01/2023

TV

## 978204 - ED32A07HD-VE

| GUIDE D'UTILISATION    | <br>01 |
|------------------------|--------|
| OPERATING INSTRUCTIONS | <br>42 |
| GEBRAUCHSANLEITUNG     | <br>76 |

# edenwood

## Hotline Consommateur

### Pour la France

## TARIFICATION BANALISEE

### 0809.10.20.20 Service gratuit + prix appel local

Du lundi au Vendredi De 9h00 à 19h00

## Hotline Consument

Pour la Belgique / Belgium

## +32.246.53.310

Du lundi au Vendredi De 8h30 à 12h00 et de 13h30 à 16h30 Van maandag tot vrijdag 8h30 tot 12h00 13h30 t ot 16h30

## Linea directa Consommateur

Pour lEspagne / Para España

## 902 87 57 37

De Lunes a Viernes 8h30 14h00 & 15h00 17h30

# Merci!

Merci d'avoir choisi ce produit EDENWOOD. Choisis, testés et recommandés par ELECTRO DEPOT, les produits de la marque EDENWOOD vous assurent une utilisation simple, une performance fiable et une qualité irréprochable.

Grâce à cet appareil, vous savez que chaque utilisation vous apportera satisfaction.

Bienvenue chez ELECTRO DEPOT.

Visitez notre site Internet : www.electrodepot.fr

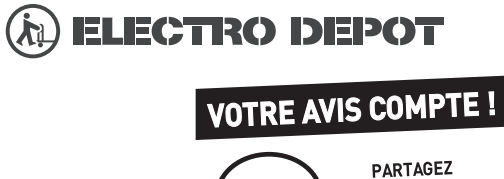

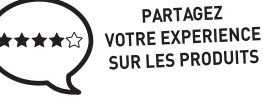

Parce que votre satisfaction est notre priorité, nous vous proposons de donner votre avis sur ce produit. Il sera transmis et analysé par nos équipes afin d'améliorer continuellement le produit.

#### Donnez votre avis sur : http://www.electrodepot.fr/avis-client http://www.electrodepot.be/avis-client

Les notices sont aussi disponibles sur le site http://www.electrodepot.fr/sav/notices/ http://www.electrodepot.be/fr/sav/notices

| Table des matières                                    |
|-------------------------------------------------------|
| Consignes de sécurité 2                               |
| Symboles sur le produit 2                             |
| Informations sur l'environnement3                     |
| Fonctions 4                                           |
| Accessoires inclus 4                                  |
| Mode de Veille Image                                  |
| Notifications de Veille5                              |
| Bouton de Contrôle&Opération de TV5                   |
| À l'Aide de Menu Principal TV6                        |
| Insertion des piles dans la télécommande              |
| Alimentation électrique                               |
| Branchement de l'antenne                              |
| Notification de licence9                              |
| Informations de la disposition 10                     |
| Spécifications 11                                     |
| Télécommande12                                        |
| Connexions13                                          |
| Marche/Arrêt14                                        |
| Première Installation14                               |
| Lecture de média via entrée USB15                     |
| Enregistrement USB15                                  |
| Navigateur multimédia17                               |
| FollowMe TV18                                         |
| CEC                                                   |
| AI Rapide18                                           |
| E-Manuel                                              |
| Contenu du Menu Réglages20                            |
| Fonctionnement général de la TV26                     |
| Utilisation de la liste de chaînes26                  |
| Configuration des paramètres parentaux 26             |
| Guide des programmes électroniques27                  |
| Services télétexte                                    |
| Mise à jour logicielle                                |
| Dépannage et astuces                                  |
| Compatibilité des signaux AV et HDMI 29               |
| Formats de fichier pris en charge pour le mode<br>USB |
| Formats de Fichier Vidéo 30                           |
| Format de Fichier Image 30                            |
| Format de Fichiers Audio 30                           |
| Format de Fichier Sous-titres                         |
| Résolutions DVI prises en charge31                    |
| Connectivité32                                        |
| Connexion avec fil 32                                 |
| Connexion sans fil                                    |
|                                                       |

| Mode Veille en Réseau                                    | 4 |
|----------------------------------------------------------|---|
| Affichage sans fil                                       | 4 |
| Résolution des problèmes de connectivité                 | 4 |
| Utilisation du service du réseau Partage Audio/<br>Vidéo | 5 |
| Applications                                             | 5 |
| Navigateur Internet                                      | 5 |
| Système HBBTV                                            | 6 |
| Smart Center                                             | 7 |
| Alexa Prêt                                               | 8 |
| Google Assistant4                                        | 0 |
| Informations portant sur la fonctionnalité DVB 4         | 1 |

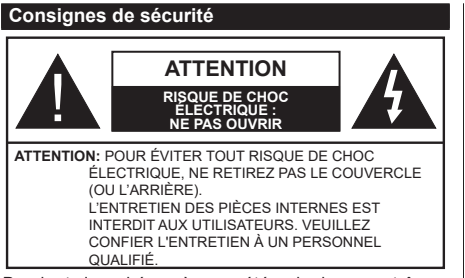

Pendant des phénomènes météorologiques extrêmes (tempêtes, foudre) et de longues périodes d'inactivité (aller en vacances), débranchez le téléviseur du secteur.

La prise d'alimentation est utilisée pour débrancher le téléviseur de l'alimentation secteur et doit donc rester facilement accessible. Lorsque vous ne débranchez pas le téléviseur du secteur, il continue d'absorber de l'énergie. quel que soit son état même s'il est en mode Veille ou éteint. Remarque : Respectez les consignes à l'écran afin d'utiliser les fonctions v relatives.

#### **IMPORTANT** - Veuillez lire attentivement ces instructions avant d'installer ou de faire fonctionner votre appareil

AVERTISSEMENT : Cet appareil n'a pas été fabriqué pour être utilisé par des personnes (y compris les enfants) aux capacités physiques, sensorielles ou intellectuelles réduites ou manquant d'expérience et de connaissances, à moins d'avoir été encadrées ou formées à l'utilisation de l'appareil par une personne responsable de leur sécurité.

- · Utilisez cet appareil à une altitude inférieure à 5000 mètres au-dessus du niveau de la mer. dans des endroits secs ou des régions ayant un climat modéré ou tropical.
- Le poste de TV est destiné à un usage domestigue et à un usage intérieur similaire, mais peut également être utilisé dans des lieux publics.
- · Pour des besoins d'aération, laissez un espace d'au moins 5 cm autour du téléviseur.
- · Ne gênez pas la ventilation en la recouvrant ou en bloquant les ouvertures avec des objets tels que des journaux, des nappes de table, des rideaux, etc.
- · Le cordon d'alimentation doit être facilement accessible. Ne posez pas le téléviseur ou le meuble, etc., sur le cordon d'alimentation. Un cordon/une fiche d'alimentation endommagé(e) peut provoquer un incendie ou un choc électrique. Tenez le cordon d'alimentation par la fiche et évitez de le tirer pour débrancher le téléviseur. Ne touchez jamais le cordon/la fiche d'alimentation avec les mains mouillées, cela peut causer un court-circuit ou un choc électrique. Ne nouez et n'attachez iamais le cordon d'alimentation à d'autres cordons. Lorsqu'il

est endommagé, faites-le remplacer par un personnel qualifié.

- N'exposez pas le téléviseur à des gouttes ou des éclaboussures de liquide et ne posez pas d'objets contenant du liquide tels que les vases. les tasses. etc. sur ou au-dessus du téléviseur (par exemple sur les étagères au-dessus de l'appareil).
- N'exposez pas le téléviseur à la lumière directe du soleil ou ne placez/ne dirigez pas des flammes nues telles que les bougies allumées au-dessus ou à proximité du téléviseur.
- Ne placez pas des sources de chaleur telles que les chauffages électriques. les radiateurs, etc. à proximité du téléviseur.
- Ne posez pas le téléviseur à même le sol et sur des surfaces inclinées
- Pour éviter des risques de suffocation, tenez les sacs plastiques hors de la portée des bébés, enfants et des animaux domestiques.
- · Fixez soigneusement le support au téléviseur. Si le support est fourni avec des vis, serrez-les fermement pour éviter que le téléviseur ne s'incline. Ne serrez pas trop les vis et montez convenablement les supports en caoutchouc.
- N'éliminez pas les batteries dans le feu ou avec des matériaux dangereux ou inflammables.

#### AVERTISSEMENT

- N'exposez pas les piles à une chaleur excessive telle que celle du soleil, du feu ou autre.
- · Une pression excessive du son provenant des écouteurs et haut-parleurs peut entraîner une perte de l'ouïe

AVANT TOUTE CHOSE - NE JAMAIS laisser quiconque, les enfants en particulier, pousser ou porter des coups sur l'écran, insérer des obiets dans les trous, les fentes ou les autres ouvertures du boîtier.

|                           | Blessures graves ou risque de mort |
|---------------------------|------------------------------------|
| Risque<br>d'électrocution | Risque de tension<br>dangereuse    |
| A Entretien               | Composant d'entretien<br>important |

#### Symboles sur le produit

Les symboles suivants sont utilisés sur le produit pour marguer les instructions relatives aux restrictions, aux précautions et à la sécurité. Chaque explication se rapporte uniquement à l'endroit du produit portant le symbole correspondant. Veuillez en tenir compte pour des raisons de sécurité.

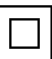

Équipement de classe II : Cet appareil, de par sa conception, ne nécessite pas de branchement sécurisé à un système électrique de mise à la terre.

Terminal sous tension dangereux : Les bornes marquées, dans des conditions normales d'utilisation, sont dangereuses lorsqu'elles sont sous tension.

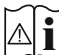

Mise en garde, voir instructions d'utilisation : Les zones marquées contiennent des piles en forme de bouton ou de pièce de monnaie remplaçables par l'utilisateur.

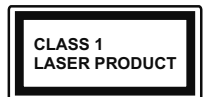

Produit Laser de Classe 1 : Ce produit est équipé d'une source laser de Classe 1 sans danger dans des conditions d'utilisation

raisonnablement prévisibles.

#### **AVERTISSEMENT**

N'avalez pas la pile. Les produits chimiques y contenus pourraient vous brûler.

Ce produit ou les accessoires fournis avec celui-ci pourraient contenir une pile bouton. L'indestion d'une pile bouton peut causer non seulement de sévères brûlures internes en seulement 2 heures, mais aussi le décès.

Gardez les nouvelles et anciennes piles hors de portée des enfants

Si le compartiment à piles ne se ferme pas correctement, arrêtez d'utiliser le produit et tenez-le hors de la portée des enfants.

Si vous pensez que des piles ont été avalées ou logées n'importe où à l'intérieur du corps, consultez de toute urgence un médecin.

Un téléviseur peut tomber, causant des blessures graves ou mortelles. Vous pouvez éviter de nombreuses blessures, notamment aux enfants, en prenant des précautions simples telles que :

- TOUJOURS utiliser les armoires ou les supports ou les méthodes de montage recommandées par le fabricant du téléviseur.
- · TOUJOURS utiliser des meubles qui peuvent supporter le téléviseur en toute sécurité.
- · TOUJOURS vous assurer que le téléviseur ne dépasse pas le bord du meuble de support.
- TOUJOURS informer les enfants des dangers de grimper sur les meubles pour atteindre le téléviseur ou ses commandes.
- · Acheminer TOUJOURS les cordons et les câbles reliés à votre téléviseur de façon à ce qu'ils ne puissent pas être trébuchés, tirés ou saisis,
- · Ne JAMAIS placer un téléviseur dans un endroit instable
- Ne JAMAIS placer le téléviseur sur un meuble haut (par exemple, une armoire ou une bibliothèque) sans ancrer à la fois le meuble et le téléviseur sur un support approprié.
- · Ne JAMAIS placer le téléviseur sur du tissu ou d'autres matériaux qui pourraient se trouver entre le téléviseur et les meubles de support.

- Ne JAMAIS placer d'obiets qui pourraient inciter les enfants à grimper, comme des jouets et des télécommandes, sur le dessus du téléviseur ou du meuble sur lequel le téléviseur est placé.
- · L'équipement est uniquement adapté pour un montage en hauteur ≤ 2m.

Si le téléviseur existant doit être conservé et déplacé. les mêmes considérations que ci-dessus doivent être appliquées.

Lorsque l'appareil est connecté à la mise à la terre de protection du bâtiment par l'alimentation SECTEUR ou par d'autres appareils avec un branchement à la mise à la terre de protection ou à un système de distribution de télévision via un câble coaxial, cela peut dans certaines circonstances comporter un risque d'incendie. Par conséquent, assurez-vous que le branchement à un système de distribution de télévision soit assuré par un dispositif garantissant une isolation électrique inférieure à une certaine gamme de fréquences (isolateur galvanique)

#### AVERTISSEMENTS LIÉS À LA **FIXATION MURALE**

- Lisez les instructions avant de monter votre téléviseur au mur
- Le kit de fixation murale est en option. Vous pouvez vous en procurer chez votre vendeur local, s'il n'est pas fourni avec votre téléviseur.
- N'installez pas le téléviseur au plafond ou sur un mur incliné
- Utilisez les vis de fixation murale et autres accessoires recommandés.
- Serrez fermement les vis de fixation murale pour éviter la chute du téléviseur. Ne serrez pas trop les vis.

Les schémas et les illustrations dans ce Manuel d'utilisateur sont fournis à titre de référence uniquement et peuvent différer de l'aspect réel de l'appareil. La conception et les caractéristiques de l'appareil peuvent être modifiées sans notification.

#### Informations sur l'environnement

Ce téléviseur a été conçu conformément aux normes environnementales. Pour réduire effectivement votre consommation électrique, veuillez suivre les étapes ci-après :

Le téléviseur ajuste sa consommation d'énergie en fonction du niveau choisi, entre Minimum, Moyen, Maximum ou Auto. Si vous souhaitez régler le rétroéclairage à une valeur fixe, allez au menu paramètres personnalisés et réglez manuellement le rétroéclairage (situé en dessous de l'option Économie d'énergie) à l'aide des touches Gauche et Droite

de la télécommande. Réglez sur **Désactiver** pour désactiver cette option.

Remarque: Les options d'Économie d'énergie disponibles peuvent varier en fonction du Mode sélectionné dans le menu Paramètres>Image.

Vous pouvez accéder aux paramètres d'Économie d'énergie dans le menu **Paramètres>Image**. Sachez que les réglages de certaines images ne pourront pas être accessibles pour modification.

Si vous appuyez sur le bouton de droite ou de gauche consécutivement, "L'écran s'éteint au bout de 15 secondes." et un message s'affiche à l'écran. Sélectionnez Continuer et appuyez sur OK pour éteindre immédiatement l'écran. Si vous n'appuyez sur aucun bouton, l'écran va s'éteindre après 15 secondes. Appuyez sur n'importe quelle touche de la télécommande ou sur le téléviseur pour allumer l'écran à nouveau.

### **Remarque:** L'option d'**Extinction d'écran** n'est pas disponible lorsque le mode **Jeu** est activé.

Veuillez mettre le téléviseur hors tension et le débrancher du secteur lorsque vous ne vous en servez pas. Cela permettra également de réduire la consommation d'énergie.

#### Fonctions

- TV couleur avec télécommande
- TV numérique / par câble entièrement intégrée (DVB-T-T2/C)
- Entrées HDMI pour connecter d'autres appareils aux prises HDMI
- Entrée USB
- · Système de menu OSD
- Entrées latérales AV pour les périphériques externes (tels que les lecteurs DVD, PVR, les jeux vidéo, etc.)
- · Système de son stéréo
- Télétexte
- Connexion de casque
- Système de programmation automatique
- Réglage manuel
- L'arrêt est automatique après plus de huit heures de temps
- Minuteur de mise en veille
- Verrouillage enfant
- Coupure automatique du son en l'absence de transmission.
- Lecture NTSC
- AVL (Limitation automatique du volume)
- PLL (Recherche de fréquences)
- Mode Jeu (en option)
- Fonction de coupure de l'image

- Enregistrement de programme
- Décalage de programme
- Ethernet (LAN) pour la connectivité et le service Internet
- 802.11 a/b/g/n Support WLAN intégré
- Partage Audio/Vidéo
- HbbTV

## Gamme dynamique élevée (HDR) / Log-Gamma hybride (HLG)

Grâce à cette fonctionnalité, le téléviseur peut reproduire une plus grande plage dynamique de luminosité en capturant et en combinant plusieurs expositions différentes. La HDR/HLG garantie une meilleure qualité de l'image grâce aux points saillants plus clairs et plus réalistes, une couleur plus réaliste et autres améliorations. Il offre l'effet tant recherché par les cinéastes, en présentant les zones cachées des ombres et de la lumière du soleil avec toute la clarté, la couleur et les détails. Les contenus HDR / HLG sont pris en charge par des applications natives et de marché, des entrées HDMI, USB et des émissions DVB-S.

#### Accessoires inclus

- Télécommande
- · Piles : 2 x AAA
- · Manuel d'instruction
- · Cordon d'alimentation

#### Mode de Veille Image

Vous pouvez utiliser votre téléviseur comme cadre photo numérique à l'aide de la fonction Image de Mode de Veille. Pour ce faire, suivez les étapes ci-dessous.

- Réglez l'option Image de Mode Veille dans le menu Paramètres>Système>Plus comme Activée. Par défaut, cette option est définie sur Désactivé.
- Créez un dossier séparé nommé standby\_picture dans le répertoire racine du périphérique de stockage USB et copiez les fichiers que vous voulez utiliser dans ce dossier, puis connectez le périphérique de stockage USB à votre téléviseur.
- Appuyez brièvement sur le bouton Veille de la télécommande pour faire passer votre téléviseur en mode image de veille.

Notez qu'une fois que l'option **Image de Mode de Veille** est **activée**, la fonction de la touche **Standby** sur la télécommande va changer. Ensuite, vous devez appuyer sur la touche et la maintenir enfoncée pour mettre le téléviseur en mode veille pendant que le téléviseur est en mode de fonctionnement normal.

S'il y a plus d'un fichier image disponible dans le dossier, tous les fichiers image seront affichés successivement sous forme de diaporama. Si le dossier nécessaire n'est pas créé ou s'il n'y a pas de fichier image dans le dossier, un message d'avertissement s'affiche à l'écran pendant quelques secondes avant de disparaître.

En mode veille, le niveau de rétro-éclairage de l'écran sera réduit de 50 % et les fonctions du Smart Center ne seront pas utilisables, si le Smart Center est disponible pour votre modèle de télévision.

Pour faire passer votre téléviseur de l'état d'image du mode veille au mode de fonctionnement normal, appuyez brièvement sur le bouton **Veille** de la télécommande.

Outre la télécommande, vous pouvez également utiliser l'unité de commande du téléviseur pour passer en mode veille et revenir au mode de fonctionnement normal. Pour ce faire, suivez les mêmes instructions que celles décrites dans la section **Commande et Fonctionnement du Téléviseur** pour mettre le téléviseur en mode veille. Notez que vous ne pourrez pas mettre le téléviseur en mode veille à l'aide de l'unité de commande du téléviseur lorsque celui-ci est en état d'image en mode veille.

**Remarque :** La disponibilité de cette fonction dépend du modèle de téléviseur et de ses fonctions.

Reportez-vous à la section **Formats de fichier pris en charge pour le mode USB** pour connaître les formats de fichier multimédia pris en charge.

#### Notifications de Veille

Lorsque le téléviseur ne reçoit aucun signal d'entrée (par exemple une antenne ou une source HDMI) pendant 3 minutes, il passe en veille. Lors de la prochaine mise en marche, le message suivant s'affiche à l'écran : « Le téléviseur passe automatiquement en mode Veille parce qu'il ne reçoit aucun signal après un long moment. » Vous pouvez désactiver cette fonctionnalité en réglant l'option Minuterie d'Absence de Signal dans le menu Paramètres>Appareils en conséquence.

L'option de mise hors tension automatique (dans le menu Paramètres>Système >Plus) aurait pu être réglée sur une valeur comprise entre 1 et 8 heures par défaut. Si ce paramètre n'est pas réglé sur Désactivé et le téléviseur est resté allumé sans toutefois fonctionner pendant la période définie, il passera en mode Veille à l'expiration de ce délai. Au prochain démarrage du téléviseur, le message suivant s'affichera. « La télé passe automatiquement en mode veille parce qu'aucun signal n'a été reçu après un long moment. » Avant que le téléviseur ne passe en mode veille, une fenêtre de dialogue s'affiche. Si vous n'appuyez sur aucune touche, le téléviseur passe en mode veille après une période d'attente d'environ 5 minutes. Vous pouvez mettre Oui en surbrillance et appuyer sur OK pour mettre immédiatement le téléviseur en mode veille. Si vous sélectionnez Non et appuyez sur OK, le téléviseur reste allumé. Vous pouvez également choisir d'annuler

la fonction de **mise hors tension automatique** à partir de ce dialogue. Sélectionnez **Désactiver** et appuyez sur **OK**, le téléviseur reste allumé et la fonction est annulée. Vous pouvez réactiver cette fonction en modifiant le paramètre de l'option de **mise hors tension automatique** dans le menu **Paramètres>Système>Plus**.

Bouton de Contrôle&Opération de TV

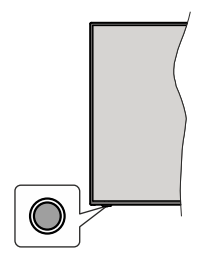

**Remarque :** La position du bouton de contrôle varie selon le modèle.

Votre téléviseur a un seul bouton de contrôle. Ve bouton vous permet de contrôler les fonctions Veille / Source / Programme et Volume du téléviseur.

#### Fonctionnement avec le Bouton de Commande

- Appuyez sur le bouton de commande pour afficher le menu des options de fonction.
- Appuyez ensuite successivement sur le bouton pour déplacer la mise au point sur l'option souhaitée si nécessaire.
- Maintenez le bouton enfoncé pendant environ 2 secondes pour activer l'option sélectionnée. La couleur de l'icône de l'option change lorsqu'elle est activée.
- Appuyez à nouveau sur le bouton pour utiliser la fonction ou accéder au sous-menu.
- Pour sélectionner une autre option de fonction, vous devez d'abord désactiver la dernière option activée. Maintenez le bouton enfoncé pour le désactiver. La couleur de l'icône de l'option change lorsqu'elle est désactivée.
- Pour fermer le menu des options de fonction, n'appuyez pas sur le bouton pendant environ 5 secondes. Le menu des options de fonction disparaît.

Pour éteindre le téléviseur : Appuyez sur le bouton de commande pour afficher le menu des options de fonction, la mise au point sera faite sur l'option Veille. Appuyez sur le bouton et maintenez-le enfoncé pendant environ 2 secondes pour activer cette option. La couleur de l'icône de l'option change lorsqu'elle est activée. Appuyez de nouveau sur le bouton pour éteindre le téléviseur.

**Pour allumer le TV :** Appuyez sur le bouton de commande, le téléviseur s'allume.

Pour régler le volume : Appuyez sur le bouton de commande pour afficher le menu des options de fonction, puis appuyez successivement sur le bouton pour déplacer la mise au point sur l'option Volume + ou Volume -. Maintenez le bouton enfoncé pendant environ 2 secondes pour activer l'option sélectionnée. La couleur de l'icône de l'option change lorsqu'elle est activée. Appuyez ensuite sur le bouton pour augmenter ou diminuer le volume.

Pour changer de chaîne : Appuyez sur le bouton de commande pour afficher le menu des options de fonction, puis appuyez successivement sur le bouton pour déplacer la mise au point sur l'option **Programme** + ou **Programme** -. Maintenez le bouton enfoncé pendant environ 2 secondes pour activer l'option sélectionnée. La couleur de l'icône de l'option change lorsqu'elle est activée. Appuyez ensuite sur le bouton pour passer au canal suivant ou précédent dans la liste des canaux.

Pour modifier la source : Appuyez sur le bouton de commande pour afficher le menu des options de fonction, puis appuyez successivement sur le bouton pour déplacer la mise au point sur l'option **Source**. Appuyez sur le bouton et maintenez-le enfoncé pendant environ 2 secondes pour activer cette option. La couleur de l'icône de l'option change lorsqu'elle est activée. Appuyez ensuite une nouvelle fois sur le bouton pour afficher la liste des sources. Faites défiler les sources disponibles en appuyant sur le bouton. Le téléviseur passe automatiquement à la source sélectionnée.

**Remarque :** Impossible d'afficher le menu principal OSD à l'écran à l'aide du bouton de commande.

## Fonctionnement de la TV à l'aide de la télécommande

Appuyez sur le bouton **Menu** de votre télécommande pour afficher le menu principal. Utilisez les boutons directionnels et le bouton **OK** pour naviguer et régler. Appuyez sur le bouton **Return/Back** ou **Menu** pour quitter un écran de menu.

#### Sélection d'entrée

Une fois les équipements externes connectés à votre téléviseur, vous pouvez commuter entre différentes sources d'entrée. Appuyez sur le bouton **Source** de la télécommande successivement pour sélectionner les différentes sources.

#### Changer les chaînes et régler le volume

Vous pouvez changer de chaînes et régler le volume avec les boutons **Programme+/-** et **Volume+/-** de la télécommande.

#### Réinitialisation et Mise Hors Tension via le Bouton de Mise en Veille

Appuyez et maintenez le bouton Veille pour voir des actions supplémentaires pour ce bouton. Les options de **Réinitialisation** (Redémarrage), de Veille (Veille

Normale), et de **Mise Hors Tension** (Veille Forcée) seront disponibles. Mettez-en un en surbrillance et appuyez sur **OK** pour effectuer l'action sélectionnée. Si un problème survient et empêche le téléviseur de passer correctement en mode veille, vous pouvez utiliser l'option **Mise hors tension** pour forcer le téléviseur à passer en mode veille.

Si votre téléviseur ne répond plus aux commandes et que le menu d'actions ne peut pas être affiché, le téléviseur sera obligé de redémarrer si vous maintenez le bouton enfoncé pendant environ 5 secondes. Cela mettra fin au processus.

#### À l'Aide de Menu Principal TV

Lorsque vous appuyez sur le bouton **Menu**, le menu principal du téléviseur s'affiche à l'écran. Vous pouvez naviguer dans les éléments de menu en utilisant les boutons directionnels de la télécommande. Pour sélectionner un élément ou voir les options du sousmenu, appuyez sur le bouton **OK**. Lorsque vous sélectionnez une option de menu, certains éléments du sous-menu de ce menu peuvent apparaître dans la partie supérieure de la barre de menus pour un accès rapide. Pour utiliser un élément d'accès rapide, mettezle en surbrillance, appuyez sur **OK** et réglez comme vous le souhaitez en utilisant les boutons directionnels Gauche / Droite. Lorsque vous avez terminé, appuyez sur **OK** ou **Précédent / Retour** pour quitter.

Vous pouvez également voir des informations sur le lieu, la météo, l'heure et la date sur l'écran du menu principal de la télévision. Les petites icônes vertes indiquent l'état actuel pour l'heure, le réseau et la synchronisation des applications. Si ces icônes apparaissent en vert, cela signifie que l'information sur l'heure est mise à jour, que le réseau est connecté et que la synchronisation s'effectue avec succès. Sinon, les icônes apparaîtront en blanc.

En fonction de la sélection du pays effectuée lors de la première installation, les informations sur la durée de vie du téléviseur en heures peuvent être affichées en appuyant sur le bouton Menu, puis sur le bouton Bleu. Soucieux de la qualité de nos produits, les téléviseurs font l'objet de contrôles rigoureux avant d'être mis sur le marché, il est donc possible que cette valeur ne soit pas à 0 lors de la première installation.

Appuyez sur le bouton **Quitter** pour fermer le menu principal.

#### 1. ACCUEIL

Lorsque le menu principal est ouvert, la barre de menu Accueil est mise en surbrillance. Le contenu du menu Accueil peut être personnalisé. Pour ce faire, allez dans le menu TV, mettez en surbrillance l'option Modifier l'Accueil et appuyez sur OK. Le menu Accueil passe en mode Édition. En mode édition, vous pouvez supprimer ou modifier la position de n'importe quel élément dans le menu Accueil. Mettez en surbrillance une option et appuyez sur **OK**. Sélectionnez l'option **Supprimer** ou **Déplacer** et appuyez sur **OK**. Pour déplacer un élément de menu, utilisez les boutons Droite, Gauche, Haut et Bas pour sélectionner la position vers laquelle vous souhaitez déplacer l'élément et appuyez sur **OK**.

Vous pouvez également ajouter des options à partir d'autres menus dans le menu **Accueil**. Sélectionnez simplement une option et appuyez sur le bouton de direction vers le bas de la télécommande. Si vous voyez l'option **Ajouter à l'Accueil**, vous pouvez l'ajouter au menu **Accueil**.

#### 2. Recherche

Cette option vous permet de rechercher des chaînes, un guide, des menus TV, des Applications, le Web, YouTube et des vidéos. Appuyez sur **OK** et entrez un mot-clé à l'aide du clavier virtuel. Mettez ensuite **OK** en surbrillance et appuyez sur **OK** pour lancer la recherche. Les résultats s'affichent à l'écran. Sélectionnez le résultat souhaité à l'aide des touches directionnelles et appuyez sur **OK** pour ouvrir.

#### 3. <u>TV</u>

#### 3.1. <u>Guide</u>

Vous pouvez accéder au menu du guide électronique des programmes en utilisant cette option. Reportezvous à la section **Guide Électronique des Programmes** pour plus d'informations.

#### 3.2. Chaînes

Vous pouvez accéder au menu **Chaînes** en utilisant cette option. Reportez-vous à la section **Utilisation** de la Liste des Chaînes pour plus d'informations.

#### 3.3. Minuteries

Vous pouvez définir des minuteries pour des événements futurs en utilisant les options de ce menu. Vous pouvez également consulter les minuteries créées précédemment dans ce menu.

Pour ajouter une nouvelle minuterie, sélectionnez l'onglet **Ajouter une minuterie** à l'aide des boutons Gauche / Droite et appuyez sur **OK**. Réglez les options du sous-menu comme vous le souhaitez et lorsque vous avez terminé, appuyez sur **OK**. Une nouvelle minuterie sera créée.

Pour modifier une minuterie créée précédemment, sélectionnez cette minuterie, sélectionnez l'onglet **Modifier la Minuterie Sélectionnée** et appuyez sur **OK**. Modifiez les options du sous-menu comme vous le souhaitez et appuyez sur **OK** pour enregistrer vos paramètres.

Pour annuler une minuterie déjà réglée, sélectionnez cette minuterie, sélectionnez l'onglet **Supprimer** la Minuterie Sélectionnée et appuyez sur OK. Un message de confirmation s'affiche à l'écran Mettez en surbrillance Oui et appuyez sur OK pour continuer. Le minuteur sera annulé. Il n'est pas possible de régler des minuteries pour deux ou plusieurs événements qui seront diffusés sur des chaînes différentes au même intervalle de temps. Dans ce cas, il vous sera demandé de choisir l'une de ces minuteries et d'annuler les autres. Mettez en surbrillance la minuterie que vous souhaitez annuler et appuyez sur OK, le menu Options s'affiche. Puis mettez en surbrillance **Régler / Annuler** et appuyez sur OK pour annuler cette minuterie. Vous devrez enregistrer les modifications après cela. Pour ce faire, appuyez sur OK, sélectionnez **Enregistrer les Modifications** et appuyez à nouveau sur OK.

#### 3.4. Enregistrements

Vous pouvez gérer vos enregistrements en utilisant les options de ce menu. Vous pouvez lire, modifier, supprimer ou trier des événements précédemment enregistrés. Mettez en surbrillance un onglet en utilisant le bouton de direction Gauche ou Droite et appuyez sur **OK** pour voir les options disponibles.

#### 3.5. Plus d'Applications

Vous pouvez utiliser cette option pour gérer les applications installées sur votre téléviseur. Sélectionnez et appuyez sur **OK**. Vous pouvez ajouter une application installée au menu d'**Accueil**, la lancer ou la supprimer. Mettez une application en surbrillance et appuyez sur **OK** pour voir les options disponibles.

#### 3.6. Marché

Vous pouvez ajouter de nouvelles applications à partir du marché des applications en utilisant cette option. Sélectionnez et appuyez sur **OK**. Les applications disponibles seront affichées. Vous pouvez également accéder au marché des applications à partir du menu **Plus d'Applications**.

#### 3.7. Accessibilité

Vous pouvez accéder directement au menu des paramètres d'accessibilité en utilisant cette option.

#### 3.8. Paramètres de confidentialité

Vous pouvez accéder directement au menu des paramètres de confidentialité en utilisant cette option. Cette option peut ne pas être disponible selon le modèle de votre téléviseur et le pays sélectionné lors de la première installation.

#### 4. Paramètres

Vous pouvez gérer les paramètres de votre téléviseur à l'aide des options de ce menu. Reportez-vous à la section **Contenu du menu Paramètres** pour plus d'informations.

Vous pouvez réinitialiser vos personnalisations dans le menu **Accueil** par défaut à l'aide de l'option **Réinitialiser les applications** (la disponibilité dépend du modèle TV et de ses fonctionnalités). Sélectionnez et appuyez sur **OK**. Un message de confirmation s'affiche à l'écran Mettez en surbrillance **Oui** et appuyez sur **OK** pour continuer. Notez que vous ne pourrez plus effectuer cette opération dans les prochaines minutes.

#### 5. Sources

Vous pouvez gérer vos références de source d'entrée en utilisant les options de ce menu. Pour changer la source actuelle, mettez en surbrillance l'une des options et appuyez sur **OK**.

#### 5.1. Paramètres de Source

Cette option vous permet d'accéder directement au menu des paramètres de la source. Modifiez les noms, activez ou désactivez les options de source sélectionnées.

#### Insertion des piles dans la télécommande

La télécommande peut être munie d'une vis qui fixe le couvercle du compartiment des piles sur la télécommande (ou ceci peut être dans un sac séparé). Retirez la vis, si le couvercle est déjà vissé. Retirez ensuite le couvercle du compartiment des piles pour faire apparaître le compartiment des piles. Insérez deux piles 1,5V - taille **AAA**. Assurez-vous que les signes (+) et (-) correspondent (en respectant la polarité). • Ne mélangez pas les nouvelles et les vieilles piles. Remplacez uniquement par une pile identique ou de type équivalent. Replacez le couvercle. Fixez à nouveau le couvercle à l'aide de la vis, le cas échéant.

Un message s'affiche à l'écran lorsque les piles sont faibles et doivent être remplacées. Notez que lorsque les batteries sont faibles, les performances de la télécommande peuvent être altérées.

Les piles ne doivent pas être exposées à une chaleur excessive comme le rayonnement solaire ou autre phénomène similaire.

#### Alimentation électrique

**IMPORTANT**: Le téléviseur a été conçu pour fonctionner avec une alimentation électrique de **220-240 V CA, 50 Hz**. Après le déballage, laissez le téléviseur atteindre la température ambiante de la pièce avant de le brancher sur la prise secteur.

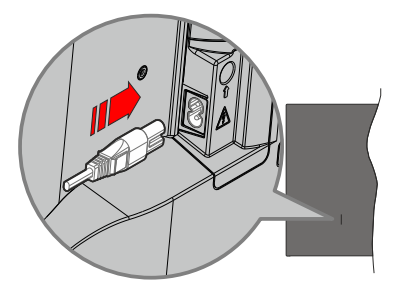

Branchez une extrémité (la fiche à deux trous) du cordon d'alimentation détachable fourni dans l'entrée du cordon d'alimentation située à l'arrière de la TV, comme indiqué ci-dessus. Branchez ensuite l'autre extrémité du cordon d'alimentation dans la prise de courant.

**Remarque:** La position de l'entrée du cordon d'alimentation peut différer selon le modèle.

#### Branchement de l'antenne

Connectez l'antenne ou une prise de télévision par câble à l'ENTRÉE ANTENNE (ANT) qui se trouve à l'arrière du téléviseur.

#### DOS DU TÉLÉVISEUR

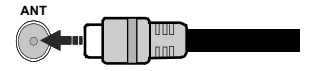

Si vous souhaitez connecter un appareil au téléviseur, assurez-vous que le téléviseur et l'appareil sont hors tension avant de les relier. Une fois les connexions terminées, vous pouvez allumer les différents dispositifs et les utiliser.

#### Notification de licence

Les termes HDMI, HDMI High-Definition Multimedia Interface, HDMI trade dress et les logos HDMI sont des marques ou des marques déposées de HDMI Licensing Administrator, Inc.

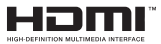

Fabriqué sous licence par Dolby Laboratories. Dolby, Dolby Audio, et le symbole du double D sont des marques déposées de Dolby Laboratories Licensing Corporation.

YouTube et le logo de YouTube sont des marques déposées de Google Inc.

Cet appareil est doté d'une technologie dont les droits de propriété intellectuelle reviennent à Microsoft. L'utilisation ou la distribution de cette technologie en dehors de ce produit est interdite sans la les licences appropriées de Microsoft.

Les propriétaires de contenus utilisent la technologie d'accès au contenu Microsoft PlayReady™ pour protéger leur propriété intellectuelle, ainsi que les contenus protégés par des droits d'auteur. Ce dispositif utilise la technologie PlavReady pour accéder à son contenu protégé et/ou à celui de la technologie de gestion de droits numériques Windows Media (WMDRM). Si le dispositif échoue dans l'application des restrictions relatives à l'utilisation de contenu, les propriétaires de contenus peuvent exiger de Microsoft l'annulation de l'utilisation par le dispositif du contenu protégé PlavReady. Cette annulation n'affecte pas les contenus non protégés ou ceux protégés par d'autres technologies d'accès au contenu. Les propriétaires de contenus pourraient vous demander de mettre à niveau PlavReadv pour accéder à leurs contenus. Si vous ignorez la mise à niveau, vous ne pourrez pas accéder au contenu qui requiert une mise à niveau.

Le Logo « CI Plus » est une marque de commerce de CI Plus LLP.

Ce produit est protégé par certains droits de propriété intellectuelle de Microsoft Corporation. L'utilisation ou la distribution de cette technologie en dehors de ce produit est interdite sans une licence de Microsoft ou d'une filiale autorisée de Microsoft.

#### Informations de la disposition

#### [Union européenne]

Ces symboles signifient que l'appareil électrique et électronique de même que la batterie portant ce symbole ne doivent pas être mis au rebut comme des déchets ménagers ordinaires à la fin de leurs durées de vie. Au contraire, ils doivent être acheminés aux points de collecte indiqués pour le recyclage des équipements électriques et électroniques, ainsi que les batteries pour un traitement, une récupération et un recyclage correct conformément à la législation en vigueur dans votre pays et aux directives 2012/19/EU et 2013/56/EU.

En effectuant une bonne mise au rebut de ces produits, vous contribuerez ainsi à la préservation des ressources naturelles et aiderez par le fait même à éviter de potentiels effets négatifs sur l'environnement et la santé humaine qui, dans le cas contraire, pourraient être occasionnés par une gestion inadéquate des déchets générés par ces produits.

Pour plus d'informations sur les points de collecte et le recyclage de ces produits, contactez les autorités locales, le centre de collecte des ordures ménagères ou le magasin où vous avez acheté le produit.

Conformément à la législation en vigueur dans votre pays, des pénalités peuvent être imposées pour mauvaise mise au rebut de ce déchet.

#### (Utilisateurs commerciaux)

Si vous souhaitez procéder à la mise au rebut du présent appareil, veuillez entrer en contact avec votre fournisseur et prenez connaissance des conditions générales du contrat d'achat.

#### [Pour les autres pays hors de l'Union Européenne]

Ces symboles ne sont valides qu'au sein de l'Union Européenne.

Contactez les autorités locales pour vous informer sur la mise au rebu et le recyclage.

L'appareil et son emballage doivent être déposés à votre point de collecte local pour recyclage.

Certains centres de collecte acceptent des produits gratuitement.

Remarque : Le symbole Pb en dessous du symbole pour les piles indique que ces piles contiennent du plomb.

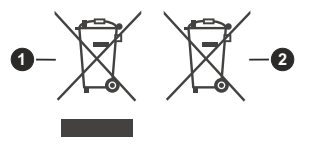

- 1. Produits
- 2. Piles

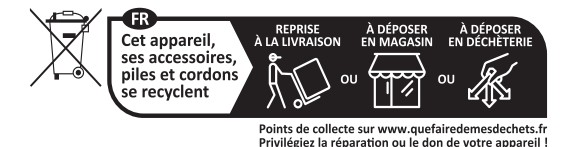

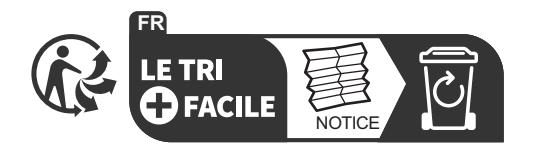

#### Spécifications

| Télédiffusion                                             | PAL BG/I/DK<br>SECAM BG/DK                                                                              |
|-----------------------------------------------------------|----------------------------------------------------------------------------------------------------|
| Réception des chaînes                                     | VHF (BAND I/III), UHF<br>(BAND U), HYPERBAND                                                            |
| Réception numérique                                       | Télévision numérique<br>terrestre ou par câble<br>entièrement intégré<br>(DVB-T-C)<br>(DVB-T2 conforme) |
| Nombre de chaînes<br>prédéfinies                          | 1 000                                                                                                   |
| Indicateur de chaîne                                      | Affichage à l'écran                                                                                     |
| Entrée d'antenne RF                                       | 75 Ohm (déséquilibrée)                                                                                  |
| Tension de<br>fonctionnement                              | 220-240V AC, 50Hz.                                                                                      |
| "Audio"                                                   | Stéréo German + Nicam                                                                                   |
| Puissance de sortie<br>Audio (WRMS.) (10 %<br>THD)        | 2x6                                                                                                    |
| Consommation<br>électrique (W)                            | 60W                                                                                                    |
| Consommation d'énergie<br>en mode veille en réseau<br>(W) | < 2                                                                                                    |
| Dimensions TV DxLxH<br>(avec pied) (mm)                   | 176 x 732 x 481                                                                                         |
| Dimensions TV DxLxH<br>(sans pied) (mm)                   | 51/78 x 732 x 435                                                                                       |
| Affichage                                                 | 32"                                                                                                    |
| Température de<br>fonctionnement et<br>humidité           | 0 °C à 40 °C, soit 85 %<br>d'humidité maximale                                                          |

#### Spécifications du transmetteur LAN sans fil

| Gammes de fréquence                | Puissance max de sortie |
|------------------------------------|-------------------------|
| 2400 - 2483,5 MHz (CH1-CH13)       | < 100 mW                |
| 5150 - 5250 MHz (CH36 - CH48)      | < 200 mW                |
| 5250 - 5350 MHz (CH52 - CH64)      | < 200 mW                |
| 5470 - 5725 MHz (CH100 -<br>CH140) | < 200 mW                |

#### Restrictions pays

Cet appareil est destiné à un usage domestique et de bureau dans tous les pays de l'EU (ainsi que d'autres pays qui appliquent les directives européenne en la matière). La bande 5,15 - 5,35 GHz est réservée aux opérations en intérieur dans les pays de l'EU.

| Pays                    | Restrictions                                                                                                    |  |
|-------------------------|----------------------------------------------------------------------------------------------------|--|
| Bulgarie                | Autorisation générale requise pour l'usage<br>extérieur et le service public                                                                                                    |  |
| Italie                  | Une autorisation générale est requise<br>en cas d'utilisation à l'extérieure de ses<br>propres installations. L'utilisation publique<br>est soumise à l'autorisation générale du<br>fournisseur de services concerné. |  |
| Grèce                   | Usage interne uniquement pour les bandes de 5470 à 5725 MHz                                                                                                    |  |
| Luxembourg              | Une autorisation générale est requise<br>pour la fourniture réseau et les opérations<br>d'entretien (pas pour le spectre)                                                                                             |  |
| Norvège                 | La transmission radio est interdite dans les<br>zones situées dans un rayon de 20 km à<br>partir du centre de Ny-Ålesund                                                                                              |  |
| Fédération de<br>Russie | Utilisation interne uniquement                                                                                                    |  |
| Israël                  | Bande 5 GHz uniquement pour la plage 5180 MHz-5320 MHz                                                                                                    |  |

Les exigences peuvent changer à tout moment pour tous les pays II est recommandé à l'utilisateur de vérifier auprès des autorités locales l'état actuel de leurs réglementations nationales concernant les réseaux locaux sans fil de 5 GHz.

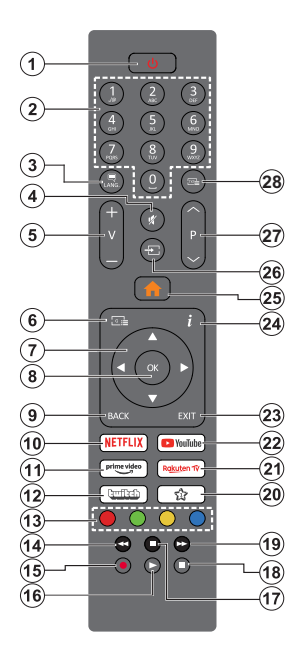

#### (\*) Bouton Veille (Standby)

Appuyez et maintenez le bouton Veille pour voir des actions supplémentaires pour ce bouton. Mettez en surbrillance l'une des options Réinitialisation (Redémarrage), Veille (Veille Normale) et Mise Hors Tension (Veille Forcée) et appuyez sur OK pour effectuer l'action sélectionnée. Si votre téléviseur ne répond plus aux commandes et que le menu d'actions ne peut pas être affiché, le téléviseur sera obligé de redémarrer si vous maintenez le bouton enfoncé pendant environ cinq secondes.

Appuyez brièvement et relâchez la touche pour mettre le téléviseur en mode veille ou pour l'allumer lorsqu'il est en mode veille.

#### (\*\*) Mon Bouton 1:

Ce bouton est doté des fonctions par défaut, selon le modèle. Cependant, vous pouvez attribuer une fonction spéciale à ce bouton en appuyant dessus pendant plus de trois secondes lorsque vous êtes sur une source, une chaîne ou une application souhaitée. Un message de confirmation s'affiche à l'écran. La fonction MON BOUTON 1 est alors associée à la fonction sélectionnée.

Si vous procédez à **l'Installation Initiale**, la fonctionnalité MON BOUTON 1 retournera à sa fonctionnalité par défaut.

- Veille(\*): Veille / Marche (appuyer brièvement), Réinitialisation / Arrêt (appuyer et maintenir)
- Boutons numériques : Changez de chaîne, puis introduisez un chiffre ou une lettre dans l'écran de la case de saisie.
- Langue : Bascule entre les modes sonores (TV analogique), affiche et change la langue audio/des sous-titres et active ou désactive les sous-titres (le cas échéant, en TV numérique)
- 4. Muet: Réduit complètement le volume du téléviseur
- 5. Volume +/-
- 6. Guide : Affiche le guide électronique des programmes
- Boutons de direction : Permet de naviguer entre les menus, les contenus, etc., et d'afficher les souspages en mode TXT lorsque vous appuyez sur le bouton droit ou gauche
- Précédent/Retour : Retourne à l'écran précédent, le menu précédent, ouvre la page index (en mode TXT) Défile rapidement entre les chaînes ou les sources précédentes et actuelles
- 10. Netflix : Lance l'application Netflix.
- **11.** Prime Video : Lance l'application Amazon Prime Vidéo
- 12. Twitch: Lancement de l'application Twitch
- 13. Boutons de couleur : suivez les instructions qui s'affichent à l'écran pour les fonctions des boutons de couleur.
- 14. Rembobiner : Lecture rapide en arrière des médias comme les films
- **15. Enregistreur :** Enregistre les programmes
- 16. Lecture : démarre la lecture du média sélectionné
- 17. Arrêt : suspend définitivement la lecture du média en cours.
- 18. Pause : Suspend la lecture d'un média en cours, lance l'enregistrement programmé
- 19. Avance Rapide : Permet d'avancer la lecture des fichiers multimédia comme les films
- 20. Mon Bouton 1 (\*\*)
- **21.** Rakuten TV: Lancement de l'application Rakuten TV
- 22. YouTube : lance l'application YouTube
- 23. Quitter : ferme et quitte les menus affichés ou retourne à l'écran précédent.
- Info : Affiche des informations sur le contenu à l'écran, affiche des informations cachées (affiche - en mode TXT)
- 25. Menu : Affiche le menu du téléviseur
- **26. Source** : Affiche les sources de diffusion et de contenu disponibles
- 27. Programme +/-
- Texte: Affiche le télétexte (si disponible), appuyez de nouveau pour superposer le télétexte sur une image normalement retransmise (mélange)

| Con  | novi | ione |
|------|------|------|
| 0011 | IIEV | iuns |

1

| Connecteur | Туре                                                      | Câbles(non fournis)                  | Périphérique  |
|------------|-----------------------------------------------------------|--------------------------------------|---------------|
| Connecteur | туре                                                      | Cables(IIOII IOUIIIIS)               | Feripherique  |
|            | Connexion<br>HDMI (côté<br>et arrière)                    |                                      |               |
| SPDIF      | Connexion<br>SPDIF<br>(Sortie<br>coaxiale)<br>(latérale)  | ca∰00¶}⊳                             | <b></b> 0     |
| AV latéral | Connexion<br>AV latéral<br>(Audio/<br>Vidéo)<br>(latéral) | Câble de Câble Audio/<br>Vidéo/Audio |               |
| CASQUE     | Connexion<br>Casque<br>(latérale)                         | «]].                                 |               |
|            | Connexion<br>USB<br>(latérale)                            |                                      |               |
|            | Connexion<br>Cl(latérale)                                 |                                      | CAM<br>module |
|            | Ethernet<br>Connexion<br>(arrière)                        | Câble LAN / Ethernet                 | ()<br>()      |

Lorsque vous utilisez le kit de montage au mur (fourni par un tiers du contrat, si non fourni), nous vous recommandons de connecter tous vos câbles à l'arrière du téléviseur avant l'installation murale Insérez ou effacez le module CI uniquement lorsque le téléviseur est ETEINT (SWITCHED OFF). Veuillez consulter le manuel d'instruction du module pour plus de détails sur les réglages. Chaque entrée USB de votre téléviseur prend en charge les périphériques atteignant jusqu'à 500 mA. En branchant les appareils dont la valeur actuelle dépasse 500mA, vous courez le risque d'endommager votre téléviseur. En connectant un appareil au téléviseur à l'aide d'un câble HDMI afin de garantir une immunité suffisante contre les parasites radioélectriques, vous devez utiliser un câble HDMI haute vitesse(qualité supérieure) en ferrite entièrement protégé.

 $\triangle$ 

Si vous souhaitez connecter un appareil au téléviseur, assurez-vous que le téléviseur et l'appareil sont hors tension avant de les relier. Une fois les connexions terminées, vous pouvez allumer les différents dispositifs et les utiliser.

#### Marche/Arrêt

#### Pour mettre le téléviseur sous tension

Connectez le cordon d'alimentation à une source d'alimentation telle qu'une prise murale (220-240 V AC, 50 Hz).

Pour allumer le téléviseur à partir du mode veille :

- Appuyez sur le bouton Veille, Programme +/- ou un autre bouton numérique de la télécommande.
- · Appuyez sur le bouton de commande du téléviseur.

#### Pour mettre le téléviseur hors tension

- Appuyez sur le bouton de **Veille** (Standby) de la télécommande.
- Appuyez sur le bouton de commande du téléviseur, le menu des options de fonction s'affiche. L'accent sera mis sur l'option Veille. Appuyez sur le bouton et maintenez-le enfoncé pendant environ 2 secondes pour activer cette option. La couleur de l'icône de l'option change. Puis appuyez sur le bouton une fois de plus, le téléviseur passera en mode veille.

## Pour arrêter complètement le téléviseur, débranchez le cordon d'alimentation du secteur.

**Remarque :** Lorsque le téléviseur passe en mode veille, le voyant de veille à LED clignote pour indiquer que les fonctions comme Standby Search Mode (Recherche en mode veille), Over Air Download (téléchargement OTA), ou Timer (Minuterie) sont actives. Le voyant à LED peut également clignoter lorsque vous allumez le téléviseur à partir du mode veille.

#### **Première Installation**

Lorsque le téléviseur est mis en marche pour la première fois, le menu de sélection de la langue apparaît. Sélectionnez la langue désirée et appuyez sur **OK**. Dans les étapes suivantes du guide d'installation, définissez vos préférences à l'aide des boutons directionnels et du bouton **OK**.

Après le choix de la langue, il vous sera demandé si vous souhaitez modifier les paramètres d'accessibilité. Mettez en surbrillance **Oui** et appuyez sur **OK** pour continuer. Reportez-vous à la section **Contenu du menu du système** pour obtenir des informations détaillées sur les options disponibles.

Définissez votre préférence de pays sur l'écran suivant. À ce niveau, en fonction du **Pay**s sélectionné, il peut vous être demandé de saisir et de confirmer un code PIN. Le code PIN choisi ne saurait être 0000. Vous devez le saisir si l'on vous demande de le faire pour toute opération dans le menu plus tard.

Vous pouvez activer l'option **Mode de Stockage** à l'étape suivante. Cette option permet de configurer les paramètres du téléviseur pour l'environnement du magasin et, selon le modèle de téléviseur utilisé, les fonctions prises en charge peuvent s'afficher à l'écran sous forme de bannière d'information ou le fichier vidéo préinstallé peut être lu. Cette option est uniquement destinée à l'usage de magasin. Nous vous recommandons de sélectionner le **Mode Domestique** pour un usage domestique. Cette option sera disponible dans le menu **Paramètres>Système>Plus** et votre préférence pour ce paramètre pourra être modifiée ultérieurement. Faites votre choix et appuyez sur **OK** pour continuer.

L'écran de sélection du mode image s'affiche alors. Pour que votre téléviseur consomme moins d'énergie et soit plus respectueux de l'environnement, sélectionnez **Naturel** et appuyez sur **OK** pour continuer. Vous pouvez modifier votre sélection ultérieurement en utilisant l'option **Mode** dans le menu **Paramètres>Photo**.

Le menu Paramètres de confidentialité peut s'afficher lors de la sélection du pays en fonction du modèle de votre téléviseur. Grâce à ce menu, vous pouvez définir vos préférences de confidentialité. Mettez en surbrillance une fonction et appuvez sur OK pour l'activer ou la désactiver. Lire les explications connexes affichées à l'écran relatives à chaque fonction sélectionnée avant d'effectuer toute modification. Vous pouvez appuver sur la touche directionnelle droite pour mettre le texte en surbrillance et utiliser les touches directionnelles Programme +/- ou Haut/ Bas pour faire défiler le texte vers le haut ou vers le bas afin de le lire en entier. Vous pourrez modifier vos préférences à tout moment par la suite à partir du menu Paramètres>Système>Confidentialité> Confidentialité. Si l'option Connexion Internet est désactivée, l'écran Paramètres réseau/Internet disparaît et ne s'affiche pas. Pour toute question, toute plainte ou tout commentaire concernant cette politique de confidentialité ou son application, veuillez nous contacter par courriel à l'adresse smarttysecurity@ vosshub.com.

Surlignez Suivant et appuyez sur le bouton OK de la télécommande pour continuer et le menu Paramètres Réseau/Internet s'affiche à l'écran. Veuillez vous reporter à la section Connectivité pour configurer une connexion réseau. Si vous souhaitez que votre téléviseur consomme moins d'énergie en mode veille, vous pouvez désactive l'option Mode Veille en Réseau en la définissant comme Désactivé. Une fois les réglages terminés, mettez en surbrillance Suivant et appuyez sur le bouton OK pour continuer.

Sur l'écran suivant, vous pouvez définir les types de diffusion à rechercher, définir votre recherche de chaînes cryptées et les préférences de fuseau horaire (en fonction de la sélection du pays). Vous pouvez, en outre, choisir un type de diffusion comme favori. La priorité est accordée au type d'émission sélectionné pendant le processus de recherche et les chaînes associées seront listées au dessus de la Liste des chaînes. Lorsque vous avez terminé, sélectionnez **Suivant** et appuyez sur **OK** pour continuer.

#### À propos de la sélection des types de diffusion

Pour activer une option de recherche pour une émission de type, sélectionnez-le et appuyez sur **OK**. La case à cocher à côté de l'option sélectionnée sera cochée. Pour désactiver l'option de recherche, décochez la case en appuyant sur **OK** après avoir déplacé la mise au point sur l'option de type de diffusion souhaitée.

Antenne numérique : Si l'option de recherche des émissions par **D. Antenne** est activée, le téléviseur procède à la recherche d'émissions hertziennes une fois les autres réglages initiaux terminés.

Câble numérique : Si l'option de recherche des émissions par D. Câble est activée, le téléviseur procède à la recherche d'émissions numériques par câble une fois les autres réglages initiaux terminés. Un message s'affiche avant de commencer la recherche et vous demande si vous souhaitez effectuer une recherche sur le réseau câblé. Si vous sélectionnez Oui et appuyez sur OK, vous pouvez sélectionner Réseau ou définir des valeurs telles que Fréquence, Réseau ID et Étape de recherche sur l'écran suivant. Si sélectionnez Non et appuyez sur OK, vous pouvez définir la fréquence de départ, la fréquence d'arrêt et l'étape de recherche sur l'écran suivant. Lorsque vous avez terminé, mettez Suivant en surbrillance et appuyez sur le bouton OK pour continuer.

**NOTE:** La durée de la sélection varie en fonction de **Rechercher Étape** sélectionnée.

Analogique : Si l'option de recherche des émissions Analogique est activée, le téléviseur procède à la recherche d'émissions analogiques une fois les autres réglages initiaux terminés.

À la fin des réglages initiaux, le téléviseur lance la recherche des émissions disponibles des types sélectionnés.

Bien que la recherche continue en cours d'analyse, les résultats seront affichés au bas de l'écran. Une fois que toutes les stations disponibles sont mémorisées, le menu **Chaînes** s'affiche. Vous pouvez modifier la liste des chaînes en fonction de vos préférences à l'aide des options de l'onglet **Modifier** ou appuyer sur le bouton **Menu** pour quitter et regarder la télévision.

Pendant la recherche, un message apparaît, vous demandant si vous souhaitez trier les chaînes selon la LCN (\*). Sélectionnez **Oui** et appuyez sur **OK** pour confirmer.

(\*) LCN est le système du numéro de chaîne logique qui sélectionne des émissions disponibles, conformément à une séquence de chaînes reconnaissables (si disponible).

**Remarque :** Évitez d'éteindre le téléviseur lors de l'initialisation de la Première installation. (\*) Veuillez noter que certaines options ne seront pas disponibles, selon le choix du pays.

#### Lecture de média via entrée USB

Vous pouvez connecter des disques durs externes de 2,5 et 3,5 pouces (disques durs avec câble d'alimentation externe) ou une carte mémoire USB à votre TV via les entrées USB de votre TV.

**IMPORTANT!** Sauvegardez les fichiers sur vos périphériques de stockage avant de les raccorder au téléviseur. La responsabilité du fabricant ne saurait être engagée en cas de dommage de fichier ou de perte de données. Certains types de périphériques USB (à l'exemple des lecteurs MP3) ou des lecteurs de disque dur/cartes mémoires USB peuvent être incompatibles avec ce téléviseur. Le téléviseur prend en charge les formatages de disque FAT32 et NTFS. Toutefois, l'enregistrement n'est pas possible avec les disques au format NTFS.

Vous pouvez rencontrer certains problèmes lors du formatage des disques durs USB d'une capacité de stockage supérieure à 1 To (Téraoctet).

Patientez un moment avant de brancher ou de débrancher l'appareil, car la lecture des fichiers peut être inachevée. Le cas échéant, cela peut physiquement endommager le lecteur USB et le périphérique USB lui-même. Ne déconnectez pas votre périphérique USB au cours de la lecture d'un fichier.

Vous pouvez utiliser les concentrateurs USB avec l'entrée USB de téléviseur. Les concentrateurs USB qui sont équipés l'alimentation externe sont recommandés dans ce cas.

Nous vous recommandons d'utiliser directement le(s) entrée(s) USB du téléviseur, si vous désirez connecter un disque dur USB.

**Remarque:** Lors de la lecture des fichiers d'image, le menu **Navigateur Multimédia** peut uniquement afficher 1000 fichiers image sauvegardés sur le périphérique USB connecté.

#### Enregistrement USB

#### Enregistrement d'un programme

IMPORTANT : Lorsque vous utilisez un nouveau lecteur de disque dur USB, il est conseillé de procéder dans un premier temps au formatage du disque à l'aide de l'option Formater le Disque de votre téléviseur, via le menu TV>Enregistrements>Paramètres.

Pour enregistrer un programme, vous devez d'abord connecter votre lecteur USB à votre téléviseur que vous aurez auparavant pris le soin d'éteindre. Vous pouvez allumer la TV pour activer la fonction enregistrement.

Pour l'enregistrement, votre clé USB devrait avoir 2 Go d'espace libre et être compatible à USB 2.0. Si le disque USB n'est pas compatible, un message d'erreur s'affichera.

Pour enregistrer des programmes de longue durée comme les films, il vous est conseillé d'utiliser un disque dur externe USB.

Les programmes enregistrés sont mémorisés dans le disque USB. Si vous le souhaitez, vous pouvez enregistrer/copier les enregistrements sur un ordinateur; toutefois, ces fichiers ne peuvent y être lus. Seul votre téléviseur peut vous permettre de lire les enregistrements.

Un retard Lip Sync peut survenir pendant le décalage temporel. L'enregistrement radio n'est pas pris en charge. Le téléviseur peut enregistrer jusqu'à dix heures de programmes.

Les programmes enregistrés sont divisés en partitions de 4 Go.

Si la vitesse d'écriture du disque USB connecté est insuffisante, l'enregistrement peut échouer et l'option de décalage horaire peut ne pas être disponible.

Pour cette raison, il est recommandé d'utiliser les lecteurs de disques durs USB pour l'enregistrement des programmes HD.

Évitez de déconnecter la clé USB ou le disque dur pendant l'enregistrement. Si vous le faites, vous courez le risque d'endommager la clé USB/le disque dur connecté (e).

Le support multipartition est disponible. Un maximum de deux partitions différentes sont prises en charge. La première partition du disque USB est utilisée pour les fonctions d'enregistrement USB disponibles. Le support doit être également formaté en tant que première partition à être utilisée pour les fonctions d'enregistrement USB disponibles.

Certains flux de données en paquets pourraient ne pas être enregistrés en raison des problèmes de signaux, d'où un éventuel gel des vidéos pendant la lecture.

Les touches Enregistrer, Lire, Arrêter, Afficher (pour l'option playlist dialogue) ne fonctionnent pas lorsque la fonction télétexte est activée. Si un enregistrement démarre à partir de la minuterie lorsque le télétexte est activé, le télétexte est automatiquement désactivé. L'utilisation du télétexte est également désactivée pendant un enregistrement ou une lecture en cours.

Lorsque vous enregistrez un programme en arrièreplan, vous pouvez utiliser les options du menu, basculer vers une autre source ou utiliser les fonctions du **Navigateur multimédia**, telles que visionner les photos, lire les fichiers audio et vidéo, et même relire l'enregistrement en cours.

#### Enregistrement du décalage temporel

Appuyez sur le bouton **Pause** lorsque vous regardez un programme pour activer le mode décalage temporel. • En mode de décalage temporel, le programme marque une pause et est simultanément enregistré dans le disque USB connecté (\*).

Appuyez à nouveau sur le bouton **Play** pour revenir au programme en mode pause. Appuyez sur le bouton **Stop** pour arrêter l'enregistrement et retourner au programme en direct. La fonction de décalage temporel ne peut pas être utilisée lorsque la radio est en marche

Vous pouvez utiliser la fonction de rembobinage par décalage temporel après avoir repris la lecture normale ou l'option d'avance rapide.

#### Enregistrement instantané

Appuyez sur le bouton **Enregistrer** pour démarrer l'enregistrement d'un évènement tout en visionnant un programme. Appuyez sur le bouton **Stop** pour annuler l'enregistrement instantané.

Vous ne pouvez pas changer d'émission pendant l'enregistrement. Lors de l'enregistrement d'un programme ou pendant le décalage temporel, un message d'avertissement apparaît à l'écran si la vitesse de votre disque USB n'est pas suffisante.

#### Regarder les programmes enregistrés

Sélectionnez Enregistrements dans le menu TV. Sélectionnez un élément enregistré dans la liste (s'il a été précédemment enregistré). Appuyez sur la touche OK pour afficher le menu Options. Sélectionnez une option puis appuyez sur le bouton OK.

**Remarque :** Au cours de la lecture, il est impossible d'afficher le menu principal et les éléments du menu.

Appuyez sur le bouton **Stop** pour arrêter une lecture et retourner au menu **Enregistrements**.

#### Ralenti avant

Si vous appuyez sur le bouton **Pause** lorsque vous regardez le programme enregistré, la fonction ralentie avant sera disponible. Vous pouvez utiliser le bouton **Avance Rapide** pour le ralenti avant. Pour modifier la vitesse du ralenti avant, appuyez sur la touche **Avance Rapide** de façon consécutive.

#### Paramètres d'Enregistrement

Vous pouvez configurer vos préférences d'enregistrement à l'aide de l'onglet **Paramètres** du menu **TV>Enregistrements**. Mettez en surbrillance l'onglet **Paramètres** à l'aide du bouton **Gauche** ou **Droite** et appuyez sur **OK**. Sélectionnez ensuite l'élément souhaité dans le sous-menu et définissez-le en utilisant le bouton **Gauche** ou **Droite**.

**Commencer tôt:** Vous pouvez enregistrer l'heure à laquelle vous voulez commencer tôt à partir de ce menu.

**Finir tard:** Vous pouvez régler l'heure de fin de la minuterie d'enregistrement pour qu'elle se termine plus tard en utilisant ce paramètre.

Interval de temps maximum Ce paramètre vous permet de définir la durée maximale de l'enregistrement programmé. Les options disponibles sont approximatives et la durée d'enregistrement réelle peut changer dans la pratique, en fonction de la diffusion. Les valeurs d'espace de stockage réservé et libre changeront en fonction de ce paramètre. Assurez-vous que vous avez suffisamment d'espace libre, sinon l'enregistrement instantané peut ne pas être possible.

Suppression automatique: Cette option vous permet de Supprimer des éléments de type None, Oldest, Longest or Shortest. S'il n'est pas réglée sur None, vous pouvez régler l'option Unplayed sur Included ou Excluded. Ces options déterminent les préférences pour la suppression des enregistrements afin d'obtenir plus d'espace de stockage pour les enregistrements en cours.

**Informations sur disque dur** : Vous pouvez afficher des informations détaillées sur l'appareil de sauvegarde USB connecté à la Télé. Mettez en surbrillance et appuyez sur **OK** pour voir et appuyez sur **Précédent / Retour** pour fermer.

Formatage de Disque : Si vous voulez supprimer tous les fichiers contenus dans l'appareil de stockage USB, et convertir le format du disque à FAT32, vous pouvez utiliser cette fonction. Appuyer sur le bouton OK lorsque l'option Format Disk est en sélectionnée. Un menu va apparaître sur l'écran; vous devrez entrer le code PIN(\*). Un message de configuration s'affiche après avoir entré le code PIN. Sélectionnez Yes (Oui) et appuyez sur OK pour commencer le formatage du périphérique de stockage USB. Sélectionner No et appuyer sur OK pour annuler.

(\*) Le PIN par défaut aurait pu être réglé sur 0000 ou 1234. Si vous avez défini un code PIN (requis en fonction du pays choisi) lors de la Première installation, utilisez le code PIN que vous aviez défini.

**IMPORTANT**: Le formatage de votre disque USB effacera TOUTES les données stockées et son système de fichiers sera converti en FAT32. Dans la plupart des cas, des erreurs de fonctionnement seront fixées après un formatage, mais vous perdrez toutes vos données.

Si le message « Vitesse de lecture du disque USB trop lente pour enregistrer » s'affiche à l'écran au début de la lecture, recommencez l'enregistrement. Si le même message d'erreur s'affiche, il est possible que votre disque USB n'ait pas la vitesse requise. Essayez de connecter un autre disque USB.

#### Navigateur multimédia

Vous pouvez lire de la musique et les fichiers vidéo et afficher les fichiers photo stockés sur un périphérique de stockage USB en le connectant à votre téléviseur. Connectez un périphérique de stockage USB à l'une des entrées USB situées sur le côté du téléviseur.

Après avoir connecté un périphérique de stockage USB à votre **téléviseur**, la barre des sources s'affiche avec USBx en surbrillance. Appuyez sur **OK**, Le menu du Navigateur de Médias s'affichera à l'écran. Sélectionnez le fichier de votre choix et appuyez sur **OK** pour l'afficher ou le lire. Vous pouvez accéder au contenu du périphérique USB connecté à tout moment ultérieur à partir du menu **Sources**. Vous pouvez également appuyer sur la touche **Source** de la télécommande, puis sélectionner votre périphérique de stockage USB dans la liste des sources.

Vous pouvez régler les préférences de votre navigateur média via votre menu de réglages. Le menu Paramètres est accessible via la barre d'informations qui s'affiche en bas de l'écran lors de la lecture d'une vidéo ou d'un fichier audio ou de l'affichage d'un fichier image. Appuyez sur le bouton Info, si la barre d'information a disparu, mettez en surbrillance le symbole de la roue dentée situé sur le côté droit de la barre d'information et appuyez sur OK. Les menus Paramètres de l'image. Paramètres du son. Paramètres du navigateur de médias et Options peuvent être disponibles selon le type de fichier média et le modèle de votre téléviseur et ses caractéristiques. Le contenu de ces menus peut également différer selon le type de fichier média actuellement ouvert. Seul le menu Paramètres de Son sera disponible lors de la lecture de fichiers audio

| Fonctionnement du mode Aléatoire / Boucle |                                                                                              |  |
|-------------------------------------------|----------------------------------------------------------------------------------------------|--|
| Démarrez la lecture et activez 🚍          | Tous les fichiers de<br>la liste seront lus en<br>boucle suivant leur<br>ordre de départ.    |  |
| Démarrez la lecture et activez 🕦          | Le même fichier sera lu<br>en boucle (répété).                                               |  |
| Démarrez la lecture et activez 🔀          | Tous les fichiers de<br>la liste seront lus une<br>fois suivant un ordre<br>aléatoire.       |  |
| Démarrez la lecture et activez            | Tous les fichiers de<br>la liste seront lus en<br>boucle suivant le même<br>ordre aléatoire. |  |

Pour utiliser les fonctions de la barre d'information, mettez en évidence le symbole de la fonction et appuyez sur **OK**. Pour modifier l'état d'une fonction, mettez en surbrillance le symbole de la fonction et appuyez sur **OK** autant de fois que nécessaire. Si le symbole est marqué d'une croix rouge, cela signifie qu'il est désactivé.

#### Logo de démarrage personnalisé

Vous pouvez personnaliser votre téléviseur et visionner vos images ou vos photos favorites à chaque démarrage de votre TV. Pour ce faire, copiez vos fichiers images favoris dans une clé USB, puis ouvrezles à partir du menu du **Navigateur Multimédia**. Sélectionnez l'entrée USB dans le menu **Sources** et appuyez sur **OK**. Lorsque vous avez choisi l'image désirée, sélectionnez la et appuyez sur **OK** pour la visualiser en mode plein écran. Appuyez sur le bouton **Info**, mettez en surbrillance le symbole de la roue dentée dans la barre d'informations et appuyez sur **OK**. Sélectionnez **Options** et appuyez sur **OK** pour entrer. L'option **Définir le Logo de Démarrage** sera disponible. Mettez-le en surbrillance et appuyez à nouveau sur **OK** pour choisir l'image en tant que logo de démarrage personnalisé. Un message de confirmation s'affiche à l'écran Sélectionnez **Oui** et appuyez sur **OK** à nouveau. Si l'image est nette,(\*),vous le remarquerez sur l'écran pendant le prochain démarrage du téléviseur.

NOTE: Ous pouvez utiliser l'option Restaurer le Logo de Démarrage par Défaut dans le menu Paramètres>Système>Plus pour restaurer le logo de démarrage par défaut. Si vous effectuez la Première Installation, le logo de démarrage sera également restauré à sa valeur par défaut.

(\*) Les images doivent être en format jpeg. Seuls les fichiers inférieurs ou égaux à 4MB sont pris en charge.

#### FollowMe TV

Avec votre tablette, vous pouvez suivre l'émission en cours à partir de votre téléviseur smart via la fonction **FollowMe TV**. Installez l'application Smart Center requise sur votre périphérique portable. Démarrer l'application.

Pour plus d'informations sur l'utilisation de cette fonction, voir les instructions relatives à l'application que vous utilisez.

Remarque: Selon le modèle, votre téléviseur peut ne pas supporter cette fonction. L'application pourrait ne pas être prise en charge par tous les modèles de tablette. Les chaînes UHD (4K, Ultra HD) ne sont pas supportées et les deux périphériques doivent être connectés au même réseau.

#### CEC

Cette fonction permet de contrôler les périphériques actifs CEC qui sont connectés aux ports HDMI à partir de la télécommande de la Télé.

L'option CEC dans le menu Paramètres>Appareils doit d'abord être réglée sur Activé. Appuyez sur le bouton Source et sélectionnez l'entrée HDMI du périphérique CEC connecté à partir du menu Liste de Sources. Si un nouveau périphérique source CEC est connecté, il s'affiche dans le menu Source avec son propre nom, au lieu du nom des ports HDMI connectés (lecteur DVD, enregistreur 1, etc.).

La télécommande de la télé peut automatiquement fonctionner après avoir sélectionné la source HDMI connectée. Pour mettre fin à cette opération et contrôler à nouveau le téléviseur à partir de la télécommande, appuyez et maintenez enfoncé le bouton « 0-Zero » de la télécommande pendant 3 secondes.

Vous pouvez désactiver la fonctionnalité CEC en réglant l'option correspondante dans le menu **Paramètres>Appareils**.

Le téléviseur prend en charge la technologie ARC (Audio Return Channel). Cette fonction est un lien audio qui permet de remplacer d'autres câbles entre le téléviseur et un système audio (récepteur A/V ou système stéréo).

Lorsque la fonction ARC est active, le téléviseur met en sourdine ses autres sorties audio, à l'exception de la prise casque, automatiquement et les boutons de contrôle du volume sont dirigés vers l'appareil audio connecté. Pour activer l'ARC, définissez l'option Sortie audio dans le menu Paramètres>Son comme HDMI ARC.

**Remarque :** La souris ARC fonctionne uniquement via l'entrée HDMI2.

#### Commande audio système

Permet d'utiliser l'option Amplificateur/récepteur audio avec le téléviseur. Vous pouvez régler le volume à l'aide de la télécommande de votre téléviseur. Pour activer cette fonction, définissez l'option **Sortie Son** dans le menu **Paramètres>Son** comme **HDMI ARC**. Lorsque l'option **HDMI ARC** est sélectionnée, l'option **CEC** est automatiquement **Activée**, si elle ne l'est pas déjà. Les haut-parleurs du téléviseur seront coupés et le son de la source visionnée proviendra du système audio connecté.

**Remarque** : Le périphérique audio doit prendre en charge la fonction Commande audio système.

#### Al Rapide

Vous pouvez utiliser l'option **AI Rapide** dans le menu **TV** afin de gérer vos préférences en matière d'AI. Les options **AI sur Son** et **AI sur Vidéo** seront disponibles. Mettez une option en surbrillance et appuyez sur **OK** pour sélectionner ou désélectionner. Mettez ensuite en surbrillance **OK** et appuyez sur **OK** pour appliquer vos modifications.

Al sur Son: Fonctionne sur source TV. Lorsque cette fonction est activée, le téléviseur vérifie le genre du programme et ajuste les paramètres sonores en conséquence si des informations sur le genre sont disponibles.

Al sur Vidéo: Fonctionne sur source TV. Lorsque cette fonction est activée, le téléviseur vérifie le genre du programme et ajuste les paramètres de l'image en conséquence si des informations sur le genre sont disponibles.

Une petite icône et un message d'information s'affichent à l'écran lorsque les paramètres sont modifiés via la fonction Al sur la TV.

#### E-Manuel

Vous pouvez accéder aux instructions relatives aux fonctions de votre téléviseur à partir du E-Manuel.

Pour accéder au Manuel électronique, accédez au menu **Paramètres**, sélectionnez **Manuels** et appuyez sur **OK**. Pour un accès rapide, appuyez sur le bouton **Menu**, puis sur le bouton **Info**.

Sélectionnez une catégorie souhaitée via les boutons de direction. Chaque catégorie comporte un sujet différent. Sélectionnez le sujet et appuyez sur **OK** pour lire les instructions.

Pour quitter l'écran du E-Manuel, appuyez sur la touche **Quitter** ou **Menu**.

**Remarque:** Selon le modèle, votre téléviseur peut ne pas supporter cette fonction. Le contenu du E-Manuel varie selon le modèle.

### Contenu du Menu Réglages

| Contenu du Menu des Appareils |                                                                                                    |  |  |
|-------------------------------|----------------------------------------------------------------------------------------------------|--|--|
| Télécommande<br>Virtuelle     | Permet d'activer ou de désactiver la fonctionnalité de télécommande virtuelle.                                                                                                    |  |  |
| Partage Audio/Vidéo           | Cela vous permet de partager les fichiers sauvegardés sur votre Smartphone ou votre tablette pc. Si vous possédez un Smartphone ou une tablette pc compatible, en plus de l'application requise installée, vous pourrez partager/lire les photos sur votre téléviseur. Reportez-vous aux instructions de votre logiciel de partage pour plus d'informations. |  |  |
| Minuterie sans<br>signal      | Lorsque votre téléviseur ne reçoit aucun signal d'entrée (par exemple une antenne ou<br>une source HDMI) pendant 3 minutes, il passe en mode Veille. Vous pouvez activer ou<br>désactiver cette fonctionnalité en réglant cette option en conséquence.                                                                                                    |  |  |
| CEC                           | Avec cette fonction, vous pouvez activer et désactiver la fonction CEC complètement.<br>Appuyez sur le bouton Gauche ou Droit pour activer ou désactiver cette fonction.                                                                                                    |  |  |
| Mise en Marche Auto<br>CEC    | Cette fonction permet à l'appareil compatible HDMI-CEC connecté d'allumer le téléviseur<br>et basculer automatiquement vers sa source d'entrée. Appuyez sur le bouton <b>Gauche</b><br>ou <b>Droit</b> pour activer ou désactiver cette fonction.                                                                                                    |  |  |

| Co                 | Contenu du Menu Image |                    |                                                                                                    |  |  |
|--------------------|-----------------------|--------------------|----------------------------------------------------------------------------------------------------|--|--|
| "Mode"             |                       |                    | Vous pouvez modifier le mode d'image selon vos préférences ou exigences. Le mode lmage peut être réglé sur l'une de ces options : Cinéma, Jeux (en option), Sport, Dynamique et Naturel.                                                                   |  |  |
|                    | Co                    | ntraste            | Règle les valeurs de l'éclairage et de l'obscurité de l'écran.                                                                                                    |  |  |
|                    | Lu                    | minosité           | Règle la valeur de luminosité de l'écran.                                                                                                    |  |  |
|                    | Ne                    | tteté              | Définit la valeur de netteté des objets affichés à l'écran.                                                                                                    |  |  |
|                    | Co                    | uleur              | Règle la valeur de la couleur et les couleurs.                                                                                                    |  |  |
| Économie d'énergie |                       | mie d'énergie      | Cette fonction permet de régler le mode Économie d'Énergie sur les options<br>Personnalisation, Minimum, Moyen, Maximum, Automatique, Extinction d'écran<br>ou Désactivé.<br>NOTE: Les options disponibles peuvent varier en fonction du Mode sélectionné. |  |  |
|                    | Ré                    | tro éclairage      | Ce paramètre contrôle le niveau du rétroéclairage. La fonction de rétroéclairage sera inactive si le <b>Mode Économie d'énergie</b> est réglé sur une option autre que <b>Personnalisation</b> .                                                           |  |  |
| Zo                 | om                    | image              | Règle le format et la taille de l'image souhaités.                                                                                                    |  |  |
|                    | Ch<br>d'li            | angement<br>mage   | Cette option peut être disponible en fonction du réglage du <b>Zoom de l'Image</b> . Mettez<br>en surbrillance et appuyez sur <b>OK</b> , puis utilisez les boutons directionnels pour déplacer<br>l'image vers le haut ou vers le bas.                    |  |  |
| Paramètres Avancés |                       | ètres Avancés      |                                                                                                    |  |  |
|                    | Co<br>Dy              | ntraste<br>namique | Vous pouvez régler le rapport de contraste dynamique à votre guise.                                                                                                    |  |  |
|                    | Tei                   | mp. Couleur        | Règle la valeur de la température de couleur désirée. Les options Froid, Normal, Chaud et Personnalisé sont disponibles.                                                                                                    |  |  |
|                    |                       | Point blanc        | Si l'option <b>Couleur de température</b> est définie sur <b>Personnalisé</b> , ce réglage sera<br>possible. Augmentez la « chaleur » ou la « fraîcheur » de l'image en appuyant sur les<br>boutons Gauche ou Droit.                                       |  |  |
|                    | Str                   | etch Bleu          | Fonction d'amélioration de la couleur blanche qui rend la couleur blanche plus froide afin de rendre l'image plus lumineuse. Définir comme <b>Activé</b> pour activer.                                                                                     |  |  |
|                    | Mie                   | cro Dimming        | Les options Low, Medium, High et Off sont disponibles. Lorsque la Fonction de<br>Micro Dimming est active, elle permet d'améliorer le contraste localement pour chaque<br>zone définie.                                                                    |  |  |

| Réduction du<br>Bruit                                                                                                    | Les options <b>Low</b> , <b>Medium</b> , <b>High</b> et <b>Off</b> sont disponibles. Si le signal de diffusion est faible et l'image est bruyante, utilisez la fonction <b>Réduction du bruit</b> pour réduire l'intensité du bruit.                                                                                                    |
|----------------------------------------------------------------------------------------------------|----------------------------------------------------------------------------------------------------|
| Mode Film     Les films sont enregistrés à un nombre d'images par seconde différent d<br>de télévision normaux. Activez cette fonction lorsque vous regardez d<br>mieux visualiser les images accélérées. |                                                                                                    |
| Ton de Chair                                                                                                    | La fonction Ton de Chair peut être modifiée entre -5 et 5.                                                                                                    |
| Changer de<br>Couleur Réglez le ton de la couleur désirée.                                                                                                    |                                                                                                    |
| Accordeur de Ouvre les réglages du tuner couleur. Réglez le sélecteur de couleurs co pour ajuster manuellement les valeurs de teinte, de couleur et de lumino                                             |                                                                                                    |
| Cartographie de<br>Gamme                                                                                                    | Vous pouvez utiliser cette option pour régler la gamme de couleurs affichées sur l'écran<br>de votre téléviseur. Lorsqu'elle est <b>activée</b> , les couleurs sont réglées en fonction du<br>signal de la source. Lorsqu'il est réglé sur <b>Désactivé</b> , la capacité couleur maximale du<br>téléviseur est utilisée par défaut (option recommandée).<br><b>NOTE:</b> Cette option peut ne pas être disponible selon le modèle de téléviseur et ses caractéristiques. |
| HDMI Large<br>bande                                                                                                    | Lorsque vous regardez le téléviseur à partir d'une source HDMI, la fonction HDMI Large bande est visible. Vous pouvez utiliser cette option pour renforcer la noirceur de l'image.                                                                                                    |
| Réinitialiser                                                                                                    | Réinitialise les paramètres d'image aux valeurs par défaut (sauf en mode <b>Jeu</b> x).                                                                                                    |

| Сс                                           | Contenu du Menu Son |                                                                                                    |  |
|----------------------------------------------|---------------------|----------------------------------------------------------------------------------------------------|--|
| Dolby Audio                                  |                     | Les options Smart, Films, Musique, Informations et Désactivé seront disponibles.<br>Réglez sur Désactiver pour désactiver.<br>Remarque : Certains éléments du menu Son seront grisés et indisponibles s'ils sont réglés sur une option                                                                                                    |  |
|                                              |                     | autre que Désactivé.                                                                                                    |  |
| So                                           | n Surround :        | Vous pouvez Activer ou Desactiver le mode Son Surround.                                                                                                    |  |
|                                              |                     | Définit les préférences de sortie audio. Les options TV, S/PDIF, HDMI ARC, Casque Uniquement et Sortie de ligne seront disponibles. Il n'y aura pas de sortie sonore sauf par l'option sélectionnée et la prise casque.                                                                                                    |  |
| Sortie Audio                                 |                     | Si vous voulez connecter un amplificateur externe à votre télé à l'aide d'une fiche pour<br>casque audio, sélectionnez l'option <b>Sortie de Ligne</b> . Si vous avez branché des casques<br>sur votre téléviseur, définissez cette option en tant que <b>Casque Uniquement</b> . Veuillez<br>vous assurer avant d'utiliser les casques que cet élément du menu est défini en tant<br>que <b>Casque Uniquement</b> . S'il est réglé sur les <b>Sorties de ligne</b> , la sortie de la prise<br>de casque sera réglée à un niveau maximum qui pourrait vous endommager l'audition.<br>Si l'option <b>HDMI ARC</b> est sélectionnée, la fonctionnalité <b>CEC</b> sera activée.<br><b>Remarque :</b> En fonction de l'option sélectionnée, certains éléments du menu <b>Son</b> apparaissent en grisé et<br>ne sont pas disponibles. |  |
|                                              |                     | Cette fonction règle le son pour obtenir le niveau de sortie prévu entre les programmes.                                                                                                    |  |
| AVL (Limitation<br>automatique du<br>volume) |                     | Si l'option du menu <b>Dolby Audio</b> est réglée sur une option autre que <b>Désactivé</b> ,<br>les options de réglage de l' <b>AVL</b> seront modifiés. Les options <b>Auto</b> , <b>Nuit</b> , <b>Normal</b> et<br><b>Désactivé</b> seront disponibles. En mode <b>Auto</b> , le téléviseur passe automatiquement<br>en mode <b>Normal</b> ou <b>Nuit</b> en fonction de l'heure actuelle. Si aucune information de<br>temps n'est disponible, cette option fonctionnera toujours comme <b>Normal</b> . Lorsque le<br>téléviseur passe en mode <b>Nuit</b> pour la première fois après avoir réglé cette option en<br>mode <b>Auto</b> , une barre d'information apparaîtra à l'écran.                                                                                                    |  |
|                                              |                     | Veuillez noter que par rapport au mode <b>Normal</b> , le mode <b>Nuit</b> offre un contrôle de compression dynamique plus agressif qui convient aux environnements silencieux.                                                                                                    |  |
| Ра                                           | ramètres Avancés    |                                                                                                    |  |
|                                              | Égaliseur           | Sélectionnez le mode égaliseur. Les paramètres personnalisés ne peuvent être actifs<br>que lorsque vous êtes en mode <b>Utilisateur</b> .                                                                                                    |  |
|                                              | Basse<br>dynamique  | Permet d'activer ou de désactiver la basse dynamique                                                                                                    |  |
|                                              | Mode Son            | Vous pouvez sélectionner un mode son (si la chaîne sélectionnée prend en charge cette option).                                                                                                    |  |
|                                              | Sortie Numérique    | Règle le type de sortie audio numérique.                                                                                                    |  |
|                                              | Casque              | Règle le volume du casque. Cette option ne sera pas disponible si <b>l'option de Sortie</b><br><b>Sonore</b> est définie comme <b>Sortie de ligne</b> .<br>Avant d'utiliser les casques, veuillez également vous assurer que leur volume est réglé<br>à un niveau faible afin d'éviter que votre audition ne soit endommagée.                                                                                                    |  |
|                                              | Balance             | Établit un équilibre sonore. Cette fonction sera activée si l'option de <b>Sortie Sonore</b> est définie comme <b>TV</b> ou <b>Casque Uniquement</b> . L'option Équilibre règle le niveau d'équilibre des haut-parleurs de la télévision et du casque ensemble.                                                                                                    |  |
|                                              | Réinitialiser       | Réinitialise certains des réglages du son aux valeurs par défaut de l'usine.                                                                                                    |  |

| Contenu du Menu Réseau                                                                                                    |                                                                                                    |  |
|----------------------------------------------------------------------------------------------------|----------------------------------------------------------------------------------------------------|--|
| Type de réseau : Désactivez la connexion réseau ou modifiez le type de connexion.                                                                                                    |                                                                                                    |  |
| Scanner les Réseaux<br>Sans Fil                                                                                                    | Commencer à rechercher les réseaux sans fil. Cette option sera disponible si le <b>Type de Réseau</b> est défini comme <b>Dispositif Sans Fil</b> . |  |
| Déconnecter     Pour vous déconnecter d'un réseau sans fil et supprimer votre profil de réseau sans<br>enregistré (s'il a déjà été enregistré), sélectionnez cette option et appuyez sur OK. Ce<br>option ne sera pas disponible si vous ne vous êtes pas connecté à un réseau sans<br>Reportez-vous à la section Connectivité pour plus d'informations. |                                                                                                    |  |
| Appuyez sur WPS<br>sur votre routeur wifi<br>b l'aide de cette option. Sélectionnez cette option et appuyez sur OK. App<br>le bouton WPS de votre modem/routeur pour établir la connexion. Cette op<br>disponible si le <b>Type de Réseau</b> est défini comme <b>Dispositif Sans Fil</b> .                                                              |                                                                                                    |  |
| Test de Débit<br>Internet                                                                                                    | Commencez un test de vitesse pour vérifier la bande passante de votre connexion. Le résultat sera affiché à l'écran une fois terminé.               |  |
| Paramètres Avancés                                                                                                    | Modifiez les configurations IP et DNS de votre TV.                                                                                                  |  |
| Mode Veille en<br>Réseau                                                                                                    | Activez ou désactivez cette fonction en la réglant en mode Marche ou Arrêt.                                                                         |  |

Remarque : Pour des informations détaillées sur les options de ce menu, reportez-vous à la section Connectivité.

| Contenu du Menu d'Installation                               |                                                                                                    |  |
|--------------------------------------------------------------|----------------------------------------------------------------------------------------------------|--|
| Recherche<br>automatique des<br>chaînes (Nouveau<br>réglage) | Affiche les options de réglage automatique. <b>D. Aérien</b> : Recherche et enregistre les chaînes DVB. <b>D. Câble</b> : Recherche et enregistre les chaînes câblées DVB. <b>Analogique</b> : Recherche et mémorise les stations analogiques.                                                                                                    |  |
| Recherche manuelle<br>de chaînes                             | Cette fonction peut être utilisée pour une entrée de diffusion directe.                                                                                                    |  |
| Recherche de<br>chaînes réseau                               | Recherche les chaînes liées dans le système de diffusion. <b>D. Aérien :</b> Recherche les chaînes d'antenne réseau. <b>D. Câble:</b> Recherche les chaînes de câble réseau.                                                                                                    |  |
| Réglage analogique avec précision                            | Vous pouvez utiliser ce réglage pour la recherche fine de chaînes analogiques. Cette fonction n'est pas disponible si aucune chaîne analogique n'est stockée et si la chaîne actuellement regardée n'est pas une chaîne analogique.                                                                                                    |  |
| Paramètres<br>d'installation (en<br>option)                  | Affiche le menu des paramètres d'installation. <b>Recherche En Mode Veille (*)</b> :<br>Votre téléviseur recherche de nouvelles chaînes ou chaînes manquantes en mode<br>veille. Toutes les chaînes détectées s'affichent à l'écran. <b>Mise à jour de chaînes<br/>dynamique(*)</b> : Si cette option est définie sur Activé, les modifications sur les émissions<br>comme la fréquence, le nom de la chaîne, la langue du sous-titre etc., s'appliquent<br>automatiquement pendant que vous regardez le téléviseur.<br>(*) La disponibilité varie en fonction du modèle. |  |
| Effacer la liste des services                                | Utilisez cette option pour effacer les chaînes mémorisées. Ce réglage est visible<br>uniquement lorsque l'option de <b>Pays</b> est réglée sur Danemark, Suède, Norvège, ou<br>Finlande.                                                                                                    |  |
| Sélectionner le<br>réseau actif                              | Ce paramètre vous permet de sélectionner uniquement les chaînes de diffusion<br>comprises dans le réseau sélectionné dans la liste des chaînes. Cette fonction n'est<br>disponible que pour les pays comme la Norvège.                                                                                                    |  |
| Informations<br>relatives au signal                          | Vous pouvez utiliser cet élément de menu pour surveiller les informations relatives<br>au signal telles que le niveau/la qualité du signal, le nom du réseau, etc. pour les<br>fréquences disponibles.                                                                                                    |  |
| Première installation                                        | Supprime toutes les chaînes et réglages enregistrés, reprogramme la TV en fonction<br>des réglages de l'entreprise.                                                                                                    |  |

| Со                                              | Contenu du Menu Système |                                        |                                                                                                    |
|-------------------------------------------------|-------------------------|----------------------------------------|----------------------------------------------------------------------------------------------------|
| Accessibilité                                   |                         | sibilité                               | Affiche les options d'accessibilité du téléviseur.                                                                                                    |
|                                                 | Contraste élevé :       |                                        | Augmentez le contraste des options de menu et des textes pour les rendre plus lisibles.<br>Les options <b>Texte blanc</b> , <b>Texte jaune</b> et <b>Désactivé</b> seront disponibles.                                                                                                    |
|                                                 | Ма                      | lentendant                             | Active n'importe quelle fonctionnalité spéciale envoyée par le diffuseur.                                                                                                    |
|                                                 | De<br>Au                | scription<br>dio                       | Une piste de narration se lit pour le public aveugle ou malvoyant. Appuyez sur <b>OK</b> pour voir toutes les options du menu <b>Description Audio</b> . Cette fonction est uniquement disponible si le diffuseur la prend en charge.<br><i>Remarque : La fonctionnalité de description audio du son ne peut pas être disponible lors de l'enregistrement ou lorsque vous êtes en mode décalage temporel.</i> |
|                                                 | An<br>Dia               | nélioration du<br>Nogue                | Cette fonction offre de solides options de post-traitement pour l'amélioration du dialogue vocal. Les options <b>Désactivé</b> , <b>Faible</b> , <b>Moyen</b> et <b>Elevé</b> seront disponibles. Réglez selon vos préférences.<br><i>Remarque</i> : Cette fonction n'a d'effet que si le format audio d'entrée est AC-4 et cet effet ne s'applique qu'à la sortie du haut-parleur TV.                        |
|                                                 | So<br>pai               | us-titres<br>rlés                      | La préférence par défaut des sous-titres parlés est sélectionnée avec cette option de réglage. Pour que les sous-titres parlés aient une priorité plus élevée que les sous-titres normaux, cette option doit être réglée sur <b>Activé</b> .                                                                                                    |
|                                                 |                         |                                        | visible que lorsque la source est réglée sur la <b>télévision</b> .                                                                                                    |
|                                                 |                         |                                        | Permet d'utiliser des combinaisons de boutons pour agrandir l'écran. Les optionsactivées et désactivées seront disponibles. Définir comme Activé pour activer.                                                                                                    |
|                                                 | Agrandissement          |                                        | Le support de l'agrandissement sera activé ou désactivé en appuyant longuement sur<br>le bouton numérique 5. Le premier quadrant supérieur gauche de l'écran sera zoomé.<br>Une fois le support d'agrandissement activé, une pression prolongée sur les boutons<br>numériques 2, 4, 6, 8 déplace la zone zoomée vers le haut, la gauche, la droite et le bas.                                                 |
| Minima                                          |                         | nimap                                  | La Minimap est activée et désactivée par défaut. Elle sera activée lorsque la fonction<br>d' <b>Agrandissement</b> sera activée. Avec cette option, vous pouvez empêcher la fonction<br>d'agrandissement d'afficher la minimap.                                                                                                    |
|                                                 | Cli<br>soi              | quez sur le<br>n                       | Cette option permet d'activer le son du clic de la touche dans le menu de la télévision. Définir comme <b>Activé</b> pour activer.                                                                                                    |
| Mettre en<br>évidence les<br>programmes<br>avec |                         | ttre en<br>dence les<br>ogrammes<br>ec |                                                                                                    |
|                                                 |                         | [S] Sous-titre                         | Si cette option est activée et si un événement du guide électronique des programmes<br>dispose d'un service d'accès aux "sous-titres", cet événement sera mis en évidence par<br>une autre couleur.                                                                                                    |
|                                                 |                         | [SL] Langue<br>des signes              | Si cette option est activée et si un événement du guide électronique des programmes<br>dispose d'un service d'accès en "langue des signes", cet événement sera mis en évidence<br>par une autre couleur.                                                                                                    |
|                                                 |                         | [AD]<br>Description<br>sonore          | Si cette option est activée et si un événement du guide électronique des programmes<br>dispose du service d'accès "Description audio", cet événement sera mis en évidence<br>par une autre couleur.                                                                                                    |
| Langue                                          |                         | e                                      | Vous pouvez définir une langue différente, selon votre diffuseur et votre pays.                                                                                                    |
| Accès Conditionnel                              |                         | Conditionnel                           | Contrôle les modules d'accès conditionnel lorsqu'ils sont disponibles.                                                                                                    |
| Co                                              | Confidentialité         |                                        | Gérez les préférences de confidentialité des applications de votre téléviseur intelligent.<br>Appuyez sur <b>OK</b> pour accéder au menu et paramétrez en fonction de vos préférences.                                                                                                    |
|                                                 | Pa<br>co                | ramètres de<br>nfidentialité           | Gérez les préférences de confidentialité des applications de votre téléviseur intelligent.<br>Appuyez sur <b>OK</b> pour accéder au menu et paramétrez en fonction de vos préférences.                                                                                                    |

|           | Afficher tous les<br>cookies<br>Supprimer tous<br>les cookies |                              | Affiche tous les cookies enregistrés                                                                                                    |  |
|-----------|---------------------------------------------------------------|------------------------------|----------------------------------------------------------------------------------------------------|--|
|           |                                                               |                              | Supprime tous les cookies enregistrés                                                                                                    |  |
|           | Ne                                                            | pas suivre                   | Vous pouvez définir vos préférences concernant le comportement de suivi pour les services HbbTV en utilisant cette option.                                                                                                    |  |
| Parental  |                                                               | al                           | Entrez le mot de passe correct pour modifier les réglages du contrôle parental. Vous pouvez facilement régler le <b>Verrouillage Menu</b> , le <b>Contrôle Parental</b> , le <b>Verrouillage Enfants</b> ou le <b>Guide</b> à partir de ce menu. Vous pouvez également définir un nouveau code <b>PIN</b> ou modifier le code <b>PIN CICAM par Défaut</b> en utilisant les options associées.<br><i>Remarque : Certaines options du menu ne seront pas disponibles, selon les choix régionaux, lors de la </i>                                                                                                    |  |
|           |                                                               |                              | Première Installation. Le PIN par défaut aurait pu être réglé sur 0000 ou 1234. Si vous avez défini un code PIN<br>(requis en fonction du pays choisi) lors de la <b>Première Installation</b> , utilisez le code PIN que vous aviez défini.                                                                                                    |  |
| Da        | te/H                                                          | leure                        | Définit la date et l'heure.                                                                                                    |  |
| So        | urce                                                          | es                           | Modifiez les noms, activez ou désactivez les options de source sélectionnées.                                                                                                    |  |
| Netflix   |                                                               |                              | Si cette fonction est prise en charge par votre TV, vous pourrez afficher votre numéro<br>ESN (*) et désactiver Netflix.<br>(*) Le numéro ESN est un numéro d'identification unique pour Netflix, créé spécialement pour identifier votre<br>téléviseur.                                                                                                    |  |
| Samba ACR |                                                               | ACR                          | Samba Interactive TV émet des recommandations et d'autres applications en recueillant des données concernant la consommation de contenus spécifiques à l'écran afin d'améliorer votre expérience de visionnage. Cette option vous permet d'accéder au menu des paramètres de Samba Interactive TV, de consulter les conditions d'utilisation de Samba TV, la politique de confidentialité et de gérer vos préférences en matière de publicité, etc. Une connexion Internet sera nécessaire pour accéder aux paramètres HTML. Vous pouvez activer ou désactiver la TV Interactive à tout moment à partir du menu <b>Paramètres-Système&gt;Confidentialité&gt;Paramètres</b> de confidentialité en cochant la case située à côté de l'élément concerné. Cette option peut ne pas être disponible selon le pays sélectionné lors du processus de Première Installation, le modèle de votre téléviseur et ses caractéristiques. |  |
| As        | sist                                                          | ant Vocal                    |                                                                                                    |  |
|           | Alexa Intégré                                                 |                              | Lance manuellement le processus d'installation de cette fonction. Si la configuration est préalablement terminée, les options Langue Alexa, Alexa en Mode Veille, Volume d'Alarme Alexa et Déconnexion seront disponibles. Référez-vous à la section Alexa Prêt pour plus d'informations.                                                                                                    |  |
|           |                                                               | Langage<br>Alexa             | Définit la langue de préférence pour Alexa.                                                                                                    |  |
|           |                                                               | Alexa En<br>Mode Veille      | Active ou désactive la fonction Alexa en Mode Veille. Si cette option est activée, Alexa sera disponible pendant que le téléviseur est en mode veille.                                                                                                    |  |
|           |                                                               | ć us                         | Remarque : Cette fonction peut arrecter la consommation d'energie de votre televiseur.                                                                                                    |  |
|           |                                                               | Ecran d'Ac-<br>cueil d'Alexa | Sélectionnez "Off" pour désactiver cette fonction ou choisissez l'une des périodes d'inacti-<br>vité pour l'activer. Les options de <b>15 min, 30 min, 1 heure</b> et <b>2 heures</b> seront disponibles.                                                                                                    |  |
|           |                                                               | Volume<br>d'Alarme<br>Alexa  | Règle le niveau de volume des alarmes Alexa.                                                                                                    |  |
|           |                                                               | Déconnexion                  | Vous pouvez utiliser cette option pour vous déconnecter. Si vous déconnectez, la fonction Alexa Intégrée sera désactivée                                                                                                    |  |
|           | Fo<br>Ale                                                     | nctionne avec<br>exa         | Lance manuellement le processus d'installation de cette fonction. Si l'installation est<br>déjà terminée, l'option <b>Déconnexion</b> sera disponible. Référez-vous à la section <b>Alexa</b><br><b>Prêt</b> pour plus d'informations.                                                                                                    |  |
|           |                                                               | Déconnexion                  | Vous pouvez utiliser cette option pour vous déconnecter. Si vous déconnectez, la fonction<br>Fonctionnalités Avec Alexa sera désactivée.                                                                                                    |  |

|                                                                                                    | Assistant<br>Google                                | Lance le processus de configuration pour permettre à votre téléviseur de fonctionner<br>avec les appareils Google Assistant. Sélectionnez <b>Démarrer</b> et appuyez sur <b>OK</b> . Si l'ins-<br>tallation est déjà terminée, l'option <b>Déconnexion</b> sera disponible. Si vous déconnectez,<br>la fonction Google Assistant sera désactivée. Pour plus d'informations, <b>reportez-vous</b><br>à la section Google Assistant. |
|----------------------------------------------------------------------------------------------------|----------------------------------------------------|----------------------------------------------------------------------------------------------------|
| Plu                                                                                                    | us                                                 | Affiche les autres options de réglage du Téléviseur.                                                                                                    |
|                                                                                                    | Temporisation<br>du Menu                           | Change la durée de temporisation des écrans de menu.                                                                                                    |
|                                                                                                    | Voyant du Mode<br>Veille                           | Si elle est réglée sur <b>"Désactivée</b> ", le voyant du mode veille ne s'allumera pas lorsque le téléviseur est en mode veille.                                                                                                    |
|                                                                                                    | Mise à Jour du<br>Logiciel                         | S'assure que votre téléviseur est doté du tout dernier microprogramme. Appuyez sur <b>OK</b> pour afficher les options de menu.                                                                                                    |
|                                                                                                    | Version de<br>l'Application                        | Affiche la version actuelle de l'application.                                                                                                    |
|                                                                                                    | Arrêt<br>automatique                               | Définit la durée souhaitée pour que le téléviseur passe automatiquement en mode veille<br>lorsqu'il n'est pas utilisé. Cette option peut être définie de 1 à 8 heures par paliers de<br>1 heure. Vous pouvez désactiver cette option en définissant comme <b>Désactivé</b> .                                                                                                    |
|                                                                                                    | Mode Sous-Titre                                    | Cette option permet de choisir le type de sous-titres qui s'affiche à l'écran (sous-titre <b>DVB</b> /sous-titre <b>TXT</b> ), si les deux sont disponibles. <b>DVB</b> est le sous-titre par défaut. Cette fonction n'est disponible que pour les pays comme la Norvège.                                                                                                    |
| Mode     Sélectionnez ce mode pour afficher les éléments stockés. Lorsque l<br>activé, certains éléments du menu du téléviseur peuvent être indispor<br>modèles, l'option Activé avec vidéo peut également être dispor<br>est définie, le téléviseur passe en mode stockage et le fichier vidé |                                                    | Sélectionnez ce mode pour afficher les éléments stockés. Lorsque le <b>Mode Magasin</b> est<br>activé, certains éléments du menu du téléviseur peuvent être indisponibles. Pour certains<br>modèles, l'option <b>Activé avec vidéo</b> peut également être disponible. Si cette option<br>est définie, le téléviseur passe en mode stockage et le fichier vidéo préinstallé est lu.                                                |
|                                                                                                    | Mode de Mise<br>Sous Tension                       | Ce paramètre permet de configurer les préférences du Mode de Mise Sous Tension.<br>Les options « <b>Dernier État</b> » et « <b>Mode Veille</b> » sont disponibles.                                                                                                    |
|                                                                                                    | OSS                                                | Affiche les Informations de Licence du Logiciel Libre.                                                                                                    |
|                                                                                                    | Restaurez<br>le logo de<br>démarrage par<br>défaut | Restaure le logo de démarrage par défaut. Un message de confirmation s'affiche à<br>l'écran Sélectionnez <b>Oui</b> et appuyez sur <b>OK</b> . Cette option peut ne pas être disponible<br>selon le modèle de votre téléviseur et ses caractéristiques.                                                                                                    |
|                                                                                                    | Changer de Nom<br>Convivial                        | Cette option permet de modifier le nom de l'appareil utilisé pour identifier le téléviseur<br>lors de la connexion sans fil d'un appareil au téléviseur. Le nom de l'appareil par défaut<br>sera restauré si le nom de l'appareil est laissé vide ou lors de la première installation.                                                                                                    |
|                                                                                                    | Priorité de<br>l'application                       | Cette option vous permet de définir votre préférence quant à la priorité entre les<br>applications de diffusion et les applications AppMMI CICAM. Dans le cas où un CICAM<br>est inséré dans la TV et qu'une contestation se produit entre les demandes, la priorité<br>sera accordée au type de demande choisi.                                                                                                    |
|                                                                                                    | Informations sur<br>le modèle                      | Affiche des informations telles que le nom du modèle, le numéro de série, l'adresse MAC, etc.                                                                                                    |

ſ

Remarque : Certaines options ne seront pas disponibles en fonction du modèle de votre téléviseur et du choix du pays lors de la première installation.

#### Fonctionnement général de la TV

#### Utilisation de la liste de chaînes

Le téléviseur trie toutes les stations mémorisées dans la liste des chaînes. Vous pouvez modifier cette liste de chaînes, configurer les favoris ou les stations actives à inclure dans la liste en utilisant les options **Chaînes**. Appuyez sur le bouton **OK** pour ouvrir la liste des chaînes. Vous pouvez filtrer les chaînes répertoriées ou apporter des modifications avancées à la liste actuelle à l'aide des options de l'onglet **Filtre** et **Modifier**. Mettez en surbrillance l'onglet souhaité et appuyez sur **OK** pour voir les options disponibles.

Pour ajouter la chaîne que vous regardez actuellement au menu **Accueil**, mettez en surbrillance l'option **Ajouter à l'Accueil** dans l'onglet **Modifier** du menu **Chaînes** et appuyez sur **OK**.

#### Gestion des listes de préférences

Vous pouvez créer quatre listes différentes de vos chaînes préférées. Entrez dans le menu TV>Chaînes ou appuyez sur le bouton OK pour ouvrir le menu Chaînes. Mettez en surbrillance l'onglet Éditer et appuvez sur OK pour voir les options d'édition et sélectionnez l'option Tag/Untag chaîne. Sélectionnez le canal désiré dans la liste en appuyant sur le bouton **OK** pendant que la chaîne est en surbrillance. Vous pouvez faire plusieurs choix. Vous pouvez également utiliser l'option Tag / Untag tous pour sélectionner tous les canaux de la liste. Appuvez ensuite sur le bouton Précédent/Retour pour revenir aux options du menu Édition. Sélectionnez l'option Aiouter/Supprimer les Favoris et appuyez de nouveau sur le bouton OK. Les options de la liste des chaînes favorites s'affichent. Définissez l'option de liste désirée sur Activé. Les chaînes sélectionnées sont aioutées à la liste. Pour supprimer une chaîne ou des chaînes d'une liste de préférences, suivez les mêmes étapes et définissez la liste désirée sur Désactivé.

Vous pouvez utiliser la fonction de filtrage dans le menu **Chaînes** pour filtrer les chaînes dans la liste des chaînes de façon permanente en fonction de vos préférences. Par exemple, en utilisant les options de l'onglet **Filtre**, vous pouvez configurer l'affichage de l'une de vos quatre listes de favoris à chaque fois que la liste des chaînes est ouverte. Les options de filtrage sélectionnées seront affichées en haut de l'écran du menu "**Chaînes**".

#### Configuration des paramètres parentaux

Les options du menu du **Contrôle Parental** peuvent être utilisées pour empêcher les utilisateurs de regarder certains programmes, certaines chaînes et d'accéder à certains menus. Ces réglages sont accessibles au menu **Réglages>Système>Contrôle Parental**. Pour afficher les options du menu de verrouillage, saisissez le PIN. Après avoir saisi le PIN approprié, le menu du Contrôle **Parental** s'affiche.

Verrouillage Menu : Cette option permet d'autoriser ou de verrouiller l'accès à tous les menus ou menus d'installation du téléviseur.

Verrouillage de Maturité: Si cette option est activée, le téléviseur obtient les informations de maturité de l'émission et si ce niveau de maturité est désactivé, interdit l'accès à l'émission.

**Remarque :** Si l'option Pays définie au cours de la **Première installation** est la France, l'Italie ou l'Autriche, la valeur du **Contrôle parental** sera configurée par défaut à 18.

Verrouillage enfants : Lorsque l'option Sécurité enfants est ACTIVÉE, le téléviseur peut être contrôlé uniquement à l'aide de la télécommande. Dans ce cas, les boutons de la télécommande du téléviseur ne fonctionnent pas.

Verrouillage Internet : Si cette option est Activée, les applications utilisant Internet seront désactivées. Réglez sur Arrêt pour relancer l'application.

Saisir le code PIN : Définit un nouveau code PIN.

**Code PIN CICAM par défaut :** Cette option apparaît grisée si aucun module CI n'est inséré dans le port CI du téléviseur. Vous pouvez modifier le code PIN par défaut du CICAM à l'aide de cette option.

Remarque : Le PIN par défaut aurait pu être réglé sur 0000 ou 1234. Si vous avez défini un code PIN (requis en fonction du pays choisi) lors de la Première Installation, utilisez le code PIN que vous aviez défini. En cas de saisie incorrecte du code PIN cinq fois de suite, la saisie du code PIN sera bloquée et il ne sera plus possible d'effectuer une nouvelle saisie pendant 30 minutes. Cependant, vous pouvez débloquer la saisie du code PIN ou remettre le nombre de tentatives à zéro en éteignant et en rallumant le téléviseur.

Certaines options ne seront pas disponibles, selon le choix du pays lors de la **Première installation**.

#### Guide des programmes électroniques

Grâce à la fonction Guide électronique de programme de votre téléviseur, vous pouvez consulter le programme d'événements des chaînes actuellement installées dans votre liste de chaînes. Tout dépend de la diffusion concernée, que cette fonctionnalité soit prise en charge ou non.

Pour accéder au guide des programmes, appuyez sur la bouton **Guide** de votre télécommande. Vous pouvez également utiliser l'option **Guide** sous le menu **TV**.

Il y a 2 types différents de mises en page d'horaire disponibles, **Calendrier de la Ligne du Temps** et **Maintenant / Prochain**. Pour basculer entre ces dispositions, mettez en surbrillance l'onglet avec le nom de la disposition alternative en haut de l'écran et appuyez sur **OK**.

Utilisez les boutons de direction pour naviguer dans le guide de programme. Utilisez le bouton **Précédent**/

**Retour** pour utiliser les options de l'onglet dans la partie supérieure de l'écran.

#### Programme linéaire

Dans cette option de mise en page, tous les événements des chaînes énumérés seront affichés par ligne de temps. Vous pouvez utiliser les boutons directionnels pour faire défiler la liste des événements. Mettez un événement en surbrillance et appuyez sur **OK** pour afficher le menu des options d'événement.

Appuyez sur le bouton **Précédent/Retour** pour utiliser les options d'onglet disponibles. Sélectionnez l'onglet **Filtre** et appuyez sur **OK** pour voir les options de filtrage. Pour modifier la mise en page, mettez en surbrillance **Maintenant / Suivant** et appuyez sur **OK**. Vous pouvez utiliser les options **Jour Précédent** et **Jour Suivant** pour afficher les événements du jour précédent et du jour suivant.

Sélectionnez l'onglet **Extras** et appuyez sur **OK** pour accéder aux options ci-dessous.

Mettez En Surbrillance Genre: Ouvre le menu Sélectionner le genre. Sélectionnez un genre et appuyez sur OK. Les événements du guide des programmes correspondant au genre sélectionné seront mis en évidence.

Guide de Recherche : Affiche les options de recherche. Grâce à ces options, vous pouvez effectuer une recherche dans la base de données du guide des programmes en fonction des critères sélectionnés. Les résultats correspondants seront énumérés.

**Maintenant :** Affiche l'évènement en cours de la chaîne en surbrillance.

**Zoom:** Mettez en surbrillance et appuyez sur **OK** pour voir les événements dans un intervalle de temps plus large.

#### Programme Maintenant/Ensuite

Dans cette option de mise en page, seuls les événements actuels et suivants des chaînes listés seront affichés. Vous pouvez utiliser les boutons directionnels pour faire défiler la liste des événements.

Appuyez sur le bouton **Précédent/Retour** pour utiliser les options d'onglet disponibles. Sélectionnez l'onglet **Filtre** et appuyez sur **OK** pour voir les options de filtrage. Pour modifier la mise en page, mettez en surbrillance **Calendrier de Temps de Ligne** et appuyez sur **OK**.

#### Options des événements

Utilisez les boutons de direction pour sélectionner un événement puis appuyez sur **OK** pour afficher le menu **Options**. Les options suivantes sont disponibles.

Sélectionner la Chaîne : En utilisant cette option, vous pouvez passer à la chaîne sélectionnée afin de la regarder. Le quide du programme sera fermé.

Plus d'info: Affiche des informations détaillées sur l'événement sélectionné. Utilisez les boutons de direction vers le haut et vers le bas pour faire défiler le texte.

Régler la minuterie de l'événement / Supprimer la minuterie de l'événement : Sélectionnez l'option "Régler la minuterie sur Événement" et appuyez sur la touche OK. Vous pouvez définir une minuterie pour les événements à venir. Pour annuler une minuterie existante, sélectionnez l'événement en question et appuyez sur le bouton OK. Ensuite, sélectionnez l'option Supprimer la minuterie de l'évènement. La minuterie sera annulée.

Enreg. / Annuler Enreg. Minuterie : Sélectionnez l'option Enregistreur et appuyez sur le bouton OK. Si l'événement sera diffusé plus tard, il est ajouté à la liste des Minuteries qui doivent être enregistrées. Si l'événement programmé est en cours de diffusion, l'enregistrement débutera immédiatement.

Pour annuler une minuterie d'enregistrement déjà réglée, sélectionnez cet événement et appuyez sur le bouton **OK** et sélectionnez l'option **Supprimer l'enregistrement**. **Minuteur**. La minuterie d'enregistrement sera annulée.

**IMPORTANT:** Branchez un disque USB à votre TV lorsqu'il est éteint. Vous pouvez allumer la TV pour activer la fonction enregistrement.

**Remarques** : Il vous est impossible de passer à n'importe quelle autre chaîne lorsqu'un enregistrement est en cours ou lorsqu'une minuterie est activée dans la chaîne en cours.

Il n'est pas possible de définir une minuterie ou d'enregistrer une minuterie pour deux ou plusieurs événements individuels dans le même intervalle de temps.

#### Services télétexte

Appuyez sur la touche **Text** pour entrer. Appuyez à nouveau sur ce bouton pour activer le mode de mélange, ce qui vous permet de voir la page télétexte et la diffusion télévisée simultanément. Appuyez de nouveau sur ce bouton pour quitter. Si disponible, des sections contenues dans une page de télétexte présenteront un code coloré et peuvent être sélectionnées en appuyant sur les touches colorées. Suivez les instructions affichées à l'écran.

#### Télétexte numérique

Appuyez sur la touche **Text** pour afficher les informations relatives au télétexte numérique Utilisez les touches colorées, les touches du curseur et la touche **OK**. La méthode de fonctionnement peut différer en fonction du contenu du télétexte numérique. Suivez les instructions qui s'affichent à l'écran du télétexte numérique. Lorsque vous appuyez à nouveau sur la touche **Text**, le téléviseur revient en mode diffusion télévisée.

#### Mise à jour logicielle

Votre TV peut automatiquement rechercher et effectuer des mises à jour du progiciel via le signal de diffusion ou via Internet.

## Recherche de mise à jour de logiciels à travers l'interface utilisateur

Dans le menu principalselectionnez **Réglages**, puis naviguez jusqu'à **Mise à jour du logiciel** et appuyez sur le bouton**OK**. Ensuite, sélectionnez **Recherche de mise à jour** puis appuyez sur le bouton **OK** pour lancer une nouvelle mise à jour du logiciel. L'option **Mise en forme du logiciel** est aussi disponible **dans le menu Réglages>Système>plus**.

Si une mise à jour est disponible, il commence à la télécharger. Une fois le téléchargement terminé, un message d'avertissement s'affiche, appuyez sur le bouton **OK** pour terminer le processus de mise à niveau du logiciel et rallumez le téléviseur.

#### 3 Recherche et mode de mise à niveau

Votre téléviseur va rechercher de nouvelles mises à jour à 3 h : 00 si l'option **Recherche automatique** est **Activée** et si le téléviseur est connecté à un signal d'antenne ou à Internet. Si un nouveau logiciel est détecté et téléchargé avec succès, il sera installé au prochain démarrage.

**Remarque**: Ne débranchez pas le cordon d'alimentation lorsque le voyant DEL clignote pendant le processus de redémarrage. Si le téléviseur ne s'allume pas après la mise à niveau, débranchez-le, patientez deux minutes, puis rebranchez-le.

Toutes les mises à jour sont automatiquement contrôlées. Si une recherche manuelle est effectuée et aucun logiciel n'est trouvé, alors c'est la version actuelle.

#### Dépannage et astuces

#### La TV va s'allumer

Assurez-vous que le câble d'alimentation est correctement branché dans une prise murale. Appuyez sur la touche de mise en marche du téléviseur

#### Mauvaise qualité d'image

- Assurez-vous que vous avez effectué tous les réglages nécessaires sur votre téléviseur.
- Un niveau de signal faible peut impacter négativement sur la qualité de l'image. Veuillez vérifier les branchements de l'antenne.
- Si vous avez effectué un réglage manuel, vérifiez que vous avez entré la bonne fréquence de la chaîne.

#### Pas d'image

- Le téléviseur ne reçoit aucun signal. Assurez-vous également que la bonne source d'entrée a été sélectionnée.
- · L'antenne est-elle correctement connectée ?
- Est-ce que le câble d'antenne est endommagé ?
- Les fiches appropriées sont-elles utilisées pour brancher l'antenne ?
- En cas de doute, demandez conseil à votre vendeur.

#### Pas de son

- Vérifiez si le téléviseur est en mode Muet. Appuyez sur le bouton **Muet** ou augmentez le volume pour vérifier.
- Un seul haut-parleur émet le son Vérifiez les paramètres d'équilibre à partir du menu de**Son**.
- Vérifiez que l'option Sortie Sonore est correctement réglée dans le menu Son.

#### Télécommande - ne fonctionne pas

- Les piles peuvent être déchargées. Remplacez les piles.
- Il est possible que les piles ne soient pas insérées comme il convient. Reportez-vous à la section « Insertion des piles dans la télécommande ».

#### Pas de signal sur une source d'entrée

- Il est possible qu'aucun périphérique ne soit connecté.
- Vérifiez les câbles AV et les connexions à partir de votre appareil.
- Vérifiez que l'appareil est sous tension.

#### Enregistrement non disponible

Pour enregistrer un programme, vous devez d'abord connecter un dispositif de stockage USB à votre téléviseur que vous aurez au préalable pris le soin d'éteindre. Allumez ensuite la TV afin d'activer la fonction d'enregistrement. Si l'enregistrement est impossible, vérifiez que le dispositif de stockage est correctement formaté et qu'il dispose de suffisamment d'espace.

#### Le périphérique USB est trop lent

Si un message « Vitesse d'écriture du disque USB trop lent pour l'enregistrement » s'affiche à l'écran lors du démarrage de l'enregistrement, essayez à nouveau l'enregistrement. Si le même message d'erreur s'affiche, il est possible que votre dispositif de stockage USB n'ait pas la vitesse requise. Essayez d'utiliser un dispositif de stockage USB différent.

#### Compatibilité des signaux AV et HDMI

| Source      | Signaux pris   | en charge                                | Disponible |
|-------------|----------------|------------------------------------------|------------|
|             | PAL            |                                          | 0          |
| AV/ lotárol | secam          |                                          | 0          |
| AV Iateral  | TV, NTSC4.43 : |                                          | 0          |
|             | TV, NTSC3.58 : |                                          | 0          |
|             | 480i, 480p     | 60Hz                                     | 0          |
|             | 576i, 576p     | 50Hz                                     | 0          |
|             | TV, 720p :     | 50 Hz,<br>60 Hz                          | 0          |
| HDMI        | TV, 1080i :    | 50 Hz,<br>60 Hz                          | о          |
|             | TV, 1080p :    | 24Hz,<br>25Hz,<br>30Hz,<br>50Hz,<br>60Hz | 0          |

#### (X : Non disponible, O : Disponible)

Dans certains cas, un signal du téléviseur peut ne pas s'afficher correctement. Le problème peut être celui d'une inconsistance au niveau des normes de l'équipement source (DVD, décodeur, etc.). Si vous rencontrez ce type de problème, veuillez contacter votre fournisseur et le fabricant de l'appareil source.

#### Formats de fichier pris en charge pour le mode USB

#### Formats de Fichier Vidéo

| Extension                                         | Code vidéo                   | Résolution max. & fréquence de trame & débit<br>binaire |
|---------------------------------------------------|------------------------------|---------------------------------------------------------|
| mpg, mpeg, dat,.vob                               |                              |                                                         |
| .ts, trp, m2ts                                    | IVIFEG 1/2, H.204, VC1       |                                                         |
| .avi                                              | MPEG1/2, MPEG4, H.264, MJPEG |                                                         |
| .mp4, .m4a, .m4v, .mov, .qt,<br>.3gp, .3g2, .3gpp | MPEG1/2, H.263, MPEG4, H.264 |                                                         |
| .mkv                                              | NIVEAU 1/2, MPEG4, H.264     | H.264 : 1 080 Px2@30 fps - 50 Mbps, 1 080 P@60 fps      |
| .flv                                              | Sorenson Sp, MPEG4, H.264    | - 50 Mbps <b>Autre :</b> 1 080 P@60 fps - 50 Mbps       |
| .asf, .wmv                                        | MPEG4, WMV3, VC1             |                                                         |
| .webm                                             | VP9, VP8                     |                                                         |
| .mp4, .mov, .3gpp, .3gp,<br>.ts,.trp, .tp, .mkv   | HEVC/H.265                   |                                                         |

#### Format de Fichier Image

| Extension  | Spécifications                      | Résolution (largeur x hauteur) |  |
|------------|-------------------------------------|--------------------------------|--|
| ing incg   | Point de comparaison                | 8 192 x 8 192                  |  |
| .jpg .jpeg | Progressif                          | 3000 x 3000                    |  |
| hmn        | RGB 1/4/8/16/24/32 bit              |                                |  |
| .omp       | RLE 4/8 bit                         |                                |  |
|            | Niveau de gris, 24/32 bit par pixel | 8 192 x 8 192                  |  |
| .png       | Format entrelacé                    | -                              |  |
|            | Progressive                         |                                |  |

| Format de Fichiers Audio |                       |  |
|--------------------------|-----------------------|--|
| Extension                | Formater              |  |
| .mp3                     | .mp3                  |  |
| .ac3                     | .ac3                  |  |
| .aac                     | AAC                   |  |
| .wma                     | WMA                   |  |
| .amr                     | .AMR-NB, .AMR-WB      |  |
| .wav                     | . MPEG La, .AAC, .PCM |  |

| Sous-titres externes |                             |  |
|----------------------|-----------------------------|--|
| Extension            | Spécifications              |  |
| .ssa                 | Sous-station Alpha          |  |
| .ass                 | Sous-station Alpha avancée  |  |
| .srt                 | Subripper                   |  |
| .sub                 | Micro DVD / SubViewer       |  |
| .sub + .idx          | VOBSub                      |  |
| .txt                 | Micro DVD / TMPlayer / MPL2 |  |
| .mpl                 | MPL2                        |  |
| .smi                 | Sami                        |  |
| .jss                 | JACOSUB                     |  |
| .ttml                | TTML                        |  |
| .txt / .sub          | SOUS-TITRAGE DVD            |  |
| .lrc                 | -                           |  |

| Sous-titrages internes |                         |  |  |  |
|------------------------|-------------------------|--|--|--|
| Extension              | Spécifications          |  |  |  |
| .mkv                   | VOBSub                  |  |  |  |
| .mkv                   | ASS / SSA / TEXTE       |  |  |  |
| dat, mpg, mpeg, vob    | Sous-titrage DVD        |  |  |  |
| .mp4                   | Sous-titrage DVD, TEXTE |  |  |  |

#### Résolutions DVI prises en charge

Reportez-vous aux résolutions suivantes au moment de raccorder des périphériques à votre téléviseur à l'aide des câbles convertisseurs DVI (DVI à HDMI - non fournis).

|             | 56Hz | 60Hz | 66Hz | 70Hz | 72Hz | 75Hz |
|-------------|------|------|------|------|------|------|
| 640 x 400   |      |      |      | x    |      |      |
| 640x480     |      | x    | x    |      | x    | х    |
| 800x600     | х    | х    |      | х    | x    | х    |
| 832 x 624   |      |      |      |      |      | х    |
| 1024x768    |      | x    | х    | х    | x    | х    |
| 1152x864    |      | x    |      | х    |      | х    |
| 1 152 x 870 |      |      |      |      |      | х    |
| 1280x768    |      | x    |      |      |      | х    |
| 1360x768    |      | x    |      |      |      |      |
| 1280x960    |      | х    |      |      |      | х    |
| 1280x1024   |      | x    |      |      |      | х    |
| 1400x1050   |      | х    |      |      |      | х    |
| 1440x900    |      | x    |      |      |      | х    |
| 1600x1200   |      | x    |      |      |      |      |
| 1680x1050   |      | x    |      |      |      |      |
| 1920x1080   |      | x    |      |      |      |      |

#### Connectivité

#### Connexion avec fil

#### Connexion à un réseau câblé

- Vous devez avoir un modem / routeur alimenté par une connexion à large bande active.
- Connectez votre téléviseur à votre modem / routeur via un câble Ethernet. Il existe un port LAN à l'arrière (derrière) de la Télé.

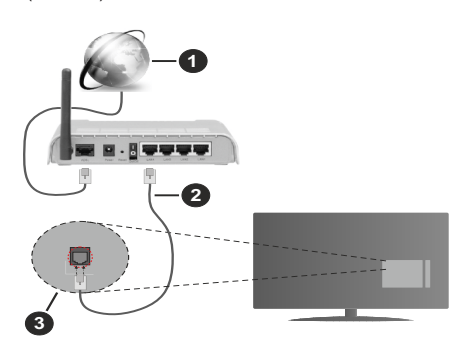

- 1. Connexion FSI à large bande
- 2. Câble LAN (Ethernet)
- 3. Entrée LAN à l'arrière du téléviseur

#### Pour configurer les paramètres câblés, reportezvous à la section Réseau du menu Paramètres.

 Vous pourrez réussir à connecter votre téléviseur à votre réseau LAN en fonction de la configuration de votre réseau. Dans ce cas, utilisez un câble Ethernet pour connecter votre téléviseur directement à la prise murale du réseau.

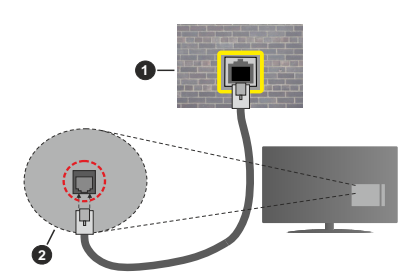

- 1. Réseau prise murale
- 2. Entrée LAN à l'arrière du téléviseur

## Configuration des paramètres des périphériques câblés

#### Type de réseau :

Le type de réseau peut être sélectionné comme Dispositif câblé ou Dispositif sans fil, en fonction de la connexion active du téléviseur. Sélectionnez l'option **Dispositif Câblé** si vous connectez via un réseau Ethernet.

#### Test de Débit Internet

Sélectionnez le bouton **Test de débit Internet** et appuyez sur le bouton **OK**. La TV vérifie la largeur de bande de la connexion Internet TV et affiche le résultat à la fin.

#### Paramètres Avancés

Sélectionnez l'option **Paramètres Avancés** puis appuyez sur le bouton **OK**. À l'écran suivant, vous pouvez modifier les paramètres IP et DNS du téléviseur. Sélectionnez les paramètres souhaités et appuyez sur le bouton Gauche ou Droite pour modifier le paramètre d'**Automatique** à **Manuel**. Vous pouvez maintenant entrer les valeurs IP et / ou DNS. Sélectionnez l'élément correspondant dans le menu déroulant et saisissez les nouvelles valeurs à l'aide des boutons numériques de la télécommande. Mettez en surbrillance **Enregistrer** et appuyez sur le bouton **OK** pour enregistrer les paramètres lorsque vous avez terminé.

#### Connexion sans fil

#### Connexion à un réseau sans fil

Le téléviseur ne peut pas se connecter aux réseaux avec un SSID masqué. Pour que votre modem SSID soit visible, vous devez changer vos paramètres SSID via le logiciel du modem.

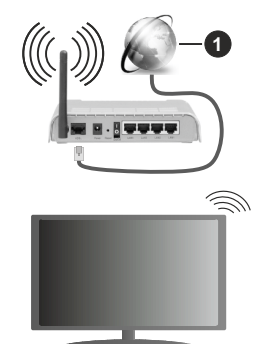

1. Connexion FSI à large bande

Un routeur sans fil-N (IEEE 802.11a/b/g/n) avec des bandes simultanées de 2,4 et 5 GHz est conçu pour augmenter la bande passante. Ces fonctions sont optimisées pour une transmission vidéo en HD plus claire et plus rapide et un transfert de fichiers et jeux sans fil faciles.

- La fréquence et le canal diffèrent selon la région.
- La vitesse de transmission varie selon la distance et le nombre d'obstructions entre les produits de la transmission, la configuration de ces produits, l'état des ondes radio, la bande et les produits utilisés.

La transmission peut également être coupée ou être déconnectée selon l'état des ondes radio, des téléphones DECT ou de tout autre appareil WLAN 11b. Les valeurs standard de la vitesse de transmission sont les valeurs maximales théoriques pour les normes des appareils sans fil. Elles ne sont pas les vitesses réelles de la transmission des données.

- L'endroit où la transmission est le plus efficace varie en fonction de l'environnement d'utilisation.
- La fonction sans fil des supports du téléviseur prend en charge les modems de type 802.11 a, b, g et n.
  Il vous est fortement conseillé d'utiliser le protocole de communication IEEE 802.11n pour éviter toute dysfonction pendant que vous visionnez les vidéos.
- Vous devez changer le SSID de votre modem si d'autres modems aux alentours partagent le même SSID. Dans le cas contraire, vous pouvez rencontrer des problèmes de connexion. Utilisez une connexion avec fil si vous avez des problèmes avec votre connexion sans fil.

### Configuration des paramètres des périphériques sans fil

Ouvrez le menu **Réseau** et sélectionnez le **Type de Réseau** comme **Dispositif sans fil** pour démarrer le processus de connexion.

Mettez en surbrillance l'option **Analyser les Réseaux Sans Fil** et appuyez sur **ENTRER** pour lancer la recherche des réseaux sans fil disponibles. Tous les réseaux trouvés seront répertoriés. Mettez en surbrillance le réseau souhaité dans la liste et appuyez sur **OK** pour vous connecter. Un réseau avec un SSID masqué ne peut pas être détecté par d'autres appareils. Si vous souhaitez vous connecter à un réseau avec un SSID caché, faites défiler la liste des réseaux sans fil détectés, sélectionnez l'optuter **un nouveau réseau** et appuyez sur **OK**. Saisissez le nom du réseau et sélectionnez le type de sécurité en utilisant les options de connexion correspondantes.

**Remarque :** Si le modem prend en charge le mode N, vous devez définir les paramètres de ce mode.

Si le réseau sélectionné est protégé par mot de passe, entrez la bonne clé en utilisant le clavier virtuel. Vous pouvez utiliser ce clavier grâce aux boutons de direction ainsi que le bouton **OK** sur la télécommande.

Attendez que l'adresse IP s'affiche sur l'écran.

Cela montre que la connexion est établie. Pour vous déconnecter d'un réseau sans fil, sélectionnez **Type de Réseau** puis appuyez sur les boutons Gauche ou Droite pour définir comme **Désactivé**.

Si vous êtes connecté à un réseau sans fil, l'option **Déconnecter** apparaîtra dans le menu **Réseau** et votre profil de réseau sans fil sera également enregistré. Ainsi, votre téléviseur se connectera automatiquement au même réseau chaque fois que vous passerez à une connexion sans fil. Pour vous déconnecter d'un réseau sans fil et supprimer le profil de réseau sans fil enregistré, sélectionnez **Déconnecter** et appuyez sur **OK**.

Si votre routeur est équipé d'un WPS, vous pouvez directement vous connecter au modem/routeur sans avoir à entrer le mot de passe ou ajouter le réseau au préalable. Sélectionnez **Appuyer sur WPS sur** l'option de votre routeur Wi-Fi et appuyez sur OK. Appuyez sur le bouton WPS de votre modem/ routeur pour établir la connexion. Une confirmation de connexion apparaîtra sur l'écran de votre téléviseur une fois les appareils appariés. Sélectionnez OK pour continuer. Aucune autre configuration n'est nécessaire.

Sélectionnez **Test de Débit Internet** et appuyez sur le bouton **OK** pour vérifier le débit de votre connexion Internet. Sélectionnez **Paramètres Avancés** et appuyez sur le bouton **OK** pour ouvrir le menu des paramètres avancés. Utilisez les boutons de direction et les boutons numériques pour la configuration. Mettez en surbrillance **Enregistrer** et appuyez sur le bouton **OK** pour enregistrer les paramètres lorsque vous avez terminé.

#### Autres informations

L'état de la connexion s'affiche à l'écran soit **Connecté** ou **Non Connecté** ainsi que l'adresse IP actuelle, si une connexion est établie.

#### Connexion à votre téléphone portable via le WiFi

 Si votre téléphone portable est doté d'un WiFi, vous pouvez le connecter à votre téléviseur via un routeur, afin d'accéder au contenu de votre téléphone. Pour ce faire, votre téléphone portable doit avoir une application de partage appropriée.

Connectez votre téléviseur à votre routeur en suivant les étapes mentionnées dans les sections ci-dessus.

Ensuite, connectez votre appareil mobile au routeur, puis activez le logiciel de partage sur votre appareil mobile. Enfin, sélectionnez les fichiers que vous voulez partager avec votre téléviseur.

Si la connexion est établie correctement, vous pourrez accéder aux fichiers partagés installés sur votre appareil mobile via la fonction (partage de vidéo audio) de votre téléviseur.

Mettez en surbrillance l'option **Partage Audio-Visuel** dans le menu **Sources** et appuyez sur **OK**, les périphériques de serveur multimédia disponibles dans le réseau s'afficheront. Sélectionnez votre téléphone portable et appuyez sur le bouton **OK** pour continuer.

 Vous pouvez télécharger une application distante virtuelle de télécommande à partir du serveur du fournisseur d'application de votre téléphone portable s'il est disponible.

**Remarque :** Cette fonction peut ne pas être prise en charge par certains téléphones portables.
#### Mode Veille en Réseau

Le **Mode Veille en Réseau** est une norme qui permet à un appareil d'être mis sous tension ou réveillé par un message réseau. Ce message est envoyé au dispositif par un programme exécuté via un appareil à distance, notamment un smartphone, connecté au même réseau local.

Votre téléviseur prend en charge les standards WoL et WoWLAN. Cette fonctionnalité peut être désactivée lors du processus d'installation initiale. Pour activer cette fonction, définissez l'option **Mode de Veille en Réseau** dans le menu **Réseau** comme **Activé**. Le dispositif qui envoie le message réseau et le téléviseur doivent nécessairement être connectés au même réseau. La fonction de Mode Veille en Réseau n'est prise en charge que pour les appareils Android OS et ne peut être utilisée que via les applications YouTube et Netflix.

Pour pouvoir profiter de cette fonctionnalité, vous devez connecter le téléviseur et l'appareil distant au moins une fois, le téléviseur allumé. Si le téléviseur est éteint, la connexion doit être rétablie au prochain allumage. Dans le cas contraire, cette fonctionnalité n'est pas disponible. Ceci n'est pas valable lorsque le téléviseur est en veille.

La performance de certains appareils disponibles sur le marché peut varier en fonction de l'architecture logicielle. Afin d'utiliser la fonction de Mode Veille en réseau avec de meilleures performances, veuillez vous assurer que votre appareil dispose de la dernière version du micrologiciel.

Si vous souhaitez que votre téléviseur consomme moins d'énergie en mode veille, vous pouvez désactiver cette fonction en définissant l'option **Mode Veille en Réseau** comme **Désactivé**.

#### Affichage sans fil

L'affichage sans fil est une norme de diffusion de contenus vidéo et sonores. Cette fonctionnalité permet d'utiliser votre téléviseur comme périphérique d'affichage sans fil.

#### Utilisation avec des téléphones portables

Il existe diverses normes relatives au partage d'écrans, notamment de contenus graphiques, vidéo et sonores entre votre appareil mobile et votre téléviseur.

Puis, appuyez sur le bouton **Source** de la télécommande et basculez vers la source **Affichage sans fil**.

Un écran s'affiche révélant que le téléviseur est prêt à être connecté.

Ouvrez l'application de partage sur votre téléphone portable. Les noms de ces applications varient en fonction des marques, reportez-vous au manuel de votre appareil mobile pour plus d'informations. Recherchez des appareils. Après sélection et connexion de votre téléviseur, l'écran de votre appareil s'affiche sur votre téléviseur.

Remarque : Cette fonction ne peut être utilisée que si l'appareil mobile la prend en charge. Si vous rencontrez des problèmes avec la connexion, vérifiez si la version du système d'exploitation que vous utilisez prend en charge cette fonctionnalité. Des problèmes d'incompatibilité peuvent se poser avec des versions de système d'exploitation commercialisées après la production de ce téléviseur. La recherche et la connexion des processus varient selon le programme que vous utilisez.

#### Résolution des problèmes de connectivité

#### Réseau sans fil indisponible

- Assurez-vous que les pare-feu de votre réseau permettent la connexion sans fil TV.
- Essayez à nouveau de rechercher les réseaux sans fil disponibles à partir du menu **Réseau**.

Si le réseau sans fil ne fonctionne pas correctement, essayez d'utiliser le réseau avec fil chez vous. Reportez-vous à la section **Connectivité filaire** pour plus d'informations sur le processus.

Si le téléviseur ne fonctionne pas avec la connexion avec fil, vérifiez le modem (routeur). Si le routeur n'a pas de problème, vérifiez la connexion Internet de votre modem.

#### **Connexion lente**

Voir le manuel d'instructions de votre modem sans fil pour obtenir des informations sur la zone de service interne, la vitesse de la connexion, la qualité du signal et d'autres paramètres. Vous devez avoir une connexion haut débit pour votre modem.

# Interruption lors d'une lecture ou réactions lentes

Si vous rencontrez de tels problèmes, essayez les solutions suivantes :

Maintenez une distance d'au moins trois mètres entre le four à micro-ondes, les téléphones portables, les appareils équipés d'un Bluetooth ou tout autre appareil compatible avec le WLAN et votre téléviseur. Essayez de changer la chaîne active sur le routeur WLAN.

# Connexion internet indisponible / Partage Audio Vidéo Impossible

Si l'adresse MAC (un numéro d'identification unique) de votre PC ou modem a été régulièrement enregistrée, il se peut que votre téléviseur ne soit pas connecté à Internet. Dans ce cas, l'adresse MAC est authentifiée chaque fois que vous êtes connecté à Internet. Il s'agit d'une précaution contre tout accès non autorisé. Puisque votre téléviseur dispose de sa propre adresse MAC, votre fournisseur Internet ne peut valider cette adresse. À cet effet, votre téléviseur ne peut se connecter à Internet. Contactez votre fournisseur de service Internet pour qu'il vous donne des informations concernant la façon de connecter un périphérique différent, comme votre téléviseur, à Internet.

Il est par ailleurs possible que la connexion Internet soit indisponible à cause d'un problème de pare-feu. Si vous pensez que votre problème se trouve à ce niveau, contactez votre fournisseur de service Internet. Un pare-feu pourrait expliquer le problème de connectivité et de découverte pendant l'utilisation du téléviseur en mode Partage audio/vidéo ou pendant la navigation via la fonction Partage audio/vidéo.

#### Domaine non valide

Assurez-vous de vous être déjà connecté à votre PC avec un nom d'utilisateur/mot de passe autorisé et veillez également à ce que votre domaine soit actif, avant de partager quelque fichier que ce soit dans le programme du serveur de média de votre ordinateur. Si le domaine n'est pas valide, vous pourrez rencontrer des problèmes au moment de parcourir les fichiers en mode Partage audio/vidéo.

#### Utilisation du service du réseau Partage Audio/ Vidéo

La fonction de Partage audio/vidéo est une norme qui permet de visualiser les appareils électroniques numériques pour les rendre plus faciles d'utilisation à domicile.

Elle vous permet d'afficher et de lire les photos, la musique et les vidéos mémorisées sur le serveur multimédia connecté à votre réseau domestique.

#### 1. Installation du logiciel serveur

Vous ne pouvez pas utiliser la fonction de Partage audio vidéo si le programme serveur n'est pas installé dans votre ordinateur ou si le serveur multimédia requis n'est pas installé dans le dispositif compagnon. Installez sur votre ordinateur un programme serveur approprié.

#### 2. Connexion à un réseau câblé ou sans fil

Pour de plus amples informations concernant la configuration, référez-vous aux chapitres **Connectivité avec fil/sans-fil**.

#### 3. Activez Partage Vidéo Audio

Entrez dans le menu Paramètres>Appareils et activez l'option Partage Audio Vidéo.

#### 4. Lecture de fichiers partagés à travers le navigateur multimédia

Mettez en surbrillance l'option **Partage Audio Vidéo** dans le menu **Sources** à l'aide des boutons directionnels et appuyez sur **OK**. Les périphériques de serveur multimédia disponibles sur le réseau seront répertoriés. Sélectionnez-en un et appuyez sur **OK** pour continuer. Le navigateur multimédia va s'afficher.

Référez-vous à la partie du menu **Navigateur Média** pour plus d'informations sur la lecture des fichiers.

En cas de problème avec le réseau, débranchez votre téléviseur de la prise murale et rebranchez-le

à nouveau. Les modes lecture spéciale et différée ne sont pas pris en charge par la fonction de Partage Audio/Vidéo.

Le PC/HDD/Lecteur Multimédia ou tout autre appareil compatible doit être utilisé avec une connexion filaire pour une qualité de lecture optimale.

Utilisez une connexion LAN pour un partage de fichiers plus rapide avec d'autres appareils comme les ordinateurs.

Remarque : Certains PC peuvent ne pas avoir la capacité d'utiliser la fonction Partage Audio Vidéo en raison des paramètres Administrateur et Sécurité (tels que les PC commerciaux).

#### Applications

Vous pouvez accéder aux applications installées sur votre téléviseur à partir du menu **Apps**. Appuyez sur le bouton **Me**nu de la télécommande, le menu d'**Accueil** s'affiche. Mettez une application en surbrillance et appuyez sur **OK** pour la lancer.

Afin de gérer les applications installées sur votre téléviseur, vous pouvez utiliser l'option **Plus** d'**applications** dans le menu **TV**. Vous pouvez ajouter une application installée au menu d'**Accueil**, la lancer ou la supprimer. Mettez une application en surbrillance et appuyez sur **OK** pour voir les options disponibles.

Vous pouvez ajouter de nouvelles applications à partir du marché des applications. Pour accéder au marché, sélectionnez l'option **Marché** dans le menu **TV** et appuyez sur **OK**. Les applications disponibles seront affichées. Vous pouvez également accéder au marché des applications à partir du menu **Plus d'Applications**.

Vous pouvez réinitialiser vos personnalisations dans le menu **Accueil**, y compris celles liées aux applications, en utilisant l'option **Réinitialiser les Applications** dans le menu **Paramètres** (la disponibilité dépend du modèle de TV et de ses caractéristiques). Sélectionnez cette option et appuyez sur **OK**. Un message de confirmation s'affiche à l'écran. Mettez en surbrillance **Oui** et appuyez sur **OK** pour continuer. Notez que vous ne pourrez plus effectuer cette opération dans les prochaines minutes.

#### Remarques :

Il est possible que des problèmes liés à l'application soient causés par le contenu fourni par le prestataire de service.

Les services internet tiers peuvent être discontinus ou restreints à tout moment.

#### Navigateur Internet

Pour utiliser le navigateur Internet, entrez d'abord dans le menu d'**Accueil**. Lancez ensuite l'application du navigateur Internet qui porte un logo orange avec le symbole de la terre.

Dans l'écran initial du navigateur, les aperçus des liens prédéfinis (le cas échéant) d'accès aux sites web disponibles s'affichent sous la forme des

# options Raccourcis, ainsi que des options Modifier raccourcis et Ajouter à la liste des raccourcis.

Pour défiler le navigateur web, utilisez les touches de direction de la télécommande ou d'une souris connectée. Pour visualiser la barre d'options du navigateur, placez le curseur en haut de la page. Les options **Historique**, **Onglets** et **Signets** et la barre du navigateur contenant les boutons Précédent/Suivant, Actualiser, la barre d'adresse/de recherche, **Raccourci** et **Vewd** sont disponibles.

Pour ajouter un site web désiré à la liste de numéros abrégés pour un Accès Rapide, déplacez le curseur en haut de la page ou appuvez sur. La barre du navigateur apparaît. Sélectionnez le bouton Raccourci - et appuyez sur le bouton OK. Ensuite, sélectionnez l'option Aiouter à la liste des raccourcis et appuvez sur le bouton OK. Remplissez les espaces vides en inscrivant votre Nom et Adresse, sélectionnez OK et appuvez sur le bouton OK pour ajouter. Si vous naviguez sur le site et souhaitez ajouter un élément à la liste de Raccourcis, sélectionnez le bouton Vewd et appuvez sur le bouton OK. Ensuite, sélectionnez l'option Aiouter à la liste de raccourcis dans le sousmenu et appuyez sur le bouton OK. Le remplissage de votre nom et de votre adresse est automatique en fonction du site que vous visitez. Sélectionnez OK et appuvez sur le bouton OK pour ajouter.

Vous pouvez également utiliser les options du menu Vewd pour la gestion du navigateur. Mettez en surbrillance le bouton Vewd et appuyez sur le bouton OK pour afficher les options spécifiques et générales disponibles de page.

Il existe plusieurs façons de chercher ou de visiter des sites Internet à l'aide de votre navigateur web.

Entrez l'adresse du site Web (URL) dans la barre de recherche/d'adresse et sélectionnez le bouton **Envoyer** sur le clavier virtuel, puis appuyez sur le bouton **OK** pour visiter le site.

Entrez le(s) mot(s) clé dans la barre de recherche/ d'adresse et sélectionnez le bouton **Envoyer** sur le clavier virtuel et appuyez sur le bouton **OK** pour lancer une recherche dans les sites Web sollicités.

Sélectionnez un onglet des raccourcis et appuyez sur le bouton **OK** pour visiter le site Web souhaité.

Votre télé est compatible avec les souris USB. Connectez votre souris ou adaptateur de souris sans fil au port USB de votre téléviseur pour une navigation plus facile et plus rapide.

Certaines pages Internet contiennent des contenus flash. Ces pages ne sont pas prises en charge par le navigateur.

Votre téléviseur ne prend en charge aucun téléchargement sur Internet à partir du navigateur.

Tous les sites Internet pourraient ne pas être pris en charge. Des problèmes de contenu pourraient survenir en fonction du site. Dans certains cas, il pourrait être impossible de lire des contenus vidéo.

#### Système HBBTV

La norme HbbTV (Hybrid Broadcast Broadband TV) est à la fois une norme industrielle et une initiative de promotion d'harmonisation de la diffusion de la télévision et de l'accès Internet dans la fourniture de programmes au consommateur final à travers les téléviseurs connectés et les boîtiers décodeurs. Parmi les services fournis par la HbbTV, on peut citer, entre autres : les chaînes de télédiffusion traditionnelles, la vidéo à la demande, le guide de programme électronique, la publicité interactive, la personnalisation, les jeux, le réseau social, ainsi que les autres applications multimédia.

Les applications HbbTV sont disponibles sur des chaînes où elles sont signalées par le diffuseur. Le diffuseur marque une application en tant que « démarrage automatique » et celle-ci est automatiquement lancée par la plate-forme. Les applications de démarrage automatique sont généralement lancées à l'aide d'un petit bouton rouge représentant une icône pour signaler à l'utilisateur qu'il v a une application HbbTV sur cette chaîne. Appuvez sur le bouton rouge pour ouvrir la page d'application. Une fois la page ouverte, l'utilisateur peut retourner vers l'icône initial du bouton rouge en y appuyant à nouveau. L'utilisateur peut basculer entre le mode de l'icône du bouton rouge et le mode UI intégral de l'application en appuyant sur le bouton rouge. Il est à noter que la capacité de commutation des boutons rouges est fournie par l'application et que certaines applications peuvent se comporter différemment (d'autres boutons de couleur tels que vert, jaune, bleu, peuvent être définis pour certaines autres fonctions, par exemple les raccourcis).

Si vous passez d'une chaîne à une autre alors que l'application HbbTV est active (en mode Icône du bouton rouge ou en mode UI intégral), les scénarios ci-après peuvent se produire.

- · L'application peut continuer à s'exécuter.
- · L'application peut être interrompue.
- L'application peut être interrompue et une autre application du bouton rouge de démarrage automatique peut être lancée.

HbbTV permet aux applications d'être récupérées depuis la bande large ou la diffusion. Le diffuseur peut activer l'une des deux options ou les deux à la fois. Si la plateforme n'est pas dotée d'une connexion large bande opérationnelle, elle peut toujours lancer des applications transmises sur la diffusion.

Les applications du bouton rouge autostart donnent généralement des liens vers d'autres applications. L'utilisateur peut alors basculer vers d'autres applications en utilisant les liens fournis. Les applications doivent donner un moyen de mettre un terme à leur exécution. Habituellement, la touche **Quitter** est utilisée à cet effet.

Les applications HbbTv utilisent les boutons de la télécommande pour interagir avec l'utilisateur. Lorsqu'une application HbbTv est lancée, le contrôle de certaines touches revient à l'application. À titre d'exemple, la sélection des chaînes numériques peut ne pas fonctionner sur une application télétexte où les chiffres indiquent les pages de télétexte.

HbbTV appelle une capacité de streaming AV sur la plate-forme. De nombreuses applications existent qui fournissent des services de rattrapage et de VOD (vidéo à la demande). L'utilisateur peut utiliser les touches Lire, Suspendre, Arrêter, Avance rapide et Retour rapide de la télécommande pour manipuler le contenu AV.

**Remarque :** Vous pouvez activer ou désactiver cette fonction à partir de l'option **Autres du menu Réglages>Système**.

#### Smart Center

Smart Center est une application pour mobile exécutée à l'aide des plateformes iOS et Android. Sur votre périphérique portable, vous pouvez facilement visionner en direct vos programmes et spectacles favoris à partir de votre téléviseur smart. De plus, vous pouvez démarrer vos applications, utilisez votre périphérique comme télécommande de votre et partager des fichiers multimédias.

**Remarque :** La capacité d'utiliser toutes les fonctions de cette application dépend des fonctionnalités de votre téléviseur.

#### Mise en Route

Pour être en mesure d'utiliser les fonctionnalités liées à Internet, votre modem/routeur doit être connecté sur Internet.

**IMPORTANT :** Assurez-vous que le téléviseur et l'appareil mobile sont connectés au même réseau.

Pour les fonctionnalités du partage de média, activez l'option **Partage Audio/Vidéo** (le cas échéant). Appuyez sur la touche **Accueil** de la télécommande, sélectionnez le menu **Paramètres>Appareils** et appuyez sur **OK**. Sélectionnez le **Partage Audio Vidéo** et modifiez sur **Activé**. Votre TV est maintenant prête pour se connecter à votre appareil.

Installez l'application **Smart Center** sur votre périphérique portable.

Démarrez l'application Smart Center. Si toutes les connexions sont correctement configurées, le nom de votre TV s'affichera sur votre mobile. Si le nom de votre téléviseur n'apparaît pas dans la liste, patientez un instant et appuyez **Rafraîchir**. Sélectionnez votre TV dans la liste.

#### Écran d'appareil mobile

Sur la fenêtre principale, vous trouverez des onglets d'accès aux différentes fonctionnalités.

L'application récupère la liste des chaînes en cours à partir du téléviseur lors du démarrage.

**MES CHAÎNES :** Les programmes des quatre premières chaînes de la liste de chaîne récupérée à partir du téléviseur s'affichent. Vous pouvez modifier les chaînes sur la liste. Appuyez sur l'image miniature de la chaîne et maintenez-la. Une liste de chaînes s'affiche et vous pouvez choisir la chaîne que vous souhaitez remplacer.

**TV:** Vous pouvez voir le contenu à partir de l'onglet du téléviseur. Dans ce mode, vous pouvez faire défiler la liste des chaînes récupérées de votre téléviseur et cliquez sur l'image miniaturisée pour voir les détails des pages.

**ENREGISTREMENTS :** Vous pouvez voir vos enregistrements (s disponible) et aide-mémoires actifs à partir de cet onglet. Pour supprimer une entrée, appuyez simplement sur l'icône de suppression sur chaque ligne.

**EPG** (Guide électronique des programmes) : Vous pouvez voir les programmes de diffusion des chaînes sélectionnées à partir de cet onglet. Vous pouvez également naviguer à travers les chaînes en sélectionnant une chaîne dans la grille EPG. Notez que mettre à jour / rafraîchir les informations EPG peut prendre du temps en fonction de la qualité de votre connexion et des services web.

**Remarque :** La connexion Internet est nécessaire pour les informations EPG liées au Web.

**PARAMÈTRES :** Configurez l'application à votre convenance. Vous pouvez modifier :

Activation automatique de FollowMeTV : La fonction FollowMeTV (si disponible) démarre automatiquement lorsque ce paramètre est activé. La configuration par défaut est désactivée.

**Connexion automatique au téléviseur :** En mode activé, votre appareil mobile se connecte automatiquement au dernier téléviseur connecté et passe l'écran de recherche du téléviseur.

Changer la télévision : Affiche les téléviseurs connectés actifs. Vous pouvez choisir ce paramètre pour aller à l'écran « Recherche TV » et sélectionner un autre téléviseur.

Éditer la liste de chaînes personnalisée : Vous pouvez modifier votre liste de chaînes personnalisée à partir de ces paramètres.

Choisir la source de la liste de chaînes : Vous pouvez choisir la source de la liste chaînes à utiliser avec l'application. Les options sont « Liste TV » et « Liste personnalisée ». Vous pouvez également activer l'option « Retenir mes choix » pour définir la source de la liste de chaînes sélectionnée comme choix permanent. Dans ce cas, si la source sélectionnée est disponible, elle sera utilisée dans l'application. **No de Version :** Affiche la version de l'application en cours.

#### Détail de Page

Pour ouvrir la page de détail, saisissez un programme. Sur l'écran de la page de détail, vous pouvez obtenir les informations détaillées des programmes que vous avez sélectionnés. Les onglets « Détails », « équipe technique » et « Vidéos » sont disponibles sur la page.

**DÉTAILS** : Cet onglet résume et informe sur les programmes sélectionnés.

ÉQUIPE TECHNIQUE : Affiche les noms des personnes ayant contribué au programme actuel.

**VIDÉOS :** Présente les vidéos de YouTube en rapport avec les programmes sélectionnés.

**Remarque :** Une connexion Internet peut être nécessaire pour certaines fonctions.

#### Fonction FollowMe TV (si disponible)

Appuyez sur le gadget **FOLLOW ME TV** situé sur le coin supérieur gauche de l'écran de votre mobile pour modifier la disposition de la fonctionnalité **FollowMe TV**.

Appuyez sur l'icône de lecture pour lancer le défilement des contenus du téléviseur sur votre appareil mobile. Disponible Si votre appareil est dans le champ de fonctionnement de vos routeurs.

#### Mode Mirror

Ce mode de la fonctionnalité FollowMe TV est activé par défaut et vous permet de défiler entre les contenus de toutes les sources du téléviseur et du navigateur média.

#### Remarques :

ll est à noter que seules les chaînes numériques (DVB-T/C/S) SD et HD sont prises en charge.

Le support audio multilingue et la fonctionnalité d'activation et de désactivation des sous-titres ne fonctionnent pas.

La performance de défilement peut varier selon la qualité de votre connexion.

#### Page de partage de Média

Pour accéder au widget **Media Share**, tapez sur la **flèche vers le haut** dans la partie supérieure droite de l'écran.

Si le gadget Média est appuyé, un écran s'affiche vous permettant de sélectionner le type de fichier que vous souhaitez partager.

**Remarque :** Tous les formats d'image ne sont pas pris en charge. Cette fonction n'est pas active si la fonctionnalité Partage audio/vidéo n'est pas prise en charge.

#### Fonction Smart à distance

Vous pouvez utiliser votre appareil mobile comme une télécommande pour votre téléviseur une fois qu'il est connecté. Pour accéder à la fonctionnalité complète de la télécommande intelligente, vous pouvez utiliser le menu situé au milieu inférieur de l'écran.

#### Reconnaissance vocale

Appuyez le gadget **Microphone(**(**①**) et personnalisez votre application, initiez des commandes vocales telles que « Volume haut/bas ! », « Programme haut/bas ! ».

**Remarque :** Cette fonction n'est disponible que sur des appareils Android.

#### Page Clavier

La page du clavier peut s'ouvrir de deux manières, en appuyant sur le gadget **Clavier**( $[\[mathbb{a}]\])$  à l'écran de l'application ou automatiquement, en recevant une commande à partir du téléviseur.

#### Exigences

- 1. Téléviseur intelligent
- 2. Connexion réseau
- Les appareils mobiles basés sur les plateformes Android ou iOS (Android OS 5.1 ou ultérieur ; IOS 12 ou version ultérieure)
- Application Smart Center (peut être trouvée sur les magasins d'application en ligne pour les plateformes Android ou iOS)
- 5. Routeur modem
- 6. Dispositif de stockage USB au format FAT32 (requis pour les fonctions d'enregistrement USB, si disponibles)

#### Remarques :

Pour les appareils Android, les dimensions d'écran Normal (mdpi), Large (hdpi) et Extra Large (xhdpi) sont prises en charges. Les appareils avec des écrans de 3" ou plus petits ne sont pas pris en charge.

Pour les appareils iOS, toutes les dimensions d'écran sont prises en charge.

L'interface utilisateur de l'application Smart Center peut changer en fonction de la version installée sur votre appareil.

#### Alexa Prêt

Alexa est le service vocal en nuage d'Amazon disponible sur de nombreux assistants à commande vocale. Au moyen des fonctions Alexa intégrées et Fonctionnalités d'Alexa, vous pouvez utiliser votre téléviseur comme un appareil Alexa et contrôler les fonctions de votre téléviseur avec Alexa.

# Alexa Intégré

Vous pouvez utiliser votre téléviseur comme un appareil Alexa. Pour ce faire, un Boîtier de Microphone (\*) est nécessaire. Après avoir connecté votre Boîtier de Microphone à votre téléviseur, le processus d'installation doit être terminé. L'installation peut s'effectuer de la manière décrite ci-dessous.

(\*) Le Boîtier de Microphone peut être acheté séparément s'il n'est pas fourni avec l'appareil. Pour plus d'informations, contactez votre distributeur local ou le point de vente auprès duquel vous avez acheté votre téléviseur.

- Connectez votre Boîtier de Microphone à votre téléviseur
- Utilisez l'option Intégrée Alexa dans le menu Paramètres>Système> Assistant Vocal
- Effectuez la première installation sur votre téléviseur. L'assistant d'installation s'affiche une fois le processus d'installation terminé

L'assistant vous guidera tout au long du processus d'installation. Reportez-vous au manuel d'utilisation du Boîtier de Microphone pour plus d'informations.

# Écran d'Accueil d'Alexa

Une fois la configuration terminée, la fonction Écran d'Accueil d'Alexa sera intégrée. Cette fonction est un écran d'ambiance qui apparaît lorsqu'aucune activité de l'utilisateur n'est détectée. Une image de fond, des informations sur l'heure et la date ainsi que des suggestions de commandes vocales seront affichées sur l'Écran d'Accueil d'Alexa.

Vous pouvez utiliser l'option d'Écran d'Accueil d'Alexa dans le menu Paramètres>Système>Assistant Vocal>Alexa Built-in pour configurer les paramètres de cette fonction. Vous pouvez régler l'une des périodes d'inactivité pour l'activer ou la mettre sur Off pour la désactiver.

L'Écran d'Accueil d'Alexa s'affiche uniquement lorsque le navigateur web ou toute autre application de vidéo à la demande, à l'exception de Netflix, est en cours d'exécution. Il apparaît lorsqu'aucune activité de l'utilisateur n'est détectée pendant la période d'inactivité prédéfinie, sauf si une lecture de média est en cours. Regarder un film, par exemple, n'est pas considéré comme une inactivité de l'utilisateur.

Vous pouvez appuyer sur les boutons de la télécommande pour la faire disparaître. À titre exceptionnel, vous pouvez utiliser les boutons **Volume +/-** pour contrôler le niveau de volume même lorsque Écran d'Accueil d'Alexa est en cours d'exécution.

# Fonctionne avec Alexa

Vous pouvez contrôler les fonctions de votre téléviseur avec Alexa. Pour ce faire, le processus d'installation doit être terminé. L'installation peut s'effectuer de la manière décrite ci-dessous.

- Utilisez l'option Fonctionnalités Avec Alexa dans le menu Paramètres>Système> Assistant Vocal
- Effectuez la première installation sur votre téléviseur. L'assistant d'installation s'affiche une fois le processus d'installation terminé

# Processus de configuration

L'assistant vous guidera tout au long du processus d'installation.

 Si vous effectuez l'installation pour la première fois sur votre téléviseur, l'assistant d'installation d'Alexa s'affiche une fois le processus d'installation terminé. Sur le premier écran, sélectionnez l'option **En Savoir Plus** et appuyez sur **OK**. Sur l'écran suivant, vous serez informé de la fonction. Sélectionnez **Démarrer** et appuyez sur **OK** pour continuer.

Si vous sautez l'assistant d'installation après la première installation, vous pouvez utiliser l'option Fonctionnalités Avec Alexa dans le menu Paramètres>Système> Assistant Vocal pour effectuer l'installation manuellement. Sur le premier écran, vous serez informé de la fonction. Sélectionnez Démarrer et appuyez sur OK pour continuer.

- Un code d'authentification sera créé et affiché à l'écran. Utilisez votre ordinateur ou tout autre appareil disposant d'un accès Internet pour accéder à l'adresse Internet (URL) affichée à l'écran. Vous serez dirigé vers une page où vous pouvez vous connecter à votre compte Amazon en premier, si vous n'êtes pas déjà connecté. Vous serez ensuite dirigé vers une page où vous pourrez entrer le code d'authentification que vous voyez sur le téléviseur et relier votre téléviseur à votre compte Amazon.
- Si le processus de liaison a réussi, on vous demandera de déterminer un nom pour votre téléviseur, appelé «Friendly Name» (FN). Un 'Friendly Name' est un nom qui vous rappelle votre télévision, comme 'Living Room TV', 'Kitchen TV', 'Dining Room TV', etc. Choisissez un nom facile à prononcer. Vous direz ce nom pour dire à Alexa quelle TV à contrôler. Lorsque vous avez terminé, mettez OK en surbrillance et appuyez sur OK.
- Les exemples d'utilisation de cette fonction seront affichés sur l'écran suivant. Appuyez sur OK pour terminer la configuration.

Si vous avez effectué l'installation après la première installation, vous revenez au premier écran de l'assistant d'installation lorsque vous appuyez sur **OK**. Dans ce cas, appuyez sur **Quitter** ou mettez en surbrillance **Configuration Ultérieure** et appuyez sur **OK** pour quitter la configuration.

Une fois l'installation terminée, vous pourrez contrôler les fonctions de votre téléviseur avec Alexa.

**Remarque :** Assurez-vous que les appareils soient connectés à Internet.

# Exemple de Commandes

Voici quelques commandes vocales que vous pouvez utiliser :

| Commande                      | Fonction                            |
|-------------------------------|-------------------------------------|
| Alexa, turn on ' <b>FN</b> '  | Allume le téléviseur.               |
| Alexa, turn off ' <b>FN</b> ' | Éteint le téléviseur                |
| Alexa, play ' <b>FN</b> '     | Démarre la lecture de<br>médias     |
| Alexa, pause ' <b>FN</b> '    | Interrompt la lecture<br>multimédia |

| Commande                                                      | Fonction                                                                                          |  |
|---------------------------------------------------------------|---------------------------------------------------------------------------------------------------|--|
| Alexa, resume ' <b>FN</b> '                                   | Reprend la lecture de<br>médias                                                                   |  |
| Alexa, stop ' <b>FN</b> '                                     | Arrête la lecture multi-<br>média                                                                 |  |
| Alexa, fast forward on ' <b>FN</b> '                          | Avance le média en mode<br>d'avance rapide                                                        |  |
| Alexa, rewind on 'FN'                                         | Rembobine les médias                                                                              |  |
| Alexa, set the volume of<br>' <b>FN</b> ' to 50               | Règle le volume au niveau spécifié.                                                               |  |
| Alexa, turn the volume up on ' <b>FN</b> '                    | Augmente le volume par<br>10 unités                                                               |  |
| Alexa, turn the volume down on ' <b>FN</b> '                  | Diminue le volume par 10<br>unités                                                                |  |
| Alexa, mute ' <b>FN</b> '                                     | Met le son en sourdine                                                                            |  |
| Alexa, unmute ' <b>FN</b> '                                   | Active le son                                                                                     |  |
| Alexa, change the input to<br>"input_name" on ' <b>FN</b> '   | Le téléviseur commute<br>sur la source d'entrée<br>avec le nom spécifié (par<br>exemple, HDMI 1). |  |
| Alexa, change channel to<br>"channel_number" on ' <b>FN</b> ' | Le téléviseur passe sur<br>la chaîne avec le numéro<br>spécifié (par exemple,<br>chaîne 200).     |  |
| Alexa, change channel to<br>"channel_name" on ' <b>FN</b> '   | Le téléviseur commute<br>sur la chaîne avec le nom<br>spécifié                                    |  |
| Alexa, channel up on ' <b>FN</b> '                            | Le téléviseur passe à<br>la chaîne supérieure<br>suivante, s'il y en a un<br>disponible.          |  |
| Alexa, channel down<br>on ' <b>FN</b> '                       | Le téléviseur passe à la<br>chaîne inférieure suivante,<br>s'il y en a un disponible.             |  |
| Alexa, next channel on<br>' <b>FN</b> '                       | Le téléviseur passe à la<br>chaîne suivante de la liste<br>des chaînes.                           |  |

| FN | est | l'abréviation | pour          | «Friendl | v Name». |
|----|-----|---------------|---------------|----------|----------|
|    |     |               | p = = = = = = |          |          |

#### Amazon DART

Une fois la configuration terminée, la fonction DART (Réapprovisionnement Rapide par Alexa) sera intégrée. Cette fonction permet de commander automatiquement de nouvelles piles lorsque la télécommande est faiblement chargée. Vous pouvez utiliser l'application Alexa pour configurer les paramètres DART, par exemple le type de pile que vous souhaitez commander.

#### **Google Assistant**

Votre téléviseur fonctionne avec Hey Google pour le contrôle vocal de vos appareils et dispositifs connectés.

#### Fonctionnement avec Hey Google

Grâce à cette fonction, vous pouvez contrôler les fonctions de votre téléviseur avec les appareils Google Assistant. Pour ce faire, le processus d'installation doit être terminé.

#### Avant la configuration

Suivez les procédures ci-dessous avant de commencer l'installation sur votre téléviseur.

- Installez l'application Google Home sur votre téléphone mobile et connectez-vous à votre compte
- · Ajoutez l'appareil assistant à votre compte
- Sélectionnez l'action Vsmart TV dans la liste des actions de l'application
- Un écran s'affichera où vous devrez entrer le code d'authentification qui sera créé lors du processus d'installation sur votre téléviseur afin de lier votre téléviseur à votre compte. Continuez la configuration sur votre téléviseur pour obtenir le code d'authentification

#### Processus de configuration

La configuration peut être effectuée en utilisant l'option **Google Assistant** dans le menu **Paramètres>Système>Assistant Vocal**. L'assistant vous guidera tout au long du processus d'installation.

- Sur le premier écran, sélectionnez **Démarrer** et appuyez sur **OK** pour continuer
- Il vous sera demandé de déterminer un nom pour votre téléviseur sur l'écran suivant, appelé "Friendly Name" (FN). Un 'Friendly Name' est un nom qui vous rappelle votre télévision, comme 'Living Room TV', 'Kitchen TV', 'Dining Room TV', etc. Choisissez un nom facile à prononcer. Lorsque vous avez terminé, mettez OK en surbrillance et appuyez sur OK.
- Un code d'authentification sera créé et affiché à l'écran. Entrez le code que vous voyez sur le téléviseur dans l'application Google Home

Une fois l'installation terminée, vous pourrez contrôler les fonctions de votre téléviseur avec Google Assistant.

**Remarque :** Assurez-vous que les appareils soient connectés à Internet. Vous ne pouvez relier qu'un seul téléviseur à votre compte.

#### Exemple de Commandes

Il suffit de dire « Hey Google" pour contrôler votre télévision en utilisant uniquement votre voix.

| Commande                                                 | Fonction                                                                                      |  |
|----------------------------------------------------------|-----------------------------------------------------------------------------------------------|--|
| turn on ' <b>FN</b> '                                    | Allume le téléviseur.                                                                         |  |
| turn off ' <b>FN</b> '                                   | Éteint le téléviseur                                                                          |  |
| pause on ' <b>FN</b> '                                   | Interrompt la lecture<br>multimédia                                                           |  |
| resume on ' <b>FN</b> '                                  | Reprend la lecture de<br>médias                                                               |  |
| stop on ' <b>FN</b> '                                    | Arrête la lecture multi-<br>média                                                             |  |
| volume up on ' <b>FN</b> '                               | Augmente le volume                                                                            |  |
| volume down on ' <b>FN</b> '                             | Réduit le volume                                                                              |  |
| set mute volume on 'FN'                                  | Met le son en sourdine                                                                        |  |
| switch input to "input_<br>name" on ' <b>FN</b> '        | Le téléviseur commute<br>sur la source d'entrée                                               |  |
| switch to "input_name"<br>on ' <b>FN</b> '               | avec le nom spécifié (par<br>exemple, HDMI 1).                                                |  |
| change channel to "chan-<br>nel_number" on ' <b>FN</b> ' | Le téléviseur passe sur<br>la chaîne avec le numéro<br>spécifié (par exemple,<br>chaîne 200). |  |
| change channel to "chan-<br>nel_name" on ' <b>FN</b> '   | Le téléviseur commute<br>sur la chaîne avec le nom<br>spécifié                                |  |
| channel up on ' <b>FN</b> '                              | Le téléviseur passe à<br>la chaîne supérieure<br>suivante, s'il y en a un<br>disponible.      |  |
| channel down on ' <b>FN</b> '                            | Le téléviseur passe à la<br>chaîne inférieure suivante,<br>s'il y en a un disponible.         |  |

FN est l'abréviation pour "Friendly Name".

Google est une marque déposée de Google LLC.

#### Informations portant sur la fonctionnalité DVB

L'utilisation de ce récepteur DVB est indiquée uniquement dans le pays pour lequel il a été fabriqué.

Bien que ce récepteur DVB soit conforme aux spécifications DVB les plus récentes au moment de sa fabrication, nous ne saurions en garantir la compatibilité avec les transmissions DVB ultérieures en raison des changements susceptibles d'intervenir dans les signaux et technologies de diffusion.

Certaines fonctions du téléviseur numérique peuvent ne pas être disponibles dans tous les pays.

Nous nous efforçons chaque jour à améliorer davantage la qualité de nos produits ; par conséquent, leurs spécifications peuvent changer sans préavis.

Pour savoir où acheter des accessoires, veuillez contacter le magasin dans lequel vous avez acheté votre équipement.

# Thank you!

Thank you for choosing this EDENWOOD product. EDENWOOD products are chosen, tested, and recommended by ELECTRO DEPOT, so you can be sure you are getting a top-quality, easy-to-use product that won't let you down. We're confident your new device will be a pleasure to use every day!

Welcome to ELECTRO DEPOT.

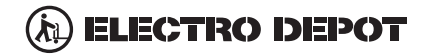

# Contents

| Safety Information                      |
|-----------------------------------------|
| Markings on the Product                 |
| Environmental Information               |
| Features                                |
| Accessories Included                    |
| Standby Mode Picture                    |
| Standby Notifications                   |
| TV Control Button & Operation           |
| Using Main TV Menu                      |
| Inserting the Batteries into the Remote |
| Power Connection                        |
| Antenna Connection                      |
| Licence Notification                    |
| Disposal Information                    |
| Specification 50                        |
| Remote Control                          |
| Connections                             |
| Switching On/Off                        |
| First Time Installation                 |
| Media Plavback via USB Input            |
| USB Recording                           |
| Media Browser 55                        |
| FollowMe TV                             |
| CEC 56                                  |
| Quick Al                                |
| E-Manual 56                             |
| Settings Menu Content 57                |
| General TV Operation                    |
| Using the Channel List                  |
| Configuring Parental Settings           |
| Electronic Programme Guide              |
| Teletext Services                       |
| Software Upgrade                        |
| Troubleshooting & Tips                  |
| AV and HDMI Signal Compatibility        |
| Supported File Formats for USB Mode     |
| Video File Formats                      |
| Picture File Formats                    |
| Audio File Formats                      |
| Subtitle File Formats                   |
| Supported DVI Resolutions               |
| Connectivity                            |
| Wired Connectivity                      |
| Wireless Connectivity                   |
| Networked Standby Mode                  |

| 70 |
|----|
| 70 |
| 70 |
| 71 |
| 71 |
| 72 |
| 72 |
| 74 |
| 75 |
| 76 |
|    |

#### Safety Information

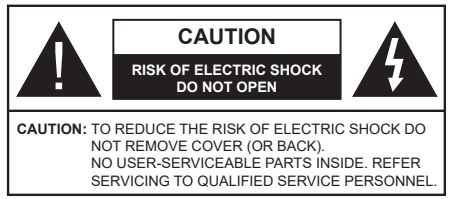

In extreme weather (storms, lightning) and long inactivity periods (going on holiday) disconnect the TV set from the mains.

The mains plug is used to disconnect TV set from the mains and therefore it must remain readily operable. If the TV set is not disconnected electrically from the mains, the device will still draw power for all situations even if the TV is in standby mode or switched off.

**Note:** Follow the on screen instructions for operating the related features.

# IMPORTANT - Please read these instructions fully before installing or operating

WARNING: This device is intended to be used by persons (including children) who are capable / experienced of operating such a device unsupervised, unless they have been given supervision or instruction concerning the use of the device by a person responsible for their safety.

- Use this TV set at an altitude of less than 5000 meters above the sea level, in dry locations and in regions with moderate or tropical climates.
- The TV set is intended for household and similar indoor use but may also be used in public places.
- For ventilation purposes, leave at least 5cm of free space around the TV.
- The ventilation should not be impeded by covering or blocking the ventilation openings with items, such as newspapers, table-cloths, curtains, etc.
- The power cord plug should be easily accessible. Do not place the TV, furniture, etc. on the power cord. A damaged power cord/plug can cause fire or give you an electric shock. Handle the power cord by the plug, do not unplug the TV by pulling the power cord. Never touch the power cord/plug with wet hands as this could cause a short circuit or electric shock. Never make a knot in the power cord or tie it with other cords. When damaged it must be replaced, this should only be done by qualified personnel.
- Do not expose the TV to dripping or splashing of liquids and do not place objects filled with liquids, such as vases, cups, etc. on or over the TV (e.g., on shelves above the unit).
- Do not expose the TV to direct sunlight or do not place open flames such as lit candles on the top of or near the TV.

- Do not place any heat sources such as electric heaters, radiators, etc. near the TV set.
- Do not place the TV on the floor and inclined surfaces.
- To avoid danger of suffocation, keep plastic bags out of the reach of the babies, children and domestic animals.
- Carefully attach the stand to the TV. If the stand is provided with screws, tighten the screws firmly to prevent the TV from tilting. Do not over-tighten the screws and mount the stand rubbers properly.
- Do not dispose of the batteries in fire or with hazardous or flammable materials.

#### WARNING

- Batteries must not be exposed to excessive heat such as sunshine, fire or the like.
- Excessive sound pressure from earphones or headphones can cause hearing loss.

ABOVE ALL - NEVER let anyone, especially children, push or hit the screen, push anything into holes, slots or any other openings in the case.

| Caution                | Serious injury or death risk       |
|------------------------|------------------------------------|
| Risk of electric shock | Dangerous voltage risk             |
| Maintenance            | Important maintenance<br>component |

#### Markings on the Product

The following symbols are used on the product as a marker for restrictions and precautions and safety instructions. Each explanation shall be considered where the product bears related marking only. Note such information for security reasons.

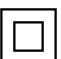

**Class II Equipment:** This appliance is designed in such a way that it does not require a safety connection to electrical earth.

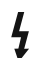

**Hazardous Live Terminal:** The marked terminal(s) is/are hazardous live under normal operating conditions.

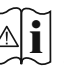

**Caution, See Operating Instructions:** The marked area(s) contain(s) user replaceable coin or button cell batteries.

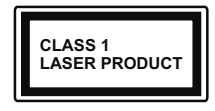

**Class 1 Laser Product:** This product contains Class 1 laser source that is safe under reasonably foreseeable conditions of operation.

# WARNING

Do not ingest the battery, Chemical Burn Hazard This product or the accessories supplied with the product may contain a coin/button cell battery. If the coin/ button cell battery is swallowed, it can cause severe internal burns in just 2 hours and can lead to death. Keep new and used batteries away from children.

If the battery compartment does not close securely, stop using the product and keep it away from children.

If you think batteries might have been swallowed or placed inside any part of the body, seek immediate medical attention.

A television may fall, causing serious personal injury or death. Many injuries, particularly to children, can be avoided by taking simple precautions such as:

- ALWAYS use cabinets or stands or mounting methods recommended by the manufacturer of the television set.
- ALWAYS use furniture that can safely support the television set.
- ALWAYS ensure the television set is not overhanging the edge of the supporting furniture.
- ALWAYS educate children about the dangers of climbing on furniture to reach the television set or its controls.
- ALWAYS route cords and cables connected to your television so they cannot be tripped over, pulled or grabbed.
- NEVER place a television set in an unstable location.
- NEVER place the television set on tall furniture (for example, cupboards or bookcases) without anchoring both the furniture and the television set to a suitable support.
- NEVER place the television set on cloth or other materials that may be located between the television set and supporting furniture.
- NEVER place items that might tempt children to climb, such as toys and remote controls, on the top of the television or furniture on which the television is placed.
- The equipment is only suitable for mounting at heights ≤2 m.

If the existing television set is going to be retained and relocated, the same considerations as above should be applied.

Apparatus connected to the protective earthing of the building installation through the MAINS connection or through other apparatus with a connection to protective earthing – and to a television distribution system using coaxial cable, may in some circumstances create a fire hazard. Connection to a television distribution system has therefore to be provided through a device providing electrical isolation below a certain frequency range (galvanic isolator)

# WALL MOUNTING WARNINGS

- Read the instructions before mounting your TV on the wall.
- The wall mount kit is optional. You can obtain from your local dealer, if not supplied with your TV.
- Do not install the TV on a ceiling or on an inclined wall.
- Use the specified wall mounting screws and other accessories.
- Tighten the wall mounting screws firmly to prevent the TV from fall. Do not over-tighten the screws.

Figures and illustrations in this user manual are provided for reference only and may differ from the actual product appearance. Product design and specifications may be changed without notice.

### **Environmental Information**

This television is designed to be environment friendly. To reduce energy consumption, you can follow these steps:

If you set the Energy Saving to Minimum, Medium, Maximum or Auto the TV will reduce the energy consumption accordingly. If you like to set the Backlight to a fixed value set as Custom and adjust the Backlight (located under the Energy Saving setting) manually using Left or Right buttons on the remote. Set as Off to turn this setting off.

Note: Available Energy Saving options may differ depending on the selected Mode in the Settings>Picture menu.

The **Energy Saving** settings can be found in the **Settings>Picture** menu. Note that some picture settings will be unavailable to be changed.

If pressed Right button or Left button consecutively, "Screen will be off in 15 seconds." message will be displayed on the screen. Select Proceed and press OK to turn the screen off immediately. If you don't press any button, the screen will be off in 15 seconds. Press any button on the remote or on the TV to turn the screen on again.

Note: Screen Off option is not available if the Mode is set to Game.

When the TV is not in use, please switch off or disconnect the TV from the mains plug. This will also reduce energy consumption.

#### Features

- · Remote controlled colour TV
- Fully integrated digital terrestrial/cable TV (DVB-T-T2/C)
- HDMI inputs to connect other devices with HDMI sockets
- USB input
- · OSD menu system
- Side AV input for external devices (such as DVD Players, PVR, video games, etc.)
- · Stereo sound system
- Teletext
- · Headphone connection
- · Automatic programming system
- · Manual tuning
- · Automatic power down after up to eight hours
- · Sleep timer
- Child lock
- · Automatic sound mute when no transmission
- · NTSC playback
- AVL (Automatic Volume Limiting)
- PLL (Frequency Search)
- · Game Mode (Optional)
- · Picture off function
- · Programme recording
- · Programme timeshifting
- · Ethernet (LAN) for Internet connectivity and service
- 802.11 a/b/g/n built in WLAN Support
- · Audio Video Sharing
- HbbTV

# High Dynamic Range (HDR) / Hybrid Log-Gamma (HLG)

Using this feature the TV can reproduce greater dynamic range of luminosity by capturing and then combining several different exposures. HDR/HLG promises better picture quality thanks to brighter, more realistic highlights, more realistic colour and other improvements. It delivers the look that filmmakers intended to achieve, showing the hidden areas of dark shadows and sunlight with full clarity, colour and detail. HDR/HLG contents are supported via native and market applications, HDMI, USB inputs and over DVB-S broadcasts.

#### Accessories Included

- Remote Control
- · Batteries: 2 x AAA
- Instruction Book
- · Power Cord

#### Standby Mode Picture

You can use your TV as a digital picture frame using the Standby Mode Picture feature. In order to do this follow the steps below.

- Set the Standby Mode Picture option in the Settings>System>More menu as On. This option is set as Off by default.
- Create a separate folder named as standby\_picture in the USB storage device's root directory and copy the files you want to use into that folder and then connect the USB storage device to your TV.
- Press the Standby button on the remote briefly to switch your TV into standby mode picture state.

Note that once the **Standby Mode Picture** option is set as **On**, the function of the **Standby** button on the remote will change. After this you will need to press and hold the button to switch the TV into standby mode while the TV is in normal operating mode.

If there are more than 1 picture file available in the folder all picture files will be displayed as a slide show in succession. If the necessary folder is not created or there isn't any picture file in the folder, a warning message will be displayed on the screen for a few seconds and then disappear.

In standby mode picture state the backlight level of the screen will be decreased by 50 % and Smart Center features will not be usable, if Smart Center is available for your TV model.

To switch your TV from standby mode picture state back to normal operating mode press the **Standby** button on the remote briefly.

Beside the remote control you can also use the control unit on the TV to switch into standby mode picture state and back to normal operating mode. In order to do that follow the same instructions as described in the **TV Control & Operation** section for switching the TV into the standby mode. Note that you will not be able to switch the TV into standby mode using the control unit on the TV while the TV is in standby mode picture state.

**Note:** The availability of this feature depends on the TV model and its features.

Refer to the **Supported File Formats for USB Mode** section for the supported media file formats.

#### **Standby Notifications**

If the TV does not receive any input signal (e.g. from an aerial or HDMI source) for 3 minutes, it will go into standby. When you next switch-on, the following message will be displayed: "TV switched to stand-by mode automatically because there was no signal for a long time." You can disable this functionality by setting the Timer of No Signal option in the Settings>Devices menu accordingly.

The Auto Power Down option (in the Settings>System >More menu) could have been set to a value between 1 and 8 hours by default. If this setting is not set as Off and the TV has been left on and not been operated during the set time, it will switch into standby mode after the set time has expired. When you next switch-on the TV, the following message will be displayed. "TV switched to stand-by mode automatically because no operation was made for a long time." Before the TV switches into standby mode a dialogue window will be displayed. If you do not press any button the TV will switch into the standby mode after a waiting period of about 5 minutes. You can highlight Yes and press **OK** to switch the TV into standby mode immediately. If you highlight No and press OK, the TV will remain on. You can also choose to cancel the Auto Power Down function from this dialogue. Highlight Disable and press OK, the TV will remain on and the function will be cancelled. You can enable this function again by changing the setting of the Auto Power Down option from the Settings>System>More menu.

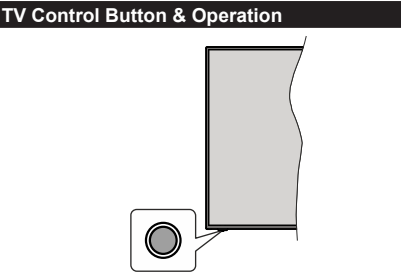

**Note:** The position of the control button may differ depending on the model.

Your TV has a single control button. This button allows you to control the Standby-On / Source / Programme and Volume functions of the TV.

#### Operating with the Control Button

- Press the control button to display the function options menu.
- Then press the button consecutively to move the focus to the desired option if needed.
- Press and hold the button for about 2 seconds to activate the selected option. The icon colour of the option changes when activated.

- Press the button once again to use the function or enter the sub menu.
- To select another function option, you will need to deactivate the last activated option first. Press and hold the button to deactivate it. The icon colour of the option changes when deactivated.
- To close the function options menu do not press the button for a period of about 5 seconds. The function options menu will disappear.

To turn the TV off: Press the control button to display the function options menu, the focus will be on the **Standby** option. Press and hold the button for about 2 seconds to activate this option. The icon colour of the option changes when activated. Then press the button once again to turn the TV off.

To turn on the TV: Press the control button, the TV will turn on.

To change volume: Press the control button to display the function options menu and then press the button consecutively to move the focus to Volume + or Volume - option. Press and hold the button for about 2 seconds to activate the selected option. The icon colour of the option changes when activated. Then press the button to increase or decrease the volume.

To change channel: Press the control button to display the function options menu and then press the button consecutively to move the focus to **Programme** + or **Programme** - option. Press and hold the button for about 2 seconds to activate the selected option. The icon colour of the option changes when activated. Then press the button to switch to the next or previous channel in the channel list.

To change source: Press the control button to display the function options menu and then press the button consecutively to move the focus to **Source** option. Press and hold the button for about 2 seconds to activate this option. The icon colour of the option changes when activated. Then press the button once again to display the sources list. Scroll through the available sources by pressing the button. TV will automatically switch to the highlighted source.

**Note:** Main menu OSD cannot be displayed via the control button.

#### **Operation with the Remote Control**

Press the **Menu** button on your remote control to display main menu. Use the directional buttons and **OK** button to navigate and set. Press **Return/Back** or **Menu** button to quit a menu screen.

#### Input Selection

Once you have connected external systems to your TV, you can switch to different input sources. Press the **Source** button on your remote control consecutively to select the different sources.

#### **Changing Channels and Volume**

You can change the channel and adjust the volume by using the **Programme +/-** and **Volume +/-** buttons on the remote.

#### Reset and Power Off via Standby Button

Press and hold the **Standby** button to see additional actions for this button. **Reset** (Restart), **Standby** (Normal Standby), and **Power off** (Forced Standby) options will be available. Highlight one and press **OK** to perform the selected action. If a problem occurs that prevents the TV from switching into standby mode properly, you can use the **Power off** option to force the TV to switch into standby mode.

If your TV stops responding to commands and the actions menu can not be displayed, the TV will be forced to restart when the button is kept pressed for about 5 seconds. This will terminate the process.

#### Using Main TV Menu

When the **Menu** button is pressed, the main TV menu will appear on the screen. You can navigate through the menu items using the directional buttons on the remote. To select an item or see the sub-menu options of the highlighted menu press **OK** button. When you highlight a menu option some of the sub-menu items of this menu may appear on the upper side of the menu bar for quick access. To use a quick access item highlight it, press **OK** and set as desired using the Left/ Right directional buttons. When finished press **OK** or **Back/Return** button to exit.

You can also see information on location, weather, time and date on the main TV menu screen. The green small icons indicate the current status for time, network and sync for apps. If these icons appear in green, it means that the time information is updated, network is connected and sync is completed in success. Otherwise the icons will appear in white.

Depending on the country selection made during first time installation, TV's life time information in hours can be displayed by pressing the **Menu** button and then the Blue button. Concerned about the quality of our products, televisions are subject to rigorous checks before being put on the market, therefore it is possible that this value is not at 0 during the first installation.

Press Exit button to close the main menu.

#### 1. <u>Home</u>

When main menu is opened **Home** menu bar will be highlighted. The content of the **Home** menu can be customised. In order to do this go to the **TV** menu, highlight the **Edit Home** option and press **OK**. The **Home** menu will switch to edit mode. In edit mode you can delete or change the position of any item in the **Home** menu. Highlight an option and press **OK**. Select **Delete** or **Move** option and press **OK**. In order to move a menu item use the Right, Left, Up and Down direction buttons to select the position that you want the item to move to and press **OK**.

You can also add options from other menus to **Home** menu. Just highlight an option and press the Down direction button on the remote. If you see **Add to Home** option you can add it to the **Home** menu.

#### 2. Search

You can search for Channels, Guide, TV menus, Applications, Web, YouTube and Videos using this option. Press **OK** and enter a key word using the virtual keyboard. Then highlight **OK** and press **OK** to start the search. Results will be displayed on the screen. Highlight the desired result using the directional buttons and press **OK** to open.

#### 3. <u>TV</u>

#### 3.1. Guide

You can access the electronic programme guide menu using this option. Refer to **Electronic Programme Guide** section for more information.

#### 3.2. Channels

You can access the **Channels** menu using this option. Refer to **Using the Channel List** section for more information.

#### 3.3. Timers

You can set timers for future events using the options of this menu. You can also review the previously created timers under this menu.

To add a new timer select the **Add Timer** tab using the Left/Right buttons and press **OK**. Set the sub-menu options as desired and when finished press **OK**. A new timer will be created.

To edit a previously created timer, highlight that timer, select the **Edit Selected Timer** tab and press **OK**. Change the sub-menu options as desired and press **OK** to save your settings.

To cancel an already set timer, highlight that timer, select **Delete Selected Timer** tab and press **OK**. A confirmation message will be displayed. Highlight **Yes** and press **OK** to proceed. The timer will be cancelled.

It is not possible to set timers for two or more events that will broadcasted in different channels at the same time interval. In this case you will be asked to choose one of these timers and cancel others. Highlight the timer you want to cancel and press **OK**, **Options** menu will be displayed. Then highlight **Set/Cancel** and press **OK** to cancel that timer. You will have to save changes after that. In order to do that press **OK**, highlight **Save Changes** and press **OK** again.

#### 3.4. Recordings

You can manage your recordings using the options of this menu. You can playback, edit, delete or sort previously recorded events. Highlight a tab by using the Left or Right direction button and press  $\ensuremath{\text{OK}}$  to see available options.

#### 3.5. More Apps

In order to manage the apps installed on your TV, you can use this option. Highlight and press **OK**. You can add an installed app to **Home** menu, launch or remove it. Highlight an app and press **OK** to see the available options.

### 3.6. Market

You can add new apps from the application market using this option. Highlight and press **OK**. Available apps will be displayed. You can also access the application market from within the **More Apps** menu.

### 3.7. Accessibility

You can access the accessibility settings menu directly using this option.

### 3.8. Privacy Settings

You can access the privacy settings menu directly using this option. This option may not be available depending on the model of your TV and the selected country during the first time installation process.

### 4. Settings

You can manage the settings of your TV using the options of this menu. Refer to **Settings Menu Content** section for more information.

You can reset your customisations on the **Home** menu to defaults using the **Reset Apps** option (availability depends on TV model and its features). Highlight and press **OK**. A confirmation message will be displayed. Highlight **Yes** and press **OK** to proceed. Note that you will not be able to perform this operation again within the next few minutes.

# 5. Sources

You can manage your input source preferences using the options of this menu. To change the current source highlight one of the options and press **OK**.

#### 5.1. Source Settings

You can access the source settings menu directly using this option. Edit the names, enable or disable selected source options.

# Inserting the Batteries into the Remote

The remote may have a screw that secures the battery compartment cover onto the remote control (or this may be in a separate bag). Remove the screw, if the cover is screwed on previously. Then remove the battery compartment cover to reveal the battery compartment. Insert two 1.5V - size **AAA** batteries. Make sure the (+) and (-) signs match (observing correct polarity). Do not mix old and new batteries. Replace only with same or equivalent type. Place the cover back on. Secure the cover again with the screw, if any.

A message will be displayed on the screen when the batteries are low and must be replaced. Note that when the batteries are low, the performance of the remote control may be impaired.

Batteries should not be exposed to excessive heat such as sunshine, fire or the like.

# **Power Connection**

**IMPORTANT**: The TV set is designed to operate on a **220-240V AC**, **50 Hz** supply. After unpacking, allow the TV set to reach the ambient room temperature before you connect the set to the mains.

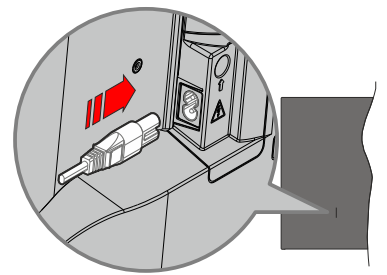

Plug one end (the two-hole plug) of the supplied detachable power cord into the power cord inlet on the rear side of the TV as shown above. Then plug the other end of the power cord into the mains socket outlet.

**Note:** The position of the power cord inlet may differ depending on the model.

#### Antenna Connection

Connect the aerial or cable TV plug to the aerial input (ANT) socket located on the rear side of the TV.

Rear side of the TV

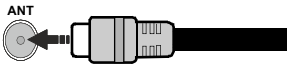

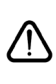

If you want to connect a device to the TV, make sure that both the TV and the device are turned off before making any connection. After the connection is done, you can turn on the units and use them.

#### Notification

The terms HDMI, HDMI High-Definition Multimedia Interface, HDMI trade dress and the HDMI Logos are trademarks or registered trademarks of HDMI Licensing Administrator, Inc.

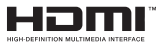

Manufactured under licence from Dolby Laboratories. Dolby, Dolby Audio, and the double-D symbol are trademarks of Dolby Laboratories Licensing Corporation.

YouTube and the YouTube logo are trademarks of Google Inc.

This product contains technology subject to certain intellectual property rights of Microsoft. Use or distribution of this technology outside of this product is prohibited without the appropriate licence(s) from Microsoft.

Content owners use Microsoft PlayReady<sup>™</sup> content access technology to protect their intellectual property, including copyrighted content. This device uses PlayReady technology to access PlayReady-protected content and/or WMDRM-protected content. If the device fails to properly enforce restrictions on content usage, content owners may require Microsoft to revoke the device's ability to consume PlayReady-protected content. Revocation should not affect unprotected content or content protected by other content access technologies. Content owners may require you to upgrade PlayReady to access their content. If you decline an upgrade, you will not be able to access

The "CI Plus" Logo is a trademark of CI Plus LLP.

This product is protected by certain intellectual property rights of Microsoft Corporation. Use or distribution of such technology outside of this product is prohibited without a licence from Microsoft or an authorised Microsoft subsidiary.

#### **Disposal Information**

#### [European Union]

These symbols indicate that the electrical and electronic equipment and the battery with this symbol should not be disposed of as general household waste at its end-of-life. Instead, the products should be handed over to the applicable collection points for the recycling of electrical and electronic equipment as well as batteries for proper treatment, recovery and recycling in accordance with your national legislation and the Directive 2012/19/EU and 2013/56/EU.

By disposing of these products correctly, you will help to conserve natural resources and will help to prevent potential negative effects on the environment and human health which could otherwise be caused by inappropriate waste handling of these products.

For more information about collection points and recycling of these products, please contact your local municipal office, your household waste disposal service or the shop where you purchased the product.

Penalties may be applicable for incorrect disposal of this waste, in accordance with national legislation.

#### [Business users]

If you wish to dispose of this product, please contact your supplier and check the terms and conditions of the purchase contract.

#### [Other Countries outside the European Union]

These symbols are only valid in the European Union.

Contact your local authority to learn about disposal and recycling.

The product and packaging should be taken to your local collection point for recycling.

Some collection points accept products free of charge.

**Note**: The sign Pb below the symbol for batteries indicates that this battery contains lead.

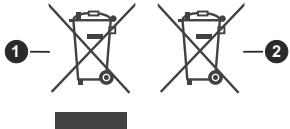

- 1. Products
- 2. Battery

### Specification

| TV Broadcasting                                 | PAL BG/I/DK<br>SECAM BG/DK                                                          |
|-------------------------------------------------|-------------------------------------------------------------------------------------|
| Receiving Channels                              | VHF (BAND I/III) - UHF<br>(BAND U) - HYPERBAND                                      |
| Digital Reception                               | Fully integrated digital<br>terrestrial-cable TV<br>(DVB-T-C)<br>(DVB-T2 compliant) |
| Number of Preset<br>Channels                    | 1 000                                                                               |
| Channel Indicator                               | On Screen Display                                                                   |
| RF Aerial Input                                 | 75 Ohm (unbalanced)                                                                 |
| Operating Voltage                               | 220-240V AC, 50Hz.                                                                  |
| Audio                                           | German+Nicam Stereo                                                                 |
| Audio Output Power<br>(WRMS.) (10% THD)         | 2x6                                                                                 |
| Power Consumption (W)                           | 60W                                                                                 |
| Networked Standby Mode<br>Power Consumption (W) | < 2                                                                                 |
| TV Dimensions DxLxH<br>(with stand) (mm)        | 176 x 732 x 481                                                                     |
| TV Dimensions DxLxH<br>(without stand) (mm)     | 51/78 x 732 x 435                                                                   |
| Display                                         | 32"                                                                                 |
| Operation temperature and operation humidity    | 0°C up to 40°C, 85%<br>humidity max                                                 |

#### Wireless LAN Transmitter Specifications

| Frequency Ranges                   | Max Output Power |
|------------------------------------|------------------|
| 2400 - 2483,5 MHz (CH1-CH13)       | < 100 mW         |
| 5150 - 5250 MHz (CH36 - CH48)      | < 200 mW         |
| 5250 - 5350 MHz (CH52 - CH64)      | < 200 mW         |
| 5470 - 5725 MHz (CH100 -<br>CH140) | < 200 mW         |

#### **Country Restrictions**

This device is intended for home and office use in all EU countries (and other countries following the relevant EU directive). The 5.15 - 5.35 GHz band is restricted to indoor operations only in the EU countries.

| Country               | Restriction                                                                                                    |
|-----------------------|----------------------------------------------------------------------------------------------------|
| Bulgaria              | General authorization required for outdoor use and public service                                                                                                  |
| Italy                 | If used outside of its own premises, general<br>authorization is required. Public use is<br>subject to general authorisation by the<br>respective service provider |
| Greece                | In-door use only for 5470 MHz to 5725<br>MHz band                                                                                                    |
| Luxembourg            | General authorization required for network<br>and service supply(not for spectrum)                                                                                 |
| Norway                | Radio transmission is prohibited for the<br>geographical area within a radius of 20 km<br>from the centre of Ny-Ålesund                                            |
| Russian<br>Federation | In-door use only                                                                                                    |
| Israel                | 5 GHz band only for 5180 MHz-5320<br>MHz range                                                                                                    |

The requirements for any country may change at any time. It's recommended that user checks with local authorities for the current status of their national regulations for 5 GHz wireless LAN's.

#### **Remote Control** 1 2 2 3 (28) 4 5 (27 26 25 6 -i (24 7 Z 8 (23) 9 22 (10)NETFLIX YouTube 21 (11 (20) (12 (13 19 (14 П (15 18 (16 (17

# (\*) Standby Button

Press and hold the **Standby** button to see additional actions for this button. Highlight one of the **Reset** (Restart), **Standby** (Normal Standby), and **Power off** (Forced Standby) options and press **OK** to perform the selected action. If your TV stops responding to commands and the actions menu can not be displayed, the TV will be forced to restart when the button is kept pressed for about five seconds.

Press briefly and release the button to switch the TV into standby mode or to switch it on when it's in standby mode.

#### (\*\*) My Button 1

This button may have default function depending on the model. However you can set a special function to this button by pressing on it for more than three seconds when on a desired source, channel or application. A confirmation message will be displayed on the screen. Now the My Button 1 is associated with the selected function.

Note that if you perform **First Time Installation**, My Button 1 will return to its default function.

- 1. Standby (\*): Standby / On (press briefly) Reset / Power Off (press and hold)
- 2. Numeric buttons: Switches the channel, enters a number or a letter in the text box on the screen
- Language: Switches among sound modes (analogue TV), displays and changes audio/subtitle language and turns subtitles on or off (digital TV, where available)
- 4. Mute: Completely turns off the volume of the TV
- 5. Volume +/-
- 6. Guide: Displays the electronic programme guide
- Directional buttons: Helps navigate menus, content etc. and displays the subpages in TXT mode when pressed Right or Left
- 8. OK: Confirms user selections, holds the page (in TXT mode), views Channels menu (DTV mode)
- Back/Return: Returns to previous screen, previous menu, opens index page (in TXT mode). Quickly cycles between previous and current channels or sources
- 10. Netflix: Launches the Netflix application
- **11. Prime Video:** Launches the Amazon Prime Video application
- 12. Twitch: Launches the Twitch application
- **13. Coloured Buttons:** Follow the on-screen instructions for coloured button functions
- 14. Rewind: Moves frames backwards in media such as movies
- 15. Record: Records programmes
- 16. Play: Starts to play selected media
- 17. Stop: Stops the media being played
- **18. Pause:** Pauses the media being played, starts timeshift recording
- **19. Fast Forward:** Moves frames forward in media such as movies
- 20. My Button 1 (\*\*)
- 21. Rakuten TV: Launches the Rakuten TV application
- 22. YouTube: Launches the YouTube application
- 23. Exit: Closes and exits from displayed menus or returns to previous screen
- Info: Displays information about on-screen content, shows hidden information (reveal - in TXT mode)
- 25. Menu: Displays TV menu
- 26. Source: Shows available broadcast and content sources
- 27. Programme +/-
- **28. Text:** Displays teletext (where available), press again to superimpose the teletext over a normal broadcast picture (mix

| Connections |                                                  |                                      |               |
|-------------|--------------------------------------------------|--------------------------------------|---------------|
| Connector   | Туре                                             | Cables(not supplied)                 | Device        |
|             | HDMI<br>Connection<br>(side&back)                |                                      |               |
| SPDIF       | SPDIF<br>(Coaxial Out)<br>Connection<br>(side)   |                                      |               |
| Side AV     | Side AV<br>(Audio/Video)<br>Connection<br>(side) | Side Audio/Video<br>Connection Cable |               |
| HEADPHONE   | Headphone<br>Connection<br>(side)                | «]].                                 |               |
|             | USB<br>Connection<br>(side)                      |                                      |               |
|             | CI<br>Connection<br>(side)                       |                                      | CAM<br>module |
|             | Ethernet<br>Connection<br>(back)                 | LAN / Ethernet Cable                 |               |

When using the wall mounting kit (available from a third party in the market, if not supplied), we recommend that you plug all vour cables into the back of the TV before mounting on the wall. Insert or remove the CI module only when the TV is SWITCHED OFF. You should refer to the module instruction manual for details of the settings. The/Each USB input of your TV supports devices up to 500mA. Connecting devices that have current value above 500mA may damage your TV. When connecting equipment using a HDMI cable to your TV, to guarantee sufficient immunity against parasitic frequency radiation, you have to use a high speed shielded (high grade) HDMI cable with ferrites.

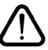

If you want to connect a device to the TV, make sure that both the TV and the device are turned off before making any connection. After the connection is done, you can turn on the units and use them.

#### Switching On/Off

#### To Switch the TV On

Connect the power cord to a power source such as a wall socket (220-240V AC, 50 Hz).

To switch on the TV from standby mode either:

- Press the **Standby** button, **Programme +/-** or a numeric button on the remote control.
- Press the control button on the TV.

#### To Switch the TV Off

- · Press the Standby button on the remote control.
- Press the control button on the TV, the function options menu will be displayed. The focus will be on the **Standby** option. Press and hold the button for about 2 seconds to activate this option. The icon colour of the option will change. Then press the button once again, the TV will switch into standby mode.

# To power down the TV completely, unplug the power cord from the mains socket.

**Note:** When the TV is switched into standby mode, the standby LED can blink to indicate that features such as Standby Mode Search, Over Air Download or Timer is active. The LED can also blink when you switch on the TV from standby mode.

#### First Time Installation

When turned on for the first time, the language selection screen is displayed. Select the desired language and press **OK**. In the following steps of the installation guide, set your preferences using the directional buttons and **OK** button.

After the language selection, you will be asked whether you want to change accessibility settings. Highlight **Yes** and press **OK** to change. Refer to **System Menu Content** section for detailed information on available options.

Set your country preference on the next screen. Depending on the **Country** selection you may be asked to set and confirm a PIN at this point. The selected PIN cannot be 0000. You have to enter it if you are asked to enter a PIN for any menu operation later.

You can activate **Store Mode** option in the next step. This option will configure your TV's settings for store environment and depending on the TV model being used, the supported features of it may be displayed on the side of the screen as an info banner or the preinstalled video file may be played back. This option is intended only for store use. It is recommended to select **Home Mode** for home use. This option will be available in **Settings>System>More** menu and your preference for this setting can be changed later. Make your selection and press **OK** to continue.

The picture mode selection screen will then be displayed. In order for your TV to consume less energy and be more environmentally friendly select **Natural** and press **OK** to continue. You can change your selection later using the **Mode** option in the **Settings>Picture** menu.

Depending on the model of your TV and the country selection Privacy Settings menu may appear at this point. Using this menu you can set your privacy privileges. Highlight a feature and press OK to enable or disable. Read the related explanations displayed on the screen for each highlighted feature before making any changes. You can press the Right directional button to highlight the text and use the **Programme +/-** or Up/Down directional buttons to scroll up and down to read the entire text. You will be able to change your preferences at any time later from the Settings>System>Privacy>Privacy Settings menu. If the Internet Connection option is disabled Network/Internet Settings screen will be skipped and not displayed. If you have any questions, complaints or comments regarding this privacy policy or its enforcement, please contact by email at smarttvsecurity@vosshub.com.

Highlight Next and press OK button on the remote control to continue and the Network/Internet Settings menu will be displayed. Please refer to Connectivity section to configure a network connection. If you want your TV to consume less power in standby mode, you can disable the Networked Standby Mode option by setting it as Off. After the settings are completed highlight Next and press OK button to continue.

On next screen you can set broadcast types to be searched, set your encrypted channel searching and time zone (depending on the country selection) preferences. Additionally you can set a broadcast type as your favourite one. Priority will be given to the selected broadcast type during the search process and the channels of it will be listed on the top of the channel list. When finished, highlight **Next** and press **OK** to continue.

#### About Selecting Broadcast Type

To turn a search option for a broadcast type highlight it and press **OK**. The checkbox next to the selected option will be checked. To turn the search option off clear the checkbox by pressing **OK** after moving the focus on the desired broadcast type option.

**Digital Aerial:** If **D. Aerial** broadcast search option is turned on, the TV will search for digital terrestrial broadcasts after other initial settings are completed.

Digital Cable: If D. Cable broadcast search option is turned on, the TV will search for digital cable broadcasts after other initial settings are completed. A message will be displayed before starting to search asking if you want to perform cable network search. If you select Yes and press OK you can select Network or set values such as Frequency, Network ID and Search Step on the next screen. If you select No and press OK you can set Start Frequency, Stop Frequency and Search Step on the next screen. When finished, highlight Next and press OK button to continue.

**Note:** Searching duration will change depending on the selected **Search Step**.

**Analogue:** If **Analogue** broadcast search option is turned on, the TV will search for analogue broadcasts after other initial settings are completed.

After the initial settings are completed TV will start to search for available broadcasts of the selected broadcast types.

While the search continues current scan results will be displayed at the bottom of the screen. After all the available stations are stored, **Channels** menu will be displayed. You can edit the channel list according to your preferences using the **Edit** tab options or press the **Menu** button to quit and watch TV.

While the search continues a message may appear, asking whether you want to sort channels according to the LCN(\*). Select **Yes** and press **OK** to confirm.

(\*) LCN is the Logical Channel Number system that organizes available broadcasts in accordance with a recognizable channel number sequence (if available).

**Note:** Do not turn off the TV while initializing first time installation. Note that, some options may not be available depending on the country selection.

#### Media Playback via USB Input

You can connect 2.5" and 3.5" inch (HDD with external power supply) external hard disk drives or USB memory stick to your TV by using the USB inputs of the TV.

**IMPORTANT!** Back up the files on your storage devices before connecting them to the TV. Manufacturer will not be responsible for any file damage or data loss. Certain types of USB devices (e.g. MP3 Players) or USB hard disk drives/memory sticks may not be compatible with this TV. The TV supports FAT32 and NTFS disk formatting but recording will not be available with NTFS formatted disks.

While formatting USB hard drives which have more than 1TB (Tera Byte) storage space you may experience some problems in the formatting process.

Wait a little while before each plugging and unplugging as the player may still be reading files. Failure to do so may cause physical damage to the USB player and the USB device itself. Do not pull out your drive while playing a file.

You can use USB hubs with your TV's USB inputs. External power supplied USB hubs are recommended in such a case.

It is recommended to use the TV's USB input(s) directly, if you are going to connect a USB hard disk.

**Note:** When viewing image files the **Media Browser** menu can only display 1000 image files stored on the connected USB device.

#### USB Recording

#### **Recording a Programme**

**IMPORTANT:** When using a new USB hard disk drive, it is recommended that you first format the disk using your TV's **Format Disk** option in the **TV>Recordings-Settings** menu.

To record a programme, you should first connect a USB disk to your TV while the TV is switched off. You should then switch on the TV to enable the recording feature. To use recording your USB drive should have 2 GB free space and be USB 2.0 compatible. If the USB drive is not compatible an error message will be displayed. To record long duration programmes such as movies, it is recommended to use USB Hard disk drives (HDD's). Recorded programmes are saved into the connected USB disk. If desired, you can store/copy recordings onto a computer; however, these files will not be available to be played on a computer. You can play the recordings only via your TV.

Lip Sync delay may occur during the timeshifting. Radio record is supported. The TV can record programmes up to ten hours.

Recorded programmes are split into 4GB partitions.

If the writing speed of the connected USB disk is not sufficient, the recording may fail and the timeshifting feature may not be available.

It is recommended to use USB hard disk drives for recording HD programmes.

Do not pull out the USB/HDD during a recording. This may harm the connected USB/HDD.

Multipartition support is available. A maximum of two different partitions are supported. The first partition of the USB disk is used for USB Recording ready features. It also must be formatted as the primary partition to be used for the USB Recording ready features.

Some stream packets may not be recorded because of signal problems, as a result sometimes videos may freeze during playback.

Record, Play, Pause, Display (for playlist dialogue) keys can not be used when teletext is on. If a recording starts from timer when teletext is on, teletext is automatically turned off. Also teletext usage is disabled when there is an ongoing recording or playback.

While recording a programme in the background you can use menu options, switch to another source or use **Media Browser** functions, such as viewing pictures, playing video and music files, and even play back the ongoing recording.

#### **Timeshift Recording**

Press **Pause** button while watching a broadcast to activate timeshifting mode. In timeshifting mode, the programme is paused and simultaneously recorded to the connected USB disk.

Press **Play** button again to resume the paused programme from where you stopped. Press the **Stop** button to stop timeshift recording and return to the live broadcast.

Timeshift cannot be used while in radio mode.

You can use the timeshift rewind feature after resuming normal playback or fast forward option.

#### Instant Recording

Press **Record** button to start recording an event instantly while watching a programme. Press **Stop** button to cancel instant recording.

You can not switch broadcasts during the recording mode. While recording a programme or during the timeshifting, a warning message appears on the screen if your USB device speed is not sufficient.

#### Watching Recorded Programmes

Select **Recordings** from the **TV** menu. Select a recorded item from the list (if previously recorded). Press the **OK** button to view the **Options** menu. Select an option then press **OK** button.

**Note:** Viewing main menu and menu items will not be available during the playback.

Press the **Stop** button to stop a playback and return to the **Recordings**.

#### Slow Forward

If you press **Pause** button while watching recorded programmes, the slow forward feature will be available. You can use **Fast Forward** button to slow forward. Pressing **Fast Forward** button consecutively will change slow forwarding speed.

#### **Recording Settings**

You can configure your recording preferences using the **Settings** tab in the **TV>Recordings** menu. Highlight **Settings** tab by using **Left** or **Right** button and press **OK**. Then select the desired item in the sub-menu and set by using **Left** or **Right** button.

**Start early:** You can set recording timer's starting time to start earlier by using this setting.

**End late:** You can set recording timer's end time to end later by using this setting.

Max Timeshift: This setting allows you to set the maximum duration for the timeshift recording. Available options are approximate and the actual recording time may change in practice depending on the broadcast. The reserved and free storage space values will change according to this setting. Make sure that you have enough free space otherwise instant recording may not be possible.

Auto discard: You can set the Discard type as None, Oldest, Longest or Shortest. If it is not set to None, you can set the Unplayed option as Included or Excluded. These options determine the preferences for deleting the recordings in order to obtain more storage space for ongoing records.

Hard disk information: You can view detailed information about the USB storage device connected to your TV. Highlight and press **OK** to see and press **Back/Return** to close.

Format Disk: If you want to delete all files on the connected USB storage device and convert the disk format to FAT32, you can use this option. Press **OK** button while the **Format Disk** option is highlighted. A menu will appear on the screen, requiring you to enter the PIN(\*). After you enter the PIN, a confirmation message will be displayed. Select **Yes** and press **OK** to start formatting the USB storage device. Select **No** and press **OK** to cancel.

(\*) Default PIN could have been set to **0000** or **1234**. If you have defined the PIN(is requested depending on the country

selection) during the **First Time Installation** use the PIN that you have defined.

**IMPORTANT:** Formatting your USB drive will erase ALL the data on it and it's file system will be converted to FAT32. In most cases operation errors will be fixed after a format but you will lose ALL your data.

If "USB disk writing speed too slow to record" message is displayed on the screen while starting a recording, try restarting the recording. If you still get the same error, it is possible that your USB disk does not meet the speed requirements. Try connecting another USB disk.

#### Media Browser

You can play back music and movie files and display photo files stored on a USB storage device by connecting it to your TV. Connect a USB storage device to one of the USB inputs located on the side of the TV.

After connecting a USB storage device to your TV, the **Sources** bar will be displayed with USBx highlighted. Press **OK**, **Media Browser** menu will be displayed on the screen. Select the file of your choice and press **OK** to display or play it back. You can access the content of the connected USB device any time later from the **Sources** menu. You can also press the **Source** button on the remote and then select your USB storage device from the list of sources.

You can set your media browser preferences by using the **Settings** menu. **Settings** menu can be accessed via the information bar which is displayed on the bottom of the screen while playing back a video or an audio file or displaying a picture file. Press the **Info** button if the information bar has disappeared, highlight the gear wheel symbol positioned on the right side of the information bar and press **OK**. **Picture Settings, Sound Settings, Media Browser Settings** and **Options** menus may be available depending on the media file type and the model of your TV and its features. The content of these menus may also differ according to the type of the currently open media file. Only **Sound Settings** menu will be available while playing back audio files.

| Loop/Shuffle Mode Operation   |                                                                                  |  |  |
|-------------------------------|----------------------------------------------------------------------------------|--|--|
| Start playback and activate   | All files in the list will be<br>continuously played in<br>original order        |  |  |
| Start playback and activate   | The same file will be<br>played continuously<br>(repeat)                         |  |  |
| Start playback and activate 🔀 | All files in the list will be<br>played once in random<br>order                  |  |  |
| Start playback and activate   | All files in the list will be<br>continuously played in<br>the same random order |  |  |

To use the functions on the information bar highlight the symbol of the function and press **OK**. To change the status of a function highlight the symbol of the function

and press  $\mathbf{OK}$  as much as needed. If the symbol is marked with a red cross, that means it is deactivated.

#### Custom Boot Up Logo

You can personalize your TV and see your favourite image or photo on the screen each time your TV boots up. To do this, copy your favourite image files into a USB disk and open them in the **Media Browser**. Select USB input from the **Sources** menu and press **OK**. When you have chosen the desired image, highlight it and press **OK** to view it in full screen. Press the **Info** button, highlight the gear wheel symbol on the information bar and press **OK**. Select **Options** and press **OK** to enter. **Set Boot Logo** option will be available. Highlight it and press **OK** again to choose the image as custom boot logo. A confirmation message will be displayed. Select **Yes** and press **OK** again. If the image is suitable(\*) you will see it on the screen during the TV's next boot up.

Note: You can use the Restore Default Boot Logo option in the Settings>System>More menu to restore the default boot logo. If you perform First Time Installation the boot logo will also be restored to its default.

(\*) Images should be in jpeg file formats. Only files with sizes no greater then 4MB are supported.

#### FollowMe TV

With your mobile device you can stream the current broadcast from your smart TV using the **FollowMe TV** feature. Install the appropriate Smart Center application to your mobile device. Start the application.

For further information on using this feature refer to the instructions of the application you use.

**Note:** Depending on model, your TV may not support this function. The application may not be compatible with all mobile devices. UHD (4K, Ultra HD) channels are not supported and both of the devices must be connected to the same network.

#### CEC

This function allows to control the CEC-enabled devices, that are connected through HDMI ports by using the remote control of the TV.

The **CEC** option in the **Settings>Devices** menu should be set as **Enabled** at first. Press the **Source** button and select the HDMI input of the connected CEC device from the **Sources List** menu. When new CEC source device is connected, it will be listed in source menu with its own name instead of the connected HDMI ports name(such as DVD Player, Recorder 1 etc.).

The TV remote is automatically able to perform the main functions after the connected HDMI source has been selected. To terminate this operation and control the TV via the remote again, press and hold the "0-Zero" button on the remote control for 3 seconds.

You can disable the CEC functionality by setting the related option under the **Settings>Devices** menu accordingly.

The TV supports ARC (Audio Return Channel). This feature is an audio link meant to replace other cables between the TV and an audio system (A/V receiver or speaker system).

When ARC is active, the TV will mute its other audio outputs, except the headphone jack, automatically and volume control buttons are directed to connected audio device. To activate ARC set the **Sound Output** option in the **Settings>Sound** menu as **HDMI ARC**.

Note: ARC is supported only via the HDMI2 input.

#### System Audio Control

Allows an Audio Amplifier/Receiver to be used with the TV. The volume can be controlled using the remote control of the TV. To activate this feature set the **Sound Output** option in the **Settings>Sound** menu as **HDMI ARC**. When **HDMI ARC** option is selected, **CEC** option will be set as **Enabled** automatically, if it is not already set. The TV speakers will be muted and the sound of the watched source will be provided from the connected sound system.

**Note:** The audio device should support System Audio Control feature.

#### Quick Al

You can use Quick AI option in the TV menu in order to manage your AI setting preferences. AI on Sound and AI on Video options will be available. Highlight an option and press OK to select or unselect. Then highlight OK and press OK to apply your changes.

Al on Sound: Works on TV source. When enabled, TV checks programme genre and adjusts sound settings accordingly if genre information is available.

Al on Video: Works on TV source. When enabled, TV checks programme genre and adjusts picture settings accordingly if genre information is available.

A small icon and information message will be displayed on the screen when settings are changed via AI on TV feature.

#### E-Manual

You can find instructions for your TV's features in the E-Manual.

To access the E-Manual, enter **Settings** menu, select **Manuals** and press **OK**. For quick access press **Menu** button and then **Info** button.

By using the directional buttons select a desired category. Every category includes different topics. Select a topic and press **OK** to read instructions.

To close the E-Manual screen press the **Exit** or **Menu** button.

**Note:** Depending on model, your TV may not support this function. The contents of the E-Manual may vary according to the model.

# Settings Menu Content

| Devices Menu Content |                                                                                                    |  |  |
|----------------------|----------------------------------------------------------------------------------------------------|--|--|
| Virtual Remote       | Enable or disable the virtual remote feature.                                                                                                    |  |  |
| Audio Video Sharing  | This feature allows you to share files stored on your smartphone or tablet pc. If you have<br>a compatible smartphone or tablet pc and the appropriate software is installed, you can<br>share/play photos on your TV. See instructions of your sharing software for more information. |  |  |
| Timer of No Signal   | If your TV does not receive any input signal (e.g. from an aerial or HDMI source) for 3 minutes, it will go into standby mode. You can enable or disable this functionality by setting this option accordingly.                                                                        |  |  |
| CEC                  | With this setting you can enable and disable CEC functionality completely. Press Left or Right button to enable or disable the feature.                                                                                                    |  |  |
| CEC Auto Power On    | This function allows the connected HDMI-CEC compatible device to turn on the TV and switch to its input source automatically. Press <b>Left</b> or <b>Right</b> button to enable or disable the feature.                                                                               |  |  |

| Pi   | Picture Menu Content |                                                                                                    |  |
|------|----------------------|----------------------------------------------------------------------------------------------------|--|
| Mode |                      | You can change the picture mode to suit your preference or requirements. Picture mode can be set to one of these options: <b>Cinema</b> , <b>Game</b> (optional), <b>Sports</b> , <b>Dynamic</b> and <b>Natura</b> I. |  |
|      | Contrast             | Adjusts the light and dark values on the screen.                                                                                                    |  |
|      | Brightness           | Adjusts the brightness values on the screen.                                                                                                    |  |
|      | Sharpness            | Sets the sharpness value for the objects displayed on the screen.                                                                                                    |  |
|      | Colour               | Sets the colour value, adjusting the colours.                                                                                                    |  |
| En   | nergy Saving         | For setting the Energy Saving to Custom, Minimum, Medium, Maximum, Auto, Screen Off or Off.<br>Note: Available options may differ depending on the selected Mode.                                                     |  |
|      | Backlight            | This setting controls the backlight level. The backlight function will be inactive if the <b>Energy Saving</b> is set to an option other than <b>Custom</b> .                                                         |  |
| Pic  | cture Zoom           | Sets the desired image size format.                                                                                                    |  |
|      | Picture Shift        | This option may be available depending on the <b>Picture Zoom</b> setting. Highlight and press <b>OK</b> , then use directional buttons to shift the picture upwards or downwards.                                    |  |
| Ad   | Ivanced Settings     |                                                                                                    |  |
|      | Dynamic<br>Contrast  | You can change the dynamic contrast ratio to desired value.                                                                                                    |  |
|      | Colour Temp          | Sets the desired colour temperature value. <b>Cool</b> , <b>Normal</b> , <b>Warm</b> and <b>Custom</b> options are available.                                                                                         |  |
|      | White Point          | If the <b>Colour Temp</b> option is set as <b>Custom</b> , this setting will be available. Increase the 'warmth' or 'coolness' of the picture by pressing Left or Right buttons.                                      |  |
|      | Blue Stretch         | White colour enhancement function that makes white colour more cooler in order to make more bright picture. Set as $\mathbf{On}$ to enable.                                                                           |  |
|      | Micro Dimming        | Low, Medium, High and Off options are available. While Micro Dimming is active, it will enhance contrast locally for each defined zone.                                                                               |  |
|      | Noise Reduction      | Low, Medium, High and Off options are available. If the signal is weak and the picture is noisy, use the Noise Reduction setting to reduce the amount of noise.                                                       |  |
|      | Film Mode            | Films are recorded at a different number of frames per second to normal television programmes.<br>Turn this feature on when you are watching films to see the fast motion scenes clearly.                             |  |
|      | Skin Tone            | Skin tone can be changed between -5 and 5.                                                                                                    |  |
|      | Colour Shift         | Adjust the desired colour tone.                                                                                                    |  |

| Colour Tuner    | Opens colour tuner settings. Set the <b>Colour Tuner</b> as enabled to adjust the <b>Hue</b> , <b>Colour</b> and <b>Brightness</b> values manually.                                                                                                    |
|-----------------|----------------------------------------------------------------------------------------------------|
| Gamut Mapping   | You can use this option to set the range of colours displayed on your TV screen. When set as <b>On</b> , colours are set according to the source signal. When set as <b>Off</b> , the TV's maximum colour capacity is used by default (recommended option).<br><b>Note:</b> This option may not be available depending on the TV model and its features. |
| HDMI Full Range | While watching from a HDMI source, this feature will be visible. You can use this feature to enhance blackness in the picture.                                                                                                    |
| Reset           | Resets the picture settings to factory default settings (except Game mode).                                                                                                    |

| So                                           | Sound Menu Content |                                                                                                    |  |
|----------------------------------------------|--------------------|----------------------------------------------------------------------------------------------------|--|
| Dolby Audio                                  |                    | Smart, Movie, Music, News and Off options will be available. Set as Off to disable.<br>Note: Some items in Sound menu will be grayed out and unavailable if set to an option other than Off.                                                                                                    |  |
| Surround Sound                               |                    | Surround Sound mode can be changed as <b>On</b> or <b>Off</b> .                                                                                                    |  |
| Sound Output                                 |                    | Sets the sound output preference. <b>TV</b> , <b>S/PDIF</b> , <b>HDMI ARC</b> , <b>Headphone Only</b> and <b>Lineout</b> options will be available. There will be no sound output except through the selected option and the headphone jack.                                                                                                    |  |
|                                              |                    | When you connect an external amplifier to your TV using the headphone jack, you can select this option as <b>Lineout</b> . If you have connected headphones to the TV, set this option as <b>Headphone Only</b> . Please ensure before using headphones that this menu item is set to <b>Headphone Only</b> . If it is set to <b>Lineout</b> , the output from the headphone socket will be set to maximum which could damage your hearing.                                                                                                    |  |
|                                              |                    | If HDMI ARC option is selected, CEC feature will be enabled.                                                                                                    |  |
|                                              |                    | Note: Depending on the selected option some items in <b>Sound</b> menu will appear as grayed out and will be<br>unavailable.                                                                                                    |  |
|                                              |                    | Sets the sound to obtain fixed output level between programmes.                                                                                                    |  |
| AVL (Automatic<br>Volume Limiting)           |                    | If the <b>Dolby Audio</b> menu item is set to an option other than <b>Off</b> the <b>AVL</b> setting options will change. <b>Auto</b> , <b>Night</b> , <b>Normal</b> and <b>Off</b> options will be available. In <b>Auto</b> mode the TV will switch to <b>Normal</b> or <b>Night</b> mode automatically according to the current time information. If no time information is available this option will always function as <b>Normal</b> . When the TV switches to <b>Night</b> mode for the first time after setting this option as <b>Auto</b> , an information bar will pop up on the screen. |  |
|                                              |                    | Please note that compared to <b>Normal</b> mode <b>Night</b> mode provides more aggressive dynamic compression control which is suitable for silent environments.                                                                                                    |  |
| Ac                                           | Ivanced Settings   |                                                                                                    |  |
|                                              | Equalizer          | Selects the equalizer mode. Custom settings can be made only when in User mode.                                                                                                    |  |
|                                              | Dynamic Bass       | Enables or disables the Dynamic Bass.                                                                                                    |  |
|                                              | Sound Mode         | You can select a sound mode (If the viewed channel supports).                                                                                                    |  |
| Digital Out<br>Headphone<br>Balance<br>Reset |                    | Sets digital out audio type.                                                                                                    |  |
|                                              |                    | Sets headphone volume. This option will not be available if the <b>Sound Output</b> option is set as <b>Lineout</b> .                                                                                                    |  |
|                                              |                    | Please ensure before using headphones that the headphone volume is set to a low level, to prevent damage to your hearing.                                                                                                    |  |
|                                              |                    | Sets sound balance. This feature will be activated if <b>Sound Output</b> option is set as <b>TV</b> or <b>Headphone Only</b> . Balance item adjusts the balance level of the TV speakers and headphone together.                                                                                                    |  |
|                                              |                    | Resets some of the sound settings to factory defaults.                                                                                                    |  |

| Network Menu Content                                                                                                    |                                                                                                    |  |  |
|----------------------------------------------------------------------------------------------------|----------------------------------------------------------------------------------------------------|--|--|
| Network Type                                                                                                    | Disable the network connection or change the connection type.                                                                                                    |  |  |
| Scan Wireless<br>Networks                                                                                                    | Start a search for wireless networks. This option will be available if the <b>Network Type</b> is set as <b>Wireless Device</b> .                                                                                                    |  |  |
| Disconnect To disconnect from a wireless network and delete your saved wireless network propreviously saved), highlight this option and press <b>OK</b> . This option will not be availif you did not connect to a wireless network. Refer to <b>Connectivity</b> section for information. |                                                                                                    |  |  |
| Press WPS on your wifi router                                                                                                    | If your modem/router device has WPS, you can directly connect to it using this option.<br>Highlight this option and press <b>OK</b> . Go to your modem/router device and press the<br>WPS button on it to make the connection. This option will be available if the <b>Network</b><br><b>Type</b> is set as <b>Wireless Device</b> . |  |  |
| Internet Speed Test                                                                                                    | Start a speed test to check your connection bandwidth. The result will be displayed on the screen when finished.                                                                                                    |  |  |
| Advanced Settings                                                                                                    | Change the IP and DNS configurations of your TV.                                                                                                    |  |  |
| Networked Standby<br>Mode                                                                                                    | Enable or disable this feature by setting it as <b>On</b> or <b>Off</b> .                                                                                                    |  |  |
|                                                                                                    |                                                                                                    |  |  |

Note: For detailed information on the options of this menu refer to the Connectivity section.

| Installation Menu Content           |                                                                                                    |  |
|-------------------------------------|----------------------------------------------------------------------------------------------------|--|
| Automatic channel<br>scan (Retune)  | Displays automatic tuning options. <b>D. Aerial:</b> Searches and stores aerial DVB stations. <b>D. Cable:</b> Searches and stores cable DVB stations. <b>Analogue:</b> Searches and stores analogue stations.                                                                                                    |  |
| Manual channel<br>scan              | This feature can be used for direct broadcast entry.                                                                                                    |  |
| Network channel<br>scan             | Searches for the linked channels in the broadcast system. <b>D. Aerial:</b> Searches for aerial network channels. <b>D. Cable:</b> Searches for cable network channels.                                                                                                    |  |
| Analogue fine tune                  | You can use this setting for fine tuning analogue channels. This feature is not available if no analogue channels are stored and if currently watched channel is not an analogue channel.                                                                                                    |  |
| Installation Settings<br>(optional) | Displays installation settings menu. <b>Standby Mode Search (*):</b> Your TV will search for new or missing channels while in standby. Any new found broadcasts will be shown. <b>Dynamic Channel Update(*):</b> If this option is set as Enabled, the changes on the broadcasts such as frequency, channel name, subtitle language etc., will be applied automatically while watching. (*) Availability depends on model. |  |
| Clear Service List                  | Use this setting to clear channels stored. This setting is visible only when the <b>Country</b> option is set to Denmark, Sweden, Norway or Finland.                                                                                                    |  |
| Select Active<br>Network            | This setting allows you to select only the broadcasts within the selected network to be listed in the channel list. This feature is available only for the country option of Norway.                                                                                                    |  |
| Signal Information                  | You can use this menu item to monitor signal related information such as signal level/<br>quality, network name etc for available frequencies.                                                                                                    |  |
| First time installation             | Deletes all stored channels and settings, resets TV to factory settings.                                                                                                    |  |

| Sy                       | System Menu Content             |                           |                                                                                                    |  |  |
|--------------------------|---------------------------------|---------------------------|----------------------------------------------------------------------------------------------------|--|--|
| Accessibility            |                                 | sibility                  | Displays accessibility options of the TV.                                                                                                    |  |  |
|                          | High Contrast                   |                           | Increase the contrast of the menu options and texts to make them easier to read. White Text, Yellow Text and Off options will be available.                                                                                                    |  |  |
|                          | Hard of Hearing                 |                           | Enables any special feature sent from the broadcaster.                                                                                                    |  |  |
|                          | Audio<br>Description            |                           | A narration track will be played for the blind or visually impaired audience. Press <b>OK</b> to see all available <b>Audio Description</b> menu options. This feature is available only if the broadcaster supports it.                                                                                                    |  |  |
|                          |                                 |                           | lote: Audio description sound reature is not available in recording or time shifting mode.                                                                                                    |  |  |
|                          | Dialogue<br>Enhancement         |                           | enhancement. Off, Low, Medium and High options for speech-gated dialogue<br>your preference.<br>Note: This feature has an effect only if input audio format is AC-4 and this effect only applies to TV loudspeaker<br>output.                                                                                                    |  |  |
|                          |                                 | akan Subtitlaa            | Default preference of spoken subtitles is selected with this setting option. To make spoken subtitles priority higher than normal ones, this option should be set to <b>On</b> .                                                                                                    |  |  |
|                          | Spo                             | oken Subtities            | This option may not be available depending on the model of your TV and is only visible when the source is set to ${\rm TV}.$                                                                                                    |  |  |
|                          |                                 |                           | Enables the use of button combinations to magnify the screen. On and Off options will be available. Set as $\mathbf{On}$ to enable.                                                                                                    |  |  |
| Magnification<br>Minimap |                                 | gnification               | Magnification support will be enabled or disabled with long-press of the numeric button <b>5</b> . First top-left quadrant of the screen will be zoomed. After the magnification support is enabled, long-press of the numeric buttons <b>2</b> , <b>4</b> , <b>6</b> , <b>8</b> will move the zoomed area to up, left, right and down. |  |  |
|                          |                                 | nimap                     | Minimap is enabled and deactivated by default. It will be activated when <b>Magnification</b> feature is enabled. With this option, you can prevent magnification feature from displaying the minimap.                                                                                                    |  |  |
|                          | Clie                            | ck Sound                  | This option enables the key click sound on TV menu. Set to <b>On</b> to enable.                                                                                                    |  |  |
|                          | Highlight<br>programmes<br>with |                           |                                                                                                    |  |  |
|                          |                                 | [S] Subtitle              | If this option is enabled and if any electronic programme guide event has "Subtitle" access service, this events will be highlighted with another colour.                                                                                                    |  |  |
|                          |                                 | [SL] Sign<br>Language     | If this option is enabled and if any electronic programme guide event has "Sign Language" access service, this events will be highlighted with another colour.                                                                                                    |  |  |
|                          |                                 | [AD] Audio<br>Description | If this option is enabled and if any electronic programme guide event has "Audio Description" access service, this events will be highlighted with another colour.                                                                                                    |  |  |
| La                       | ngua                            | age                       | You may set a different language depending on the broadcaster and the country.                                                                                                    |  |  |
| Со                       | ndit                            | ional Access              | Controls conditional access modules when available.                                                                                                    |  |  |
| Privacy                  |                                 | y                         | Manage your privacy privileges for smart TV related applications. Press <b>OK</b> to enter the menu and set according to your preferences.                                                                                                    |  |  |
|                          | Privacy Settings                |                           | Manage your privacy privileges for smart TV related applications. Press <b>OK</b> to enter the menu and set according to your preferences.                                                                                                    |  |  |
|                          | She<br>kie                      | ow All Coo-<br>s          | Displays all saved cookies.                                                                                                    |  |  |
|                          | Del<br>oki                      | ete All Co-<br>es         | Deletes all saved cookies.                                                                                                    |  |  |
|                          | Do                              | Not Track                 | You can set your preference regarding the tracking behaviour for HbbTV services using this option.                                                                                                    |  |  |

| Parental            |                     | tal                   | Enter correct password to change parental settings. You can easily adjust <b>Menu Lock</b> ,<br><b>Maturity Lock</b> , <b>Child Lock</b> or <b>Guidance</b> in this menu. You can also set a new <b>PIN</b><br>or change the <b>Default CICAM PIN</b> using the related options.<br><i>Note: Some menu options may not be available depending on the country selection in the First Time</i>                                                                                                    |  |  |
|---------------------|---------------------|-----------------------|----------------------------------------------------------------------------------------------------|--|--|
|                     |                     |                       | Installation. Default PIN could have been set to 0000 or 1234. If you have defined the PIN(is requested depending on the country selection) during the <b>First Time Installation</b> use the PIN that you have defined.                                                                                                    |  |  |
| Da                  | te/T                | ïme                   | Sets date and time.                                                                                                    |  |  |
| So                  | urc                 | es                    | Edit the names, enable or disable selected source options.                                                                                                    |  |  |
| Ne                  | tflix               | (                     | If this feature is supported by your TV, you can view your ESN(*) number and deactivate Netflix.                                                                                                    |  |  |
| Samba ACR           |                     | a ACR                 | Samba Interactive TV powers recommendations and other apps by gathering data regarding consumption of specific on-screen content to enhance your viewing experience. Using this option you can access Samba Interactive TV settings menu, review Samba TV's Terms of Service, Privacy Policy and manage your advertising preferences, etc. Internet connection will be required in order to access HTML based settings. You can enable or disable Interactive TV at any time from the Settings>System>Privacy>Privacy Settings menu by checking or unchecking the check box next to the related item. This option may not be available depending on the selected country during the First Time Installation process, the model of your TV and its features. |  |  |
| Vo                  | ice                 | Assistant             |                                                                                                    |  |  |
|                     | Alexa Built-in      |                       | Starts the setup process for this feature manually. If the setup is priorly completed <b>Alexa</b><br>Language, Alexa On Standby Mode, Alexa Alarm Volume and Sign Out options will<br>be available. Refer to Alexa Ready section for more information.                                                                                                    |  |  |
|                     |                     | Alexa<br>Language     | Sets the language preference for Alexa.                                                                                                    |  |  |
|                     |                     | Alexa On              | Enables or disables Alexa On Standby Mode feature. If enabled Alexa will be available while the TV is in standby mode.                                                                                                    |  |  |
|                     |                     | Mode                  | Note: This feature may affect your TV's power consumption.                                                                                                    |  |  |
|                     |                     | Alexa Home<br>Screen  | Set as <b>Off</b> to disable this feature or choose one of the inactivity periods to enable. <b>15</b> min, <b>30</b> min, <b>1</b> hour and <b>2</b> hour options will be available.                                                                                                    |  |  |
|                     |                     | Alexa Alarm<br>Volume | Sets the volume level for Alexa alarms.                                                                                                    |  |  |
|                     |                     | Sign Out              | You can use this option to sign out. If you sign out Alexa Built-in feature will be disabled                                                                                                    |  |  |
|                     | Wo<br>Ale           | orks With<br>exa      | Starts the setup process for this feature manually. If the setup is priorly completed <b>Sign Out</b> option will be available. Refer to <b>Alexa Ready</b> section for more information.                                                                                                    |  |  |
|                     |                     | Sign Out              | You can use this option to sign out. If you sign out Works With Alexa feature will be disabled.                                                                                                    |  |  |
| Google<br>Assistant |                     | oogle<br>sistant      | Starts the setup process to enable your TV to work with Google Assistant devices.<br>Highlight <b>Start</b> and press <b>OK</b> . If the setup is priorly completed <b>Sign Out</b> option will be<br>available. If you sign out Google Assistant feature will be disabled. Refer to <b>Google</b><br><b>Assistant</b> section for more information.                                                                                                    |  |  |
| More                |                     |                       | Displays other setting options of the TV.                                                                                                    |  |  |
|                     | Menu Timeout        |                       | Changes timeout duration for menu screens.                                                                                                    |  |  |
|                     | Standby Mode<br>LED |                       | If set as <b>Off</b> the standby mode LED will not light up when the TV is in standby mode.                                                                                                    |  |  |
|                     | Software<br>Upgrade |                       | Ensures that your TV has the latest firmware. Press <b>OK</b> to see the menu options.                                                                                                    |  |  |
|                     | Ap<br>Ve            | plication             | Displays current software version.                                                                                                    |  |  |

| Auto Power<br>Down Sets the desired time for the TV to automatically go into standby mode when<br>operated. This option can be set from 1 to 8 hours in steps of 1 hour. You can a<br>this option by setting as Off.                                                                                                    |                                                                                                    |                                                                                                    |                                                                           |
|----------------------------------------------------------------------------------------------------|----------------------------------------------------------------------------------------------------|----------------------------------------------------------------------------------------------------|---------------------------------------------------------------------------|
| Subtitle Mode                                                                                                    | This option is used to select which subtitle mode will be on the screen ( <b>DVB</b> subtitle / <b>Teletext</b> subtitle) if both is available. Default value is <b>DVB</b> subtitle. This feature is available only for the country option of Norway. |                                                                                                    |                                                                           |
| Store Mode Select this mode for store display purposes. Whilst Store Mode is enabled, so in the TV menu may not be available. For some models Enabled with vide may also be available. If this option is set, the TV will switch to store mode an installed video file will be played back.                                                                                                    |                                                                                                    |                                                                                                    |                                                                           |
| Power Up Mode This setting configures the power up mode preference. Last State and Star options are available.                                                                                                    |                                                                                                    |                                                                                                    |                                                                           |
| OSS                                                                                                    | Displays Open Source Software license information.                                                                                                    |                                                                                                    |                                                                           |
| Restore Default<br>Boot Logo Restores the default boot logo. A confirmation message will be displayed. Select<br>and press OK. This option may not be available depending on the model of you<br>and its features.   Change Friendly<br>Name Using this option you can change the device name that is used to identify your TV<br>connecting a device to the TV wirelessly. The default device name will be restored<br>device name is left blank or first time installation is performed.   Application<br>Priority You can set your preference regarding the priority between the broadcast application<br>using this option. In case a CICAM is inserted<br>the TV and a contention occurs between the applications the priority will be given<br>selected type of application. |                                                                                                    |                                                                                                    |                                                                           |
|                                                                                                    |                                                                                                    | Model<br>Information                                                                                                    | Displays information such as model name, serial number, MAC address, etc. |
|                                                                                                    |                                                                                                    | ote: Some options may not be available depending on the model of your TV and the selected country in the First Time Installation. |                                                                           |

English - 62 -

# **General TV Operation**

#### Using the Channel List

The TV sorts all stored stations in the channel list. You can edit this channel list, set favourites or set active stations to be listed by using the **Channels** menu options. Press the **OK** button to open the channel list. You can filter the listed channels or make advanced changes in the current list using the **Filter** and **Edit** tab options. Highlight the tab you want and press **OK** to see available options.

In order to add the channel you are currently watching to the **Home** menu, highlight the **Add to Home** option in the **Edit** tab in the **Channels** menu and press **OK**.

#### Managing the Favourite Lists

You can create four different lists of your favourite channels. Enter the TV>Channels menu or press the **OK** button in order to open the **Channels** menu. Highlight the Edit tab and press OK to see the editing options and select the Tag/Untag channel option. Select the desired channel on the list by pressing the **OK** button while the channel is highlighted. You can make multiple choices. You can also use the Tag/ Untag all option to select all channels on the list. Then press Back/Return button to return to the Edit menu options. Select Add/Remove Favourites option and press the OK button again. Favourite channel list options will be displayed. Set the desired list option to **On** The selected channel/s will be added to the list. In order to remove a channel or channels from a favourite list follow the same steps and set the desired list option to Off.

You can use the filtering function in the **Channels** menu to filter the channels in the channel list permanently according to your preferences. For instance, using the options of the **Filter** tab, you can set one of your four favourite lists to be displayed every time the channel list is opened. The selected filtering options will be shown on the top of the **Channels** menu screen.

#### **Configuring Parental Settings**

The **Parental** menu options can be used to prohibit users from viewing of certain programmes, channels and using of menus. These settings are located in the **Settings> System>Parental** menu.

To display parental lock menu options, a PIN should be entered. After coding the correct PIN, **Parental** menu will be displayed.

**Menu Lock:** This setting enables or disables access to all menus or installation menus of the TV.

**Maturity Lock:** If this option is set, TV gets the maturity information from the broadcast and if this maturity level is disabled, prohibits access to the broadcast.

**Note:** If the country option in the **First Time Installation** is set as France, Italy or Austria, **Maturity Lock**'s value will be set to 18 as default.

**Child Lock:** If this option is set to On, the TV can only be controlled by the remote control. In this case the control buttons on the TV will not work.

**Internet Lock:** If this option is set to **ON**, the internet using applications will be disabled. Set to **OFF** to release these applications again.

Set PIN: Defines a new PIN number.

**Default CICAM PIN:** This option will appear as greyed out if no CI module is inserted into the CI slot of the TV. You can change the default PIN of the CI CAM using this option.

Note: Default PIN could have been set to 0000 or 1234. If you have defined the PIN(is requested depending on the country selection) during the First Time Installation use the PIN that you have defined. In case the PIN is entered incorrectly five times in succession, PIN entry will be blocked and it will no longer be possible to make a new entry for 30 minutes. However, you can unblock the PIN entry or reset the retry count to zero by turning the TV off and on.

Some options may not be available depending on the model and/or on the country selection in the **First Time Installation**.

#### **Electronic Programme Guide**

By means of electronic programme guide function of your TV you can browse the event schedule of the currently installed channels on your channel list. It depends on the related broadcast whether this feature is supported or not.

To access the programme guide, press the **Guide** button on your remote. You can also use the **Guide** option under TV menu.

There are 2 different types of schedule layouts available, **Timeline Schedule** and **Now/Next**. To switch between these layouts highlight the tab with the name of the alternative layout on the upper side of the screen and press **OK**.

Use the directional buttons to navigate through the programme guide. Use the **Back/Return** button to use the tab options on the upper side of the screen.

#### **Timeline Schedule**

In this layout option, all events of the listed channels will be displayed by timeline. You can use the directional buttons to scroll through the list of the events. Highlight an event and press **OK** to display event options menu.

Press Back/Return button to use available tab options. Highlight Filter tab and press OK to see the filtering options. To change the layout highlight Now/Next and press OK. You can use the Previous Day and Next Day options to display the events of the previous and next day.

Highlight **Extras** tab and press **OK** to access below options.

**Highlight Genre:** Displays **Highlight Genre** menu. Select a genre and press **OK**. The events in the programme guide matching the selected genre will be highlighted. **Guide Search:** Displays searching options. Using these options, you can search the programme guide database in accordance with the selected criteria. Matching results will be listed.

**Now:** Displays current event of the highlighted channel.

**Zoom:** Highlight and press **OK** to see events in a wider time interval.

#### Now/Next Schedule

In this layout option, only the current and next events of the listed channels will be displayed. You can use the directional buttons to scroll through the list of the events.

Press **Back/Return** button to use available tab options. Highlight **Filter** tab and press **OK** to see the filtering options. To change the layout highlight **Timeline Schedule** and press **OK**.

#### **Event Options**

Use the directional buttons to highlight an event and press **OK** button to display **Options** menu. The following options are available.

**Select Channel:** Using this option, you can switch to the selected channel in order to watch it. The programme guide will be closed.

**More Info:** Display detailed information on the selected event. Use up and down directional buttons to scroll through the text.

Set Timer on Event / Delete Timer on Event: Select Set Timer on Event option and press OK. You can set timers for future events. To cancel an already set timer, highlight that event and press the OK button. Then select Delete Timer on Event option. The timer will be cancelled.

**Record / Delete Rec. Timer:** Select the **Record** option and press the **OK** button. If the event is going to be broadcasted at a future time, it will be added to **Timers** list to be recorded. If the selected event is being broadcasted at the moment, recording will start immediately.

To cancel an already set record timer, highlight that event and press the **OK** button and select the option **Delete Rec. Timer.** The record timer will be cancelled. **IMPORTANT:** Connect a USB disk to your TV while the TV is switched off. You should then switch on the TV to enable the recording feature.

**Notes:** You cannot switch to any other channel while there is an active recording or timer on the current channel.

It is not possible to set timer or record timer for two or more individual events at the same time interval.

#### **Teletext Services**

Press the **Text** button to enter. Press again to activate mix mode, which allows you to see the teletext page and the TV broadcast at the same time. Press once more to exit. If available, sections in the teletext pages will become colour-coded and can be selected by pressing the coloured buttons. Follow the instructions displayed on the screen.

#### **Digital Teletext**

Press the **Text** button to view digital teletext information. Operate it with the coloured buttons, cursor buttons and the **OK** button. The operation method may differ depending on the contents of the digital teletext. Follow the instructions displayed on the digital teletext screen. When the **Text** button is pressed again, the TV returns to television broadcast.

#### Software Upgrade

Your TV is capable of finding and updating the firmware automatically via the broadcast signal or via Internet.

#### Software upgrade search via user interface

On the main menu select **Settings**, then navigate to **Software Upgrade** and press the **OK** button. Then select **Scan for upgrade** and press **OK** button to check for a new software upgrade. The **Software Upgrade** option is also available in the **Settings>System>More** menu.

If a new upgrade is found, it starts to download the upgrade. After the download is completed, a warning will be displayed, press **OK** button to complete software upgrade process and restart TV.

#### 3 AM search and upgrade mode

Your TV will search for new upgrades at 3:00 o'clock if **Automatic scanning** option is set to **Enabled** and if the TV is connected to an aerial signal or to Internet. If a new software is found and downloaded successfully, it will be installed at the next power on.

**Note:** Do not unplug the power cord while led is blinking during the reboot process. If the TV fails to come on after the upgrade, unplug, wait for two minutes then plug it back in.

All updates are automatically controlled. If a manual search is carried out and no software is found then this is the current version.

#### **Troubleshooting & Tips**

#### TV will not turn on

Make sure the power cord is plugged in securely to a wall outlet. Press the Power button on the TV.

#### Poor picture

- · Check if you have correctly tuned the TV.
- Low signal level can cause picture distortion. Please check antenna connections.
- Check if you have entered the correct channel frequency if you have performed manual tuning.

#### No picture

- TV is not receiving any signal. Make sure the correct source has been selected.
- · Is the antenna connected properly?
- · Is the antenna cable damaged?

- · Are suitable plugs used to connect the antenna?
- · If you are in doubt, consult your dealer.

#### No sound

- Check if the TV sound is muted. Press the **Mute** button or increase the volume to check.
- Sound is coming from only one speaker. Check the balance settings from **Sound** menu.
- Check if the **Sound Output** option is set correctly from the **Sound** menu.

#### Remote control - no operation

- The batteries may be exhausted. Replace the batteries.
- The batteries maybe inserted incorrectly. Refer to the section "Inserting the Batteries into the Remote".

#### No signal on an input source

- It is possible that no device is connected.
- Check the AV cables and connections from your device.
- · Check the device is switched on.

#### **Recording unavailable**

To record a programme, you should first correctly connect a USB storage device to your TV, while the TV is switched off. You should then switch on the TV to enable recording feature. If you cannot record, check the storage device is correctly formatted and there is sufficient space.

#### USB is too slow

If a "USB disk writing speed too slow to record" message is displayed on the screen while starting a recording, try restarting the recording. If you still get the same error, it is possible that your USB storage device does not meet the speed requirements. Try using a different USB storage device.

#### AV and HDMI Signal Compatibility

| Source  | Supported Signals |                                    | Available |
|---------|-------------------|------------------------------------|-----------|
|         | PAL               |                                    | 0         |
|         | SECAM             |                                    | 0         |
| Side Av | NTSC4.43          |                                    | 0         |
|         | NTSC3.58          |                                    | 0         |
|         | 480i, 480p        | 60Hz                               | 0         |
|         | 576i, 576p        | 50Hz                               | 0         |
|         | 720p              | 50Hz,60Hz                          | 0         |
| номі    | 1080i             | 50Hz,60Hz                          | 0         |
|         | 1080p             | 24Hz, 25Hz,<br>30Hz, 50Hz,<br>60Hz | 0         |

#### (X: Not Available, O: Available)

In some cases a signal on the TV may not be displayed properly. The problem may be an inconsistency with standards from the source equipment (DVD, Set-top box, etc. ). If you do experience such a problem please contact your dealer and also the manufacturer of the source equipment.

# Supported File Formats for USB Mode

# Video File Formats

| Extension                                         | Video Codec                  | Max. Resolution & Frame Rate & Bit Rate      |
|---------------------------------------------------|------------------------------|----------------------------------------------|
| .mpg, .mpeg, .dat, .vob                           |                              |                                              |
| .ts, .trp, .m2ts                                  | IMPEG 1/2, n.204, VC1        |                                              |
| .avi                                              | MPEG1/2, MPEG4, H.264, MJPEG |                                              |
| .mp4, .m4a, .m4v, .mov, .qt,<br>.3gp, .3g2, .3gpp | MPEG1/2, H.263, MPEG4, H.264 |                                              |
| .mkv                                              | MPEG 1/2, MPEG4, H.264       | H.264: 1080Px2@30fps - 50Mbps, 1080P@60fps - |
| .flv                                              | Sorenson Sp, MPEG4, H.264    | 50Mbps <b>Other:</b> 1080P@60fps - 50Mbps    |
| .asf, .wmv                                        | MPEG4, WMV3, VC1             |                                              |
| .webm                                             | VP9, VP8                     |                                              |
| .mp4, .mov, .3gpp, .3gp,<br>.ts,.trp, .tp, .mkv   | HEVC/H.265                   |                                              |

### **Picture File Formats**

| Extension   | Specification                  | Resolution (width x height) |  |
|-------------|--------------------------------|-----------------------------|--|
|             | Baseline                       | 8192 x 8192                 |  |
| .jpg, .jpeg | Progressive                    | 3000 x 3000                 |  |
| hmn         | RGB 1/4/8/16/24/32 bit         |                             |  |
| qma.        | RLE 4/8 bit                    |                             |  |
| .png        | Grayscale, 24/32 bit per pixel | 8192 x 8192                 |  |
|             | Interlace format               |                             |  |
|             | Progressive                    |                             |  |

| Audio File Formats |                       |  |  |  |
|--------------------|-----------------------|--|--|--|
| Extension          | Format                |  |  |  |
|                    |                       |  |  |  |
| .mp3               | .mp3                  |  |  |  |
| .ac3               | .ac3                  |  |  |  |
| .aac               | AAC                   |  |  |  |
| .wma               | .WMA                  |  |  |  |
| .amr               | .AMR-NB, .AMR-WB      |  |  |  |
| .wav               | . MPEG La, .AAC, .PCM |  |  |  |

#### Subtitle File Formats

| External Subtitles |                             |  |  |  |
|--------------------|-----------------------------|--|--|--|
| Extension          | Specification               |  |  |  |
| .ssa               | SubStation Alpha            |  |  |  |
| .ass               | Advanced SubStation Alpha   |  |  |  |
| .srt               | Subripper                   |  |  |  |
| .sub               | Micro DVD / SubViewer       |  |  |  |
| .sub + .idx        | VOBSub                      |  |  |  |
| .txt               | Micro DVD / TMPlayer / MPL2 |  |  |  |
| .mpl               | MPL2                        |  |  |  |
| .smi               | Sami                        |  |  |  |
| .jss               | JACOSUB                     |  |  |  |
| .ttml              | TTML                        |  |  |  |
| .txt / .sub        | DVDSUBTITLE                 |  |  |  |
| .lrc               | -                           |  |  |  |

| Internal Subtitles      |                    |  |  |  |  |
|-------------------------|--------------------|--|--|--|--|
| Extension               | Specification      |  |  |  |  |
| .mkv                    | VOBSub             |  |  |  |  |
| .mkv                    | ASS / SSA / TEXT   |  |  |  |  |
| .dat, .mpg, .mpeg, .vob | DVD Subtitle       |  |  |  |  |
| .mp4                    | DVD Subtitle, TEXT |  |  |  |  |

### Supported DVI Resolutions

When connecting devices to your TV's connectors by using DVI converter cable(DVI to HDMI cable - not supplied), you can refer to the following resolution information.

|           | 56Hz | 60Hz | 66Hz | 70Hz | 72Hz | 75Hz |
|-----------|------|------|------|------|------|------|
| 640x400   |      |      |      | x    |      |      |
| 640x480   |      | x    | x    |      | x    | х    |
| 800x600   | х    | х    |      | х    | x    | х    |
| 832x624   |      |      |      |      |      | х    |
| 1024x768  |      | х    | х    | х    | x    | х    |
| 1152x864  |      | x    |      | х    |      | х    |
| 1152x870  |      |      |      |      |      | х    |
| 1280x768  |      | x    |      |      |      | х    |
| 1360x768  |      | x    |      |      |      |      |
| 1280x960  |      | x    |      |      |      | x    |
| 1280x1024 |      | x    |      |      |      | x    |
| 1400x1050 |      | х    |      |      |      | х    |
| 1440x900  |      | x    |      |      |      | х    |
| 1600x1200 |      | x    |      |      |      |      |
| 1680x1050 |      | x    |      |      |      |      |
| 1920x1080 |      | x    |      |      |      |      |

# Connectivity

#### Wired Connectivity

#### To Connect to a Wired Network

- You must have a modem/router connected to an active broadband connection.
- Connect your TV to your modem/router via an Ethernet cable. There is a LAN port at the rear (back) of your TV.

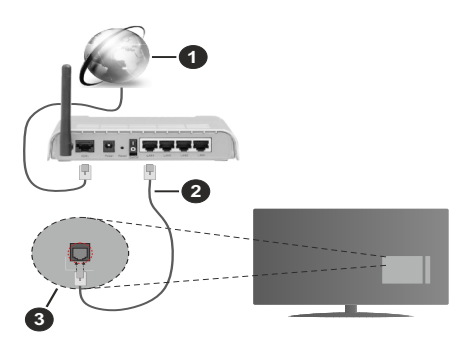

- 1. Broadband ISP connection
- 2. LAN (Ethernet) cable
- 3. LAN input on the rear side of the TV

# To configure wired settings refer to the Network section in the Settings menu.

 You might be able to connect your TV to your LAN depending on your network's configuration. In such a case, use an Ethernet cable to connect your TV directly to the network wall outlet.

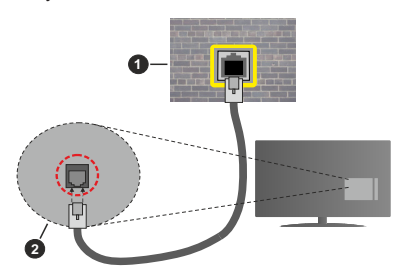

- 1. Network wall socket
- 2. LAN input on the rear side of the TV

#### **Configuring Wired Device Settings**

#### **Network Type**

The **Network Type** can be selected as **Wired Device**, **Wireless Device** or **Disabled**, in accordance with the active connection to the TV set. Select this as **Wired Device** if you are connecting via an Ethernet cable.

#### **Internet Speed Test**

Highlight **Internet Speed Test** and press the **OK** button. TV will check the internet connection bandwidth and display the result when complete.

#### Advanced Settings

Highlight Advanced Settings and press the OK button. On the next screen you can change the IP and DNS settings of the TV. Highlight the desired one and press Left or Right button to change the setting from Automatic to Manual. Now you can enter the IP and / or DNS values manually. Select the related item in the drop down menu and enter the new values using the numeric buttons of the remote. Highlight Save and press the OK button to save settings when complete.

#### **Wireless Connectivity**

#### To Connect to a Wireless Network

The TV cannot connect to the networks with a hidden SSID. To make your modem's SSID visible, you should change your SSID settings via the modem's software.

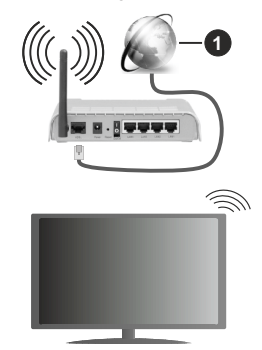

1. Broadband ISP connection

A Wireless-N router (IEEE 802.11a/b/g/n) with simultaneous 2.4 and 5 GHz bands is designed to increase bandwidth. These are optimized for smoother and faster HD video streaming, file transfers and wireless gaming.

- The frequency and channel differ depending on the area.
- The transmission speed differs depending on the distance and number of obstructions between the transmission products, the configuration of these products, the radio wave conditions, the line traffic and the products that you use. The transmission may also be cut off or may get disconnected depending on the radio wave conditions, DECT phones or any other WLAN 11b appliances. The standard values of the transmission speed are the theoretical maximum values for the wireless standards. They are not the actual speeds of data transmission.
- The location where the transmission is most effective differs depending on the usage environment.
- The Wireless feature of the TV supports 802.11 a,b,g & n type modems. It is highly recommended that you should use the IEEE 802.11n communication protocol in order to avoid any possible problems while watching videos.
- You must change your modem's SSID when there are any other modems around with the same SSID. You can encounter connection problems otherwise. Use a wired connection if you experience problems with a wireless connection.

## **Configuring Wireless Device Settings**

Open the **Network** menu and select **Network Type** as **Wireless Device** to start connection process.

Highlight Scan Wireless Networks option and press OK to start a search for available wireless networks. All found networks will be listed. Highlight your desired network from the list and press OK to connect. A network with hidden SSID can not be detected by other devices. If you want to connect to a network with hidden SSID, scroll down the list of detected wireless networks, highlight the Add New Network option and press OK. Enter the name of the network and select the security type using the related options to connect.

**Note:** If the modem supports N mode, you should set N mode settings.

If the selected network is password-protected, enter the correct key by using the virtual keyboard. You can use this keyboard via the directional buttons and the **OK** button on the remote control.

Wait until the IP address is shown on the screen.

This means that the connection is now established. To disconnect from a wireless network, highlight **Network Type** and press Left or Right buttons to set as **Disabled**.

If you have connected to a wireless network **Disconnect** option will appear in the **Network** menu and your wireless network profile will also be saved, thus your TV will connect to the same network automatically whenever you switch to wireless connection. To disconnect from a wireless network and delete the saved wireless network profile, highlight **Disconnect** and press **OK**.

If your router has WPS, you can directly connect to the modem/router without entering a password or adding the network first. Highlight **Press WPS on your wifi router** option and press **OK**. Go to your modem/router device and press the WPS button on it to make the connection. You will see a connection confirmation on your TV once the devices have paired. Select **OK** to proceed. No further configuration is required.

Highlight **Internet Speed Test** and press the **OK** button to check your internet connection speed. Highlight

Advanced Settings and press the OK button to open the advanced setting menu. Use directional and numeric buttons to set. Highlight **Save** and press the OK button to save settings when complete.

### Other Information

The status of the connection will be displayed as **Connected** or **Not Connected** and the current IP address, if a connection is established.

### Connecting to your mobile device via WLAN

 If your mobile device has WLAN feature, you can connect it to your TV via a router, in order to access the content in your device. For this, your mobile device must have an appropriate sharing software.

Connect your TV to your router following the steps mentioned in the sections above.

Afterwards, connect your mobile device to the router and then activate the sharing software on your mobile device. Then, select files that you want to share with your TV.

If the connection is established correctly, you will be able to access the shared files installed on your mobile device via the Audio Video Sharing feature of your TV.

Highlight the **Audio Video Sharing** option in the **Sources** menu and press **OK**, available media server devices in the network will be displayed. Select your mobile device and press the **OK** button to continue.

 If available, you can download a virtual remote controller application from the server of your mobile device application provider.

**Note:** This feature may not be supported on all mobile devices.

## **Networked Standby Mode**

**Networked Standby Mode** is standard that allows a device to be turned on or woken up by a network message. The message is sent to the device by a program executed on a remote device connected to the same local area network, such as a smartphone.

Your TV is WoL and WoWLAN compatible. This feature might be disabled during the First Time Installation process. To enable this feature set the **Networked Standby Mode** option in the **Network** menu as **On**. It is necessary that both the device, from which the network message will be sent to the TV, and the TV are connected to the same network. Networked Standby Mode feature is only supported for Android OS devices and can only be used via YouTube and Netflix applications.

In order to use this feature the TV and the remote device should be connected at least once while the TV is on. If the TV is powered off, the connection should be re-established, the next time it is switched on. Otherwise this feature will be unavailable. This

does not apply, when the TV is switched into the standby mode.

The performance of some devices in the market, may vary due to the software architecture. In order to use Networked Standby Mode feature with a better performance, please make sure that your device has latest firmware version.

If you want your TV to consume less power in standby mode, you can disable this feature by setting the **Networked Standby Mode** option as **Off**.

## Wireless Display

Wireless Display is a standard for streaming video and sound content. This feature provides the ability to use your TV as wireless display device.

## Using with mobile devices

There are different standards which enable sharing of screens including graphical, video and audio content between your mobile device and TV.

Then press the **Source** button on the remote and switch to **Wireless Display** source.

A screen appears stating that the TV is ready for connection.

Open the sharing application on your mobile device. These applications are named differently for each brand, refer to the instruction manual of your mobile device for detailed information.

Scan for devices. After you select your TV and connect, the screen of your device will be displayed on your TV.

Note: This feature can be used only if the mobile device supports this feature. If you experience problems with the connection check if the operating system version you use supports this feature. There may be incompatibility problems with the operating system versions which are released after the production of this TV. Scanning and connecting processes differ according to the programme you use.

## **Connectivity Troubleshooting**

## Wireless Network Not Available

- Ensure that any firewalls of your network allow the TV wireless connection.
- Try searching for wireless networks again, using the **Network** menu screen.

If the wireless network does not function properly, try using the wired network in your home. Refer to the **Wired Connectivity** section for more information on the process.

If the TV does not function using the wired connection, check the modem (router). If the router does not have a problem, check the internet connection of your modem.

## **Connection is Slow**

See the instruction book of your wireless modem to get information on the internal service area, connection speed, signal quality and other settings. You need to have a high speed connection for your modem.

## Disruption during playback or slow reactions

You could try the following in such a case:

Keep at least three meters distance from microwave ovens, mobile telephones, bluetooth devices or any other WLAN compatible devices. Try changing the active channel on the WLAN router.

# Internet Connection Not Available / Audio Video Sharing Not Working

If the MAC address (a unique identifier number) of your PC or modem has been permanently registered, it is possible that your TV might not connect to the internet. In such a case, the MAC address is authenticated each time when you connect to the internet. This is a precaution against unauthorized access. Since your TV has its own MAC address, your internet service provider cannot validate the MAC address of your TV. For this reason, your TV cannot connect to the internet. Contact your internet service provider and request information on how to connect a different device, such as your TV, to the internet.

It is also possible that the connection may not be available due to a firewall problem. If you think this causes your problem, contact your internet service provider. A firewall might be the reason of a connectivity and discovery problem while using the TV in Audio Video Sharing mode or while browsing via Audio Video Sharing feature.

## Invalid Domain

Ensure that you have already logged on to your PC with an authorized username/password and also ensure that your domain is active, prior to sharing any files in your media server program on your PC. If the domain is invalid, this might cause problems while browsing files in Audio Video Sharing mode.

## Using Audio Video Sharing Network Service

Audio Video Sharing feature uses a standard that eases the viewing process of digital electronics and makes them more convenient to use on a home network.

This standard allows you to view and play photos, music and videos stored in the media server connected to your home network.

## 1. Server Software Installation

The Audio Video Sharing feature cannot be used if the server programme is not installed onto your PC or if the required media server software is not installed onto the companion device. Prepare your PC with a proper server programme.

## 2. Connect to a Wired or Wireless Network

See the **Wired/Wireless Connectivity** chapters for detailed configuration information.

## 3. Enable Audio Video Sharing

Enter the **Settings>Devices** menu and enable the **Audio Video Sharing** option.

## 4. Play Shared Files via Media Browser

Highlight the **Audio Video Sharing** option in the **Sources** menu by using the directional buttons and press **OK**. Available media server devices in the network will be listed. Select one and press **OK** to continue. The media browser will then be displayed.

Refer to the **Media Browser** menu section for further information on file playback.

If a problem occurs with the network, switch your television off at the wall socket and back on again. Trick mode and jump are not supported with the Audio Video Sharing feature.

PC/HDD/Media Player or any other devices that are compatible should be used with a wired connection for higher playback quality.

Use a LAN connection for quicker file sharing between other devices like computers.

**Note:** There may be some PC's which may not be able to utilize the Audio Video Sharing feature due to administrator and security settings (such as business PC's).

### Apps

You can access the applications installed on your TV from the **Home** menu. Press the **Menu** button on the remote, **Home** menu will be displayed. Highlight an app and press **OK** to launch.

In order to manage the apps installed on your TV, you can use the **More Apps** option in the **TV** menu. You can add an installed app to **Home** menu, launch or remove it. Highlight an app and press **OK** to see the available options.

You can add new apps from the application market. To access the market highlight the **Market** option in the **TV** menu and press **OK**. Available apps will be displayed. You can also access the application market from within the **More Apps** menu.

You can reset your customisations on the **Home** menu, including app-related ones, to defaults using the **Reset Apps** option in the **Settings** menu (availability depends on TV model and its features). Highlight this option and press **OK**. A confirmation message will be displayed. Highlight **Yes** and press **OK** to proceed. Note that you will not be able to perform this operation again within the next few minutes.

## Notes:

Possible application dependent problems may be caused by the content service provider.

Third party internet services may change, be discontinued or restricted at any time.

## Internet Browser

To use the internet browser, enter the **Home** menu first. Then launch the internet browser application which has an orange coloured logo with earth symbol on it.

In the initial screen of the browser, the thumbnails of the predefined (if any) links to web sites available will be displayed as **Speed Dial** options along with the **Edit Speed Dial** and the **Add to Speed Dial** options.

To navigate the web browser, use the directional buttons on the remote or a connected mouse. To see the browser options bar, move the cursor to the top of the page. **History, Tabs** and **Bookmarks** options and the browser bar which contains previous/next buttons, the refresh button, the address/search bar, the **Speed Dial** and the **Vewd** buttons are available.

To add a desired website to the **Speed Dial** list for quick access, move the cursor to the top of the page or press. The browser bar will appear. Highlight the **Speed Dial** - **iii** button and press the **OK** button. Then select **Add** to **Speed Dial** option and press the **OK** button. Fill in the blanks for **Name** and **Address**, highlight **OK** and press the **OK** button to add. Whilst you are on the site you wish to add to the **Speed Dial** list, highlight the **Vewd** button and press the **OK** button. Then highlight **Add to Speed Dial** option in the submenu and press the **OK** button again. **Name** and **Address** will be filled automatically according to the site you are visiting. Highlight **OK** and press the **OK** button to add.

You can also use the **Vewd** menu options to manage the browser. Highlight the **Vewd** button and press the **OK** button to see available page specific and general options.

There are various ways to search or visit websites using the web browser.

Enter the address of a website(URL) into the search/ address bar and highlight the **Enter** button on the virtual keyboard and press the **OK** button to visit the site.

Enter keyword/s into the search/address bar and highlight the **Enter** button on the virtual keyboard and press the **OK** button to start a search for the related websites.

Highlight a Speed Dial thumbnail and press the **OK** button to visit the related website.

Your TV is compatible with USB mice. Plug your mouse or wireless mouse adaptor into the USB input of your TV for easier and quicker navigation.

Some web pages include flash content. These are not supported by the browser.

Your TV does not support any download processes from the internet via the browser.

All sites on the internet might not be supported. According to the site; content problems may occur.

In some circumstances video contents might not be able to be played.

## **HBBTV** System

HbbTV (Hybrid Broadcast Broadband TV) is a new industry standard that seamlessly combines TV services delivered via broadcast with services delivered via broadband and also enables access to Internet only services for consumers using connected TVs and set-top boxes. Services delivered through HbbTV include traditional broadcast TV channels, catch-up services, video-on-demand, electronic programme guide, interactive advertising, personalisation, voting, games, social networking and other multimedia applications.

HbbTV applications are available on channels where they are signalled by the broadcaster. The broadcaster marks one application as "autostart" and this one is started by the platform automatically. The autostart applications are generally launched with a small red button icon to notify the user that there is an HbbTV application on that channel. Press the red button to open the application page. After the page is displayed you can go back to the initial red button icon state by pressing the red button again. You can toggle between the red button icon mode and full UI mode of the application via pressing red button. It should be noted that the red button switching capability is provided by the application and some application may behave differently (other colour buttons such as green. vellow, blue, may be defined for some other functions, e.a. shurtcuts).

If you switch to another channel while an HbbTV application is active (either in red button icon mode or full UI mode), the following scenarios can occur.

- · The application can continue running.
- · The application can be terminated.
- The application can be terminated and another autostart red button application can be launched.

HbbTV allows the applications to be retrieved both from broadband or broadcast. The broadcaster may enable both ways or one of them. If the platform does not have an operational broadband connection, the platform can still launch applications transmitted on broadcast.

The autostart red button applications generally provide links to other applications. The user then can switch to other applications by using the links provided. The applications should provide a way to terminate themselves, usually **Exit** button is used for this.

HbbTV applications use keys on the remote control to interact with the user. When an HbbTV application is launched, the control of some keys are owned by the application. For example, numeric channel selection may not work on a teletext application where the numbers indicate teletext pages.

HbbTV requires AV streaming capability for the platform. There are numerous applications providing

VOD (video on demand) and catch-up TV services. The user can use play, pause, stop, forward, and rewind keys on the remote control to interact with the AV content.

Note: You can enable or disable this feature from the Privacy Settings menu in Settings>System menu.

## Smart Center

Smart Center is a mobile application running on iOS and Android platforms. With your mobile device, you can easily stream your favourite live shows and programmes from your smart TV. Also; you can launch your applications, use your mobile device as a remote control for your TV and share media files.

**Note:** Being able to use all functions of this application depends on the features of your TV.

### **Getting Started**

To be able to use internet based features, your modem/ router must be connected to the internet.

**IMPORTANT:** Make sure the TV and mobile device are connected to the same network.

For media sharing feature **Audio Video Sharing** option should be enabled(if available). Press the **Menu** button on the remote, select **Settings>Devices** menu and press **OK**. Highlight **Audio Video Sharing** and change as **Enabled**. Your TV is ready to connect to your mobile device now.

Install the **Smart Center** application onto your mobile device.

Start the Smart Center application. If all connections are configured properly, you will see your TV's name on your mobile device. If your TV's name doesn't appear on the list, wait a while and tap on the **Refresh** widget. Select your TV from the list.

## Mobile Device screen

On the main screen you can find tabs to access various features.

The application retrieves actual channel list from TV first when it starts.

**MY CHANNELS:** The programmes of first four channels from the channel list retrieved from the TV are shown. You can change the listed channels. Press on the channel thumbnail and hold. A list of channels will be displayed and you can choose your desired channel to be replaced.

**TV:** You can watch content through the TV tab. In this mode you can navigate through the channel list retrieved from your TV and click on thumbnails to view the detail pages.

**RECORDINGS:** You can view your active recordings(if available) and reminders through this tab. To delete any item, simply press on the delete icon found on each row.

EPG(Electronic programme guide): You can view the broadcast schedules of selected channel lists through this tab. You can also navigate through channels by pressing on the selected channel on the EPG grid. Please note that updating / refreshing the EPG information may take a while depending on your network and web service quality.

**Note:** Internet connection is required for WEB based EPG information.

**SETTINGS:** Configure the application to your liking. You can change;

Auto-enable FollowMeTV: FollowMeTV function (if available) will start automatically when this setting is enabled. Default is disabled.

Auto-connection to TV: When enabled, your mobile device will automatically connect to last connected TV and skips the TV search screen.

**Change TV:** Shows the currently connected TV. You can press on this setting to go to the "TV search" screen and change to a different TV.

Edit custom channel list: You can edit your custom channel list using this setting.

Choose channel list source: You can choose the channel list source to be used in the application. The options are "TV List" and "Custom List". Additionally you can activate "Remember my choice" option to set the selected channel list source as a constant choice. In this case if the selected source is available it will be used in the application.

Version No: Displays the current version of the application.

## Detail Page

To open detail page tap on a programme. On the detail page screen you can get detailed information of the programmes you select. There are "Details", "Cast&Crew" and "Videos" tabs to find on this page.

**DETAILS:** This tab provides summary and information about the selected programme.

**CAST&CREW:** Shows all the people contributed to the current programme.

**VIDEOS:** Provides videos on Youtube related to the selected programme.

**Note:** For some functions an internet connection may be required.

## FollowMe TV Feature (if available)

Tap on the **FOLLOW ME TV** widget located at the upper right of the screen of your mobile device to change the layout for **FollowMe TV** feature.

Tap the play icon to start streaming of the content from the TV to your mobile device. Available if your device is in your routers operation range.

## **Mirror Mode**

This mode of FollowMe TV feature is enabled by default and allows streaming the content from any other selected TV sources and Media Browser.

## Notes:

Note that only digital(DVB-T/C/S) SD and HD channels are supported.

Multilanguage audio support and subtitle on/off features are not functional.

The streaming performance may change depending on the quality of your connection.

### Media Share Page

To access the **Media Share** widget tap on the **Uparrow** on the upper right side of the screen.

If the Media Share widget is pressed, a screen is displayed where you can select the media file type to share with your TV.

**Note:** Not all image file formats are supported. This function will not work if Audio Video Sharing feature is not supported.

### Smart Remote Feature

You can use your mobile device as a remote control for your TV once it has connected to the TV. To access smart remote's full features you can use the menu at the bottom middle of the screen.

## Voice Recognition

You can tap on the **Microphone**(**①**) widget and manage your application, giving voice commands such as "Volume Up/Down!", "Programme Up/Down!".

Note: This feature is only for android based devices available.

## Keyboard Page

The keyboard page can be opened in two ways; by pressing the **Keyboard** ([a]) widget on the application screen or automatically by receiving a command from the TV.

### Requirements

- 1. Smart TV
- 2. Network connection
- Mobile Device based on Android or iOS platform (Android OS 5.1 or higher; IOS 12 or higher version)
- Smart Center app.(to be found on online application stores based on Android and iOS platforms)
- 5. Router modem
- 6. USB storage device in FAT32 format (required for USB Recording feature, if available)

### Notes:

For Android devices, Normal(mdpi), Large(hdpi) and Extra Large(xhdpi) screen sizes are supported. Devices with 3" or smaller screen sizes are not supported.

#### For iOS devices, all screen sizes are supported.

User interface of the Smart Center application is subject to change according to version installed on your device.

## Alexa Ready

Alexa is Amazon's cloud-based voice service available on many voice controlled assistant devices. By means of the Alexa built-in and Works With Alexa features you can use your TV as an Alexa device and control the functions of your TV with Alexa.

## Alexa Built-in

You can use your TV as an Alexa device. In order to do this, a Microphone Box(\*) will be required. After connecting your Microphone Box to your TV the setup process should be completed. The setup can be carried out in the ways described below.

(\*) The Microphone Box can be purchased separately if not supplied with the unit. For more information contact your local dealer or retail outlet where you bought your TV.

- Connect your Microphone Box to your TV
- Use the Alexa Built-in option in the Settings>System>Voice Assistant menu
- Carry out first time installation on your TV. The setup wizard will be displayed after the installation process is completed

The wizard will guide you through the setup process. Refer to the user manual of the Microphone Box for detailed information.

## Alexa Home Screen

Once the setup is complete, Alexa Home Screen feature will be integrated. This feature is an ambient screen which appears when no user activity is detected. A background image, time and date information and voice command suggestions will be displayed on the Alexa Home Screen.

You can use the Alexa Home Screen option in the Settings>System>Voice Assistant>Alexa Built-in menu to configure the settings of this feature. You can set to one of the inactivity periods to enable or set to Off to disable.

Alexa Home Screen is displayed only when web browser or any other video on demand application except Netflix is running. It appears when no user activity is detected during the predefined inactivity period unless a media playback is in progress. Watching a movie, for example, is not considered as user inactivity.

You can press remote control buttons to make it disappear. As an exception you can use the **Volume** +/- buttons to control volume level even when Alexa Home Screen is running.

## Works With Alexa

You can control the functions of your TV with Alexa. In order to do this, the setup process should be

completed. The setup can be carried out in the ways described below.

- Use the Works With Alexa option in the Settings>System>Voice Assistant menu
- Carry out first time installation on your TV. The setup wizard will be displayed after the installation process is completed

## Setup process

The wizard will guide you through the setup process.

 If you carry out first time installation on your TV, the Alexa setup wizard will be displayed after the installation process is completed. On the first screen highlight Learn More option and press OK. On the next screen you will be informed about the feature. Highlight Start and press OK to proceed.

If you skip the setup wizard after the first time installation you can use the **Works With Alexa** option in the **Settings>System>Voice Assistant** menu to carry out the setup later manually. On the first screen you will be informed about the feature. Highlight **Start** and press **OK** to proceed.

- An authentication code will be created and displayed on the screen. Use your computer or any other device with internet access to go to the internet address (URL) shown on the screen. You will be directed to a page where you can sign in to your Amazon account first, if you are not already signed in. Then you will be directed to a page where you can enter the authentication code you see on the TV and link your TV to your Amazon account.
- If the linking process was successful you will be asked to determine a name for your TV, called 'Friendly Name'(FN). A 'Friendly Name' is a name that reminds you of your TV, such as 'Living Room TV', 'Kitchen TV', 'Dining Room TV', etc. Choose an easy-to-say name. You will say this name to tell Alexa which TV to control. When you are done, highlight OK and press OK.
- Examples about the use of the feature will be displayed on the next screen. Press **OK** to finish the setup.

If you carried out the setup after the first time installation you will return to the first screen of the setup wizard when you press **OK**. In that case press **Exit** or highlight **Setup Later** and press **OK** in order to exit the setup.

Once the setup is complete, you will be able to control the functions of your TV with Alexa.

Note: Make sure that the devices are connected to the internet.

## Example Commands

Here are some voice commands that you can use:

| Command                                                       | Function                                                                              |
|---------------------------------------------------------------|---------------------------------------------------------------------------------------|
| Alexa, turn on ' <b>FN</b> '                                  | Powers on the TV                                                                      |
| Alexa, turn off ' <b>FN</b> '                                 | Powers off the TV                                                                     |
| Alexa, play ' <b>FN</b> '                                     | Starts media playback                                                                 |
| Alexa, pause ' <b>FN</b> '                                    | Pauses media playback                                                                 |
| Alexa, resume ' <b>FN</b> '                                   | Resumes media playback                                                                |
| Alexa, stop ' <b>FN</b> '                                     | Stops media playback                                                                  |
| Alexa, fast forward on ' <b>FN</b> '                          | Advances media in fast<br>forward mode                                                |
| Alexa, rewind on ' <b>FN</b> '                                | Rewinds media                                                                         |
| Alexa, set the volume of<br>' <b>FN</b> ' to 50               | Sets the volume to the specified level                                                |
| Alexa, turn the volume up<br>on ' <b>FN</b> '                 | Increases volume by 10<br>units                                                       |
| Alexa, turn the volume down on ' <b>FN</b> '                  | Decreases volume by 10 units                                                          |
| Alexa, mute ' <b>FN</b> '                                     | Mutes sound                                                                           |
| Alexa, unmute ' <b>FN</b> '                                   | Unmutes sound                                                                         |
| Alexa, change the input to<br>"input_name" on ' <b>FN</b> '   | The TV switches to the input source with the spec-<br>ified name (e.g., HDMI 1)       |
| Alexa, change channel to<br>"channel_number" on ' <b>FN</b> ' | The TV switches to the<br>channel with the specified<br>number (e.g., channel<br>200) |
| Alexa, change channel to<br>"channel_name" on ' <b>FN</b> '   | The TV switches to the<br>channel with the specified<br>name                          |
| Alexa, channel up on ' <b>FN</b> '                            | The TV switches to the next higher channel, if any available                          |
| Alexa, channel down<br>on ' <b>FN</b> '                       | The TV switches to the next lower channel, if any available                           |
| Alexa, next channel on<br>' <b>FN</b> '                       | The TV switches to the next channel on the channel list                               |

FN is the abbreviation for 'Friendly Name'.

## Amazon DART

Once the setup is complete, the DART (Dash Replenishment Through Alexa) feature will be integrated. This feature enables new batteries to be ordered automatically when the remote control is low on batteries. You can use Alexa App to configure DART settings, e.g. the battery type you want to be ordered.

## **Google Assistant**

Your TV works with Hey Google for voice control of your connected devices and appliances.

## Works With Hey Google

By means of this feature you can control the functions of your TV with Google Assistant devices. In order to do this, the setup process should be completed.

## Before the setup

Complete the following procedures before you start the setup on your TV.

- Install the Google Home application on your mobile phone and login to your account
- · Add the assistant device to your account
- Select the Vsmart TV action from the list of actions within the application
- A screen will be displayed where you will enter the authentication code which will be created during the setup process on your TV in order to link your TV to your account. Continue with the setup on your TV to get the authentication code

## Setup process

The setup can be carried out by using the **Google** Assistant option in the Settings>System>Voice Assistant menu. The wizard will guide you through the setup process.

- On the first screen highlight **Start** and press **OK** to proceed
- You will be asked to determine a name for your TV on the next screen, called 'Friendly Name'(FN). A 'Friendly Name' is a name that reminds you of your TV, such as 'Living Room TV', 'Kitchen TV', 'Dining Room TV', etc. Choose an easy-to-say name. When you are done, highlight OK and press OK
- An authentication code will be created and displayed on the screen. Enter the code you see on the TV on the Google Home application

Once the setup is complete, you will be able to control the functions of your TV with Google Assistant.

**Note:** Make sure that the devices are connected to the internet. You can link only one TV to your account.

## Example Commands

Just say "Hey Google" to control your TV using just your voice.

| Command                                                  | Function                                                                              |  |
|----------------------------------------------------------|---------------------------------------------------------------------------------------|--|
| turn on ' <b>FN</b> '                                    | Powers on the TV                                                                      |  |
| turn off ' <b>FN</b> '                                   | Powers off the TV                                                                     |  |
| pause on ' <b>FN</b> '                                   | Pauses media playback                                                                 |  |
| resume on ' <b>FN</b> '                                  | Resumes media playback                                                                |  |
| stop on ' <b>FN</b> '                                    | Stops media playback                                                                  |  |
| volume up on ' <b>FN</b> '                               | Increases volume                                                                      |  |
| volume down on ' <b>FN</b> '                             | Decreases volume                                                                      |  |
| set mute volume on ' <b>FN</b> '                         | Mutes sound                                                                           |  |
| switch input to "input_<br>name" on ' <b>FN</b> '        | The TV switches to the                                                                |  |
| switch to "input_name"<br>on ' <b>FN</b> '               | ified name (e.g., HDMI 1)                                                             |  |
| change channel to "chan-<br>nel_number" on ' <b>FN</b> ' | The TV switches to the<br>channel with the specified<br>number (e.g., channel<br>200) |  |
| change channel to "chan-<br>nel_name" on ' <b>FN</b> '   | The TV switches to the<br>channel with the specified<br>name                          |  |
| channel up on ' <b>FN</b> '                              | The TV switches to the next higher channel, if any available                          |  |
| channel down on ' <b>FN</b> '                            | The TV switches to the next lower channel, if any available                           |  |

FN is the abbreviation for 'Friendly Name'.

Google is a trademark of Google LLC.

## **DVB** functionality information

This DVB receiver is only suitable for use in the country which it was designed to be used in.

Although this DVB receiver conforms to the latest DVB specifications at the time of manufacture, we cannot guarantee compatibility with future DVB transmissions due to changes that may be implemented in broadcast signals and technologies.

Some digital television functions may not be available in all countries.

We continually strive to improve our products; therefore, specifications may change without prior notice.

For advice on where to purchase accessories, please contact the store where you purchased your equipment.

# Vielen Dank!

Vielen Dank, dass Sie dieses EDENWOOD - Produkt gewählt haben. Ausgewählt, getestet und empfohlen durch ELECTRO DEPOT. Die Produkte der Marke EDENWOOD garantieren Ihnen Benutzerfreundlichkeit, zuverlässige Leistung und tadellose Qualität.

Mit diesem Gerät können Sie sicher sein, dass Sie jedes Mal zufriedengestellt werden, wenn Sie es benutzen.

Willkommen bei ELECTRO DEPOT.

Besuchen Sie unsere Webseite: www.electrodepot.be

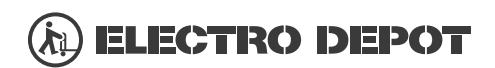

Die Gebrauchsanweisung kann auch auf der Website eingesehen werden: http://www.elecodepot.be

| Inhalt                                            |
|---------------------------------------------------|
| Sicherheitsinformationen77                        |
| Kennzeichnungen auf dem Gerät77                   |
| Umweltinformationen78                             |
| Funktionen79                                      |
| Zubehör im Lieferumfang79                         |
| Standby- Modus Bild79                             |
| Standby-Meldungen80                               |
| TV-Bedientasten & Betrieb 80                      |
| Verwenden des Haupt-TV-Menüs81                    |
| Einlegen der Batterien in die Fernbedienung 83    |
| Netzanschluss                                     |
| Anschluss der Antenne                             |
| Lizenzhinweise                                    |
| Informationen zur Entsorgung                      |
| Technische Daten                                  |
| Fernbedienung                                     |
| Anschlüsse                                        |
| Ein-/Ausschalten                                  |
| Erstinstallation                                  |
| Medien Abspielen über USB-Eingang                 |
| USB-Aufzeichnung                                  |
| Medienbrowser                                     |
| FollowMe TV91                                     |
| CEC                                               |
| Schnelle Al                                       |
| E-Handbuch                                        |
| Inhalt des Einstellungsmenüs                      |
| Allaemeine Bedienung                              |
| Verwendung der Programmliste                      |
| Einstellung der Kindersicherungseinstellungen 101 |
| Elektronischer Programmführer                     |
| Teletext-Dienste 102                              |
| Softwareaktualisierung 103                        |
| Fehlerbehebung & Tipps 103                        |
| AV- und HDMI-Signalkompatibilität 104             |
| Beim USB Modus unterstützte Dateiformate 105      |
| Videodateiformate 105                             |
| Rilddateiformate 105                              |
| Audiodateiformate 105                             |
| Intertitel-Dateiformate                           |
| Unterstützte DV/LAuflösungen 106                  |
| Konnektivität                                     |
| Drahtgehundene Konnektivität                      |
| Drahtlose Verbindung 107                          |
| Network Standby Medua                             |
| iverzwerk-Standby-iviodus 109                     |

| Drahtlosanzeige                           |
|-------------------------------------------|
| Fehlerbehebung - Konnektivität 109        |
| Verwendung des Audio-Video-Sharing-       |
| Netzwerkdienstes 110                      |
| Apps 110                                  |
| Internet-Browser111                       |
| HBBTV-System111                           |
| Smart Center 112                          |
| Alexa Ready 114                           |
| Google-Assistent                          |
| Informationen zur DVB -Funktionalität 116 |

## Sicherheitsinformationen

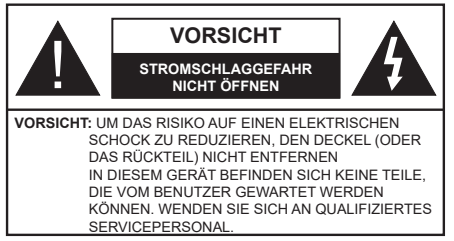

In extremen Wetterbedingungen (Stürme, Blitzschlag) und wenn das TV-Gerät über einen langen Zeitraum nicht benutzt wird (im Urlaub) trennen Sie den das Gerät vom Netz

Der Netzstecker wird verwendet, um das TV-Gerät vom Netz zu trennen und muss daher stets gut zugänglich sein. Wenn das Gerät nicht vollständig vom Netz getrennt wird, wird es auch im Standby-Modus oder sogar im ausgeschalteten Zustand weiter Strom ziehen.

Hinweis: Für die entsprechenden Eigenschaften befolgen Sie bitte die Instruktionen auf dem Bildschirm.

# Bitte lesen Sie diese Anleitung vollständig vor der Installation oder Inbetriebnahme durch.

WARNUNG: Dieses Gerät ist nur zur Benutzung von Personen (einschl. Kindern) gedacht, die in der Lage (körperlich oder geistig) bzw. erfahren genug sind, mit dem Gerät unbeaufsichtigt umzugehen. Andernfalls sind solche Personen unter Aufsicht eines für ihre Sicherheit verantwortlichen Erwachsenen zu stellen.

- Dieses TV-Gerät ist für den Einsatz in einer Höhe von weniger als 5000 Metern über dem Meeresspiegel, an einem trockenen Standort und in Regionen mit gemäßigtem oder tropischem Klima vorgesehen.
- Das TV-Gerät ist für den Hausgebrauch und ähnliche Zwecke in Innenräumen vorgesehen, kann jedoch auch an öffentlichen Orten verwendet werden.
- Lassen Sie für Lüftungszwecke mindestens 5 cm Abstand um das TV-Gerät herum.
- Die Ventilation darf nicht durch Abdecken oder Verstellen der Ventilationsöffnungen durch Gegenstände wie Zeitungen, Tischdecken, Gardinen o.ä. behindert werden.
- Der Stecker des Stromkabels sollte leicht zugänglich sein. Stellen Sie keine Gegenstände auf das Netzkabel (weder das Gerät selbst, noch Möbel usw.), und klemmen Sie das Kabel nicht ein. Beschädigungen am Netzkabel/Netzstecker können zu Bränden oder Stromschlägen führen. Handhaben Sie das Netzkabel immer am Stecker, trennen Sie das TV-Gerät nicht durch Ziehen des Netzkabels vom Netz. Berühren Sie niemals das Netzkabel / den Stecker mit nassen Händen, da dies einen Kurzschluss oder elektrischen Schlag verursachen

kann. Machen Sie niemals Knoten in das Netzkabel, und binden Sie es nie mit anderen Kabeln zusammen. Wenn es beschädigt ist, muss das Kabel ersetzt werden. Diese Arbeit darf ausschließlich durch eine qualifizierte Fachkraft ausgeführt werden.

- Setzen Sie das TV-Gerät möglichst keinen tropfenden oder spritzenden Flüssigkeiten aus, und stellen Sie keine mit Flüssigkeiten gefüllte Objekte, wie z.B. Vasen, Tassen usw. auf dem bzw. oberhalb (z. B. in Regalfächern darüber) des TV-Geräts ab.
- Setzen Sie das TV-Gerät nicht direkter Sonneneinstrahlung aus, und stellen Sie keine offenen Flammen (wie z. B. erleuchtete Kerzen) auf oder neben das TV-Gerät.
- Stellen Sie keine Hitzequellen, wie z. B. Elektroheizer, Radiatoren usw. in die unmittelbare Nähe des Geräts.
- Stellen Sie das TV-Gerät nicht auf dem Fußboden oder geneigte Unterlagen.
- Um Erstickungsgefahr zu vermeiden, müssen Sie Kunststofftüten aus der Reichweite von Säuglingen, Kindern und Haustieren halten.
- Befestigen Sie den Ständer sorgfältig am TV-Gerät Sollten der Ständer mit Schrauben geliefert worden sein, müssen Sie die Schrauben fest nachziehen, um das TV-Gerät vor dem Kippen zu bewahren. Ziehen Sie die Schrauben nicht zu fest und montieren Sie die Gummistopfen vorschriftsmäßig.
- Entsorgen Sie die Batterien niemals im offenen Feuer oder zusammen mit gefährlichen bzw. entflammbaren Stoffen.

## WARNUNG

- Batterien dürfen nicht zu großer Hitze, wie direkter Sonneneinstrahlung, Feuer oder Vergleichbarem ausgesetzt werden.
- Zu hoher Schalldruck oder zu hohe Lautstärken von Kopf- oder Ohrhörern können zu Gehörschäden führen.

VOR ALLEM ABER lassen Sie NIEMALS zu, dass jemand, insbesondere Kinder, gegen den Bildschirm drückt oder dagegen schlägt oder irgendwelche Gegenstände in Löcher, Schlitze oder andere Öffnungen in der Abdeckung steckt.

| Vorsicht          | Schweres oder tödliches<br>Verletzungsrisiko |
|-------------------|----------------------------------------------|
| Stromschlaggefahr | Gefährliches<br>Spannungsrisiko              |
| Martung           | Wichtige<br>Wartungskomponente               |

## Kennzeichnungen auf dem Gerät

Die folgenden Symbole werden auf dem Gerät als Kennzeichnungen für Einschränkungen und Vorsichtsmaßnahmen sowie Sicherheitshinweise verwendet. Jede Kennzeichnung ist nur dann zu beachten, wenn diese auf dem Gerät angebracht worden ist. Beachten Sie diese Informationen aus Sicherheitsgründen.

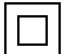

Gerät der Schutzklasse II: Dieses Gerät ist so gebaut, das es keinen Schutzleiter (elektrische Erduna) für die Verbindung zum Stromnetz erfordert.

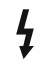

Lebensgefährdende Klemme: Die markierte(n) Klemme(n) ist/sind im normalen Betriebszustand lebensgefährdend.

Vorsicht. Bitte beachten Sie die Bedienungsanleitung: Der markierte Bereich bzw. die markierten Bereiche enthalten durch den Benutzer auszutauschende Knopfzellenbatterien.

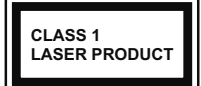

Gerät der Laserklasse 1: Dieses Gerät enthält eine Laserquelle der Klasse 1. die unter vernünftigerweise vorhersehbaren

Betriebsbedingungen ungefährlich ist.

## WARNUNG

Batterien dürfen nicht verschluckt werden, es besteht chemische Verätzungsgefahr.

Dieses Gerät bzw. das zum Gerät mitgelieferte Zubehör enthält möglicherweise eine Knopfzellenbatterie. Wenn die Knopfzellenbatterie verschluckt wird, führt dies innerhalb 2 Stunden zu schweren internen Verätzungen mit möglicher Todesfolge.

Halten Sie gebrauchte und neue Batterien von Kindern fern

Wenn das Batteriefach nicht sicher geschlossen ist. stoppen Sie die Verwendung des Geräts und halten Sie Kinder fern.

Falls Sie den Verdacht haben, dass Batterien verschluckt wurden oder in irgendeinen Körperteil platziert wurde, suchen Sie sofort medizinische Hilfe auf.

Ein TV-Gerät kann umfallen und dabei ernste Verletzungen mit möglicher Todesfolge verursachen. Viele Verletzungen, insbesondere bei Kindern, können vermieden werden, wenn die folgenden einfachen Vorsichtsmaßnahmen getroffen werden:

- Verwenden Sie IMMER vom Hersteller des TV-Geräts empfohlene TV-Möbel oder Standfüße oder Montagemethoden.
- wicht des TV-Geräts sicher tragen können.
- Stellen Sie IMMER sicher, dass das TV-Gerät nicht über die Ränder des Möbelstücks hinausragt.
- Klären Sie IMMER Ihre Kinder darüber auf, dass es gefährlich ist, auf hohe Möbelstücke zu klettern, um das TV-Gerät oder die Fernbedienung zu erreichen.
- · Verlegen Sie Kabel und Leitungen, die an Ihr TV-Gerät angeschlossen sind, IMMER so, dass sie nicht darüber gestolpert, gezogen oder ergriffen werden können.
- Stellen Sie das TV-Gerät NIEMALS auf eine instabile Unterlage.
- · Stellen Sie das TV-Gerät NIEMALS auf hohe Möbelstücke (z.B. Regale oder Bücherregale), ohne

das Möbelstück selbst und das TV-Gerät an einem sicheren Halt abzustützen

- · Das TV-Gerät NIEMALS auf Stoff oder andere Materialien stellen, die sich möglicherweise zwischen TV-Gerät und Möbel befinden.
- Stellen Sie NIEMALS Gegenstände auf das TV-Gerät oder die Möbel, auf denen das TV-Gerät aufgestellt ist, die Kinder zum Klettern verleiten könnten, z. B. Spielzeug und Fernbedienungen.
- Das Gerät ist nur für die Montage in Höhen ≤2 m aeeianet.

Wenn Sie Ihr vorhandenes TV-Gerät weiterhin nutzen und an einen neuen Platz stellen, sind die gleichen Vorsichtsmaßnahmen zu beachten

Der Anschluss von Geräten, die über die Netzverbindung oder andere Geräte an die Schutzerdung des Gebäudes angeschlossen sind, über Koaxialkabel an ein TV-Verteilersystem kann unter Umständen eine mögliche Feuergefahr darstellen. Eine Verbindung über einen Kabelverteilersystem ist nur dann zulässig, wenn die Vorrichtung eine Isolierung unterhalb eines gewissen Frequenzbereichs liefert (Galvanische Isolation)

## WARNHINWEISE ZUR WANDMONTAGE

- · Lesen Sie sich die Bedienungsanleitung durch, bevor Sie das Gerät an der Wand befestigen.
- Das Set für Wandbefestigung ist optional. Sie können es bei Ihrem lokalen Händler kaufen, falls es nicht dem Gerät gekauft wurde.
- Installieren Sie das TV-Gerät nicht an der Decke oder einer geneigten Wand.
- Verwenden Sie für die Wandmontage nur die dazu vorgesehenen Schrauben und Zubehörteile
- Ziehen Sie die Schrauben zu Wandmontage fest nach, um das TV-Gerät vor dem Herabfallen zu bewahren. Ziehen Sie die Schrauben nicht zu stark an

Abbildungen und Illustrationen in diesem Benutzerhandbuch dienen nur der Anschauung und können sich in der Erscheinung vom eigentlichen Gerät unterscheiden. Das Produktdesign und die Technischen Daten können ohne vorherige Ankündigung geändert werden.

## Umweltinformationen

Bei der Entwicklung dieses Fernsehgeräts wurde auf eine umweltfreundliche Funktionsweise Wert gelegt. Um den Energieverbrauch zu senken, gehen Sie wie folgt vor:

Wenn Sie die Energiespar-Option auf Minimum, Medium, Maximum oder Auto einstellen, wird das TV-Gerät seinen Energieverbrauch unverzüglich entsprechend anpassen. Wenn Sie das Backlight auf einen festen Wert wie **Benutzerdefiniert** stellen und das **Backlight** (angesiedelt unter den **Energiespar**-Einstellungen) mit Hilfe der Links- oder Rechts-Taste der Fernbedienung manuell anpassen möchten. Stellen Sie diese Einstellung zum Abschalten auf **Aus**.

Hinweis: Die verfügbaren Energiespar-Optionen können abhängig vom gewählten Modus im System>Bild-Menü variieren.

Die Energiespar-Einstellungen finden sich im System>Bild-Menü. Ist dies nicht der Fall, können die Einstellungen nicht geändert werden.

Wenn die rechte Taste und linke Taste nacheinander gedrückt wird, wird die "**Der Bildschirm wird sich in 15 Sekunden ausschalten."** Meldung auf dem Bildschirm angezeigt. Wählen Sie **Fortfahren** und drücken Sie **OK**, um den Bildschirm umgehend auszuschalten. Wenn Sie keine Taste drücken, wird der Bildschirm nach 15 Sekunden ausgeschaltet. Drücken Sie eine beliebige Taste auf der Fernbedienung oder auf dem TV-Gerät, um den Bildschirm wieder einzuschalten.

Hinweis: Die Bildschirm Aus-Option is nicht verfügbar, wenn der Modus auf Spielen gestellt ist.

Schalten Sie das Gerät aus oder ziehen Sie den Netzstecker, wenn das TV-Gerät nicht verwendet wird. Dies wird auch den Energieverbrauch reduzieren.

## Funktionen

- Fernbedienbares Farbfernsehgerät
- Vollintegriertes digitales terrestrisches/Kabel- TV (DVB-T-T2/C)
- HDMI Eingänge, um andere Geräte mit HDMI-Anschlüssen zu verbinden
- USB-Eingang\*
- OSD-Menüsystem
- Seiteneingang AV-Eingänge für externe Geräte (wie z. B. DVD-Player, PVR, Videospiele usw.)
- · Stereo-Audiosystem
- Teletext
- Kopfhöreranschluss
- · Automatische Programmierung
- · Manuelle Sendereinstellung
- Automatische Abschaltung nach bis zu acht Stunden.
- Ausschalttimer
- Kindersicherung
- Automatische Stummschaltung, wenn keine Übertragung stattfindet.
- NTSC-Wiedergabe
- · AVL (Automatische Lautstärkebegrenzung)
- PLL (Frequenzsuche)
- Spielemodus (Optional)

- Bild-Aus-Funktion
- · Aufnahme von Sendungen
- Programm-Timeshift-Aufnahme
- Ethernet (LAN) für Internetverbindungen und -Dienste
- Integriertes 802.11 a/b/g/n WLAN-Modul
- · Audio-Video-Teilen
- HbbTV

# High Dynamic Range (HDR) / Hybrid Log-Gamma (HLG):

Mit dieser Funktion kann das TV-Gerät im größeren Umfang die Helligkeitsunterschiede des Bilds wiedergeben, indem verschiedene Belichtungsreihen aufgenommen und dann kombiniert werden. HDR/ HLG bietet eine bessere Bildqualität dank hellerer, und realistischerer Kontraste, realistischeren Farben und weiteren Verbesserungen. Es ermöglicht die Wiedergabe genau in der durch die Filmemacher beabsichtigten Anmutung, zeigt die verborgenen Bereiche dunkler Schatten und das Sonnenlicht in all seiner Klarheit, Farbe und dem Detail. HDR/ HLG-Inhalte werden über native und marktfähige Anwendungen, HDMI-, USB-Eingänge und über DVB-S-Übertragungen unterstützt.

## Zubehör im Lieferumfang

- Fernbedienung
- · Batterien: 2 x AAA
- Handbuch
- Netzkabel

## Standby- Modus Bild

Mit der Standby-Modus Bildfunktion können Sie Ihr TV-Gerät als digitalen Bilderrahmen verwenden. Führen Sie dazu die folgenden Schritte aus.

- Stellen Sie die Option Standby-Modus Bild im Menü Einstellungen> Einstellungen> Weitere Einstellungen auf Ein ein. Diese Option ist standardmäßig auf Aus gestellt.
- Erstellen Sie einen separaten Ordner mit dem Namen standby\_picture im Stammverzeichnis des USB-Speichergeräts, kopieren Sie die gewünschten Dateien in diesen Ordner und schließen Sie das USB-Speichergerät an Ihr TV-Gerät an.
- Drücken Sie kurz die **Standby**-Taste auf der Fernbedienung, um Ihr TV-Gerät in den Standby-Modus Bild Zustandzu schalten.

Beachten Sie, dass sich die Option der **Standby-Modus** Bild auf der Fernbedienung ändert, sobald die Option **Standby-Bild** auf **Ein** gesetzt ist. Danach müssen Sie die Taste gedrückt halten, um das TV-Gerät in den Standby-Modus zu schalten, während sich das TV-Gerät im normalen Betriebsmodus befindet. Wenn mehr als 1 Bild im Ordner vorhanden ist, werden alle Bilder nacheinander als Diashow angezeigt. Wenn der erforderliche Ordner nicht erstellt wurde oder sich kein Bild im Ordner befindet, wird für einige Sekunden eine Warnmeldung auf dem Bildschirm angezeigt und dann ausgeblendet.

Im Standby-Modus Bild Zustand wird die Hintergrundbeleuchtung des Bildschirms um 50% verringert und die Smart Center-Funktionen können nicht verwendet werden, wenn Smart Center für Ihr TV-Modell verfügbar ist.

Um Ihr TV-Gerät vom Standby-Modus Bild Zustand zurück in den normalen Betriebsmodus zu schalten, drücken Sie kurz die **Standby**-Taste auf der Fernbedienung.

Neben der Fernbedienung können Sie auch die Steuereinheit am TV-Gerät verwenden, um in den Standby-Modus Bild Zustand und zurück in den normalen Betriebsmodus zu wechseln. Befolgen Sie dazu die Anweisungen im Abschnitt **TV-Steuerung und -Betrieb**, um das TV-Gerät in den Standby-Modus zu schalten. Beachten Sie, dass Sie das TV-Gerät nicht über die Steuereinheit am TV-Gerät in den Standby-Modus schalten können, während sich das TV-Gerät im Standby-Modus Bild Zustand befindet.

*Hinweis:* Die Verfügbarkeit dieser Funktion hängt vom TV-Modell und seinen Funktionen ab.

Informationen zu den unterstützten Mediendateiformaten finden Sie im Abschnitt **Unterstützte Dateiformate für den USB-Modus**.

## Standby-Meldungen

Wenn das Fernsehgerät für 3 Minuten kein Eingangssignal (z.B. von einer Antenne oder HDMI-Quelle) empfängt, geht das TV-Gerät auf Standby. Wenn Sie als nächstes das Fernsehgerät einschalten, wird die folgende Meldung angezeigt: "Das TV-Gerät hat sich automatisch in den Standby-Modus geschaltet, weil für längere Zeit kein Signal vorhanden war." Sie können diese Funktion deaktivieren, indem Sie die Option Timer für kein Signal im Menü Einstellungen>Geräte entsprechend einstellen.

Die automatische Abschaltungoption (im MenüEinstellungen>System>Mehr) kann als Standard auf einen Wert zwischen 1 und 8 Stunden eingestellt werden. Wenn diese Einstellung nicht auf Aus gesetzt wurde und das TV-Gerät während der festgelegten Zeitspanne weiterhin eingeschaltet und zugleich nicht weiter bedient wird, schaltet das Gerät sich nach Ablauf dieser Frist in den Standby-Modus. Wenn Sie als nächstes das Fernsehgerät einschalten, wird die folgende Meldung angezeigt. "Das Gerät war längere Zeit ohne Bedienung oder Signal und wurde daher automatisch abgeschaltet." Bevor das Fernsehgerät in den Standby-Modus wechselt, wird ein Dialogfenster angezeigt. Wenn Sie keine Taste drücken, schaltet das Fernsehgerät nach einer Wartezeit von ca. 5 Minuten in den Standby-Modus. Sie können Ja markieren und OK drücken, um das Fernsehgerät sofort in den Standby-Modus zu schalten. Wenn Sie Nein markieren und OK drücken, bleibt das Fernsehgerät eingeschaltet. In diesem Dialogfeld können Sie auch die automatische Abschaltung-Funktion deaktivieren. Markieren Sie Deaktivieren und drücken Sie OK. Das Fernsehgerät bleibt eingeschaltet und die Funktion wird abgebrochen. Sie können diese Funktion erneut aktivieren, indem Sie im Menü Einstellungen>System>Mehr die Einstellung der Option automatische Abschaltung ändern.

TV-Bedientasten & Betrieb

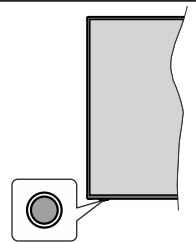

*Hinweis:* Abhängig vom jeweiligen Modell können sich die Steuertasten an einer anderen Stelle befinden.

Ihr Fernsehgerät verfügt über eine einzelne Steuertaste. Mit dieser Taste können Sie die Standby-On / Source / Program- und Volume-Funktionen des Fernsehgeräts steuern.

### Bedienung mit der Steuertaste

- Drücken Sie die Steuertaste, um das Funktionsoptionsmenü anzuzeigen.
- Drücken Sie dann die Taste nochmals, um den Fokus bei Bedarf auf die gewünschte Option zu verschieben.
- Halten Sie die Taste etwa 2 Sekunden lang gedrückt, um die ausgewählte Option zu aktivieren. Die Symbolfarbe der Option ändert sich, wenn sie aktiviert wird.
- Drücken Sie die Taste erneut, um die Funktion zu verwenden oder rufen Sie das Untermenü auf.
- Um eine andere Funktionsoption auszuwählen, müssen Sie zuerst die zuletzt aktivierte Option deaktivieren. Halten Sie die Taste gedrückt, um sie zu deaktivieren. Die Symbolfarbe der Option ändert sich, wenn sie deaktiviert wird.
- Um das Funktionsoptionen-Menü zu schließen, drücken Sie die Taste nicht für etwa 5 Sekunden. Das Funktionsmenü wird ausgeblendet.

**Das TV-Gerät ausschalten:** Drücken Sie die Steuertaste, um das Funktionsoptionsmenü anzuzeigen. Der Fokus wird auf der **Standby**-Option angezeigt. Halten Sie die Taste etwa 2 Sekunden lang gedrückt, um diese Option zu aktivieren. Die Symbolfarbe der Option ändert sich, wenn sie aktiviert wird. Drücken Sie dann erneut die Taste, um das Fernsehgerät auszuschalten.

**Das TV-Gerät einschalten:** Drücken Sie die Steuertaste, um das TV-Gerät einzuschalten.

Um die Lautstärke zu ändern: Drücken Sie die Steuertaste, um das Funktionsoptionsmenü anzuzeigen und drücken Sie dann nochmals die Taste, um den Fokus auf die Option Lautstärke + oder Lautstärke - zu verschieben. Halten Sie die Taste etwa 2 Sekunden lang gedrückt, um die ausgewählte Option zu aktivieren. Die Symbolfarbe der Option ändert sich, wenn sie aktiviert wird. Drücken Sie dann die Taste, um die Lautstärke zu erhöhen oder zu verringern.

Um den Kanal zu wechseln: Drücken Sie die Steuertaste, um das Funktionsoptionsmenü anzuzeigen und drücken Sie dann nochmals die Taste, um den Fokus auf die Option **Programm +** oder **Programm -** zu verschieben. Halten Sie die Taste etwa 2 Sekunden lang gedrückt, um die ausgewählte Option zu aktivieren. Die Symbolfarbe der Option ändert sich, wenn sie aktiviert wird. Drücken Sie dann die Taste, um zum nächsten oder vorherigen Kanal in der Kanalliste zu wechseln.

Um die Signalquelle zu ändern: Drücken Sie die Steuertaste, um das Funktionsoptionsmenü anzuzeigen und drücken Sie dann die Taste nochmals, um den Fokus auf die Option **Source** zu verschieben. Halten Sie die Taste etwa 2 Sekunden lang gedrückt, um diese Option zu aktivieren. Die Symbolfarbe der Option ändert sich, wenn sie aktiviert wird. Drücken Sie dann erneut die Taste, um die Quellenliste anzuzeigen. Blättern Sie durch die verfügbaren Quellen, indem Sie die Taste drücken. Das Fernsehgerät wechselt automatisch zur markierten Quelle.

**Hinweis:** Die Hauptmenü-OSD kann nicht über die Steuertasten aufgerufen werden.

### Bedienung mit der Fernbedienung

Drücken Sie die **Menu**-Taste auf der Fernbedienung, um den Hauptmenübildschirm aufzurufen. Verwenden Sie die Navigationstasten und die **OK**-Taste zum Navigieren und Einstellen. Drücken Sie die **Return/ Back**-Taste bzw. die **Menu**-Taste, um einen Menü-Bildschirm zu verlassen.

## Eingangsauswahl

Sobald Sie ein externes System an Ihr Gerät angeschlossen haben, können Sie zwischen den verschiedenen Eingangsquellen wechseln. Drücken Sie auf Ihrer Fernbedienung hintereinander die **Quelle**-Taste, um die verschiedenen Signalquellen auszuwählen.

## Programme und Lautstärke ändern

Mit den Tasten **Programm +/-**und **Volumen +/-** der Fernbedienung können Sie die Programme wechseln und die Lautstärke anpassen.

## Zurücksetzen und Ausschalten über die Standby-Taste

Halten Sie die **Standby**-Taste gedrückt, um zusätzliche Aktionen für diese Taste anzuzeigen. Es stehen die Optionen **Zurücksetzen** (Neustart), Standby (Normaler Standby) und **Ausschalten** (Erzwungener Standby) zur Verfügung. Markieren Sie eine Option und drücken Sie **OK**, um die ausgewählte Aktion auszuführen. Wenn ein Problem auftritt, das verhindert, dass das TV-Gerät ordnungsgemäß in den Standby-Modus wechselt, können Sie das Fernsehgerät mit der Option **Ausschalten** zum Wechsel in den Standby-Modus zwingen.

Wenn Ihr TV-Gerät nicht mehr auf Befehle reagiert und das Aktionsmenü nicht angezeigt werden kann, wird das TV-Gerät zum Neustart gezwungen, wenn Sie die Taste etwa 5 Sekunden lang gedrückt halten. Dadurch wird der Vorgang beendet.

## Verwenden des Haupt-TV-Menüs

Wenn die **Menü**-Taste gedrückt wird, erscheint das Haupt-TV-Menü unten auf dem Bildschirm. Sie können mit den Navigationstasten auf der Fernbedienung durch die Menüpunkte navigieren. Um ein Punkt auszuwählen oder die Untermenüoptionen des markierten Menüs anzuzeigen, drücken Sie die Taste **OK**. Wenn Sie eine Menüoption markieren, werden möglicherweise einige der Untermenüpunkte dieses Menüs auf der oberen Seite der Menüleiste für einen schnellen Zugriff angezeigt. Um ein Element mit **Schnellzugriff** zu verwenden, markieren Sie es, drücken Sie OK und stellen Sie es wie gewünscht mit den Navigationstasten Links / Rechts ein. Wenn Sie fertig sind, drücken Sie **OK** oder **Back/Return**, um fortzusetzen:

Sie können auch Informationen zu Ort, Wetter, Uhrzeit und Datum auf dem Hauptbildschirm des TV-Menüs anzeigen. Die grünen kleinen Symbole zeigen den aktuellen Status für Zeit, Netzwerk und Synchronisierung für Apps an. Wenn diese Symbole grün angezeigt werden, bedeutet dies, dass die Zeitinformationen aktualisiert, das Netzwerk verbunden und die Synchronisierung erfolgreich abgeschlossen wurde. Andernfalls werden die Symbole in Weiß angezeigt.

Abhängig von der bei der Erstinstallation vorgenommenen Länderauswahl können die Informationen zur Lebensdauer des Fernsehers in Stunden durch Drücken der Menütaste und dann der blauen Taste angezeigt werden. Betreffend der Qualität unserer Produkte werden TV-Geräte strengen Kontrollen unterzogen, bevor sie auf den Markt gebracht werden, daher ist es möglich, dass dieser Wert bei der ersten Installation nicht auf 0 steht. Drücken Sie die **Exit**-Taste, um das Hauptmenü zu schließen.

## 1. Startseite

Wenn das Hauptmenü geöffnet ist, wird die Home-Menüleiste hervorgehoben. Der Inhalt des Home-Menüs kann angepasst werden. Gehen Sie dazu zum TV-Menü, markieren Sie die Option Home bearbeiten und drücken Sie OK. Das Home-Menü wechselt in den Bearbeitungsmodus. Im Bearbeitungsmodus können Sie die Position eines Elements im Home-Menü löschen oder ändern. Markieren Sie eine Option und drücken Sie OK. Wählen Sie die Option Löschen oder Verschieben und drücken Sie OK. Um einen Menüeintrag zu verschieben, benutzen Sie die Navigationstasten Rechts, Links, Aufwärts und Abwärts um die Position auszuwählen, zu der der Gegenstand verschoben werden soll, und drücken Sie OK.

Sie können dem **Home**-Menü auch Optionen aus anderen Menüs hinzufügen. Markieren Sie eine Option und drücken Sie die Abwärtstaste auf der Fernbedienung. Wenn Sie die Option **Zur Startseite hinzufügen** sehen, können Sie sie zum **Startseite**-Menü hinzufügen.

## 2. Suche

Mit dieser Option können Sie nach Kanälen, Reiseführern, TV-Menüs, Applications, Web, YouTube und Videos suchen. Drücken Sie **OK** und geben Sie ein Schlüsselwort über die virtuelle Tastatur ein. Markieren Sie dann **OK** und drücken Sie **OK**, um die Suche zu starten. Die Ergebnisse werden auf dem Bildschirm angezeigt. Wählen Sie mit den Navigationstasten das gewünschte Ergebnis aus und drücken Sie zum Öffnen **OK**.

## 3. <u>TV</u>

## 3.1. Guide

Mit dieser Option können Sie auf das elektronische Programmführermenü zugreifen. Lesen Sie den Abschnitt **Elektronischer Programmführer (EPG)**, um weitere Informationen zu erhalten.

## 3.2. Kanälen

Mit dieser Option können Sie auf das Menü **Kanäle** zugreifen. Weitere Informationen finden Sie im Abschnitt **Verwenden der Kanalliste**.

## 3.3. <u>Timer</u>

Mit den Optionen dieses Menüs können Sie Timer für zukünftige Ereignisse einstellen. Sie können auch die zuvor erstellten Timer in diesem Menü überprüfen.

Um einen neuen Timer hinzuzufügen, wählen Sie mit den Links- / Rechtstasten die Registerkarte **Timer hinzufügen** und drücken Sie **OK**. Stellen Sie die Untermenüoptionen wie gewünscht ein und drücken Sie **OK**, wenn Sie fertig sind. Ein neuer Timer wird erstellt. Um einen zuvor erstellten Timer zu bearbeiten, markieren Sie diesen Timer, wählen Sie die Registerkarte **Ausgewählte Timer bearbeiten** und drücken Sie **OK**. Ändern Sie die Untermenüoptionen wie gewünscht und drücken Sie **OK**, um Ihre Einstellungen zu speichern.

Um einen bereits eingestellten Timer abzubrechen, markieren Sie diesen Timer, wählen Sie die Registerkarte **ausgewählten Timer löschen** und drücken Sie **OK**. Zur Bestätigung wird eine Meldung angezeigt: Markieren Sie **JA** und drücken Sie **OK**, um fortzufahren. Der Timer wird abgebrochen.

Es ist nicht möglich, Timer für zwei oder mehr Ereignisse zu setzen, die in verschiedenen Kanälen im selben Zeitintervall gesendet werden. In diesem Fall werden Sie aufgefordert, einen dieser Timer auszuwählen und andere zu löschen. Markieren Sie den Timer, den Sie abbrechen möchten, und drücken Sie OK. Das Optionsmenü wird angezeigt. Markieren Sie dann Einstellen/Abbrechen und drücken Sie OK, um den Timer abzubrechen. Sie müssen die Änderungen danach speichern. Um dies zu tun, drücken Sie OK, markieren Sie Änderungen speichern und drücken Sie erneut OK.

## 3.4. Aufnahmen

Sie können Ihre Aufnahmen mit den Optionen dieses Menüs verwalten. Sie können zuvor aufgezeichnete Ereignisse wiedergeben, bearbeiten, löschen oder sortieren. Markieren Sie eine Registerkarte mit den linken oder rechten Richtungstasten und drücken Sie **OK**, um die verfügbaren Optionen anzuzeigen.

## 3.5. Mehr Apps

Mit dieser Option können Sie die auf Ihrem TV-Gerät installierten Apps verwalten. Markieren und drücken Sie **OK**. Sie können eine installierte App zum **Startmenü** hinzufügen, starten oder entfernen. Markieren Sie App und drücken Sie **OK**, um alle verfügbaren Anwendungen anzuzeigen.

## 3.6. Markt

Mit dieser Option können Sie neue Apps aus dem Anwendungsmarkt hinzufügen. Markieren und drücken Sie **OK**. Verfügbare Apps werden angezeigt. Sie können die Anwendung auch über das Menü **Mehr Apps** aufrufen.

## 3.7. Zugänglichkeit

Mit dieser Option können Sie direkt auf das Menü Zugänglichkeitseinstellungen zugreifen.

## 3.8. Datenschutzeinstellungen

Mit dieser Option können Sie direkt auf das Menü Datenschutzeinstellungen zugreifen. Diese Funktion ist möglicherweise abhängig vom jeweiligen Modell Ihres TV-Geräts und dem bei der Erstinstallation ausgewähltem Land nicht verfügbar.

## 4. Einstellungen

Mit den Optionen dieses Menüs können Sie die Einstellungen Ihres Fernsehgeräts verwalten. Weitere Informationen finden Sie im Abschnitt **Inhalt des Einstellungsmenüs**.

Sie können Ihre Anpassungen auf dem Menü **Home** auf die Werkeinstellungen zurücksetzen indem Sie die Option **Apps zurücksetzen** benutzen (Die Verfügbarkeit hängt vom TV-Modell und seinen Funktionen ab). Markieren und drücken Sie **OK**. Zur Bestätigung wird eine Meldung angezeigt: Markieren Sie **JA** und drücken Sie **OK**, um fortzufahren. Beachten Sie, dass Sie diesen Vorgang innerhalb der nächsten wenigen Minuten nicht mehr durchführen können.

## 5. Quellen

Sie können Ihre Eingabequellenreferenzen mit Hilfe der Optionen dieses Menüs verwalten. Um die aktuelle Quelle zu ändern, markieren Sie eine der Optionen und drücken Sie **OK**.

## 5.1. Quelleinstellungen

Mit dieser Option können Sie direkt auf das Menü Quelleinstellungen zugreifen. Bearbeiten Sie die Namen, aktivieren oder deaktivieren Sie ausgewählte Quellenoptionen.

## Einlegen der Batterien in die Fernbedienung

Die Fernbedienung verfügt möglicherweise über eine Schraube, mit der der Batteriefachdeckel an der Fernbedienung befestigt wird (oder befindet sich in einer separaten Tasche). Entfernen Sie die Schraube, wenn die Abdeckung zuvor aufgeschraubt wurde. Entfernen Sie dann den Batteriefachdeckel, um das Batteriefach freizulegen. Legen Sie zwei 1,5 V **AAA** - Batterien ein. Vergewissern Sie sich, dass die (+) und (-) Zeichen sich einander entsprechen (korrekte Polarität).• Verwenden Sie niemals alte und neue Akkus bzw. Batterien zusammen. Ersetzen Sie diese ausschließlich durch solche des gleichen oder eines gleichwertigen Typs. Setzen Sie die Abdeckung wieder auf. Befestigen Sie die Abdeckung wieder mit der Schraube, falls vorhanden.

Eine Meldung auf dem Bildschirm wird angezeigt, wenn die Batterien fast leer sind und müssen ersetzt werden. Beachten Sie, dass die Leistung der Fernbedienung beeinträchtigt sein kann, wenn die Batterien schwach sind.

Batterien dürfen niemals zu großer Hitze wie direkter Sonneneinstrahlung, Feuer od. dgl. ausgesetzt werden.

## Netzanschluss

WICHTIG: Das TV-Gerät ist nur für den Betrieb mit 220-240V Wechselstromquelle mit 50 Hz ausgelegt. Geben Sie Ihrem Gerät nach dem Auspacken genug Zeit, sich der Raumtemperatur der Umgebung anzupassen, bevor Sie es einstecken.

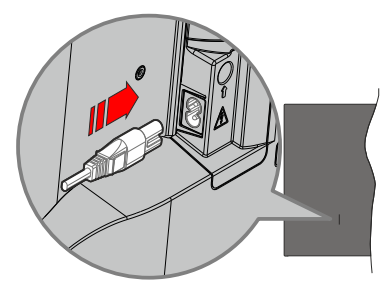

Stecken Sie ein Ende (den Zwei-Loch-Stecker) des mitgelieferten abnehmbaren Netzkabels wie oben gezeigt in den Netzkabeleinlass auf der Rückseite des TV-Geräts. Stecken Sie dann das andere Ende des Netzkabels in die Steckdose.

*Hinweis:* Die Position des Netzkabeleinlasses kann je nach Modell unterschiedlich sein.

## Anschluss der Antenne

Schließen Sie den Antennen- oder Kabel-TV-Stecker an die Buchse ANTENNENEINGANG (ANT) auf der Rückseite des TV-Gerätes an.

## Rückseite TV-Gerät

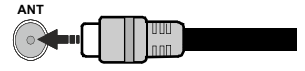

Wenn Sie ein externes Gerät an das Fernsehgerät anschließen wollen, vergewissern Sie sich, dass sowohl der Fernseher als auch das externe Gerät ausgeschaltet sind. Nachdem Sie alle Geräte angeschlossen haben, können Sie die Geräte wieder anschalten.

### Lizenzhinweise

Die Begriffe HDMI, HDMI High-Definition Multimedia Interface, HDMI Trade Dress und die HDMI Logos sind Marken oder eingetragene Marken von HDMI Licensing Administrator, Inc.

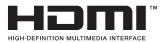

Hergestellt unter Lizenz von Dolby Laboratories. Dolby, Dolby Audio und das Doppel-D-Symbol sind Warenzeichen der Dolby Laboratories Licensing Corporation.

"YouTube und das YouTube-Logo sind Marken von Google Inc."

Dieses Produkt enthält Technologien, die durch bestimmte geistige Eigentumsrechte von Microsoft geschützt sind. Die Verwendung oder Distribution dieser Technologie außerhalb dieses Produktes ohne entsprechende Lizenz(en) von Microsoft ist untersagt.

Inhaltseigentümer verwenden die Inhaltszugriff stechnologie Microsoft PlayReady™, um ihre geistigen Eigentumsrechte, einschließlich des urheberrechtlich geschützten Inhalts, zu wahren. Dieses Gerät nutzt die PlavReady-Technologie, um auf PlayReady-geschützte Inhalte und/oder WMDRMgeschützte Inhalte zuzugreifen. Falls das Gerät die Beschränkungen bezüglich der Verwendung von Inhalten nicht ordnungsgemäß durchsetzen kann, können die Inhaltseigentümer von Microsoft fordern, die Fähigkeit des Geräts zur Wiedergabe von PlavReady-geschützten Inhalten zurückzunehmen. Diese Rücknahme sollte sich nicht auf ungeschützte Inhalte oder durch andere Inhaltszugriffstechnologien geschützte Inhalte auswirken. Inhaltseigentümer können eventuell von Ihnen fordern, ein Upgrade von PlayReady durchzuführen, um auf ihre Inhalte zuzugreifen. Wenn Sie ein Upgrade ablehnen, können Sie nicht auf Inhalte zugreifen, für die ein Upgrade erforderlich ist

Das "CI Plus" -Logo ist eine Marke von CI Plus LLP.

Dieses Produkt ist durch bestimmte Rechte des geistigen Eigentums der Microsoft Corporation geschützt. Die Nutzung oder der Vertrieb dieser Technologie ist ohne eine Lizenz von Microsoft oder einer autorisierten Microsoft-Tochtergesellschaft untersagt.

## Informationen zur Entsorgung

### [Europäische Union]

Dieses Symbol zeigt an, dass damit markierte elektrische oder elektronische Geräte bzw. Batterien am Ende ihrer Nutzungsdauer nicht als normaler Haushaltsmüll entsorgt werden dürfen. Stattdessen müssen diese Produkt an einer geeigneten Sammelstelle für die Wiederverwertung von elektrischen und elektronischen Geräten zur richtigen Behandlung, Wiedergewinnung und Wiederverwertung in Übereinstimmung mit den gesetzlichen Regelungen und den EU-Richtlinien 2012/19/EU und 2013/56/EU abgegeben werden.

Indem Sie diese Produkte richtig entsorgen, helfen Sie dabei, natürliche Ressourcen zu schonen und mögliche negative Auswirkungen auf die Umwelt und Gesundheit zu vermeiden, die andernfalls durch unsachgemäße Entsorgung dieser Produkte entstehen könnten.

Für detailliertere Informationen über die Wiederverwertung dieser Produkte kontaktieren Sie bitte die lokalen Behörden, die Abfallentsorgungsstelle oder das Geschäft, in dem Sie das Produkt gekauft haben.

Je nach den bei Ihnen gültigen gesetzlichen Regelungen kann es sein, dass unsachgemäße Entsorgung dieses Produkts unter Strafe steht.

#### (Gewerbliche Nutzer)

Wenn Sie dieses Produkt entsorgen möchten, wenden Sie sich bitte an Ihren Lieferanten und prüfen Sie die Geschäftsbedingungen des Kaufvertrags.

## [Andere Länder außerhalb der Europäischen Union]

Diese Symbole gelten nur innerhalb der Europäischen Union.

Für Informationen zu Entsorgung und Wiederverwertung wenden Sie sich bitte an die lokalen Behörden.

Bitte bringen Sie das Gerät und die Verpackung zur Entsorgung bzw. Wiederverwertung in die lokale Sammelstelle.

An einigen Sammelstellen können Sie Altgeräte kostenlos abgeben.

Hinweis: Das unten abgebildete Pb-Symbol für Akkus zeigt an, dass dieser Akku Blei enthält.

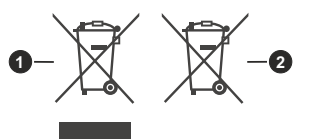

- 1. Produkte
- 2. Batterie

Deutsch - 84 -

## Technische Daten

| TV-Übertragung                                      | PAL BG/I/DK                                                                              |
|-----------------------------------------------------|------------------------------------------------------------------------------------------|
|                                                     | SECAWI BG/DK                                                                             |
| Empfang von Kanälen                                 | VHF (BAND I/III) - UHF<br>(BAND U) - HYPERBAND                                           |
| Digitaler Empfang                                   | Vollintegriertes digital-<br>terrestrisches Kabel-TV<br>(DVB-T-C)<br>(DVB-T2-kompatibel) |
| Anzahl der<br>voreingestellten Kanäle               | 1 000                                                                                    |
| Kanalanzeige                                        | Bildschirmanzeige                                                                        |
| RF-Antenneneingang                                  | 75 Ohm (nicht geregelt)                                                                  |
| Betriebsspannung                                    | 220-240V AC, 50Hz.                                                                       |
| Audio                                               | German+Nicam Stereo                                                                      |
| Audio-Ausgangsleistung<br>(WRMS.) (%10 THD)         | 2x6                                                                                      |
| Leistungsaufnahme (W)                               | 60W                                                                                      |
| Stromverbrauch im<br>Netzwerk-Standby-<br>Modus (W) | < 2                                                                                      |
| TV-Abmessungen TxBxH<br>(Mit Standfuß) (mm)         | 176 x 732 x 481                                                                          |
| TV-Abmessungen TxBxH<br>(ohne Standfuß) (mm)        | 51/78 x 732 x 435                                                                        |
| Bildschirm                                          | 32"                                                                                      |
| Betriebstemperaturen<br>und Betriebsfeuchtigkeit    | 0°C bis 40°C, max. 85%<br>Feuchtigkeit                                                   |

## Spezifikationen des drahtloses LAN-Transmitters (WLAN)\*\*

| Frequenzbereiche                   | Max.<br>Ausgangsleistung |
|------------------------------------|--------------------------|
| 2400 - 2483,5 MHz (CH1-CH13)       | < 100 mW                 |
| 5150 - 5250 MHz (CH36 - CH48)      | < 200 mW                 |
| 5250 - 5350 MHz (CH52 - CH64)      | < 200 mW                 |
| 5470 - 5725 MHz (CH100 -<br>CH140) | < 200 mW                 |

## Länderbeschränkungen

Dieses Gerät ist für Nutzung im Haushalt bzw. Büro in allen EU-Ländern (und weiteren Ländern, sofern diese die entsprechende EU-Richtlinie anwenden) gedacht. Das 5,15-5,35-GHz-Band ist in den EU-Ländern nur für den Betrieb in Innenräumen beschränkt.

| Land                    | Beschränkung                                                                                                    |
|-------------------------|----------------------------------------------------------------------------------------------------|
| Bulgarien               | Allgemeine Genehmigung für die Be-<br>nutzung im Freien und in öffentlichen<br>Einrichtungen erforderlich                                                                                                    |
| Italien                 | Wenn Sie das Gerät in Ihren eigenen<br>Räumen verwenden, ist eine allgemeine<br>Genehmigung erforderlich. Die öffentliche<br>Nutzung unterliegt einer allgemeinen<br>Genehmigung durch den jeweiligen<br>Dienstanbieter |
| Griechenland            | Nutzung in geschlossenen Räumen nur<br>für den Bereich 5470 MHz bis 5725 MHz                                                                                                    |
| Luxemburg               | Allgemeine Genehmigung für Netzwerk-<br>und Dienstangebote (nicht für Spektrum)                                                                                                    |
| Norwegen                | Die Übertragung von Funkwellen ist in ei-<br>nem geografischen Umkreis von 20 km um<br>das Zentrum von Ny-Ålesund, nicht erlaubt                                                                                        |
| Russische<br>Föderation | Nutzung nur in geschlossenen Räumen zulässig                                                                                                    |
| Israel                  | 5-GHz-Band nur für den Bereich von 5180<br>MHz bis 5320 MHz                                                                                                    |

Die Vorschriften der einzelnen Länder können sich jederzeit ändern. Es wird empfohlen, dass die Nutzer sich bei den zuständigen Stellen zum gegenwärtigen Stand der nationalen Bestimmungen für 5 GHz WLAN erkundigen.

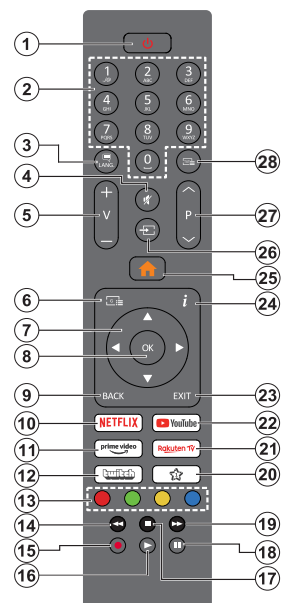

## (\*) Standby-Taste

Halten Sie die **Standby**-Taste gedrückt, um zusätzliche Aktionen für diese Taste anzuzeigen. Markieren Sie eine der Optionen **Zurücksetzen** (Neustart), **Standby** (Normaler Standby) und **Ausschalten** (Erzwungener Standby) und drücken Sie **OK**, um die ausgewählte Aktion durchzuführen. Wenn Ihr TV-Gerät nicht mehr auf Befehle reagiert und das Aktionsmenü nicht angezeigt werden kann, wird das TV-Gerät zum Neustart gezwungen, wenn Sie die Taste etwa fünf Sekunden lang gedrückt halten.

Drücken Sie die Taste kurz und lassen Sie sie wieder los, um das TV-Gerät in den Standby-Modus zu schalten oder um es einzuschalten, wenn es sich im Standby-Modus befindet.

## (\*\*) My Button 1:

Entsprechend dem jeweiligen Modell hat diese Taste eine voreingestellte Standardfunktionen. Allerdings können Sie diesem Knopf besondere Funktionen zuweisen, in dem Sie auf sie, während Sie sich auf der gewünschten Quelle, Kanal oder Anwendung befinden, für mehr als drei Sekunden lang drücken. Auf dem Bildschirm erscheint dann eine Bestätigungsmeldung. Jetzt ist MEINE TASTE 1 mit der gewählten Funktion belegt.

Beachten Sie, wenn dass Sie die **Erstinstallation** durchführen, MEINE TASTE 1 auf die ursprüngliche Standard-Funktion zurückgesetzt wird.

- 1. Standby (\*): Standby / Ein (kurz drücken), Reset / Ausschalten (lang drücken)
- Nummerntasten: Wechselt den Kanal, gibt eine Nummer oder einen Buchstaben in das Textfeld auf dem Bildschirm ein.
- Sprache: Schaltet zwischen den Tonmodi (analoges Fernsehen) um, zeigt und ändert die Audio- / Untertitelsprache und schaltet die Untertitel ein oder aus (digitales Fernsehen, wo verfügbar)
- 4. Stummschaltung: Schaltet die Lautstärke des TV-Geräts ganz aus
- 5. Lautstärke +/-
- 6. Guide: Zeigt den Elektronischer Programmführer
- Navigationstasten: Hilft beim Navigieren durch Menüs, Inhalt usw. und zeigt die Unterseiten im TXT-Modus an, wenn sie nach rechts oder links gedrückt werden
- OK: Bestätigt Benutzerauswahl, hält die Seite (im TXT-Modus), zeigt das Menü Kanäle an (DTV-Modus)
- Zurück/Zurückkehren: Kehrt zum vorherigen Bildschirm zurück, öffnet die Index-Seite (im TXT-Modus) Sucht schnell zwischen vorherigen und aktuellen Kanälen bzw. Quellen
- 10. Netflix: Startet die Netflix-App.
- 11. Prime Video: Startet die Amazon Prime Video-Anwendung
- 12. Twitch: Startet die Twitch-App.
- **13. Farbtasten:** Folgen Sie der Anleitung zu den Farbtasten auf dem Bildschirm
- 14. Rücklauf: Bewegt Einzelbilder rückwärts in Medien wie Filme
- 15. Aufzeichnen: Nimmt Programme auf
- **16. Wiedergabe:** Beginnt das Abspielen von ausgewählten Media
- 17. Stopp: Stoppt die wiedergegebenen Medien
- **18. Pause:** Hält die Mediawiedergabe an (Pause), startet Timeshift-Aufnahme
- 19. Schneller Vorlauf: Bewegt Einzelbilder vorwärts in Medien wie Filme
- 20. Meine Taste 1 (\*\*)
- 21. Rakuten TV: Startet die Rakuten TV Anwendung
- 22. YouTube: Startet dieYouTube -App
- Verlassen: Schließt sich und verlässt angezeigte Menüs oder kehrt zum vorherigen Bildschirm zurück
- 24. Info: Zeigt Informationen über auf dem Bildschirm gezeigte Inhalte, zeigt versteckte Informationen (reveal- im TXT-Modus)
- 25. Menü: Zeigt das TV-Menü
- 26. Quelle: Zeigt alle verfügbaren Sender-und Inhalt-Quellen
- 27. Programm +/-
- Text: Zeigt Teletext an (sofern verfügbar), erneut drücken, um den Videotext über das normale Fernsehbild (Mix) zu überlagern

| 7410011140000 |                                                          |                                           |               |
|---------------|----------------------------------------------------------|-------------------------------------------|---------------|
| Stecker       | Тур                                                      | Kabel (nicht mitgeliefert)                | Gerät         |
|               | HDMI-<br>Anschluss<br>(Seite und<br>Rückseite)           |                                           |               |
| SPDIF         | SPDIF-<br>Anschluss<br>(koaxialer<br>Ausgang)<br>(Seite) | ≪ <b>∭</b> 00 <b>(</b> ]≥                 | <b></b> 0     |
| Seiten-AV     | Seiten-AV<br>(Audio/Video)-<br>Anschluss<br>(seitlich)   | Audio/Video-<br>Anschlusskabel<br>(Seite) |               |
| KOPFHÖRER     | Kopfhörer<br>lautstärke-<br>Anschluss<br>(Seite)         | «]]                                       |               |
|               | USB-<br>Anschluss<br>(seitlich)                          |                                           |               |
|               | Cl-<br>Anschluss<br>(seitlich)                           |                                           | CAM<br>module |
|               | Ethernet-<br>Anschluss<br>(Rückseite)                    | LAN/Ethernet-Kabel                        |               |

Bei Verwendung des Wandmontage-Kits (erhältlich bei verschiedenen Drittanbietern, falls nicht mitgeliefert), empfehlen wir Ihnen, bevor Sie das TV-Gerät an die Wand montieren, alle Kabel an die Rückseite des TV-Gerätes anzuschließen. Sie dürfen nur dann das CI-Modul einsetzen oder herausnehmen, wenn das TV-Gerät ABGESCHALTET ist. Für die genaue Einstellung verweisen wir auf das Handbuch zum Modul. Jeder USB-Eingang Ihres TV-Gerätes unterstützt Geräte bis zu 500mA. Ein Anschluss von Geräten. deren Wert mehr als 500mA beträgt, kann zu Schäden am Fernseher führen. Wenn Sie Geräte mit Hilfe eines HDMI-Kabels an Ihr TV-Gerät anschließen. müssen Sie. um Immunität gegen parasitäre Frequenzstrahlung zu gewährleisten ein Hochgeschwindigkeitskabel mit hoher Abschirmung aus Ferrit benutzen.

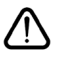

Ancohlücco

Wenn Sie ein externes Gerät an das TV-Gerät anschließen wollen, vergewissern Sie sich, dass sowohl das TV-Gerät als auch das externe Gerät ausgeschaltet sind. Nachdem Sie alle Geräte angeschlossen haben, können Sie die Geräte wieder anschalten.

## Ein-/Ausschalten

### Um das TV-Gerät einzuschalten

Verbinden Sie das Netzkabel mit einer Stromquelle wie z.B. einer Wandsteckdose (220-240V AC, 50 Hz).

Um das TV-Gerät aus dem Standby einzuschalten:

- Drücken Sie entweder die **Standby**-Taste, **Programme +/-** oder eine Zifferntaste auf der Fernbedienung.
- · Drücken Sie die Steuertaste am TV-Gerät.

## Um das TV-Gerät auszuschalten

- Drücken Sie die **Standby**-Taste auf der Fernbedienung.
- Drücken Sie die Steuertaste auf dem TV-Gerät, um das Funktionsoptionsmenü anzuzeigen. Der Fokus liegt auf der Standby-Option. Halten Sie die Taste etwa 2 Sekunden lang gedrückt, um diese Option zu aktivieren. Die Symbolfarbe der Option ändert sich. Danach drücken Sie erneut die Taste, das TV-Gerät schaltet in den Bereitschaftsmodus..

## Ziehen Sie den Netzstecker, um das TV-Gerät ganz auszuschalten.

Hinweis: Wenn das TV-Gerät im Standby-Modus ist, kann die Standby-LED blinken um anzuzeigen, dass Funktionen wie Standby-Modus-Suche, Over-Air-Softwareaktualisierung oder Timer eingeschaltet sind. Die LED kann auch blinken, wenn Sie das TV-Gerät aus dem Standby-Modus einschalten.

## Erstinstallation

Nach dem Einschalten zum ersten Mal, erscheint das "Sprachauswahl"-Menü. Wählen Sie die gewünschte Sprache und drücken Sie **OK**. Stellen Sie in den folgenden Schritten der Installationsanleitung Ihre Einstellungen mit den Richtungstasten und der **OK**-Taste ein.

Nach der Sprachauswahl werden Sie gefragt, ob Sie die Einstellungen für die Zugänglichkeit ändern möchten. Markieren Sie **JA** und drücken Sie **OK**, um zu ändern. Ausführliche Informationen zu den verfügbaren Optionen finden Sie im Abschnitt **Inhalt des Systemmenüs**.

Stellen Sie Ihre Ländereinstellung auf dem nächsten Bildschirm ein. Je nach eingestellter **Länderauswahl** werden Sie möglicherweise an dieser Stelle aufgefordert, eine PIN einzurichten und zu bestätigen. Die ausgewählte PIN-Nummer darf nicht 0000 lauten. Wenn Sie aufgefordert werden, müssen Sie später eine PIN für jede Menübedienung eingeben.

Sie können die Option **Geschäftsmodus** im nächsten Schritt aktivieren. Diese Option wird die Einstellungen Ihres TV-Gerätes für die Aufstellung in Geschäften konfigurieren, und in Abhängigkeit von jeweiligen TV-Modells werden die unterstützten Funktionen des TV-Gerätes am Bildschirm als Banner-Information angezeigt oder die vorinstallierte Videodatei kann wiedergegeben werden. Diese Option ist nur zur Verwendung in Geschäften gedacht. Es wird empfohlen für die Verwendung zu Hause den **Home Modus** auszuwählen. Diese Option ist in Einstellungen>System>Sonstige verfügbar und Ihre Präferenz für diese Einstellung kann später geändert werden. Treffen Sie Ihre Auswahl und drücken Sie OK, um fortzufahren.

Der Bildmodus-Auswahlbildschirm wird dann angezeigt. Damit Ihr TV-Gerät weniger Energie verbraucht und umweltfreundlicher ist, wählen Sie **Natürlich** und drücken Sie **OK**, um fortzufahren. Sie können Ihre Auswahl später über die Option **Modus** im Menü **Einstellungen> Bild** ändern.

Je nach entsprechendem TV-Modell und der Landesauswahl wird nun gaf, das Menü mit den Datenschutzeinstellungen angezeigt. Mithilfe dieses Menüs können Sie die Zugriffsrechte auf Ihre Daten einstellen. Markieren Sie eine Funktion und drücken Sie OK. um sie zu aktivieren oder zu deaktivieren. Lesen Sie die angezeigten Erläuterungen auf dem Bildschirm für jede markierte Funktion, bevor Sie eine Änderung vornehmen. Sie können die rechte Richtungstaste drücken, um den Text zu markieren, und die Richtungstasten Programm +/- oder Aufwärts/Abwärts verwenden, um nach oben und unten zu scrollen, um den gesamten Text zu lesen. Sie können Ihre Einstellungen später jederzeit im Menü Einstellungen>System>Datenschutz> Datenschutzeinstellungen ändern. Wenn die Internetverbindung-Option deaktiviert wurde. werden die Netzwerk-/Interneteinstellungen des Bildschirms übersprungen und nicht angezeigt. Wenn Sie Fragen, Beschwerden oder Kommentare zu dieser Datenschutzrichtlinie oder deren Durchsetzung haben. wenden Sie sich bitte per E-Mail an smarttvsecurity@ vosshub com

Markieren Sie Next und drücken Sie die OK-Taste auf Ihrer Fernbedienung, und das Menü Netzwerk-/ Internet-Einstellungen wird angezeigt. Lesen Sie dazu die Abschnitte Konnektivität, um eine Netzwerkverbindung zu konfigurieren. Wenn Sie möchten, dass Ihr Fernsehgerät im Standby-Modus weniger Strom verbraucht, können Sie die Option Netzwerk-Standby-Modus deaktivieren, indem Sie Aus wählen. Nach dem Abschluss der Einstellungen markieren Sie Next drücken Sie OK, um fortzufahren.

Auf dem nächsten Bildschirm können Sie die zu durchsuchenden Übertragungsarten einstellen, die Einstellungen für die verschlüsselte Sendersuche und die Zeitzone (abhängig von der Länderauswahl) festlegen. Zusätzlich können Sie einen Sendertyp als Ihren Favoriten einstellen. Dem ausgewählten Sendertyp wird für den Suchvorgang Priorität gegeben und die entsprechenden Sender werden am Anfang der Senderliste aufgeführt. Drücken Sie nach dem Abschluss des Vorgangs markieren Sie **Next** drücken Sie **OK**, um fortzufahren.

## Über die Auswahl der Übertragungsart

Um eine Suchoption für den Übertragungsart zu aktivieren, markieren Sie ihn und drücken Sie **OK**. Das Kontrollkästchen neben der ausgewählten Option wird aktiviert. Um die Suchoption auszuschalten, deaktivieren Sie das Kontrollkästchen, indem Sie OK drücken, nachdem Sie den Fokus auf die gewünschte Broadcast-Option gesetzt haben.

**Digitalantenne:** Wenn die Suchoption **Antenne** eingestellt wurde, sucht das TV-Gerät nach digitalen terrestrischen Sendern, sobald die Ersteinstellungen vorgenommen worden sind.

Digitalkabel: Wenn die Suchoption Kabel eingestellt wurde, sucht das TV-Gerät nach digitalen Kabelsendern, sobald die Ersteinstellungen vorgenommen worden sind. Bevor Sie mit der Suche beginnen, wird eine Meldung angezeigt, in der Sie gefragt werden, ob Sie eine Kabelnetzwerksuche durchführen möchten. Wenn Sie Ja auswählen und OK drücken, können Sie Netzwerk auswählen oder auf dem nächsten Bildschirm Werte wie Frequenz, Netzwerk-ID und Suchschritt einstellen. Wenn Sie Nein wählen und OK drücken, können Sie Frequenz starten, Frequenz stoppenund Suchschritt auf dem nächsten Bildschirm einstellen.. Wenn Sie fertig sind,markieren Sie Next und drücken Sie OK, um fortzufahren.

Hinweis: Die Suchdauer ändert sich entsprechend den jeweils ausgewählten Suchschritten.

Analog: Wenn die Suchoption Analog eingestellt wurde, sucht das TV-Gerät nach analogen Sendern, sobald die Ersteinstellungen vorgenommen worden sind.

Nachdem die Ersteinstellungen vorgenommen wurden, startet Ihr TV-Gerät die Suche nach verfügbaren Sendern unter den ausgewählten Sendertypen.

Während die Suche fortgesetzt wird, werden die aktuellen Scanergebnisse unten auf dem Bildschirm angezeigt. Nachdem alle verfügbaren Sender gespeichert sind, wird das Menü Kanäle angezeigt. Sie können die Kanalliste gemäß Ihren Wünschen bearbeiten durch Nutzen der Registerkarte oder drücken Sie die Menü-Taste zum Verlassen und fernsehen.

Während die Suche andauert, erscheint eine Meldung mit der Nachfrage, ob Sie Kanäle gemäß der LKN(\*) sortieren möchten. Wählen Sie **Ja** und drücken Sie **OK** zum Bestätigen.

#### (\*) LKN steht für "Logisches Kanalnummernsystem", das verfügbare Sender gemäß einer erkennbaren Kanalnummersequenz sortiert (wenn verfügbar).

**Hinweis:** Schalten Sie das Gerät während der Erstinstallation nicht ab. Bitte beachten Sie, dass einige Funktionen unter Umständen nicht in allen Ländern verfügbar sind.

## Medien Abspielen über USB-Eingang

Über die USB-Eingänge am TV-Gerät können Sie 2,5 "und 3,5" Zoll (HDD mit externer Stromversorgung), externe Festplatten oder einenUSB-Speicherstick an das TV-Gerät anschließen.

WICHTIG! Sichern Sie die Dateien Ihres Speichergerätes, bevor Sie es mit dem Gerät verbinden. Der Hersteller übernimmt keinerlei Haftung für beschädigte Dateien oder Datenverluste. Unter Umständen sind bestimmte Arten von USB-Geräten (z. B. MP3-Player) oder USB-Festplattenlaufwerke/-Speichersticks mit diesem TV-Gerät nicht kompatibel. Das Fernsehgerät unterstützt FAT32 und NTFS Formatierung der Festplatte, aber die Aufnahme wird mit NTFS formatierenden Festplatten nicht verfügbar sein.

Bei der Formatierung einer USB-Festplatte mit mehr als 1TB (Terra Byte) Speicherplatz können möglicherweise Probleme beim Formatierungsprozess auftreten.

Warten Sie jeweils etwas vor dem Anschließen bzw. Trennen, da der Player eventuell noch Daten ausliest. Andernfalls können Schäden am USB-Player und USB-Gerät verursacht werden. Ziehen Sie niemals während des Aufnehmens oder Abspielens Ihr Gerät heraus.

Sie können USB-Hubs mit den USB-Eingängen Ihres TV-Gerätes benutzen. In einem solchen Fall sind USB-Hubs mit externer Stromversorgung zu empfehlen.

Es wird empfohlen, den USB-Eingang/die USB-Eingänge direkt zu verwenden, wenn Sie eine USB-Festplatte anschließen werden.

Hinweis: Für die Anzeige von Bilddateien können im Medien-Browser-Menü nur 1000 der auf dem angeschlossenen USB-Gerät gespeicherten Bilddateien angezeigt werden.

## **USB-Aufzeichnung**

## Aufzeichnung einer Sendung

WICHTIG: Wenn Sie eine USB Festplatte verwenden, wird empfohlen, dass Sie die Festplatte zunächst mit Hilfe der Option Festplatte formatieren im Menü TV> Aufnahmen> Einstellungen des TV-Geräts formatieren.

Um ein Programm aufzunehmen, sollten Sie zuerst eine USB-Festplatte an das TV-Gerät anschließen, wenn dieses ausgeschaltet ist. Schalten Sie dann das TV-Gerät ein, um die Aufnahmefunktion zu aktivieren. Ein für Speicherung von Aufnahmen verwendetes USB Laufwerk sollte über mindestens 2 GB freien Speicherplatz verfügen und USB 2.0 kompatibel sein. Wenn das USB Laufwerk nicht kompatibel ist, wird eine Fehlermeldung angezeigt.

Aus diesem Grund empfehlen wir, für die Aufnahme von längeren Sendungen wie z.B. Filmen stets USB-Festplattenlaufwerke (HDD) zu verwenden.

Aufgezeichnete Sendungen werden auf der angeschlossenen USB-Festplatte abgespeichert. Falls gewünscht können Sie diese gespeicherten Aufnahmen mit einem PC kopieren oder sichern. Sie können Sie aber nicht auf einem Computer abspielen. Sie können sich die Aufnahmen nur über Ihr Fernsehgerät ansehen.

Aufgrund der Zeitversetzung können Verzögerung bei der Lippensynchronisation auftreten. Die Aufnahme von Radioprogrammen wird nicht unterstützt. Das TV-Gerät kann Sendungen mit einer Länge von bis zu zehn Stunden aufzeichnen.

Die aufgezeichneten Sendungen werden in 4 GB Partitionen aufgeteilt.

Wenn die Schreibgeschwindigkeit der angeschlossenen USB-Festplatte nicht ausreicht, funktioniert die

Aufnahme u. U. nicht bzw. steht die Timeshifting-Funktion nicht zur Verfügung.

Aus diesem Grund empfehlen wir, für die Aufnahme von HD-Programmen stets USB-Festplattenlaufwerke zu verwenden.

Trennen Sie während der Aufnahme die USB-HDD nicht vom Gerät ab. Dies kann Schäden am TV-Gerät und der USB-HD verursachen.

Die Multipartitionsunterstützung ist verfügbar. Maximal zwei Partitionen werden unterstützt. Für die USB Recording Ready-Funktionen wird die erste Partition der USB-Festplatte verwendet. Sie muss als primäre Partition formatiert werden, damit die USB Recording Ready-Funktionen verwendet werden können.

Manchmal werden wegen Signalproblemen Streampakete nicht aufgezeichnet, was dazu führen kann, dass das Video während des Abspielens einfriert.

Bei eingeschaltetem Teletext können die Tasten Aufnahme, Wiedergabe, Pause, Anzeigen (für den Wiedergabelistendialog) nicht verwendet werden. Wenn die Aufzeichnung über einen Timer gestartet wird, während der Teletext eingeschaltet ist, wird dieser automatisch ausgeschaltet. Ebenso wird bei einer laufenden Aufnahme oder Wiedergabe die Teletextfunktion deaktiviert.

Sie können bei einer im Hintergrund laufenden Aufnahme verschiedene Menüoptionen weiter nutzen, wie beispielsweise auf eine andere Quelle schalten oder andere **Mediabrowser**-Funktionen, wie z.B. Bilder anzeigen, Video- und Musikdateien abspielen, nutzen, und sogar die laufende Aufnahme wiedergeben.

## Timeshift-Aufnahme

Um den Timeshifting-Modus zu aktivieren, drücken Sie die **Pause**-Taste, während Sie eine Sendung ansehen. Im Timeshifting-Modus wird das Programm angehalten und gleichzeitig auf dem angeschlossenen USB-Laufwerk gespeichert.

Drücken Sie die **Wiedergabe-Taste**, um das angehaltene Programm vom Zeitpunkt der Pause an anzusehen. Drücken Sie die **Stopp-**Taste, um die Timeshift-Aufnahme zu beenden und zur Live-Sendung zu wechseln.

Timeshift kann nicht im Radio-Modus verwendet werden.

Sie können die Timeshift-Rücklauf-Funktion benutzen nachdem Sie entweder zur normalen Wiedergabe oder schnellen Vorlauf-Option zurückgekehrt sind.

## Instantaufnahme

Drücken Sie die **Aufnahme-**Taste, um die Aufnahme einer Sendung beim Ansehen sofort zu starten. Drücken Sie **Stopp**-Taste, um die Aufnahme sofort abzubrechen.

Sie können im Aufnahme-Modus die Sendung nicht wechseln. Während der Aufzeichnung eines Programms oder während Timeshifting, erscheint eine Warnmeldung auf dem Bildschirm, wenn die Geschwindigkeit Ihres USB-Gerätes nicht ausreichend ist.

## Aufgenommene Sendungen ansehen

Wählen Sie **Aufnahmen** im **TV**-Menü. Wählen Sie eine Aufnahme aus der Liste (sofern Sie schon eine Aufnahme durchgeführt haben). Drücken Sie die Taste **OK**, um das Menü Wiedergabe-**Optionen** anzuzeigen. Wählen Sie eine Option und drücken Sie die **OK**-Taste.

**Hinweis:** Während der Wiedergabe ist das Aufrufen des Hauptmenüs und der Menüpunkte nicht möglich.

Drücken Sie die **Stopp-Taste**, um die Timeshift-Aufnahme zu beenden und auf **Aufnahmen** wechseln.

## Langsamer Vorlauf

Wenn Sie die **Pause**-Taste drücken, während Sie die aufgezeichneten Programmen ansehen, ist die langsame Vorwärts-Funktion verfügbar. Sie können die **Schnellvorlauf**-Taste für ein langsames Vorlaufen nutzen. Durch wiederholtes Drücken der **Schnellvorlauf**-Taste können Sie die langsame Vorlaufgeschwindigkeit ändern.

## Aufnahmeeinstellungen

Sie können Ihre Aufnahmeeinstellungen auch über die Registerkarte **Einstellungen** im Menü **TV>Aufnahmen** konfigurieren. Markieren Sie die Registerkarte **Einstellungen** mit den **linken** oder **rechten** Richtungstasten und drücken Sie **OK**. Wählen Sie dann **das gewünschte** Element im Untermenü und stellen Sie es mit den **linken** oder **rechten** Richtungstasten ein.

**Früh starten:** Hier können Sie festlegen, dass die Aufnahme bereits vor der eingestellten Startzeit beginnen soll.

**Später stoppen:** Hier können Sie festlegen, dass die Aufnahme nach der eingestellten Endzeit gestoppt werden soll.

Max. Timeshift-Zeit: Mit dieser Einstellung können Sie die maximale Dauer für die Timeshift-Aufnahme festlegen. Die verfügbaren Optionen sind Näherungswerte und die tatsächliche Aufnahmezeit kann sich je nach Sendung in der Praxis ändern. Die reservierten und freien Speicherplatzwerte ändern sich entsprechend dieser Einstellung. Stellen Sie sicher, dass Sie genügend freien Speicherplatz haben, andernfalls ist eine sofortige Aufnahme möglicherweise nicht möglich.

Automatisches Löschen: Sie können die Lösch-Art als Keine, Älteste, Längste oder Kürzeste einstellen. Wenn die Lösch-Art nicht auf Keine gesetzt ist, können Sie die Nicht Abgespielt-Option als Ein- oder Ausgeschlossen setzen. Diese Optionen bestimmen die Voreinstellungen für das Löschen der Aufzeichnungen, um mehr Speicherplatz für laufende Aufzeichnungen zu erhalten.

Informationen zum Festplattenspeicher: Sie können detaillierte Informationen über dass an das Fernsehgerät angeschlossene USB-Speichergerät anzeigen. Markieren und drücken Sie OK, um zu sehen, und Zurück/Zurückkehren zum Schließen.

Festplatte formatieren: Wenn Sie alle Dateien auf dem angeschlossenen USB-Speichergerät löschen möchten und das Laufwerkformat auf FAT32 konvertieren möchten, können Sie diese Option verwenden. Drücken Sie die Taste **OK**, während die Option **Festplatte formatieren** markiert ist. Ein Menü wird eingeblendet und fordert die Eingabe einer PIN (\*). Nachdem Sie die PIN eingegeben haben, wird zur Bestätigung eine Meldung angezeigt: Wählen Sie **Ja** und drücken Sie **OK**, um mit der Formatierung des USB-Speichergeräts zu beginnen. Wählen Sie Nein und drücken Sie OK, um abzubrechen.

(\*) Der Standard-PIN kann auf 0000 oder 1234 eingestellt worden sein. Wenn Sie während der Erstinstallation die PIN definiert haben (dies wird je nach Ländereinstellung gefordert), benutzen Sie die PIN, die Sie definiert haben.

WICHTIG: Das Formatieren Ihres USB-Laufwerks löscht ALLE darauf befindlichen Daten und das Dateisystem wird zu FAT32 umgewandelt. In den meisten Fällen können so Laufwerksfehler repariert werden, aber nach der Formatierung sind ALLE Ihre Daten gelöscht.

Wenn beim Starten der Aufzeichnung die Meldung "Die Schreibgeschwindigkeit des USB-Festplatte zum Aufnehmen zu langsam" auf dem Bildschirm erscheint, versuchen Sie den Vorgang erneut zu starten. Wenn diese Fehlermeldung weiterhin angezeigt wird, ist Ihre USB-Festplatte möglicherweise nicht schnell genug. Versuchen Sie ein anderes USB-Laufwerk anzuschließen.

### Medienbrowser

Sie können Musik- und Filmdateien wiedergeben und Fotodateien anzeigen, die auf einem USB-Speichergerät gespeichert sind, indem Sie sie an Ihr Fernsehgerät anschließen. Schließen Sie ein USB-Speichergerät an einen der USB-Eingänge an der Seite des Fernsehers an.

Nach dem Anschließen eines USB-Speichergeräts an Ihr TV-Gerät wird die Quellenleiste mit hervorgehobenem USBx angezeigt. Drücken SieOK. Das Medienbrowser-Menü wird auf dem Bildschirm angezeigt. Wählen Sie die Datei Ihrer Wahl und drücken SieOK, um sie anzuzeigen oder abzuspielen. Sie können jederzeit über das Menü Quellen auf den Inhalt des angeschlossenen USB-Geräts zugreifen. Sie können auch die Source-Taste auf der Fernbedienung drücken und dann Ihr USB-Speichergerät aus der Liste der Quellen auswählen.

Sie können Ihre Einstellungen für den Medienbrowser mit Menü Einstellungen anpassen. Das Einstellungsmenü kann über die Informationsleiste aufgerufen werden, die während der Wiedergabe einer Videodatei oder der Anzeige einer Bilddatei am unteren Rand des Bildschirms angezeigt wird. Drücken Sie die Info-Taste, markieren Sie das Zahnradsymbol auf der rechten Seite der Informationsleiste und drücken Sie OK. Je nach Mediendateityp, Modell Ihres TV-Geräts und dessen Funktionen sind möglicherweise Bildeinstellungen, Toneinstellungen, Medienbrowser-Einstellungen und Optionen verfügbar. Der Inhalt dieser Menüs kann sich auch je nach Typ der aktuell geöffneten Mediendatei unterscheiden. Während der Wiedergabe von Audiodateien ist **nur das Menü Toneinstellungen** verfügbar.

| Endlos/Zufallswiedergabe                      |                                                                                                    |
|-----------------------------------------------|----------------------------------------------------------------------------------------------------|
| Starten Sie die Wiedergabe und aktivieren Sie | Alle Dateien dieser<br>Liste gemäß der<br>dortigen Reihenfolge<br>in einer Endlosschleife<br>abgespielt. |
| Starten Sie die Wiedergabe und aktivieren Sie | Die gleiche Datei wird<br>in einer Endlosschleife<br>(Wiederholung)<br>wiedergegeben.                    |
| Starten Sie die Wiedergabe und aktivieren Sie | Alle Dateien auf der<br>Liste werden einmal in<br>zufälliger Reihenfolge<br>wiedergegeben                |
| Starten Sie die Wiedergabe und aktivieren Sie | Alle Dateien dieser Liste<br>in zufälliger Reihenfolge<br>in einer Endlosschleife<br>abgespielt.         |

Um die Funktionen in der Informationsleiste zu verwenden, markieren Sie das Symbol der Funktion und drücken Sie **OK**. Um den Status einer Funktion zu ändern, markieren Sie das Symbol der Funktion und drücken Sie so oft wie nötig **OK**. Wenn das Symbol mit einem roten Kreuz markiert ist, bedeutet dies, dass es deaktiviert ist.

#### Angepasstes Boot-up-Logo

Sie können Ihr TV-Gerät persönlicher gestalten und bei jedem Hochfahren Ihre Lieblingsbilder oder Fotos auf dem TV-Bildschirm ansehen. Speichern Sie dafür die Dateien Ihrer Lieblingsbilder auf einen USB-Stick und öffnen Sie diesen im Medienbrowser. Wählen Sie USB-Eingang im Menü Quellen und drücken Sie OK. Sobald Sie das gewünschte Bild ausgewählt haben, markieren Sie dieses und drücken Sie dann auf OK, um es im Vollbild anzuzeigen. Drücken Sie die Info-Taste, markieren Sie das Zahnradsymbol in der Informationsleiste und drücken Sie OK. Wählen Sie Optionen und drücken Sie OK, um den Vorgang zu starten. Set Boot Logo Option wird verfügbar sein. Markieren Sie es und drücken Sie erneut OK. um das Bild als benutzerdefiniertes Startlogo auszuwählen. Zur Bestätigung wird eine Meldung angezeigt: Wählen Sie JA und drücken Sie erneut OK. Wenn das Bild geeignet(\*) ist, werden Sie es beim nächsten Neustart Ihres TV-Gerätes auf dem Bildschirm sehen.

Hinweis: Sie können die Option Standardmäßiges Boot-Logo wiederherstellen im Menü Einstellungen>System>Mehr verwenden, um das standardmäßige Boot-Logo wiederzuherstellen. Wenn Sie die Erstinstallation durchführen, wird auch das Boot-Logo auf den Standardwert zurückgesetzt.

(\*) Bilder sollten im JPEG-Dateiformat vorliegen. Es werden nur Dateien mit einer Größe von weniger als 4MB unterstützt.

#### FollowMe TV

Mit Ihrem Mobilgerät können Sie die aktuelle Sendung von Ihren Smart TV durch die Funktion **FollowMe** 

streamen. Installieren Sie die geeignete Smart Center-Anwendung auf Ihrem Mobilgerät. Starten Sie die Anwendung.

Für weitere Informationen zur Verwendung dieser Funktion wenden Sie sich an die Anweisungen der Anwendung, die Sie verwenden.

Hinweis: Je nach Modell unterstützt Ihr Fernsehgerät diese Funktion möglicherweise nicht. Diese Anwendung ist möglicherweise nicht mit allen Mobilgeräten kompatibel. UHD-Kanäle (4K, Ultra HD) werden nicht unterstützt, und beide Geräte müssen mit dem gleichen Netzwerk verbunden sein.

## CEC

Mit dieser Funktion lassen sich CEC-fähige Geräte, die über einen HDMI-Anschluss angeschlossen sind, über die Fernbedienung des Fernseher steuern.

Die Option CEC im Menü Einstellungen>Geräte sollte zunächst auf Aktiviert gesetzt werden. Drücken Sie die Taste Quelle und wählen Sie den HDMI-Eingang des angeschlossenen CEC-Geräts im Menü Quellenliste. Wenn eine neue CEC-Quelle angeschlossen wurde, wird es im Menü Quelle mit dem eigenen Namen anstatt mit dem HDMI-Portnamen (DVD Player, Recorder 1, usw.), an den es angeschlossen ist, aufgeführt.

Die Fernbedienung des TV-Geräts kann automatisch die wichtigsten Funktionen ausführen, nachdem die HDMI-Quelle ausgewählt wurde. Um diesen Vorgang zu beenden und den Fernseher wieder über die Fernbedienung zu steuern, drücken Sie die "O-Taste"auf der Fernbedienung und halten Sie diese für 3 Sekunden gedrückt.

Sie können die CEC-Funktionalität deaktivieren, indem Sie die entsprechende Option im Menü **Einstellungen> Geräte** einstellen.

Das TV-Geräte unterstützt ARC (Audiorückkanal). Diese Funktion ist ein Audio-Link, um andere Kabel zwischen dem Fernseher und einer Audioanlage (A / V-Receiver oder einem Lautsprecher-System) zu ersetzen.

When ARC is active, the TV will mute its other audio outputs, except the headphone jack, automatically and volume control buttons are directed to connected audio device. Um ARC zu aktivieren, stellen Sie die Option **Tonausgabe** im Menü **Einstellungen> Ton** auf **HDMI ARC** ein.

Hinweis: ARC wird nur über den HDMI2-Eingang unterstützt.

## Systemeigene Audiosteuerung

Ermöglicht die Verwendung eines Audioverstärkers bzw. Audioreceivers zusammen mit dem Fernseher. Die Lautstärke kann mit Hilfe der Fernbedienung des Fernsehers geregelt werden. Um diese Funktion zu aktivieren, stellen Sie die Option **Tonausgabe** im Menü **Einstellungen> Ton** als **HDMI ARC** ein. Wenn die **HDMI ARC**-Option ausgewählt ist, wird die **CEC**-Option automatisch als **Aktiviert** festgelegt, sofern sie nicht bereits festgelegt ist. Die Fernseherlautsprecher werden auf stumm gestellt und Ton des empfangenen Programms wird durch das angeschlossene Soundsystem geliefert.

*Hinweis:* Das Audiogerät sollte die Systemaudiosteue rungsfunktion unterstützen.

## Schnelle Al

Sie können die Option Schnelle AI im TV-Menü verwenden, um Ihre KI-Einstellungen zu verwalten. AI auf Ton und AI auf Video stehen zur Verfügung. Markieren Sie einen Kanal und drücken Sie OK, um ihn auszuwählen oder die Auswahl aufzuheben. Markieren Sie dann OK und drücken Sie OK, um Ihre Änderungen zu übernehmen.

Al auf Ton: Funktioniert auf TV-Quelle. Wenn diese Option aktiviert ist, überprüft das TV-Gerät das Programmgenre und passt die Toneinstellungen entsprechend an, wenn Genreinformationen verfügbar sind.

Al auf Video: Funktioniert auf TV-Quelle. Wenn diese Option aktiviert ist, überprüft das TV-Gerät das Programmgenre und passt die Bildeinstellungen entsprechend an, wenn Genreinformationen verfügbar sind.

Ein kleines Symbol und eine Informationsmeldung werden auf dem Bildschirm angezeigt, wenn Einstellungen über die Al auf TV-Funktion geändert werden.

### E-Handbuch

Im E-Handbuch können Sie Anweisungen über die Eigenschaften Ihres TV-Gerätes finden.

Um auf die E-Anleitung zuzugreifen, rufen Sie das **Einstellungsmenü** auf, wählen Sie **Manuals** und drücken Sie **OK**. Für einen schnellen Zugriff drücken Sie die **Menü**-Taste und dann die Info-Taste.

Durch die Verwendung der Richtungstasten wählen Sie die gewünschte Kategorie. Jede Kategorie enthält unterschiedliche Themen. Wählen Sie das Thema und drücken Sie **OK**, um die Anweisungen zu lesen.

Um das E-Handbuch zu schließen, drücken Sie die **Exit**- bzw. die **Menü-**Taste.

**Hinweis:** Je nach Modell unterstützt Ihr Fernsehgerät diese Funktion möglicherweise nicht. Der Inhalt des E-Handbuchs kann je nach Modell variieren.

## Inhalt des Einstellungsmenüs

| Inhalt des Gerätemenüs           |                                                                                                    |  |
|----------------------------------|----------------------------------------------------------------------------------------------------|--|
| Virtuelle<br>Fernbedienung       | Aktivieren oder Deaktivieren der virtuellen Fernbedienung.                                                                                                    |  |
| Audio-Video-Teilen               | Diese Funktion gestattet Ihnen das Teilen von auf Ihrem Smartphone oder Tablet-PC gespeicherten Dateien. Sofern Sie ein kompatibles Smartphone bzw. einen Tablet-PC besitzen und die geeignete Software installiert ist, können Sie dort gespeicherte Bilder auf dem TV-Gerät teilen/anzeigen. Für weitere Informationen, beachten Sie die Anweisungen Ihrer Sharing-Software. |  |
| Timer ohne Signal                | Wenn Ihr Fernsehgerät für 3 Minuten kein Eingangssignal (z.B. von einer Antenne<br>oder HDMI-Quelle) empfängt, geht das TV-Gerät auf Standby-Modus. Sie können<br>diese Funktionalität aktivieren oder deaktivieren, indem Sie diese Option entsprechend<br>einstellen.                                                                                                    |  |
| CEC                              | Mit dieser Einstellung können Sie die CEC-Funktion aktivieren oder vollständig<br>deaktivieren. Drücken Sie die Links oder Rechts Taste, um die Funktion zu aktivieren<br>oder deaktivieren.                                                                                                    |  |
| CEC Automatisches<br>Einschalten | Diese Funktion ermöglicht es, mit dem angeschlossenen, HDMI-CEC-kompatiblen Gerät den Fernseher einzuschalten und automatisch auf die Eingangsquelle umzuschalten. Drücken Sie die Links oder <b>Rechts-</b> Taste, um die Funktion zu aktivieren oder deaktivieren.                                                                                                    |  |

| Inhalt des Bildmenüs     |          |                      |                                                                                                    |  |
|--------------------------|----------|----------------------|----------------------------------------------------------------------------------------------------|--|
| Modus                    |          | 5                    | Sie können den Bildmodus ändern um es nach Ihren Wünschen oder<br>Anforderungen anzupassen. Der Bildmodus kann auf eine dieser Optionen<br>eingestellt werden: Kino, Spielen (optional), Sport, Dynamisch und<br>Natürlich.           |  |
|                          | Kontrast |                      | Verändert auf dem Bildschirm die Werte für Dunkel und Hell.                                                                                                    |  |
|                          | Не       | lligkeit             | Stellt die Helligkeit des Bildschirms ein.                                                                                                    |  |
|                          | Sc       | härfe                | Stellt die Schärfe der am Bildschirm dargestellten Objekte ein.                                                                                                    |  |
|                          | Fa       | rbe                  | Stellt die Farbwerte und damit die Farbe ein.                                                                                                    |  |
| Energieeinsparung        |          | ieeinsparung         | Wählen Sie für die Einstellung der Energiespar-Optionen<br>entwederBenutzerdefiniert, Minimum, Medium, Maximum, Auto, Bildschirm<br>Aus oder Aus.<br>Hinweis: Die verfügbaren Optionen können abhängig vom gewählten Modus variieren. |  |
|                          | Hi       | ntergrundbeleuchtung | Mit dieser Einstellung wird die Hintergrundbeleuchtung geregelt. Die<br>Hintergrundbeleuchtung-Funktion ist deaktiviert, wenn die <b>Energiesparung</b> -<br>Option nicht auf <b>Benutzerdefiniert</b> eingestellt ist.               |  |
| Bildzoom                 |          | om                   | Stellt das gewünschte Bildgrößenformat ein.                                                                                                    |  |
|                          | Bil      | dverschiebung        | Diese Option ist möglicherweise abhängig von der Einstellung für den <b>Bildzoom</b> verfügbar. Markieren Sie und drücken Sie OK. Verwenden Sie dann die Richtungstasten, um das Bild nach oben oder unten zu verschieben.            |  |
| Erweiterte Einstellungen |          | erte Einstellungen   |                                                                                                    |  |
|                          | Dy       | namischer Kontrast   | Sie können das dynamische Kontrastverhältnis auf den gewünschten Wert ändern.                                                                                                    |  |
|                          | Fa       | rbtemperatur         | Stellt den gewünschten Farbtemperaturwert ein. Die Optionen Kalt, Normal, Warm und Benutzerdefiniert sind verfügbar.                                                                                                    |  |
|                          |          | Weißpunkt            | Wenn die <b>Farbtemperatur</b> -Option auf <b>Benutzerdefiniert</b> eingestellt ist, steht diese Einstellung zur Verfügung. Verändern Sie den "Wärme"- oder "Kälte"-Grad des Bildes durch das Drücken der Links- bzw. Rechts-Taste    |  |

| Blue Stretch         | Funktion zur Verbesserung der weißen Farbe, die die weiße Farbe kühler macht,<br>um ein helleres Bild zu erzielen. Zum Aktivieren auf <b>Ein</b> setzen.                                                                                                    |
|----------------------|----------------------------------------------------------------------------------------------------|
| Micro Dimming        | Niedrig, Mittel, Hoch und Aus Optionen sind verfügbar. Wenn Micro Dimming aktiv ist, wird der Kontrast lokal für jede definierte Zone erhöht.                                                                                                    |
| Rauschunterdrückung  | Niedrig, Mittel, Hoch und Aus Optionen sind verfügbar. Wenn das Sendersignal<br>schwach oder verrauscht ist, können Sie mit der Option Rauschreduktion das<br>Bildrauschen verringern.                                                                                                    |
| Filmmodus            | Filme werden mit einer unterschiedlichen Anzahl von Bildern je Sekunde bis zu<br>normalen Fernsehprogrammen aufgezeichnet. Schalten Sie diese Funktion ein,<br>wenn Sie sich schnell bewegende Szenen eines Films klarer sehen möchten.                                                                              |
| Hauttöne             | Die Balance kann zwischen -5 und 5 eingestellt werden.                                                                                                    |
| Farbtonverschiebung  | Stellt den gewünschten Farbton ein.                                                                                                    |
| Farbtuner            | Öffnet die Einstellungen für den Farbtuner. Stellen Sie den Farbtuner als aktiviert ein, um die Werte für Farbton, Farbe und Helligkeit manuell anzupassen.                                                                                                    |
| Gamut Mapping        | Mit dieser Option können Sie den auf Ihrem Fernsehbildschirm angezeigten Farbbereich einstellen. Bei Einstellung auf <b>Ein</b> werden die Farben entsprechend dem Quellensignal eingestellt. Bei Einstellung auf Aus wird standardmäßig die maximale Farbkapazität des Fernsehgeräts verwendet (empfohlene Option). |
|                      | nicht verfügbar.                                                                                                    |
| HDMI Volles Spektrum | Wenn der Fernsehempfang von einer HDMI-Quelle erfolgt, wird diese Funktion<br>sichtbar. Sie können mit Hilfe dieser Funktion die Schwärze des Bildschirms<br>verbessern.                                                                                                    |
| Zurücksetzen         | Setzt die Bildeinstellungen auf die Werksteinstellungen zurück (mit Ausnahme des <b>Spiele</b> -Modus).                                                                                                    |

| In                                         | Inhalt des Tonmenüs     |                                                                                                    |  |
|--------------------------------------------|-------------------------|----------------------------------------------------------------------------------------------------|--|
|                                            | lby Audio               | Smart, Film, Musik, Nachrichten und Aus Optionen sind verfügbar. Zum Deaktivieren                                                                                                    |  |
| Do                                         |                         | Auf Aus stellen.<br><b>Hinweis:</b> Einige Elemente im Menü <b>Ton</b> sind ausgegraut und nicht verfügbar, wenn sie auf eine andere<br>Option als <b>Aus</b> eingestellt sind.                                                                                                    |  |
| Surround-Klang                             |                         | Der Surround-Modus kann auf Ein oder Aus gestellt werden.                                                                                                    |  |
| Audioausgabe                               |                         | Legt die Einstellung für die Audioausgabe fest. Die Optionen <b>TV, S / PDIF, HDMI ARC</b> ,<br>Nur Kopfhörer und <b>Lineout</b> sind verfügbar. Es wird kein Ton ausgegeben, außer durch<br>die ausgewählte Option und Kopfhöreranschluss.                                                                                                    |  |
|                                            |                         | Wenn Sie einen externen Verstärker an Ihren Fernseher anschließen, durch Benutzen<br>des Kopfhöreranschlusses, können Sie diese Option als <b>Lineout</b> festlegen. Wenn<br>Sie einen Kopfhörer an den Fernseher angeschlossen haben, legen Sie diese Option<br>als <b>Nur Kopfhörer</b> fest. Bevor Sie einen Kopfhörer benutzen, vergewissern Sie sich,<br>dass dieser Menüpunkt auf <b>Nur Kopfhörer</b> eingestellt ist. Wenn <b>Lineout</b> eingestellt<br>ist, wird die Ausgabe der Kopfhörerbuchse auf Maximum gestellt, was das Gehör<br>schädigen könnte.                                                                                                    |  |
|                                            |                         | Wenn <b>HDMI ARC</b> ausgewählt ist, wird die <b>CEC</b> -Funktion aktiviert.<br><i>Hinweis:</i> Abhängig von der ausgewählten Option werden einige Elemente im <b>Soundmenü</b> ausgegraut<br>dargestellt und sind nicht verfügbar.                                                                                                    |  |
|                                            |                         | Diese Funktion stellt den Ton so ein, dass zwischen den Programmen ein konstanter Ausgangspegel erhalten bleibt.                                                                                                    |  |
| AVL (Automatische<br>Lautstärkebegrenzung) |                         | Wenn der Menüpunkt <b>Dolby Audio</b> auf eine andere Option als <b>Aus</b> eingestellt<br>ist, ändern sich die <b>AVL</b> -Einstellungsoptionen. <b>Auto, Nacht, Normal</b> und <b>Aus</b><br>sind verfügbar. Im <b>Auto-</b> Modus wechselt das Fernsehgerät gemäß den aktuellen<br>Zeitinformationen automatisch in den <b>Normal</b> - oder <b>Nachtmodus</b> . Wenn keine<br>Zeitinformationen verfügbar sind, funktioniert diese Option immer als <b>Normal</b> . Wenn<br>das Fernsehgerät zum ersten Mal in den <b>Nachtmodus</b> wechselt, nachdem Sie diese<br>Option auf <b>Auto</b> gestellt haben, wird eine Informationsleiste auf dem Bildschirm<br>angezeigt. |  |
|                                            |                         | Bitte beachten Sie, dass der <b>Nachtmodus</b> im Vergleich zum <b>normalen</b> Modus<br>eine dynamischere dynamische Kompressionssteuerung bietet, die für lautlose<br>Umgebungen geeignet ist.                                                                                                    |  |
| Er<br>Eir                                  | weiterte<br>nstellungen |                                                                                                    |  |
|                                            | Equalizer               | Wählt den Equalizer-Modus. Die Einstellungen können nur im <b>Benutzer</b> -Modus vorgenommen werden.                                                                                                    |  |
|                                            | Dynamischer Bass        | Aktiviert oder deaktiviert den Dynamischen Bass.                                                                                                    |  |
|                                            | Sound-Modus             | Sie können einen Sound-Modus auswählen (falls der gewählte Kanal es unterstützt).                                                                                                    |  |
|                                            | Digitaler Ausgang       | Stellt den Audiotyp für den Digitalausgang ein.                                                                                                    |  |
|                                            | Kopfhörer               | Stellt die Lautstärke für den Kopfhörer ein. Diese Option ist nicht verfügbar, wenn die Option <b>Tonausgabe</b> als <b>Lineout</b> festgelegt ist.<br>Bevor Sie den Kopfhörer benutzen, vergewissern Sie sich bitte, ob die Kopfhörerlautstärke auf ein niedriges Niveau gesetzt ist, um Gehörschäden zu vermeiden.                                                                                                    |  |
|                                            | Balance                 | Stellt die Klangbalance ein. Diese Funktion wird aktiviert, wenn die Option Tonausgabe<br>auf <b>TV</b> oder <b>Kopfhörer eingestellt</b> ist. Das Balance-Element stellt den Balance-<br>Pegel der TV-Lautsprecher und des Kopfhörers zusammen ein.                                                                                                    |  |
|                                            | Zurücksetzen            | Setzt einige der Toneinstellungen auf die Werkseinstellungen zurück.                                                                                                    |  |

| Inhalt des Netzwerkmenüs                 |                                                                                                    |
|------------------------------------------|----------------------------------------------------------------------------------------------------|
| Netzwerktyp                              | Deaktivieren Sie die Netzwerkverbindung oder ändern Sie den Verbindungstyp.                                                                                                    |
| Drahtlosnetzwerke suchen                 | Starten Sie eine Suche nach drahtlosen Netzwerken. Diese Option ist verfügbar, wenn der Netzwerktyp als Drahtloses Gerät eingestellt ist.                                                                                                    |
| Trennen                                  | Um die Verbindung zu einem drahtlosen Netzwerk zu trennen und<br>Ihr gespeichertes drahtloses Netzwerkprofil zu löschen (falls zuvor<br>gespeichert), markieren Sie diese Option und drücken Sie <b>OK</b> . Diese<br>Option ist nicht verfügbar, wenn Sie keine Verbindung zu einem drahtlosen<br>Netzwerk hergestellt haben. Weitere Informationen finden Sie im Abschnitt<br>Konnektivität.         |
| Drücken Sie WPS auf Ihrem<br>WLAN-Router | Wenn Ihr Modem / Router-Gerät über WPS verfügt, können Sie mit dieser<br>Option eine direkte Verbindung zu ihm herstellen. Markieren Sie diese Option<br>und drücken Sie <b>OK</b> . Gehen Sie zu Ihrem Modem/Router und drücken Sie<br>die dortige WPS-Taste, um die Verbindung herzustellen. Diese Option ist<br>verfügbar, wenn der <b>Netzwerktyp</b> als <b>Drahtloses Gerät</b> eingestellt ist. |
| Internetgeschwindigkeit<br>testen        | Starten Sie einen Geschwindigkeitstest, um die Verbindungsbandbreite<br>zu überprüfen. Das Ergebnis wird nach Fertigstellung auf dem Bildschirm<br>angezeigt.                                                                                                    |
| Erweiterte Einstellungen                 | Ändern Sie die IP- und DNS-Konfigurationen Ihres Fernsehgeräts.                                                                                                    |
| Wake On                                  | Aktivieren oder deaktivieren Sie diese Funktion, indem Sie sie auf <b>Ein</b> oder <b>Aus</b> setzen.                                                                                                    |

Hinweis: Ausführliche Informationen zu den Optionen dieses Menüs finden Sie im Abschnitt Konnektivität.

| Inhalte des Installationsmenüs                  |                                                                                                    |
|-------------------------------------------------|----------------------------------------------------------------------------------------------------|
| Automatischer<br>Sendersuchlauf<br>(Umschalten) | Zeigt die Optionen für den automatischen Sendersuchlauf an. <b>DAntenne:</b><br>Sucht und speichert DVB-Sender. <b>DKabel:</b> Sucht und speichert DVB-<br>Kabelsender. <b>Analog:</b> Sucht und speichert analoge Sender.                                                                                                    |
| Manuelle Kanalsuche                             | Diese Funktion kann zur unmittelbaren Eingabe der Senderdaten verwendet werden.                                                                                                    |
| Netzwerkkanalsuche                              | Sucht nach den verknüpften Kanälen des Rundfunksystems. DAntenne:<br>Sucht nach Sendern des Antennennetzwerks. DKabel: Sucht nach Sendern<br>des Kabelnetzwerks.                                                                                                    |
| Analoge Feinabstimmung                          | Sie können diese Funktion zur Feinabstimmung von analogen Kanälen<br>verwenden. Diese Funktion ist nicht verfügbar, wenn keine analogen Kanäle<br>gespeichert sind und wenn der aktuell überwachte Kanal kein analoger<br>Kanal ist.                                                                                                    |
| Installationseinstellungen<br>(optional)        | Zeigt das Menü Installationseinstellungen an. Standby- Modus Suche<br>(*): Ihr Fernsehgerät sucht im Standby nach neuen oder fehlenden<br>Sendern. Gefundene neue Sender werden angezeigt. Dynamische<br>Senderaktualisierung(*): Wenn diese Option als aktiviert eingestellt ist,<br>werden die Änderungen für den Sender, wie beispielsweise Frequenz<br>Kanalname, Untertitel, Sprache usw. bei laufendem TV-Gerät automatisch<br>angewandt.<br>(*) Verfügbarkeit je nach Modell. |
| Programmliste löschen                           | Verwenden Sie diese Einstellung, um die gespeicherten Kanäle zu löschen.<br>Diese Einstellung ist nur sichtbar, wenn in der <b>Länder</b> -Option Dänemark,<br>Schweden, Norwegen oder Finnland eingestellt ist.                                                                                                    |
| Wählen Sie die aktive<br>Sendergruppe           | Diese Einstellung erlaubt es Ihnen, nur die Sendungen der ausgewählten<br>Netzwerke in der Programmliste anzeigen zu lassen. Diese Funktion ist nur<br>verfügbar, wenn als Länderoption Norwegen festgelegt wurde.                                                                                                    |
| Signalinformation                               | Sie können dieses Menüelement nutzen, um die Informationen im Zusammenhang mit Signalen, wie beispielsweise Signalstärke/Qualität, Netzwerkname usw. für die verfügbaren Frequenzen zu überwachen.                                                                                                    |
| Erste Installation                              | Löscht alle gespeicherten Kanäle und Einstellungen, setzt das TV-Gerät auf die Werkseinstellungen zurück und beginnt die Erstinstallation.                                                                                                    |

| Inl               | Inhalt des Systemmenüs |                            |                                                                                                    |
|-------------------|------------------------|----------------------------|----------------------------------------------------------------------------------------------------|
| Zu                | gän                    | glichkeit                  | Zeigt die Zugänglichkeitsoptionen des TV-Gerätes an.                                                                                                    |
|                   | Но                     | her Kontrast               | Erhöhen Sie den Kontrast der Menüoptionen und Texte, um die Lesbarkeit zu verbessern. Die Optionen <b>Weißer Text</b> , <b>Gelber Text</b> und <b>Aus</b> sind verfügbar.                                                                                                    |
|                   | Sc                     | hwerhörig                  | Aktiviert eine spezielle Funktion, die vom Sender gesendet wird.                                                                                                    |
|                   | Au                     | dio Beschreibung           | Für Blinde oder Sehbehinderte wird eine Nacherzählung der gezeigten<br>Handlung abgespielt. Drücken Sie <b>OK</b> um alle verfügbaren Menüoptionen<br>der <b>Audio Beschreibung</b> anzuzeigen. Diese Funktion ist nur verfügbar,<br>wenn der Kanalbetreiber sie anbietet.<br><i>Hinweis: Die Audiobeschreibung Ton Funktion ist im Aufnahme- oder Time-Shifting-Modus</i><br><i>nicht verfügbar.</i>     |
|                   | Dialogverbesserung     |                            | Diese Funktion bietet Sound-Nachbearbeitungsoptionen für die<br>Verbesserung von sprachgesteuerten Dialogen. Die Optionen <b>Aus</b> ,<br><b>Niedrig, Mittel</b> und <b>Hoch</b> sind verfügbar. Stellen Sie nach Ihren Wünschen<br>ein.<br><i>Hinweis: Diese Funktion wirkt sich nur aus, wenn das Audio-Eingangsformat AC-4 ist, und</i>                                                                |
|                   |                        |                            | dieser Effekt gilt nur für die TV-Lautsprecherausgabe.                                                                                                    |
|                   | Ge                     | sprochene Untertitel       | Mit dieser Einstellungsoption wird die Standardeinstellung für gesprochene<br>Untertitel ausgewählt. Um die Priorität gesprochener Untertitel höher als<br>normal zu machen, sollte diese Option auf <b>Ein</b> gesetzt werden.                                                                                                    |
|                   |                        |                            | Diese Option ist je nach Modell Ihres TV-Geräts möglicherweise nicht verfügbar und nur sichtbar, wenn die Quelle auf <b>TV-</b> Gerät eingestellt ist.                                                                                                    |
|                   | Vergrößerung           |                            | Ermöglicht die Verwendung von Tastenkombinationen zur Vergrößerung des Bildschirms. Die Optionen <b>Ein</b> und <b>Aus</b> stehen zur Verfügung. Zum Aktivieren auf <b>Ein</b> setzen.                                                                                                    |
| N<br>N            |                        |                            | Die Vergrößerungsunterstützung wird durch langes Drücken der Zifferntaste<br><b>5</b> aktiviert oder deaktiviert. Der erste obere linke Quadrant des Bildschirms<br>wird gezoomt. Nachdem die Vergrößerungsunterstützung aktiviert wurde,<br>wird der gezoomte Bereich durch langes Drücken der Zifferntasten <b>2</b> , <b>4</b> ,<br><b>6</b> , <b>8</b> nach oben, links, rechts und unten verschoben. |
|                   | Minikarte              |                            | Die Minikarte ist standardmäßig aktiviert und deaktiviert. Sie wird aktiviert,<br>wenn die <b>Vergrößerungsfunktion</b> aktiviert ist. Mit dieser Option können<br>Sie verhindern, dass die Vergrößerungsfunktion die Minikarte anzeigt.                                                                                                    |
|                   | Kli                    | cken Sie auf Sound         | Diese Option aktiviert den Tastendruck im TV-Menü. Zum Aktivieren auf <b>Ein</b> setzen.                                                                                                    |
|                   | Ma<br>mi               | rkieren Sie Programme<br>t |                                                                                                    |
|                   |                        | [S] Untertitel             | Wenn diese Option aktiviert ist und ein Ereignis der elektronischen Programmführung über den Zugriffsservice "Untertitel" verfügt, werden diese Ereignisse mit einer anderen Farbe hervorgehoben.                                                                                                    |
|                   |                        | [SL] Gebärdensprache       | Wenn diese Option aktiviert ist und ein Ereignis des elektronischen Programmführers über den Zugriffsservice "Gebärdensprache" verfügt, werden diese Ereignisse mit einer anderen Farbe hervorgehoben.                                                                                                    |
|                   |                        | [AD] Audiobeschreibung     | Wenn diese Option aktiviert ist und ein Ereignis der elektronischen Programmführung über den Zugriffsservice "Audiobeschreibung" verfügt, werden diese Ereignisse mit einer anderen Farbe hervorgehoben.                                                                                                    |
| Sprache           |                        | 10                         | Abhängig von der Fernsehanstalt und dem Land können Sie hier verschiedene Sprachen einstellen.                                                                                                    |
| Bedingter Zugriff |                        | gter Zugriff               | Hier nehmen Sie Einstellungen für die Module des bedingten Zugriffs, sofern vorhanden, vor.                                                                                                    |

| Datenschutz     |                               | Verwalten Sie Ihre Datenschutzeinstellungen der Apps für Smart TV.<br>Drücken Sie <b>OK</b> , um das Menü aufzurufen und die Einstellungen gemäß<br>Ihren Wünschen vorzunehmen.                                                                                                    |
|-----------------|-------------------------------|----------------------------------------------------------------------------------------------------|
|                 | Datenschutzeinstellungen      | Verwalten Sie Ihre Datenschutzeinstellungen der Apps für Smart TV.<br>Drücken Sie <b>OK</b> , um das Menü aufzurufen und die Einstellungen gemäß<br>Ihren Wünschen vorzunehmen.                                                                                                    |
|                 | Alle Cookies anzeigen         | Zeigt alle gespeicherten Cookies an.                                                                                                    |
|                 | Alle Cookies löschen          | Löscht alle gespeicherten Cookies.                                                                                                    |
|                 | Nicht verfolgen               | Mit dieser Option können Sie Ihre Präferenzen hinsichtlich des Tracking-<br>Verhaltens für HbbTV-Dienste festlegen.                                                                                                    |
| Kindersicherung |                               | Geben Sie das richtige Passwort ein, um die Einstellungen für die<br>Kindersicherung zu ändern. In diesem Menü können Sie die <b>Menüsperre</b> ,<br>die <b>Altersfreigabe</b> , die <b>Kindersicherungbzw. Programmempfehlung</b><br>ganz einfach einstellen. Sie können außerdem eine neue PIN einstellen<br>oder die <b>standardmäßige CICAM-PIN</b> mit Hilfe der entsprechenden<br>Optionen ändern.                                                                                                    |
|                 |                               | Hinweis: Einige Funktionen sind je nach bei der Erstunstaliation festgelegten Landerauswahl<br>möglicherweise nicht verfügbar. Der Standard-PIN kann auf 0000 oder 1234 eingestellt worden<br>sein. Wenn Sie während der Erstinstallation die PIN definiert haben (dies wird je nach<br>Ländereinstellung gefordert), benutzen Sie die PIN, die Sie definiert haben.                                                                                                    |
| Datum und Zeit  |                               | Stellt das Datum und die Uhrzeit ein.                                                                                                    |
| Quellen         |                               | Bearbeiten Sie die Namen, aktivieren oder deaktivieren Sie ausgewählte Quellenoptionen.                                                                                                    |
| Netflix         |                               | Falls diese Funktion von Ihrem TV-Gerät unterstützt wird, können Sie Ihre<br>ESN Nummer (*) anzeigen und Netflix deaktivieren.<br>(*) Die ESN-Nummer ist eine eindeutige Identifikationsnummer, die speziell zur Identifizierung<br>Ihres Fernsehgeräts generiert wurde.                                                                                                    |
| Samba ACR       |                               | Samba Interactive TV unterstützt Empfehlungen und andere Apps,<br>indem Daten zum Verbrauch bestimmter Bildschirminhalte gesammelt<br>werden, um Ihr Seherlebnis zu verbessern. Mit dieser Option können<br>Sie auf das Einstellungsmenü von Samba Interactive TV zugreifen, die<br>Nutzungsbedingungen von Samba TV, die Datenschutzbestimmungen<br>und Ihre Werbeeinstellungen usw. überprüfen. Für den Zugriff auf<br>HTML-basierte Einstellungen ist eine Internetverbindung erforderlich. Sie<br>können Interactive TV jederzeit über das Menü <b>Einstellungen&gt; System&gt;</b><br>Datenschutz> Datenschutzeinstellungenaktivieren oder deaktivieren,<br>indem Sie das Kontrollkästchen neben dem zugehörigen Element aktivieren<br>oder deaktivieren. Diese Option ist je nach ausgewähltem Land während<br>des Erstinstallationsvorgangs, dem Modell Ihres TV-Geräts und seinen<br>Funktionen möglicherweise nicht verfügbar. |
| Sp              | rachassistent                 |                                                                                                    |
|                 | Alexa Built-in                | Startet den Installationsvorgang für diese Funktion manuell. Wenn Der<br>Setup zuvor abgeschlossen wurde, stehen die Optionen Alexa-Sprache,<br>Alexa auf Standby-Modus, Alexa-Alarmlautstärke und Abmelden zur<br>Verfügung. Weitere Informationen finden Sie im Abschnitt Alexa Ready.                                                                                                    |
|                 | Alexa Sprache                 | Stellt die Spracheinstellung für Alexa ein.                                                                                                    |
|                 | Alexa auf Standby- Mo-<br>dus | Aktiviert oder deaktiviert die Alexa auf Standby-Funktion. Wenn aktiviert, ist<br>Alexa verfügbar, während sich das TV-Gerät im Standby-Modus befindet.<br><i>Hinweis: Diese Funktion kann sich auf den Stromverbrauch Ihres TV-Geräts auswirken.</i>                                                                                                    |
|                 | Alexa Startbildschirm         | Auf <b>Aus</b> setzen, um diese Funktion zu deaktivieren oder wählen Sie eine<br>der Inaktivitätsperioden aus, um zu aktivieren. Die Optionen <b>15 Min</b> , <b>30</b><br><b>Min</b> , <b>1 Stunde</b> und <b>2 Stunden</b> werden verfügbar sein.                                                                                                    |
|                 | Alexa-Alarmlautstärke         | Stellt die Lautstärke für Alexa-Alarme ein.                                                                                                    |

|                                                                                                    |           | Abmelden                                   | Sie können diese Option nutzen, um sich abzumelden. Wenn Sie sich abmelden, wird die integrierte Funktion von Alexa deaktiviert.                                                                                                    |
|----------------------------------------------------------------------------------------------------|-----------|--------------------------------------------|----------------------------------------------------------------------------------------------------|
|                                                                                                    | Arl       | beiten mit Alexa                           | Startet den Installationsvorgang für diese Funktion manuell. Wenn das<br>Setup zuvor abgeschlossen wurde, ist die Option Abmelden verfügbar.<br>Weitere Informationen finden Sie im Abschnitt <b>Alexa Ready</b> .                                                                                                    |
|                                                                                                    |           | Abmelden                                   | Sie können diese Option nutzen, um sich abzumelden. Wenn Sie sich abmelden, werden Arbeiten mit der Alexa-Funktion deaktiviert.                                                                                                    |
|                                                                                                    | Go        | ogle Assistant                             | Startet den Einrichtungsvorgang, damit Ihr TV-Gerät mit Google-Assis-<br>tent-Geräten arbeiten kann. Markieren Sie <b>Start</b> und drücken Sie <b>OK</b> . Wenn<br>das Setup zuvor abgeschlossen wurde, ist die Option Abmelden verfügbar.<br>Wenn Sie sich abmelden, wird die integrierte Funktion Google-Assistent de-<br>aktiviert. Weitere Informationen finden Sie im Abschnitt <b>Google-Assistent</b> .            |
| Me                                                                                                    | hr        |                                            | Zeigt weitere Einstellungsoptionen für das TV-Gerät an.                                                                                                    |
|                                                                                                    | Ме        | enü-Timeout                                | Verändert die Timeout-Zeit zwischen den Menübildschirmen.                                                                                                    |
|                                                                                                    | Sta       | andby-Modus LED                            | Bei Einstellung auf <b>Aus</b> leuchtet die Standby-Modus-LED nicht auf, wenn sich das TV-Gerät im Standby-Modus befindet.                                                                                                    |
|                                                                                                    | So        | ftwareaktualisierung                       | Stellt sicher, dass die Firmware des TV-Geräts stets auf dem neusten Stand ist. Drücken Sie $\mathbf{OK}$ um die Menüoptionen anzuzeigen.                                                                                                    |
|                                                                                                    | An        | wendungsversion                            | Zeigt die aktuelle Software-Version an.                                                                                                    |
|                                                                                                    | Au        | tom. Abschaltung                           | Einstellung der gewünschten Zeit, wann das Gerät automatisch auf<br>Standby geht, wenn es nicht bedient wird. Der Wert kann zwischen 1 und 8<br>Stunden in Schritten von jeweils 1 Stunde liegen. Sie können diese Option<br>deaktivieren, indem Sie diese auf <b>Off</b> stellen.                                                                                                    |
|                                                                                                    | Un        | tertitel-Modus                             | Diese Option wird verwendet, um den auf dem Bildschirm angezeigten<br>Untertitel-Modus ( <b>DVB</b> -Untertitel / <b>Teletext</b> -Untertitel) auszuwählen,<br>wenn beide verfügbar sind. Der Standardwert ist <b>DVB</b> -Untertitel. Diese<br>Funktion ist nur verfügbar, wenn als Länderoption Norwegen festgelegt<br>wurde.                                                                                            |
|                                                                                                    | Ge        | schäftsmodus                               | Wählen Sie diesen Modus, wenn der Bildschirm in einem Laden aufgestellt<br>werden soll. Bei aktivierten Ladenmodus sind einige Elemente im TV-Menü<br>möglicherweise nicht verfügbar. Bei einigen Modellen ist möglicherweise<br>auch die Option Aktiviert mit Video verfügbar. Wenn diese Option<br>eingestellt ist, wechselt das TV-Gerät in den Speichermodus und die<br>vorinstallierte Videodatei wird wiedergegeben. |
|                                                                                                    | Eir       | nschalt Modus                              | Diese Einstellung konfiguriert die Einschalt Modus. Die Optionen Letzter Zustand und Standby-Modus sind verfügbar.                                                                                                    |
|                                                                                                    | os        | S                                          | Zeigt die Lizenzinformationen der Open Source Software an.                                                                                                    |
|                                                                                                    | Sta<br>Lo | andardmäßiges Boot-<br>go wiederherstellen | Stellt standardmäßiges Boot-Logo wieder her. Zur Bestätigung wird eine Meldung angezeigt. Wählen Sie <b>JA</b> und drücken Sie <b>OK</b> . Dies Optione sind möglicherweise, abhängig vom TV-Modell und seinen Funktionen nicht verfügbar.                                                                                                    |
|                                                                                                    | Än<br>Na  | dern des freundlichen<br>mens              | Mit dieser Option können Sie den Gerätenamen ändern, der zur<br>Identifizierung Ihres Fernsehers verwendet wird, wenn Sie ein Gerät<br>drahtlos mit dem Fernseher verbinden. Der Standard-Gerätename wird<br>wiederhergestellt, wenn der Gerätename leer gelassen wird oder die<br>Installation zum ersten Mal durchgeführt wird.                                                                                          |
|                                                                                                    | An        | wendungspriorität                          | Mit dieser Option können Sie Ihre Präferenz hinsichtlich der Priorität<br>zwischen den Übertragungsanwendungen und den CICAM AppMMI-<br>Anwendungen festlegen. Wenn eine CICAM in das Fernsehgerät eingelegt<br>wird und ein Konflikt zwischen den Anwendungen auftritt, wird der<br>ausgewählten Anwendungsart die Priorität eingeräumt.                                                                                  |
|                                                                                                    | Мо        | dell-Informationen                         | Zeigt Informationen wie den Modellnamen, die Seriennummer, die MAC-<br>Adresse usw. an.                                                                                                    |
| Hinweis: Diese Funktion ist möglicherweise abhängig vom jeweiligen Modell und dem bei der Erstinstallation ausgewähltem Land nicht verfügbar. |           |                                            |                                                                                                    |

## **Allgemeine Bedienung**

## Verwendung der Programmliste

Das Gerät sortiert alle gespeicherten Fernsehsender in eine Senderliste. Sie können diese Senderliste bearbeiten, Favoriten festlegen oder aktive Sender festlegen, die aufgelistet werden sollen, indem Sie die Optionen im Menü **Kanäle** verwenden. Drücken Sie die **OK**-Taste, um die Kanalliste zu öffnen. Sie können die aufgelisteten Kanäle filtern oder erweiterte Änderungen in der aktuellen Liste vornehmen, indem Sie die Optionen **Filter** und **Bearbeiten** verwenden. Markieren Sie die gewünschte Registerkarte und drücken Sie **OK**, um die verfügbaren Optionen anzuzeigen.

Um den Kanal, den Sie gerade ansehen, zum **Home**-Menü **hinzuzufügen**, markieren Sie die Option Zu Home hinzufügen auf der Registerkarte **Bearbeiten** im Menü **Kanäle** und drücken Sie OK.

## Die Favoritenlisten verwalten.

Sie können vier verschiedene Listen mit Ihren bevorzugten Sendern erstellen. Rufen Sie das Menü TV> Kanäle auf oder drücken Sie die Taste OK. um das Menü Kanäle zu öffnen. Markieren Sie die Registerkarte Bearbeiten und drücken Sie OK, um die Bearbeitungsoptionen zu sehen, und wählen Sie die Option Kanal markieren/entmarkieren. Wählen Sie den gewünschten Kanal in der Liste aus, indem Sie die Taste OK drücken, während der Kanal markiert ist. Sie können mehrere Optionen auswählen. Sie können auch die Option Alle markieren/ entmarkieren verwenden, um alle Kanäle in der Liste auszuwählen. Drücken Sie dann die Taste Zurück/ Zurückzukehren, um zu den Optionen des Menüs Bearbeiten zurückzukehren. Wählen Sie Favoriten hinzufügen/entfernen und drücken Sie erneut die OK-Taste. Die Liste mit den Favoritenkanälen wird angezeigt. Stellen Sie die gewünschte Listenoption auf Ein. Alle gewählten Sender werden zur Liste hinzugefügt. Um einen oder mehrere Sender von einer Favoritenliste zu entfernen, führen Sie diese Schritte in der gleichen Reihenfolge durch und stellen die gewünschten Listenoption auf Aus.

Sie können die Filterfunktion im Menü Kanäle verwenden, um die Kanäle in der Kanalliste permanent nach Ihren Wünschen zu filtern. Mit Hilfe dieser Filter-Registerkarte können Sie eine der vier Favoritenlisten festlegen, die angezeigt wird, wenn die Programmliste geöffnet wird. Die ausgewählten Filteroptionen werden oben im Menü Kanäle angezeigt.

## Einstellung der Kindersicherungseinstellungen

Die Optionen des **Jugendschutz-**Menüs dient dazu, einzelnen Nutzer den Zugang zu bestimmten Programmen, Sendern und zur Nutzung der Menüs zu verwehren. Diese Einstellungen befinden sich im Menü **Einstellungen>System>Kindersicherung**. Um die Menüoptionen der Kindersicherung anzuzeigen, muss eine PIN eingegeben werden. Nach der Eingabe der richtigen PIN werden die **Kindersicherungseinstellungen-Menü** angezeigt.

**Menüsperre:** Diese Einstellung aktiviert bzw. deaktiviert den Zugang zu allen Menüs bzw.

Jugendschutz-Sperre: Ist diese Option eingestellt, bezieht das Fernsehgerät vom Sender Altersinformationen. Ist die entsprechende Altersstufe im Gerät deaktiviert, wird der Zugriff auf die Sendung gesperrt.

Hinweis: Wenn bei der Erstinstallation in der Ländereinstellung Frankreich, Italien oder Österreich festgelegt wurde, ist der Wert für die Jugendschutz-Sperre standardmäßig auf 18 gesetzt.

Kindersicherung: Wenn diese Option auf EIN gestellt ist, kann das TV-Gerät nur über die Fernbedienung gesteuert werden. In diesem Fall sind die Steuertasten am TV-Gerät deaktiviert.

**Internetsperre:** Wenn diese Option **aktiviert** ist, werden die Anwendungen, die Internet verwenden deaktiviert. Stellen Sie **Aus** ein, um die App wieder freizugeben.

PIN einstellen: Legt eine neue PIN-Nummer fest.

Standardmäßige CICAM-PIN: Diese Option erscheint als ausgegraut, wenn kein CI-Modul in den CI-Schlitz des TV-Geräts eingesteckt wurde. Sie können die voreingestellte PIN der CI-CAM mit Hilfe dieser Option ändern.

Hinweis: Der Standard-PIN kann auf 0000 oder 1234 eingestellt worden sein. Wenn Sie während der Erstinstallation die PIN definiert haben (dies wird je nach Ländereinstellung gefordert), benutzen Sie die PIN, die Sie definiert haben. Wenn die PIN fünfmal hintereinander falsch eingegeben wird, wird die PIN-Eingabe gespert und es ist 30 Minuten lang keine neue Eingabe mehr möglich. Sie können jedoch die Sperrung der PIN-Eingabe aufheben oder die Anzahl der Wiederholungsversuche auf Null zurücksetzen, indem Sie das Fernsehgerät aus- und wieder einschalten.

Einige Funktionen sind je nach Modell und/oder bei der Erstinstallation festgelegten Länderauswahl möglicherweise nicht verfügbar.

## Elektronischer Programmführer

Mit Hilfe der elektronischen Programmführerfunktion Ihres Fernsehers können Sie den Veranstaltungskalender der aktuell installierten Sender in Ihrer Kanalliste durchsuchen. Es hängt von der entsprechenden Sendung ab, ob diese Funktion unterstützt wird oder nicht.

Um auf den **Programmführer** zuzugreifen, drücken Sie die Taste Guide auf Ihrer Fernbedienung. Sie können auch die Option **Guide** im **TV**-Menü verwenden.

Es gibt zwei verschiedene Arten von Zeitplanlayouts, Timeline-Zeitplan und Jetzt / Nächste. Um zwischen diesen Layouts zu wechseln, markieren Sie die Registerkarte mit dem Namen des alternativen Layouts auf der oberen Seite des Bildschirms und drücken Sie **OK**.

Navigieren Sie mit den Navigationstasten durch den Programmführer. Verwenden Sie die **Zurück / Zurück**-Taste, um die Registerkarten-Optionen auf der oberen Seite des Bildschirms zu verwenden.

## Zeitleiste

In dieser Layout-Option werden alle Ereignisse der aufgelisteten Kanäle nach Timeline angezeigt. Mit den Navigationstasten können Sie durch die Liste der Ereignisse blättern. Markieren Sie ein Ereignis und drücken Sie **OK**, um das Ereignisoptionsmenü anzuzeigen.

Drücken Sie die **Zurück/Zurückkehren**-Taste, um die verfügbaren Optionen zu verwenden. Markieren Sie die Registerkarte Filter und drücken Sie **OK**, um die Filteroptionen zu sehen. Um das Layout zu ändern, markieren Sie **Jetzt/Nächste** und drücken Sie **OK**. Sie können die Optionen **Vorheriger Tag** und **Nächster Tag** verwenden, um die Ereignisse des vorherigen und nächsten Tages anzuzeigen.

Markieren Sie die Registerkarte **Extras** und klicken Sie auf **OK**, um auf die folgenden Optionen zuzugreifen.

Genre markieren: Zeigt das Menü Genre markieren an. Wählen Sie ein Genre und drücken Sie die OK-Taste. Die Ereignisse im Programmführer, die dem ausgewählten Genre entsprechen, werden hervorgehoben.

**Guide Suche:** Zeigt Suchoptionen an. Mit diesen Optionen können Sie die Programmführer-Datenbank gemäß den ausgewählten Kriterien durchsuchen. Passende Ergebnisse werden aufgelistet.

Jetzt: Zeigt die aktuelle Sendung des markierten Kanals.

**Zoom:** Markieren Sie und drücken Sie **OK**, um Ereignisse in einem größeren Zeitintervall anzuzeigen.

## Jetzt/Nächste Sendung

In dieser Layout-Option werden nur die aktuellen und nächsten Ereignisse der aufgelisteten Kanäle angezeigt. Mit den Navigationstasten können Sie durch die Liste der Ereignisse blättern.

Drücken Sie die **Zurück/Zurückkehren**-Taste, um die verfügbaren Optionen zu verwenden. Markieren Sie die Registerkarte Filter und drücken Sie **OK**, um die Filteroptionen zu sehen. Um das Layout zu ändern, markieren Sie **Timeline-Zeitplan** und drücken Sie **OK**.

### Sendungsoptionen

Benutzen Sie die Navigationstasten, um eine Sendung zu markieren und drücken Sie die **OK**-Taste, um das Menü **Optionen** anzuzeigen. Folgende Optionen stehen zur Auswahl. Kanal auswählen: Mit dieser Option können Sie zu dem ausgewählten Kanal wechseln, um ihn anzusehen. Der Programmführer wird geschlossen.

**Mehr Info:** Zeigen Sie detaillierte Informationen zum ausgewählten Ereignis an. Verwenden Sie die Aufwärts- und Abwärtstasten, um durch den Text zu blättern.

Timer für Sendung /Timer für Sendung löschen: Wählen Sie Timer einstellen bei Ereignis Optionen und drücken Sie OK. Sie können Timer für zukünftige Ereignisse einstellen. Um einen schon eingestellten Timer zu löschen, markieren Sie die Sendung und drücken die OK-Taste. Wählen Sie die Option Timer für Sendung löschen. Der Timer wird gelöscht.

Aufnahme einstellen / löschen. Timer: Wählen Sie die Option Aufnahme und drücken Sie die Taste OK. Wenn die Sendung zu einem späteren Zeitpunkt ausgestrahlt wird, wird sie für die Aufzeichnung auf die Timer-Liste aufgenommen. Wenn die ausgewählte Sendung in diesem Moment ausgestrahlt, wird die Aufnahme sofort gestartet.

Um eine programmierte Aufnahme zu löschen, markieren Sie die Sendung und drücken Sie die **OK**.-Taste. Wählen Sie die Option **Aufn. löschen. Timer**. Der Aufnahme-Timer wird abgebrochen.

WICHTIG: Die USB-Festplatte sollte nur dann angeschlossen oder entfernt werden, wenn das TV-Gerät ausgeschaltet ist. Schalten Sie dann das TV-Gerät ein, um die Aufnahmefunktion zu aktivieren.

**Hinweise:** Sie können nicht auf einen anderen Kanal schalten, während auf dem eingestellten Kanal eine Aufnahme bzw. ein Timer aktiv ist.

Es ist nicht möglich Timer oder Aufnahme für zwei oder mehrere gleichzeitige Sendungen programmieren.

## Teletext-Dienste

Drücken Sie zum Öffnen die **Text**-Taste. Drücken Sie erneut, um den Misch-Modus einzuschalten, der es Ihnen ermöglicht die Teletext-Seite und die Fernsehsendung gleichzeitig zu sehen. Drücken Sie nochmals diese Taste, um den Modus wieder zu verlassen. Sofern vorhanden, werden die Abschnitte einer Teletextseite farbcodiert und können dann durch Drücken der entsprechenden Farbtaste ausgewählt werden. Folgen Sie den auf dem Bildschirm angezeigten Anweisungen.

## **Digitaler Teletext**

Drücken Sie die **Text**-Taste, um die digitalen Teletext-Informationen anzuzeigen. Steuern Sie diese Information über die Farbtasten, die Cursortasten und die **OK**-Taste. Die Bedienfunktion kann je nach Inhalt des digitalen Teletexts unterschiedlich sein. Folgen Sie den Anweisungen, die auf dem Bildschirm des digitalen Teletexts angezeigt werden. Wenn Sie wieder auf die **Text**-Taste drücken, schaltet das TV-Gerät auf normalen Fernsehbetrieb zurück.
#### Softwareaktualisierung

Ihr TV-Gerät kann automatisch Aktualisierungen für die Firmware über die Sendesignale oder das Internet finden und installieren.

# Suche nach Softwareaktualisierungen über die Benutzerschnittstelle

Wählen Sie im Hauptmenü Einstellungen, navigieren Sie dann zu Softwareaktualisierungen und drücken Sie die OK-Taste. Wählen Sie dann Nach Aktualisierung suchen und drücken Sie OK, um nach einer neuen Softwareaktualisierung zu suchen. Die Option Softwareaktualisierungen ist auch im Menü Einstellungen>System>Mehr verfügbar.

 Wird eine neue Softwareaktualisierung gefunden, beginnt das Gerät mit dem Herunterladen. Nachdem der Herunterlagen abgeschlossen wurde, wird eine Warnmeldung angezeigt, drücken Sie die OK-Taste, um das Software-Upgrade abzuschließen und das TV-Gerät neu zu starten.

#### 3 Hintergrundsuche und Aktualisierungsmodus

Ihr Fernsehgerät sucht um 3:00 Uhr nach neuen Upgrades, wenn die Option **Automatisches Scannen aktiviert** ist und das Fernsehgerät an ein Antennensignal oder an das Internet angeschlossen ist. Wenn eine neue Software gefunden und erfolgreich heruntergeladen wurde, wird diese nach dem nächsten Einschalten installiert.

Hinweis: Ziehen Sie nicht den Netzstecker, solange während des Neustarts die LED blinkt. Wenn das Gerät nach der Aktualisierung nicht einschaltet, stecken Sie es aus und stecken es nach zwei Minuten wieder ein.

Alle Updates werden automatisch gesteuert. Wenn eine manuelle Suche ausgeführt wird und keine Software gefunden wird, ist dies die aktuelle Version.

#### Fehlerbehebung & Tipps

#### Das TV-Gerät schaltet sich nicht ein

Vergewissern Sie sich, dass das Netzkabel sicher in eine Steckdose eingesteckt ist. Drücken Sie die Netztaste am TV-Gerät.

#### Schlechte Bildqualität

- Prüfen Sie, ob Sie das TV-Gerät richtig eingeschaltet haben.
- Niedriger Signalpegel kann Bildverzerrungen verursachen. Bitte Überprüfen Sie die Antennenanschlüsse.
- Überprüfen Sie, ob Sie die richtige Frequenz eingegeben haben, wenn diese durch manuelle Einstellung erfolgt sein sollte.

#### Kein Bild

 Das Fernsehgerät empfängt keine Übertragung. Stellen Sie sicher, dass die richtige Eingangsquelle ausgewählt ist.

- · Ist das Antennenkabel beschädigt?
- Wurden geeignete Stecker verwendet, um die Antenne anzuschließen?
- Wenn Sie nicht sicher sind, fragen Sie Ihren Händler.

#### Kein Ton

- Sehen Sie nach, ob der Ton des Fernsehgeräts stumm geschaltet ist. Drücken Sie die Stumm-Taste oder erhöhen Sie zur Prüfung die Lautstärke.
- Nur ein Lautsprecher funktioniert. Überprüfen Sie die Balance-Einstellung im **Ton**-Menü.
- Überprüfen Sie, ob die Option **Tonausgabe** im Menü Ton korrekt eingestellt ist.

#### Fernbedienung - keine Funktion

- Möglicherweise sind die Batterien leer. Ersetzen Sie diese.
- Möglicherweise wurden die Batterien nicht richtig eingesetzt Lesen Sie dazu den Abschnitt "Einlegen der Batterien in die Fernbedienung".

#### Signal an der Eingangsquelle

- Es ist möglich, dass kein Gerät angeschlossen ist.
- Überprüfen Sie das AV-K und die Anschlüsse Ihres Geräts.
- Überprüfen Sie, ob das Gerät eingeschaltet ist.

#### Aufnahme nicht verfügbar

Um ein Programm aufzunehmen, sollten Sie zuerst ein Speichergerät an das TV-Gerät sachgerecht anschließen, wenn dieses ausgeschaltet ist. Schalten Sie dann das TV-Gerät ein, um die Aufnahmefunktion zu aktivieren. Wenn keine Aufnahme möglich ist, prüfen Sie, ob das Speichergerät richtig formatiert wurde und ausreichend Speicherplatz hat.

#### USB ist zu langsam

Wenn beim Starten der Aufzeichnung die Meldung "Die Schreibgeschwindigkeit des USB-Festplatte zum Aufnehmen zu langsam" auf dem Bildschirm erscheint, versuchen Sie den Vorgang erneut zu starten. Wenn diese Fehlermeldung weiterhin angezeigt wird, ist das USB-Speichergerät möglicherweise nicht schnell genug. Versuchen Sie es mit einem anderen USB-Speichergerät.

· Ist die Antenne richtig angeschlossen?

#### AV- und HDMI-Signalkompatibilität

| Quelle    | Unterstützte | Verfügbar                          |   |
|-----------|--------------|------------------------------------|---|
|           | PAL.         |                                    | 0 |
| Coiton AV | SECAM        |                                    | 0 |
| Sellen-Av | NTSC4.43     |                                    | 0 |
|           | NTSC3.58     |                                    | 0 |
|           | 480i, 480p   | 60Hz                               | 0 |
|           | 576i, 576p   | 50Hz                               | 0 |
|           | 720p         | 50Hz, 60Hz                         | 0 |
| номі      | 1080i        | 50Hz, 60Hz                         | 0 |
| HDMI      | 1080p        | 24Hz, 25Hz,<br>30Hz, 50Hz,<br>60Hz | 0 |

#### (X: Nicht verfügbar, O: Verfügbar)

In einigen Fällen kann unter Umständen ein Signal nicht richtig auf dem TV angezeigt werden. Das Problem kann durch eine Inkompatibilität in den Standards des Quellgeräts verursacht werden (DVD, Set-Top etc.). Wenn so etwas bei Ihnen auftritt, sollten Sie sich mit dem Händler und auch dem Hersteller des Ausgangsgerätes in Verbindung setzen.

## Beim USB Modus unterstützte Dateiformate

## Videodateiformate

| Erweiterung                                       | Video-Codec                  | Max. Auflösung & Bildrate & Bitrate          |
|---------------------------------------------------|------------------------------|----------------------------------------------|
| .mpg, .mpeg, .dat, .vob                           |                              |                                              |
| .ts, .trp, .m2ts                                  | IMPEG 1/2, H.204, VC1        |                                              |
| .avi                                              | MPEG1/2, MPEG4, H.264, MJPEG |                                              |
| .mp4, .m4a, .m4v, .mov, .qt,<br>.3gp, .3g2, .3gpp | MPEG1/2, H.263, MPEG4, H.264 |                                              |
| .mkv                                              | MPEG 1/2, MPEG4, H.264       | H.264: 1080Px2@30fps - 50Mbps, 1080P@60fps - |
| .flv                                              | Sorenson Sp, MPEG4, H.264    | 50Mbps Andere: 1080P@60fps - 50Mbps          |
| .asf, .wmv                                        | MPEG4, WMV3, VC1             |                                              |
| .webm                                             | VP9, VP8                     |                                              |
| .mp4, .mov, .3gpp, .3gp,<br>.ts,.trp, .tp, .mkv   | HEVC/H.265                   |                                              |

### Bilddateiformate

| Erweiterung                     | Technische Daten       | Auflösung (Breite x Höhe) |
|---------------------------------|------------------------|---------------------------|
| ing inog                        | Grundlinie             | 8192 x 8192               |
| .jpg, .jpeg                     | Progressiv             | 3000 x 3000               |
| hmn                             | RGB 1/4/8/16/24/32 bit |                           |
| qma.                            | RLE 4/8 bit            |                           |
| Graustufen, 24/32 Bit pro Pixel |                        | 8192 x 8192               |
| .png                            | Interlace-Format       |                           |
|                                 | Progressiv             |                           |

| Audiodateiformate |                       |  |
|-------------------|-----------------------|--|
| Erweiterung       | Formatieren           |  |
|                   |                       |  |
| .mp3              | .mp3                  |  |
| .ac3              | .ac3                  |  |
| .aac              | .AAC                  |  |
| .wma              | .WMA                  |  |
| .amr              | .AMR-NB, .AMR-WB      |  |
| .wav              | . MPEG La, .AAC, .PCM |  |

#### **Untertitel-Dateiformate**

| Ext. Untertitel |                                    |
|-----------------|------------------------------------|
| Erweiterung     | Technische Daten                   |
| .ssa            | SubStation Alpha                   |
| .ass            | Fortgeschrittenes SubStation Alpha |
| .srt            | Subripper                          |
| .sub            | Micro DVD / SubViewer              |
| .sub + .idx     | VOBSub                             |
| .txt            | Micro DVD / TMPlayer / MPL2        |
| .mpl            | MPL2                               |
| .smi            | Sami                               |
| .jss            | JACOSUB                            |
| .ttml           | TTML                               |
| .txt / .sub     | DVDSUBTITLE                        |
| .lrc            | -                                  |

| Interne Untertitel      |                      |  |
|-------------------------|----------------------|--|
| Erweiterung             | Technische Daten     |  |
| .mkv                    | VOBSub               |  |
| .mkv                    | ASS / SSA / TEXT     |  |
| .dat, .mpg, .mpeg, .vob | DVD-Untertitel       |  |
| .mp4                    | DVD-Untertitel, TEXT |  |

### Unterstützte DVI-Auflösungen

Wenn Sie Zusatzgeräte über das DVI-Adapterkabel (DVI zu HDMI, nicht im Lieferumfang enthalten) an die Anschlüsse Ihres TV-Gerätes anschließen, können Sie die folgenden Auflösungsrichtwerte verwenden.

|            | 56Hz | 60Hz | 66Hz | 70Hz | 72Hz | 75Hz |
|------------|------|------|------|------|------|------|
| <640x400   |      |      |      | х    |      |      |
| <640x480   |      | х    | х    |      | x    | х    |
| <800x600   | х    | х    |      | х    | х    | х    |
| <832x624   |      |      |      |      |      | х    |
| <1024x768  |      | х    | х    | х    | х    | х    |
| <1152x864  |      | х    |      | х    |      | х    |
| <1152x870  |      |      |      |      |      | х    |
| <1280x768  |      | х    |      |      |      | х    |
| <1360x768  |      | х    |      |      |      |      |
| <1280x960  |      | x    |      |      |      | х    |
| <1280x1024 |      | x    |      |      |      | x    |
| <1400x1050 |      | х    |      |      |      | х    |
| <1440x900  |      | х    |      |      |      | х    |
| <1600x1200 |      | x    |      |      |      |      |
| <1680x1050 |      | x    |      |      |      |      |
| <1920x1080 |      | x    |      |      |      |      |

## Konnektivität

#### Drahtgebundene Konnektivität

#### Verbindung mit einem kabelgebundenen Netzwerk herstellen

- Sie müssen über ein Modem bzw. einen Router mit einem aktiven Breitbandanschluss verfügen.
- Verbinden Sie Ihr TV Gerät mit Ihrem Modem / Router über ein Ethernet Kabel. An der Rückseite Ihres TV-Geräts befindet sich ein LAN-Eingang.

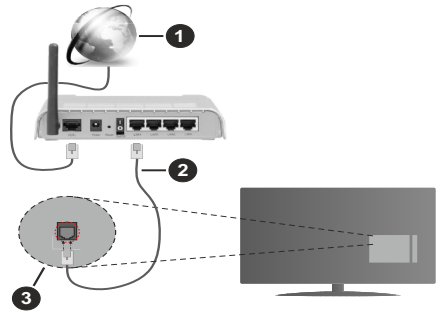

- 1. Breitband ISP Verbindung
- 2. LAN (Ethernet)-Kabel
- 3. LAN Eingang an der Rückseite des TV Geräts

Um die verkabelten Einstellungen zu konfigurieren, siehe Netzwerk-Einstellungen im Menü Einstellungen.

 Abhängig von Ihrer Netzwerkkonfiguration können Sie möglicherweise Ihren Fernseher mit Ihrem LAN verbinden. Verwenden Sie in diesem Fall ein Ethernet -Kabel, um Ihren Fernseher direkt mit der Netzwerk-Steckdose zu verbinden.

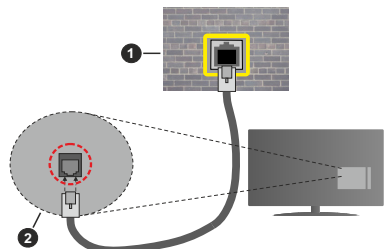

- 1. Netzwerk Wandsteckdose
- 2. LAN-Eingang an der Rückseite des TV-Geräts

### Konfiguration der Einstellungen für kabelgebundene Geräte

#### Netzwerktyp

Als Netzwerktyp können Sie Drahtgebundenes Gerät, Drahtloses Gerät oder aber Deaktiviert auswählen, entsprechend der aktiven Verbindung zum TV-Gerät. Wählen Sie die Option **Drahtgebundenes Gerät**, wenn Sie die Einstellung über ein Ethernet herstellen.

#### Internet-Geschwindigkeitstest

Wählen Sie die Option Internetgeschwindigkeitstest, und drücken Sie die **OK**-Taste. Das TV-Gerät überprüft nun die Internetverbindungsbandbreite und zeigt anschließend die Resultate an.

#### Erweiterte Einstellungen

Markieren Sie Erweiterte Einstellungen, und drücken Sie die OK-Taste. Auf dem nächsten Bildschirm können Sie die IP- und DNS-Einstellungen des TV-Geräts ändern. Markieren Sie gewünschten Optionen, und drücken Sie die Links- oder Rechts-Taste, um die Einstellung von Automatisch auf Manuell zu ändern. Sie können nun die IP und / oder die DNS-Werte eingeben. Wählen Sie den entsprechenden Punkt im Dropdown-Menü, und geben Sie die neuen Werte mit Hilfe der nummerischen Tasten der Fernbedienung ein. Markieren Sie Speichern und drücken Sie die OK-Taste, um die Einstellungen zu speichern.

#### **Drahtlose Verbindung**

### Anschluss an ein kabelgebundenes Netzwerk

Der Fernseher kann keine Verbindung zu einem Netzwerk mit versteckter SSID herstellen. Um die SSID Ihres Modems sichtbar zu machen, müssen Sie die SSID-Einstellungen über die Modem-Software ändern.

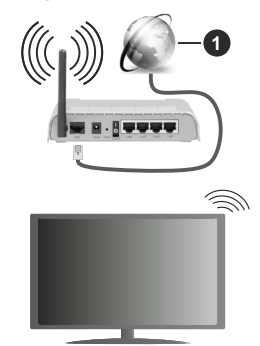

1. Breitband ISP Verbindung

Ein WLAN-N-Router (IEEE 802.11a/b/g/n) mit den simultanen Frequenzbändern von 2,4 und 5 GHz ist darauf ausgelegt, eine größtmögliche Bandweite zu ermöglichen. Optimiert für zügiges und schnelleres HD Video Streaming, schnellere Dateiübertragung sowie Wireless Gaming.

- Die Frequenz und der Kanal unterscheiden sich je nach Gebiet.
- Die Übertragungsgeschwindigkeit ist abhängig von der Entfernung und Anzahl der Hindernisse zwischen der übertragenen Produkte, die Konfiguration dieser

Produkte, die Funkwellen, der Linienverkehr und die Produkte, die Sie verwenden. Abhängig von den Funkwellen der DECT-Telefone oder anderen WLAN 11b-Geräten, kann die Übertragung auch abgebrochen oder unterbrochen werden. Die Richtwerte der Übertragungsgeschwindigkeit sind die theoretischen Maximalwerte für die Wireless Standards. Sie sind nicht die tatsächlichen Geschwindigkeiten der Datenübertragung.

- Welcher Ort die beste Übertragungsqualität bietet, hängt von den jeweiligen Bedingungen ab.
- Die WLAN-Funktion des TV-Geräts unterstützt Modems des Typs 802.11 a, b, g & n. Es wird dringend empfohlen, dass Sie das IEEE 802.11n-Kommunikationsprotokoll nutzen, um Probleme bei der Videowiedergabe zu vermeiden.
- Sie müssen die SSID Ihres Modems ändern, wenn in der Umgebung andere Modems mit der gleichen SSID vorhanden sind. Sonst können Verbindungsprobleme auftreten. Wenn Sie Probleme mit der drahtlosen Verbindung haben, benutzen Sie eine Kabelverbindung.

#### Konfiguration der kabelgebundenen Geräte-Einstellungen

Öffnen Sie das Menü **Netzwerk** und wählen Sie als **Netzwerk-Typ** die Option **Drahtloses Gerät**, um den Verbindungsprozess zu starten.

Markieren Sie die Option **Drahtlose Netzwerke** scannen und drücken Sie **OK**, um eine Suche nach verfügbaren drahtlosen Netzwerken zu starten. Alle gefundenen Netzwerke werden aufgelistet. Markieren Sie Ihr gewünschtes Netzwerk aus der Liste, und drücken Sie **OK**. Ein Netzwerk mit versteckter SSID kann von anderen Geräten nicht erkannt werden. Wenn Sie eine Verbindung zu einem Netzwerk mit versteckter SSID herstellen möchten, scrollen Sie in der Liste der erkannten drahtlosen Netzwerke nach unten, markieren Sie die Option **Neues Netzwerk hinzufügen** und drücken Sie **OK**. Geben Sie den Namen des Netzwerks ein und wählen Sie den Sicherheitstyp mit Hilfe der zugehörigen Verbindungsoptionen aus.

# Hinweis: Wenn das Modem den N-Modus unterstützt, sollten Sie die N-Modus-Einstellungen bevorzugen.

Falls das gewählte Netzwerk passwortgeschützt, geben Sie das richtige Passwort bitte über die virtuelle Tastatur ein. Sie können diese Tastatur über die Navigationstasten und die **OK**-Taste auf der Fernbedienung steuern.

Warten Sie, bis die IP-Adresse auf dem Bildschirm angezeigt wird.

Dies bedeutet, dass die Verbindung nun hergestellt ist. Um die Drahtlosverbindung zu trennen, markieren Sie **Netzwerktyp** und drücken Sie die Links oder Rechts-Taste, um diese Option auf **Deaktiviert** zu setzen. Wenn Sie eine Verbindung zu einem drahtlosen Netzwerk hergestellt haben, wird im Menü **Netzwerk** die Option **Verbindung trennen** angezeigt und Ihr drahtloses Netzwerkprofil wird ebenfalls gespeichert. Daher wird Ihr TV-Gerät automatisch mit demselben Netzwerk verbunden, wenn Sie zur drahtlosen Verbindung wechseln. Um die Verbindung zu einem drahtlosen Netzwerk zu trennen und das gespeicherte drahtlose Netzwerkprofil zu löschen, markieren **Sie Verbindung trennen**und drücken Sie **OK**.

Wenn Ihr Router über eine WPS-Taste verfügt, können Sie Ihren Bildschirm, mit dem Modem/Router verbinden, ohne zuvor das Passwort einzugeben oder das Netzwerk hinzuzufügen. Wählen Sie die **WPS** drücken auf Ihrem WLAN-Router Option aus und drücken Sie die OK-Taste. Gehen Sie zu Ihrem Modem/ Router und drücken Sie die dortige WPS-Taste, um die Verbindung herzustellen. Ihnen wird in Ihrem TV-Gerät eine Verbindungsbestätigung angezeigt, sobald die Geräte gekoppelt wurden. Wählen Sie OK, um fortzufahren. Weitere Einstellungen sind nicht nötig.

Wählen Sie die Option Internetgeschwindigkeitstest, und drücken Sie die OK-Taste, um Ihre Internetgeschwindigkeit zu testen. Markieren Sie Erweiterte Einstellungen und drücken Sie die OK-Taste, um das Menü Erweiterte Einstellungen zu öffnen. Nehmen Sie die Einstellungen mit Hilfe der Navigations- und der Nummerischen Tasten vor. Markieren Sie Speichern und drücken Sie die OK-Taste, um die Einstellungen zu speichern.

#### Andere Informationen

Der Status der Verbindung wird als **Verbunden** oder **Nichtverbunden** angezeigt, wie auch die aktuelle IP-Adresse, wenn eine Verbindung herstellt worden ist.

#### Ihr Mobilgerät überWLAN verbinden

 Wenn Ihr Mobilgerät WLAN-fähig ist, können Sie es über einen Router an Ihren Fernseher anschließen, um auf die dort verfügbaren Inhalte zuzugreifen. Dazu muss Ihr Mobilgerät über eine geeignete Sharing-Software verfügen.

Verbinden Sie Ihr Fernsehgerät mit Ihrem Router, indem Sie die in den obigen Abschnitten beschriebenen Schritte ausführen.

Anschließend verbinden Sie Ihr Mobilgerät mit dem Router und aktivieren Sie die Sharing-Software auf dem Mobilgerät. Dann wählen Sie die Dateien, welche Sie mit Ihrem Fernseher teilen möchten.

Wenn die Verbindung ordnungsgemäß hergestellt wurde, können Sie über die AVS-Funktion (Audio Video Sharing) Ihres Fernsehgeräts auf die freigegebenen Dateien zugreifen, die auf Ihrem Mobilgerät installiert sind.

Markieren Sie die Option AVS (Audio Video Sharing) im Menü Quellen und drücken Sie OK. Verfügbare Medienserver im Netzwerk werden angezeigt. Wählen Sie Ihr Mobilgerät, und drücken Sie **OK**, um fortzufahren.

• Falls verfügbar, können Sie eine virtuelle Fernbedienung-Anwendung vom Server Ihres Anbieters für Mobilgeräte-Apps herunterladen.

*Hinweis:* Diese Funktion wird möglicherweise nicht für alle Mobilgeräte unterstützt.

#### Netzwerk-Standby-Modus

Netzwerk-Standby-Modus ist ein Standard, der es ermöglicht, dass ein Gerät durch eine Netzwerknachricht eingeschaltet oder geweckt wird. Die Nachricht wird an das Gerät durch ein Programm gesendet, das auf einem fernliegenden Gerät ausgeführt wird, das mit demselben lokalen Netzwerk verbunden ist, wie beispielsweise ein Smartphone.

Ihr TV-Gerät ist WoL und WoWLAN kompatibel. Diese Funktion ist möglicherweise während der Erstinstallation deaktiviert. Um diese Funktion zu aktivieren stellen Sie die Option **Netzwerk-Standby-Modus** im Menü **Netzwerk** Aufwachen. Es ist notwendig, dass sowohl das Gerät, von dem die Netzwerknachricht an das TV-Gerät gesendet wird, als auch das TV-Gerät an das gleiche Netzwerk angeschlossen sind. Der Netzwerk-Standby-Modus wird nur auf Android-Geräten unterstützt und kann ausschließlich über die YouTube- bzw. die Netflix App verwendet werden.

Um diese Funktion des TV-Geräts zu verwenden, sollte die Fernbedienung wenigsten einmal bei eingeschaltetem TV-Gerät angeschlossen werden. Wenn das TV-Gerät ausgeschaltet ist, muss die Verbindung beim nächsten Einschalten erneut hergestellt werden. Andernfalls ist diese Funktion nicht verfügbar. Das ist nicht der Fall, wenn das TV-Gerät in den Standby-Modus geschaltet wurde.

Die Leistung einiger Geräte auf dem Markt kann aufgrund der verwendeten Softwarearchitektur variieren. Um die Funktion Netzwerk-Standby-Modus mit einer besseren Leistung nutzen zu können, stellen Sie sicher, dass Ihr Gerät über die neueste Firmware-Version verfügt.

Wenn Sie möchten, dass Ihr Fernsehgerät im Standby-Modus weniger Strom verbraucht, können Sie diese Funktion deaktivieren, indem Sie die Option **Netzwerk-Standby-Modus** auf **Off** stellen.

#### Drahtlosanzeige

Wireless Display ist ein Standard zum Streamen von Video und Sound-Inhalten . Diese Funktion sorgt dafür, dass Sie Ihren TV als Wireless Display nutzen können.

#### Verwendung mit mobilen Geräten

Es gibt verschiedene Standards die es ermöglichen Bildschirme ihres mobilen Geräts und TVs zu teilen, einschließlich Grafik-, Video- und Audio-Inhalten. Drücken Sie dann die **Quelle**-Taste auf der Fernbedienung, und wechseln Sie zur **Wireless Display**-Quelle.

Ein Bildschirm erscheint, der besagt, dass der TV bereit zur Verbindung ist.

Öffnen Sie die Sharing-Anwendung auf Ihrem mobilen Gerät. Diese Anwendungen heißen bei jeder Marke anders, bitte sehen Sie im Handbuch Ihres mobilen Geräts hinsichtlich weiterer Informationen nach.

Scannen Sie nach Geräten. Nachdem Sie Ihren TV gewählt und verbunden haben, wird der Bildschirm Ihres Geräts auf Ihrem TV angezeigt werden.

Hinweis: Diese Funktion kann nur genutzt werden, wenn das mobile Gerät dieses Feature unterstützt. Wenn bei der Verbindung Probleme auftreten, überprüfen Sie, ob die von Innen verwendete Betriebssystemversion diese Funktion unterstützt. Möglicherweise gibt es Inkompatibilitätsprobleme mit den Betriebssystemversionen, die nach der Produktion dieses Femsehgeräts veröffentlicht werden. Die Scan- und Verbindungsprozesse unterscheiden sich je nach dem von Ihnen verwendeten Programm.

#### Fehlerbehebung - Konnektivität

#### WLAN-Netzwerk nicht verfügbar

- Stellen Sie sicher, dass die Firewall-Einstellungen Ihres Netzwerks die drahtlose Verbindung Ihres Fernsehers zulassen.
- Benutzen Sie den Menübildschirm **Netzwerk**, um erneut nach drahtlosen Netzwerken zu suchen.

Falls das WLAN-Netzwerk nicht richtig funktioniert, versuchen Sie eine Verbindung über das drahtgebundene Heimnetz zu herzustellen. Weitere Informationen zu diesem Vorgang finden Sie im Abschnitt **Drahtgebundene Netzwerkverbindung**.

Wenn sich auch keine drahtgebundene Verbindung zum TV-Gerät herstellen lässt, überprüfen Sie das Modem (Router). Liegt kein Problem mit dem Router vor, überprüfen Sie die Internetverbindung des Modems.

#### Verbindung ist langsam

Sehen Sie im Handbuch Ihres WLAN-Modems nach, um Informationen über die Reichweite, die Verbindungsgeschwindigkeit, die Signalqualität und weitere Einstellungen zu erhalten. Sie benötigen einen Hochgeschwindigkeitsanschluss für das Modem.

# Unterbrechung während der Wiedergabe oder verlangsamte Reaktion

Versuchen Sie in diesem Fall Folgendes:

Halten Sie mindestens drei Meter Abstand zu Mikrowellenherden, Mobiltelefonen, Bluetooth-Geräten oder anderen r WLAN -kompatiblen Geräten. Versuchen Sie, den aktiven Kanal des WLAN-Routers zu ändern.

#### Internetverbindung nicht verfügbar/ Audio-Video-Sharing funktioniert nicht

Wenn die MAC-Adresse (eine eindeutige Kennnummer) Ihres PCs oder Modems dauerhaft registriert wurde, ist es möglich, dass Ihr Fernsehgerät möglicherweise nicht mit dem Internet Verbindung aufnehmen kann. In einem solchen Fall wird die MAC-Adresse jedes Mal authentifiziert, wenn Sie Verbindung zum Internet aufnehmen. Dies ist eine Vorsichtsmaßnahme gegen unbefugten Zugriff. Da Ihr Fernseher über eine eigene MAC-Adresse verfügt, kann Ihr Internetdienstanbieter die MAC-Adresse Ihres Fernsehers nicht validieren. Aus diesem Grund kann Ihr Fernseher nicht mit dem Internet Verbindung aufnehmen. Kontaktieren Sie Ihren Internetdienstanbieter und lassen Sie sich erklären, wie Sie ein anderes Gerät, wie zum Beispiel Ihr TV-Gerät, mit dem Internet verbinden können.

Es ist auch möglich, dass die Verbindung nicht zugänglich ist, wegen eines Firewall Problems. Wenn Sie denken, dass dies zu Ihrem Problem führt, kontaktieren Sie Ihren Internetdienstanbieter. Eine Firewall könnte z.B. Konnektivitätsprobleme verusachen oder WLAN-Netzwerke verbergen, wenn Sie das TV-Gerät im Audio-Video-Sharing-Modus verwenden oder über die Audio-Video-Sharing-Funktion surfen möchten.

#### Ungültige Domain

Stellen Sie sicher, dass Sie bereits auf Ihrem PC mit einem autorisierten Benutzernamen / Passwort angemeldet sind, und weiterhin, dass Ihre Domain im Medienserver-Programm auf Ihrem PC aktiv ist, bevor Sie mit dem Datenaustausch beginnen. Eine ungültige Domain kann zu Problemen beim Browsen durch Dateien im Audio-Video-Sharing-Modus führen.

#### Verwendung des Audio-Video-Sharing-Netzwerkdienstes

Die Audio-Video-Sharing-Funktion verwendet einen Standard, der die Darstellung von digitalen Elektronikgeräten vereinfacht und deren Verwendung in Heimnetzwerken erleichtert.

Mit diesem Standard können Sie auf einem im Heimnetzwerk angeschlossenen Medienserver gespeicherte Fotos und Videos anzeigen und Musikdateien hören.

#### 1. Installation der Serversoftware

Die Audio-Video-Sharing-Funktion kann nicht ohne das auf Ihrem PC installierte Server-Programm verwendet werden. Außerdem muss die erforderliche Mediaserver-Software auch auf dem dazugehörigem Gerät installiert sein. Bereiten Sie Ihren PC mit einem geeigneten Serverprogramm vor.

#### 2. Anschluss an ein kabelgebundenes oder drahtloses Netzwerk

Lesen Sie die das Thema **Drahtgebundene**/ **Drahtlose Konnektivität** betreffenden Kapitel für ausführliche Informationen zur Konfiguration.

#### 3. Aktivieren Sie Audio-Video-Teilen

Gehen Sie zum Menü **Einstellungen>Geräte** und aktivieren Sie die **Audio-Video-Sharing**-Option.

#### 4. Wiedergabe von gemeinsam genutzten Dateien via Medienbrowser

Markieren Sie die Audio Video Sharing Option im Quellenmenü mit den Richtungstasten und drücken Sie OK. Verfügbare Medienservergeräte im Netzwerk werden aufgelistet. Wählen Sie einen aus und drücken Sie OK um fortzufahren. Der Medienbrowser wird dann angezeigt.

Weitere Informationen zur Wiedergabe von Dateien finden Sie im Menüabschnitt **Mediabrowser**.

Trennen Sie im Falle von Netzwerkproblemen Ihr TV-Gerät vom Netz und stellen Sie anschließend die Verbindung wieder her. Trick-Modus und Springen werden von der Audio-Video-Sharing-Funktion nicht unterstützt.

PC/HDD/Media Player oder andere kompatible Geräte sollten für eine bessere Wiedergabequalität mit einer drahtgebundenen Verbindung verwendet werden.

Für schnelleres File-Sharing zwischen anderen Geräten wie Computer, verwenden Sie eine LAN-Verbindung.

**Hinweis:** Bei manchen PCs kann die Audio-Video-Sharing-Funktion möglicherweise aufgrund der Administrator- und Sicherheitseinstellungen (wie z. B. beruflich genutzte Geräte) nicht verwendet werden.

#### Apps

Sie können über das **Home**-Menü auf die auf Ihrem Fernsehgerät installierten Anwendungen zugreifen. Drücken Sie die **Menü-**Taste auf der Fernbedienung, das **Home**-Menü wird nun angezeigt. Markieren Sie eine App und drücken Sie **OK** zum Starten.

Um die auf Ihrem TV-Gerät installierten Apps zu verwalten können Sie die im **TV**-Menü die Option **Mehr Apps** verwenden. Sie können eine installierte App zum **Startmenü** hinzufügen, starten oder entfernen. Markieren Sie App und drücken Sie **OK**, um alle verfügbaren Anwendungen anzuzeigen.

Sie können auch neue Apps vom Anwendungsmarkt hinzufügen. Um auf den Markt zuzugreifen, markieren Sie die Option **Markt** im **TV**-Menü und drücken Sie **OK**. Verfügbare Apps werden angezeigt. Sie können die Anwendung auch über das Menü **Mehr Apps** aufrufen.

Sie können Ihre Anpassungen im **Home**-Menü, einschließlich der App-bezogenen, auf die Standardeinstellungen zurücksetzen, indem Sie die Option **Apps zurücksetzen** im Menü **Einstellungen**  verwenden (die Verfügbarkeit hängt vom TV-Modell und seinen Funktionen ab). Markieren Sie diese Option und drücken Sie **OK**. Zur Bestätigung wird eine Meldung angezeigt: Markieren Sie **JA** und drücken Sie **OK**, um fortzufahren. Beachten Sie, dass Sie diesen Vorgang innerhalb der nächsten wenigen Minuten nicht mehr durchführen können.

#### Anmerkungen:

Mögliche mit den Apps auftretende Probleme könnten durch den Inhalt-Service-Anbieter verursacht sein.

Internetdienste Drittanbieter können sich ändern, abgebrochen oder jederzeit eingeschränkt werden.

#### Internet-Browser

Um den Internetbrowser zu verwenden, öffnen Sie zunächst das Menü **Home**. Dann starten Sie die Internet-Browser-Anwendung, die ein orangefarbenes Logo mit Erdsymbol hat.

Auf dem Startbildschirm des Browsers sind die Vorschaubilder (sofern vorhanden) für die Links verfügbarer Websites als eine**Schnellzugriff**optionen gemeinsam mit dem Menüpunkt **Schnellzugriff bearbeiten** sowie der Option **Zum Schnellzugriff hinzufügen** aufgelistet.

Um den Webbrowser zu navigieren, verwenden Sie die Richtungstasten auf der Fernbedienung oder einer angeschlossenen Maus. Um die Browseroptionsleiste anzuzeigen, bewegen Sie den Cursor hin an das obere Seitenende. Verlaufs-, Registerkarten- und Lesezeichen-Optionen sowie die Browserleiste, auf der sich die Vor- und Zurückschaltfläche, die Schaltfläche "Neuladen", die URL/Suchleiste, der Schnellzugriff und die Opera-Schaltfläche befinden, sind verfügbar.

Um die gewünschte Website zum Schnellzugriff hinzuzufügen, bewegen Sie den Cursor hin an das obere Seitenende oder drücken Sie. Die Browserleiste wird nun angezeigt. Markieren Sie die Schnellzugriff-Schaltfläche, und drücken Sie OK-Taste. Wählen Sie dann die Zum Schnellzugriff hinzufügen-Option, und drücken Sie OK-Taste. Füllen Sie die Felder für Name und Adresse aus, markieren Sie OK und drücken Sie die OK-Taste zum Hinzufügen. Wenn Sie sich auf der Seite befinden, die Sie der Kurzwahlliste hinzufügen möchten, markieren Sie die Schaltfläche Vewd und drücken Sie die Taste OK. Markieren Sie dann die Zum Schnellzugriff hinzufügen-Option im Untermenü, und drücken Sie erneutOK-Taste. Name und Adresse werden entsprechend der Seite, auf der Sie sich befinden, ergänzt, Markieren Sie die OK-Taste, und drücken Sie zum Hinzufügen die OK-Taste erneut.

Sie können auf die **Vewd** Menü-Optionen zur Steuerung im Browser verwenden Markieren Sie die **Vewd-**Taste und drücken Sie die **OK-**Taste, um die verfügbaren seitenspezifischen und allgemeinen Optionen anzuzeigen. Es gibt mehrere Möglichkeiten, mit Hilfe des Webbrowsers nach einer Website zu suchen oder diese zu öffnen.

Geben Sie die Adresse einer Website (URL) in die Such/Adressleiste ein, und markieren Sie auf die Schaltfläche **Eingeben** auf der virtuellen Tastatur und drücken Sie die **OK**-Taste, um auf die Seite zu gehen.

Geben Sie die Suchbegriffe in die Such/Adressleiste ein, und markieren Sie auf die Schaltfläche **Eingeben** auf der virtuellen Tastatur und drücken Sie die **OK**-Taste, um die Suche nach der entsprechenden Seite zu starten.

Markieren Sie ein Vorschaubild, und drücken Sie zum die **OK**-Taste, die damit verknüpfte Website aufzurufen.

Ihr TV-Gerät ist kompatibel mit USB-Mäusen. Stecken Sie den Adapter Ihrer Maus oder Ihrer drahtlosen Maus in den USB-Eingang Ihres TV-Gerätes, um leichter und schneller Navigieren zu können.

Einige Internetseiten enthalten Flash-Inhalte. Diese werden vom Browser nicht unterstützt.

Ihr TV-Gerät unterstützt keine Download-Prozesse aus dem Internet über den Webbrowser.

Es werden möglicherweise nicht alle Internetseiten unterstützt. Je nach aufgerufener Seite kann dies zu Problemen mit den Inhalten führen. Unter bestimmten Umständen werden Videoinhalte möglicherweise nicht abgespielt werden können.

#### HBBTV-System

HbbTV (Hybrid Broadcast-Breitband-TV) ist ein neuer Industriestandard, der nahtlos über den Fernsehempfang bereitgestellte TV-Dienste mit solchen, die über Breitband verfügbar sind, verbindet und den Zugriff auf reine Internetdienste über die angeschlossen Fernsehgeräte und Set-Top-Boxen ermöglicht. Zu den über HbbTV angebotenen Diensten gehören traditionelle Fernsehsender, Catch-up-Dienste, Video-on-Demand, elektronischer Programmführer, interaktive Werbung, Personalisierung, Abstimmungen, Spiele, soziale Netzwerke und andere Multimedia-Anwendungen.

HbbTV-Apps sind in den Kanälen verfügbar und werden durch den jeweiligen Sender vorgestellt. Der Rundfunksender markiert einen der Anwendungen als "Autostart"-Anwendung, die von der Plattform automatisch gestartet wird. Die Autostart-Apps sind generell mit einem kleinen roten Punktsymbol markiert, um dem Benutzer anzuzeigen, dass hier eine HbbTV-App auf diesem Kanal zur Verfügung steht. Drücken Sie auf den roten Punkt drücken, um die Seite der App zu öffnen. Nachdem die Seite angezeigt wird, kann der Benutzer zum ursprünglichen Status des roten Punktsymbols zurückkehren, indem er erneut auf den roten Punkt drückt. Der Benutzer kann zwischen dem roten Punksymbolmodus und dem vollen UI-Modus der Anwendung hin- und herspringen, indem er den roten Punkt drückt. Es ist zu beachten, dass die Umschaltfunktion für die rote Taste von der Anwendung bereitgestellt wird und einige Anwendungen sich möglicherweise anders verhalten (andere Farbtasten, wie z.B. Grün, Gelb, Blau, können für einige andere Funktionen, z.B. Shurtcuts, definiert werden).

Schaltet der Benutzer in einen anderen Kanal, während die HbbTV-Anwendung aktiv ist, (entweder mit dem roten Punkt-Modus oder über den vollen UI-Modus) kann folgendes passieren.

- · Die Anwendung kann weiter laufen.
- · Die Anwendung kann beendet werden.
- Die Anwendung kann beendet werden und eine andere Autostart-Rote-Punkt-Anwendung kann gestartet werden.

HbbTV macht es möglich, dass die Anwendungen über Breitband oder Broadcast wieder gefunden werden können. Der Sender kann entweder beide Möglichkeiten aktivieren oder eine von ihnen. Hat die Plattform keine betriebsbereite Breitband-Verbindung, kann die Plattform immer noch die Anwendungen über Broadcast übermitteln.

Die roten Autostart-Punkt-Anwendungen liefern im Allgemeinen Links zu anderen Anwendungen. Der Benutzer kann dann zu anderen Anwendungen schalten, indem er die zur Verfügung stehenden Links verwendet. Die Anwendungen verfügen in der Regel über eine Option zum Beenden, normalerweise müsste das über die Schaltfläche **Beenden** gehen.

HbbTV-Anwendungen verwenden Schlüssel auf der Fernbedienung, um mit dem Benutzer interagieren zu können. Wird eine HbbTV-Anwendung gestartet wird, werden manche Schlüssel über die Anwendung gesteuert. Beispielswiese kann die numerische Kanalauswahl möglicherweise in einer Teletext-Anwendung nicht mehr laufen, bei der die Nummer die Teletext-Seiten anzeigen.

Für das HbbTV ist eine AV-Streaming-Fähigkeit der Plattform erforderlich. Es gibt zahlreiche Anwendungen, die VOD liefern (Video-On-Demand/ auf Abruf) und Catch-Up-TV-Dienste. Der Benutzer kann die Schlüssel Pause, Stopp, Vorwärts und Rückwärtsspulen an der Fernbedienung verwenden, um mit dem AV-Inhalt interagieren zu können.

Hinweis: Sie können diese Funktion im Menü Datenschutzeinstellungen im Menü Einstellungen>System aktivieren oder deaktivieren.

### Smart Center

Smart Center ist eine mobile App, die auf iOS- und Android-Plattformen läuft. Mit Ihrem Mobilgerät können Sie ganz einfach Ihre Lieblings-Live-Shows und -Programme von Ihrem Smart-TV streamen. Außerdem können Sie die Portalanwendungen starten, Ihr Mobilgerät als Fernbedienung Ihres Fernseher nutzen, sowie Mediadateien teilen.

Hinweis: Die Verfügbarkeit aller Funktionen dieser App ist abhängig vom jeweiligen TV-Modell und dessen Eigenschaften.

#### Erste Schritte

Um die internetbasierten Funktionen nutzen zu können, muss Ihr Modem/Router mit dem Internet verbunden sein.

**WICHTIG:** Stellen Sie sicher, das Fernseher und Mobilgerät mit demselben Netzwerk verbunden sind.

Zum Teilen von Media-Inhalten muss die Option Audio Video Sharing aktiviert werden (sofern vorhanden). Drücken Sie die Menu-Taste auf der Fernbedienung, wählen Sie das Menü Einstellungen>Geräte und drücken Sie OK. Markieren Sie Audio-Video-Sharing und stellen dies auf Aktiviert. Ihr Fernseher ist jetzt bereit, um Ihr Mobilgerät anzuschließen.

Installieren Sie die **Smart Center**-Anwendung auf Ihrem Mobilgerät.

Starten Sie die Smart Center-Anwendung. Wenn alle Verbindungen richtig konfiguriert sind, sehen Sie auf Ihrem Mobilgerät den Namen Ihres Fernsehers. Falls der Name Ihres Fernseher nicht in der Liste erscheint, warten Sie eine Weile und tippen dann noch einmal auf das **Neu Laden** Widget. Wählen Sie Ihr TV-Gerät aus der Liste.

#### Mobilgerät-Anzeige

Auf dem Hauptbildschirm können Sie auf verschiedene Funktionen zugreifen.

Die Anwendung lädt ein aktuelle Kanalliste vom Fernseher, sobald sie startet.

MEINE KANÄLE: Die Programme der ersten vier Kanäle auf der von Fernseher geladenen Liste werden angezeigt. Sie können die aufgelisteten Programme ändern. Halten Sie dafür die Programmvorschaubilder gedrückt. Eine Liste der Kanäle wird angezeigt, und Sie können Kanäle beliebig auswechseln.

**TV:** Sie können sich Inhalte über den TV-Tab ansehen. In diesem Modus können Sie durch die von Ihrem Fernseher geladene Kanalliste navigieren und auf die Miniaturansichten klicken, um die Informationsseiten anzuzeigen.

**AUFNAHMEN:** Sie können Ihre aktiven Aufnahmen (sofern vorhanden) und Erinnerungen über diesen Tab ansehen. Um ein Element zu löschen, drücken Sie die Löschtaste, die sich in jeder Reihe findet.

**EPG** (Elektronischer Programmführer): Sie können die Sendezeiten ausgewählter Kanallisten über diesen Tab sehen. Sie können auch durch die Kanäle navigieren, indem Sie auf den ausgewählten Kanal im EPG-Raster drücken. Bitte beachten Sie, dass das Aktualisieren/ Neuladen der EPG-Informationen abhängig von der Qualität Ihres Netzwerks und Internet-Dienstes einige Zeit dauern kann. Hinweis: Eine Internet-Verbindung ist für WEB-basierte EPG-Informationen erforderlich.

**EINSTELLUNGEN:** Konfigurieren Sie die Anwendung nach Ihren Wünschen. Sie können ändern;

Selbst-aktivierendes FollowMeTV: Die FollowMeTV-Funktion (sofern vorhanden) startet automatisch, wenn diese Einstellung aktiviert ist. Standardmäßig deaktiviert.

Automatische Verbindung zum Fernseher: Sofern aktiviert verbindet sich Ihr Mobilgerät automatisch mit dem Fernseher, zu dem die letzte Verbindung bestand, und überspringt dabei die Anzeige TV-Geräte-Suche.

**TV ändern:** Zeigt das aktuell verbundene TV-Gerät. Sie können auf diese Einstellung drücken, um zur Anzeige "TV-Gerät suchen" zu gehen und zu einem anderen Apparat zu wechseln.

**Benutzerdefinierte Kanalliste bearbeiten:** Sie können Ihre benutzerdefinierte Kanalliste in dieser Einstellung bearbeiten.

Wählen Sie eine Kanallistenquelle: Sie können die in dieser Anwendung zu verwendende Kanallistenquelle auswählen. Als Optionen sind "TV-Liste" und "Benutzerdefinierte Liste" möglich. Zusätzlich können Sie die Option "Meine Auswahl erinnern" aktivieren, um die Kanallistenauswahl dauerhaft festzulegen. In diesem Fall wird die ausgewählte Quelle, sofern sie erreichbar ist, in der Anwendung verwendet.

**Version-Nr.:** Zeigt die aktuelle Version der Anwendung an.

#### Informationsseite

Um die jeweilige Informationsseite zu öffnen, tippen Sie ein Programm an. Auf der Informationsseite finden Sie detaillierte Informationen zu den von Ihnen gewählten Programmen. Auf dieser Seite finden sich Tab wie z. B. "Einzelheiten", "Cast&Crew" und "Videos".

**DETAILS:** Dieser Tab bietet eine Zusammenfassung und weitere Informationen über ausgewählte Programme.

**CAST&CREW:** Zeigt alle an diesem Programm Beteiligten an.

**VIDEOS:** Bietet Youtube-Videos zu ausgewählten Programmen an.

*Hinweis:* Für einige Fumktionen ist möglicherweise eine Internetverbindung erforderlich.

#### FollowMe TV-Funktion (sofern verfügbar)

Tippen Sie auf das **FOLLOW ME TV**-Widget, das sich rechts unten auf dem Bildschirm Ihres Mobilgeräts befindet, um das Layout der **FollowMe TV**-Funktionen zu ändern.

Tippen Sie auf das Play-Icon um das Streaming vom Fernseher auf Ihr Mobilgerät zu starten. Nur

verfügbar, wenn Ihr Gerät innerhalb der Reichweite Ihres Router ist.

#### Spiegel-Modus

Dieser Modus der FollowMe TV-Funktion ist standardmäßig aktiviert und erlaubt das Streaming von Inhalten anderer ausgewählter TV-Quellen und des Medienbrowsers.

#### Anmerkungen:

Bitte beachten Sie, dass digitale (DVB-T/C/S) SD-Kanäle unterstützt werden.

Mehrsprachige Audio-Unterstützung und Untertitel Ein-/Aus-Funktion sind nicht funktionsfähig.

Die Performance des Streams kann in Abhängigkeit von der Qualität Ihrer Verbindung schwanken.

#### Seite Medien teilen

Um auf das Widget **Medien teilen** zuzugreifen, tippen Sie auf den **Aufwärtspfeil** in der oberen rechen Seite des Bildschirms.

Wenn das Widget Medien teilen berührt wird, erscheint eine Anzeige, in der Sie den Mediendateityp zu Teilen mit Ihrem Fernseher aussuchen können.

**Hinweis:** Nicht alle Bilddateiformate werden unterstützt. Die Funktion ist nicht verfügbar, wenn die Audio Video Sharing-Funktion nicht unterstützt wird.

#### Smart Remote-Funktion

Sie können Ihr Mobilgerät als Fernbedienung für Ihr TV-Gerät benutzen, sobald es mit dem Fernseher verbunden ist. Um auf alle Funktionen der Smart-Fernbedienung zuzugreifen, können Sie das Menü in der unteren Mitte des Bildschirms verwenden.

#### Spracherkennung

Sie können auf das Widget **Mikrofon(**) tippen und Ihre Anwendung steuern, indem Sie Sprachbefehle wie "Volume Up/Down!" (Volumen Hoch/Runter!), "Programme Up/Down!" (Programm Hoch/Runter) geben.

Hinweis: Die Funktion ist nur für Android-Geräte verfügbar.

#### Tastatur-Seite

Die Tastaturseite kann auf zwei Wegen geöffnet werden; durch das Drücken des Widgets **Tastatur (** ) auf dem Anwendungsbildschirm oder automatisch durch den Erhalt eines Kommandos durch den Fernseher.

#### Anforderungen

- 1. Smart TV
- 2. Netzwerkanschluss
- Mobilgerät mit Android oder iOS-Plattform (Android-Betriebssystem 5.1 oder höher, iOS 12 oder höhere Version)
- Smart Center-App (in den Online-Stores f
  ür Android- oder iOS-basierte Apps erh
  ältlich)
- 5. Router-Modem

6. USB-Speichergerät im FAT32-Format (erforderlich für USB Recording-Funktionen, sofern verfügbar)

#### Anmerkungen:

Für Android-Geräte, die Bildschirmgrößen Normal (mdpi), Groß (hdpi) und Extragroß (xhdpi) werden unterstützt. Geräte mit 3"-Bildschirmen oder kleiner, werden nicht unterstützt.

Für iOS-Geräte, alle Bildschirmgrößen werden unterstützt.

Die Benutzeroberfläche der Smart-Center-Anwendung kann sich entsprechend der von Ihnen auf Ihrem Gerät installierten Version ändern.

#### Alexa Ready

Alexa ist der cloudbasierte Sprachdienst von Amazon, der auf vielen sprachgesteuerten Assistenzgeräten verfügbar ist. Mit der integrierten Alexa-Funktion und funktioniert mit Alexa Eigenschaften können Sie Ihr TV-Gerät als Alexa-Gerät verwenden und die Funktionen Ihres TV-Geräts mit Alexa steuern.

#### Alexa Built-in

Sie können Ihr TV-Gerät als Alexa-Gerät verwenden. Dazu benötigen Sie eine Mikrofonbox (\*). Nachdem Sie Ihre Mikrofonbox an Ihr TV-Gerät angeschlossen haben, sollte der Einrichtungsvorgang abgeschlossen sein. Das Setup kann auf die nachfolgend beschriebenen Arten durchgeführt werden.

(\*) Die Mikrofonbox kann separat erworben werden, wenn sie nicht im Lieferumfang enthalten ist. Weitere Informationen erhalten Sie von Ihrem Händler oder der Verkaufsstelle, bei der Sie Ihren Fernseher gekauft haben.

- Schließen Sie die Mikrofonbox direkt an Ihr TV-Gerät an.
- Verwenden Sie die Option Alexa Built-in im Menü Einstellungen> System> Sprachassistent
- Führen Sie die erstmalige Installation auf Ihrem TV-Gerät durch. Der Setup-Assistent wird nach Abschluss des Installationsvorgangs angezeigt

Der Installations-Assistent wird Sie durch das Setup-Vorgang führen. Lesen Sie dazu auch die Bedienungsanleitung des Mikrofonbox für weitere Informationen.

#### Alexa Startbildschirm

Sobald das Setup abgeschlossen ist, wird die Alexa-Startbildschirmfunktion integriert. Diese Funktion ist ein Umgebungsbildschirm, der angezeigt wird, wenn keine Benutzeraktivität erkannt wird. Auf dem Alexa-Startbildschirm werden ein Hintergrundbild, Uhrzeit- und Datumsinformationen sowie Vorschläge für Sprachbefehle angezeigt.

Sie können die Option Alexa-Startbildschirm im Menü Einstellungen> System> Sprachassistent> Alexa Built-in verwenden, um die Einstellungen dieser Funktion zu konfigurieren. Um zu Aktivieren, können Sie auf eine der Inaktivitätsperioden oder zum deaktivieren auf Aus setzen. Der Alexa-Startbildschirm wird nur angezeigt, wenn ein Webbrowser oder eine andere Video-on-Demand-Anwendung außer Netflix ausgeführt wird. Es wird angezeigt, wenn während des vordefinierten Inaktivitätszeitraums keine Benutzeraktivität erkannt wird, es sei denn, eine Medienwiedergabe wird ausgeführt. Das Ansehen eines Films wird beispielsweise nicht als Inaktivität des Benutzers angesehen.

Sie können die Fernbedienungstasten drücken, um sie auszublenden. Ausnahmsweise können Sie mit den Lautstärketasten +/- die Lautstärke regeln, auch wenn der Alexa-Startbildschirm ausgeführt wird.

#### Arbeiten mit Alexa

Sie können die Funktionen Ihres TV-Geräts mit Alexa steuern. Zu diesem Zweck sollte der Setup-Vorgang abgeschlossen sein. Das Setup kann auf die nachfolgend beschriebenen Arten durchgeführt werden.

- Verwenden Sie die Option Funktionen mit Alexa im Menü Einstellungen> System> Sprachassistent
- Führen Sie die erstmalige Installation auf Ihrem TV-Gerät durch. Der Setup-Assistent wird nach Abschluss des Installationsvorgangs angezeigt

#### Einrichtungsprozess

Der Installations-Assistent wird Sie durch das Setup-Vorgang führen.

 Wenn Sie Ihr Alexa-Gerät zum ersten Mal installieren, wird nach Abschluss des Installationsvorgangs der Setup-Assistent angezeigt. Markieren Sie auf dem ersten Bildschirm die Option Mehr erfahren und drücken Sie OK. Auf dem nächsten Bildschirm werden Sie über die Funktion informiert. Markieren Sie Start und drücken Sie OK, um fortzufahren.

Wenn Sie den Setup-Assistenten nach der Erstinstallation überspringen, können Sie die Option Funktionen mit Alexa im Menü Settings> System> Sprachassistent verwenden, um das Setup später manuell auszuführen. Auf dem ersten Bildschirm werden Sie über die Funktion informiert. Markieren Sie Start und drücken Sie OK, um fortzufahren.

- Ein Authentifizierungscode wird erstellt und auf dem Bildschirm angezeigt. Verwenden Sie Ihren Computer oder ein anderes Gerät mit Internetzugang, um die auf dem Bildschirm angezeigte Internetadresse (URL) aufzurufen. Sie werden zu einer Seite weitergeleitet, auf der Sie sich zuerst bei Ihrem Amazon-Konto anmelden können, sofern Sie noch nicht angemeldet sind. Anschließend werden Sie zu einer Seite weitergeleitet, auf der Sie den auf dem TV-Gerät angezeigten Authentifizierungscode eingeben und Ihr Fernsehgerät verknüpfen können zu Ihrem Amazon-Konto.
- Wenn der Verknüpfungsvorgang erfolgreich war, werden Sie aufgefordert, einen Namen für Ihr TV-Gerät mit der Bezeichnung ,freundlicher Namen' (FN) festzulegen. Ein "Freundlicher Name" ist ein Name,

der Sie an Ihr TV-Gerät erinnert, z.B. "Wohnzimmer TV", "Küchen TV", "Esszimmer TV" usw. Wählen Sie einen leicht auszusprechenden Namen. Sie werden diesen Namen sagen, um Alexa mitzuteilen, welchen Fernseher Sie steuern wollen. Wenn andere Parameter eingestellt sind, markieren Sie **OK** und drücken Sie **OK**.

 Beispiele zur Verwendung der Funktion werden auf dem nächsten Bildschirm angezeigt. Drücken Sie OK, um die Einrichtung abzuschließen.

Wenn Sie das Setup nach der Erstinstallation durchgeführt haben, kehren Sie zum ersten Bildschirm des Setup-Assistenten zurück, wenn Sie auf OK klicken. Drücken Sie in diesem Fall **Exit** oder markieren Sie **Setup später** und drücken Sie **OK**, um das Setup zu beenden.

Sobald die Einrichtung abgeschlossen ist, können Sie die Funktionen Ihres TV-Geräts mit Alexa steuern.

*Hinweis:* Stellen Sie sicher, das die Geräte mit dem Internet verbunden sind.

#### Beispielbefehle

Hier sind einige Sprachbefehle, die Sie verwenden können:

| Befehl                                                      | Funktion                                                                                              |  |
|-------------------------------------------------------------|----------------------------------------------------------------------------------------------------|--|
| Alexa, turn on ' <b>FN</b> '                                | Schaltet den Fernseher<br>ein                                                                         |  |
| Alexa, turn off ' <b>FN</b> '                               | Schaltet den Fernseher<br>aus                                                                         |  |
| Alexa, play ' <b>FN</b> '                                   | Startet die Medienwie-<br>dergabe                                                                     |  |
| Alexa, pause ' <b>FN</b> '                                  | Unterbricht die Medienwie-<br>dergabe                                                                 |  |
| Alexa, resume ' <b>FN</b> '                                 | Setzt die Medienwieder-<br>gabe fort                                                                  |  |
| Alexa, stop ' <b>FN</b> '                                   | Stoppt die Medienwie-<br>dergabe                                                                      |  |
| Alexa, fast forward on ' <b>FN</b> '                        | Fördert Medien im schnel-<br>len Vorlaufmodus                                                         |  |
| Alexa, rewind on 'FN'                                       | Spult Medien zurück                                                                                   |  |
| Alexa, set the volume of<br>' <b>FN</b> ' to 50             | Setzt die Lautstärke auf<br>die angegebene Stufe                                                      |  |
| Alexa, turn the volume up<br>on ' <b>FN</b> '               | Erhöht die Lautstärke um<br>10 Einheiten                                                              |  |
| Alexa, turn the volume down on ' <b>FN</b> '                | Verringert die Lautstärke<br>um 10 Einheiten                                                          |  |
| Alexa, mute ' <b>FN</b> '                                   | Schaltet den Ton stumm                                                                                |  |
| Alexa, unmute ' <b>FN</b> '                                 | Schaltet den Ton ein                                                                                  |  |
| Alexa, change the input to<br>"input_name" on ' <b>FN</b> ' | Das Fernsehgerät schaltet<br>auf die Eingangsquelle mit<br>dem angegebenen Namen<br>um (z.B. HDMI 1). |  |

| Befehl                                                        | Funktion                                                                                         |
|---------------------------------------------------------------|--------------------------------------------------------------------------------------------------|
| Alexa, change channel to<br>"channel_number" on ' <b>FN</b> ' | Das Fernsehgerät schaltet<br>auf den Kanal mit der<br>angegebenen Nummer um<br>(z.B. Kanal 200). |
| Alexa, change channel to<br>"channel_name" on ' <b>FN</b> '   | Der Fernseher schaltet auf<br>den Kanal mit dem ange-<br>gebenen Namen um                        |
| Alexa, channel up on ' <b>FN</b> '                            | Das Fernsehgerät schaltet<br>auf den nächsthöheren<br>Kanal um, falls verfügbar                  |
| Alexa, channel down<br>on ' <b>FN</b> '                       | Das Fernsehgerät schaltet<br>auf den nächstniedrigeren<br>Kanal um, falls verfügbar              |
| Alexa, next channel on<br><b>'FN</b> '                        | Das Fernsehgerät wech-<br>selt zum nächsten Sender<br>der Senderliste                            |

FN ist die Abkürzung für "Freundlicher Name".

#### Amazon DART

Sobald das Setup abgeschlossen ist, wird die DART-Funktion (Dash Replenishment Through Alexa) integriert. Mit dieser Funktion können neue Batterien automatisch bestellt werden, wenn die Batterie der Fernbedienung fast leer ist. Sie können die Alexa App verwenden, um DART-Einstellungen zu konfigurieren, z.B. den Batterietyp, den Sie bestellen möchten.

#### Google-Assistent

Ihr TV-Gerät funktioniert mit Hey Google zur Sprachsteuerung Ihrer angeschlossenen Geräte und Apparate zusammen.

#### Funktioniert mit Hey Google

Mit dieser Funktion können Sie die Funktionen Ihres Fernsehgeräts mit Google-Assistent-Geräten steuern. Zu diesem Zweck sollte der Setup-Vorgang abgeschlossen sein.

#### Vor dem Setup

Führen Sie die folgenden Schritte aus, bevor Sie mit der Einrichtung Ihres TV-Geräts beginnen.

- Installieren Sie die Google Home-Anwendung auf Ihrem Mobiltelefon und melden Sie sich bei Ihrem Konto an.
- Fügen Sie das Assistentengerät Ihrem Konto hinzu
- Wählen Sie die Vsmart TV-Aktion aus der Liste der Aktionen in der Anwendung aus
- Ein Bildschirm wird angezeigt, auf dem Sie den Authentifizierungscode eingeben, der während des Einrichtungsvorgangs auf Ihrem TV-Gerät erstellt wird, um Ihr TV-Gerät mit Ihrem Konto zu verknüpfen. Fahren Sie mit der Einrichtung Ihres TV-Geräts fort, um den Authentifizierungscode abzurufen

#### Einrichtungsprozess

Die Einrichtung kann mit der Option Google-Assistent im Menü Einstellungen> System > Sprachassistent durchgeführt werden. Der Installations-Assistent wird Sie durch das Setup-Vorgang führen.

- Markieren Sie Auf dem ersten Bildschirm **Start** und drücken Sie **OK**, um fortzufahren
- Auf dem nächsten Bildschirm werden Sie aufgefordert, einen Namen für Ihr TV-Gerät zu bestimmen, der als "Freundlicher Name" (FN) bezeichnet wird.
   Ein "Freundlicher Name" ist ein Name, der Sie an Ihr TV-Gerät erinnert, z.B. "Wohnzimmer TV", "Küchen TV", "Esszimmer TV" usw. Wählen Sie einen leicht auszusprechenden Namen. Wenn andere Parameter eingestellt sind, markieren Sie OK und drücken Sie OK
- Ein Authentifizierungscode wird erstellt und auf dem Bildschirm angezeigt. Geben Sie den Code ein, den Sie auf dem TV-Gerätin der Google Home-Anwendung sehen

Sobald die Einrichtung abgeschlossen ist, können Sie die Funktionen Ihres TV-Geräts mit Google-Assistent steuern.

**Hinweis:** Stellen Sie sicher, das die Geräte mit dem Internet verbunden sind. Sie können nur ein TV-Gerät mit Ihrem Konto verknüpfen.

#### **Beispielbefehle**

Sagen Sie einfach "Hey Google", um Ihr TV-Gerät nur mit Ihrer Stimme zu steuern.

| Befehl                                                   | Funktion                                                                                         |  |
|----------------------------------------------------------|--------------------------------------------------------------------------------------------------|--|
| turn on ' <b>FN</b> '                                    | Schaltet den Fernseher<br>ein                                                                    |  |
| turn off ' <b>FN</b> '                                   | Schaltet den Fernseher<br>aus                                                                    |  |
| pause on ' <b>FN</b> '                                   | Unterbricht die Medienwie-<br>dergabe                                                            |  |
| resume on ' <b>FN</b> '                                  | Setzt die Medienwieder-<br>gabe fort                                                             |  |
| stop on ' <b>FN</b> '                                    | Stoppt die Medienwie-<br>dergabe                                                                 |  |
| volume up on ' <b>FN</b> '                               | Zur Erhöhung der Laut-<br>stärke                                                                 |  |
| volume down on ' <b>FN</b> '                             | Zur Verringerung der<br>Lautstärke                                                               |  |
| set mute volume on 'FN'                                  | Schaltet den Ton stumm                                                                           |  |
| switch input to "input_<br>name" on ' <b>FN</b> '        | Das Fernsehgerät schaltet<br>auf die Eingangsquelle mit                                          |  |
| switch to "input_name"<br>on ' <b>FN</b> '               | dem angegebenen Namen<br>um (z.B. HDMI 1).                                                       |  |
| change channel to "chan-<br>nel_number" on ' <b>FN</b> ' | Das Fernsehgerät schaltet<br>auf den Kanal mit der<br>angegebenen Nummer um<br>(z.B. Kanal 200). |  |
| change channel to "chan-<br>nel_name" on ' <b>FN</b> '   | Der Fernseher schaltet auf<br>den Kanal mit dem ange-<br>gebenen Namen um                        |  |

| Befehl                        | Funktion                                                                        |  |
|-------------------------------|---------------------------------------------------------------------------------|--|
| channel up on ' <b>FN</b> '   | Das Fernsehgerät schaltet<br>auf den nächsthöheren<br>Kanal um, falls verfügbar |  |
| channel down on ' <b>FN</b> ' | Das TV-Gerät schaltet auf<br>den nächstniedrigeren<br>Kanal um, falls verfügbar |  |

FN ist die Abkürzung für "Freundlicher Name".

Google ist eine Marke von Google LLC.

#### Informationen zur DVB -Funktionalität

Dieser DVB-Empfänger kann nur in den Ländern verwendet werden, für die er vorgesehen ist.

Dieser DVB-Empfänger entspricht den zum Zeitpunkt seiner Herstellung aktuellen DVB-Standards, dennoch kann auf Grund von Änderungen in den Übertragungssignalen und -Technologien keine Garantie für die Kompatibilität mit künftigen DVB-Übertragungstechniken übernommen werden.

Einige Digital-TV-Funktionen sind unter Umständen nicht in allen Ländern verfügbar.

Wir streben laufend nach Verbesserung unserer Produkte, daher behalten wir uns jegliche Änderungen ohne vorherige Ankündigung vor.

Wenn Sie Fragen zum Gerät oder zu weiterem Zubehör haben, wenden Sie sich bitte an den Händler, bei dem Sie das Gerät gekauft haben.

#### WARRANTY CONDITIONS

This product is guaranteed against faults caused by defects in manufacturing or the materials used for a period of two years, starting from the date of purchase.\* This warranty does not cover defects or damage caused by failure to install the device correctly, incorrect use of the product, or excessive wear and tear.

\*proof of purchase required.

#### **CONDITION DE GARANTIE**

Ce produit est garanti pour une période de 2 ans à partir de la date d'achat\*, contre toute défaillance résultant d'un vice de fabrication ou de matériau. Cette garantie ne couvre pas les vices ou les dommages résultant d'une mauvaise installation, d'une utilisation incorrecte ou de l'usure anormale du produit.

\*sur présentation du ticket de caisse.

#### GARANTIEVOORWAARDEN

NL Dit product wordt gegarandeerd voor een periode van 2 jaar vanaf de aankoopdatur voor elke storing die het gevolg is van een fabricagefout of het materiaal. Gebreker schade door slechte installatie, onjuist gebruik of abnormale slijtage van het prod worden niet gedekt door deze garantie.

\*op vertoon van kassabon.

#### **CONDICIONES DE GARANTÍA**

El certificado de garantía de este producto tiene una duración de 3 años a partir de la fecha de compra\* que se limita a los defectos de fabricación y averías del material. Se excluyen de la garantía deficiencias o daños originados por una mala instalación, errores en la manipulación o por un uso inadecuado.

\*previa presentación del comprobante de compra.

#### GARANTIEBEDINGUNGEN

Für dieses Produkt wird ab dem Verkaufsdatum\* eine Garantie von 2 Jahren für Mängel infolge von Herstellungs- oder Materialfehlern gewährt. Von dieser Garantie ausgeschlossen sind Mängel oder Schäden, die durch falsche Installation, Handhabungsfehler oder unsachgemäßen Gebrauch verursacht werden.

\*gegen Vorlage des Kassenbelegs.

- EN Hereby, ELECTRO DEPOT declares that this device is in compliance with the essential requirements and other relevant provisions of Directive 2014/53 / EU. The declaration of conformity can be consulted on the site: http://www.electrodepot.fr/sav/notices
- Par la présente, ELECTRO DEPOT déclare que cet appareil est conforme aux exigences essentielles et aux FR autres dispositions pertinentes de la directive 2014/53/EU. La déclaration de conformité peut être consultée sur le site : http://www.electrodepot.fr/sav/notices

Hierbij verklaart ELECTRO DEPOT dat dit toestel in overeenstemming is met de voornaamste eisen en de NL andere pertinente voorwaarden van de richtlijn 2014/53/EU. De conformiteitsverklaring kan geraadpleegd worden op de website http://www.electrodepot.fr/sav/notices

Hiermit erklärt ELECTRO DEPOT, dass dieses Gerät die grundlegenden Anforderungen und die übrigen DE Bestimmungen der Richtlinie 2014/53/EU erfüllt. Die Konformitätserklärung ist auf der Webseite http://www.electrodepot.fr/sav/notices verfügbar.

Por la presente, ELECTRO DEPOT declara que este aparato cumple con las obligaciones esenciales y ES demás disposiciones pertinentes de la directiva europea 2014/53/EU. Puede consultar la declaración de conformidad en la página web: http://www.electrodepot.fr/sav/notices

ELECTRO DEPOT 1 route de Vendeville 59155 FACHES-THUMESNIL - FRANCE

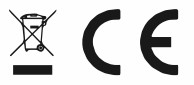

Made in Türkiye

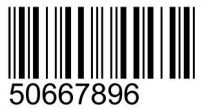